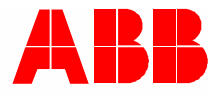

2TMD042300D0040 | 23.01.2024

# Manual del producto ABB-Welcome IP

# H8249-1. IP Touch Lite 7

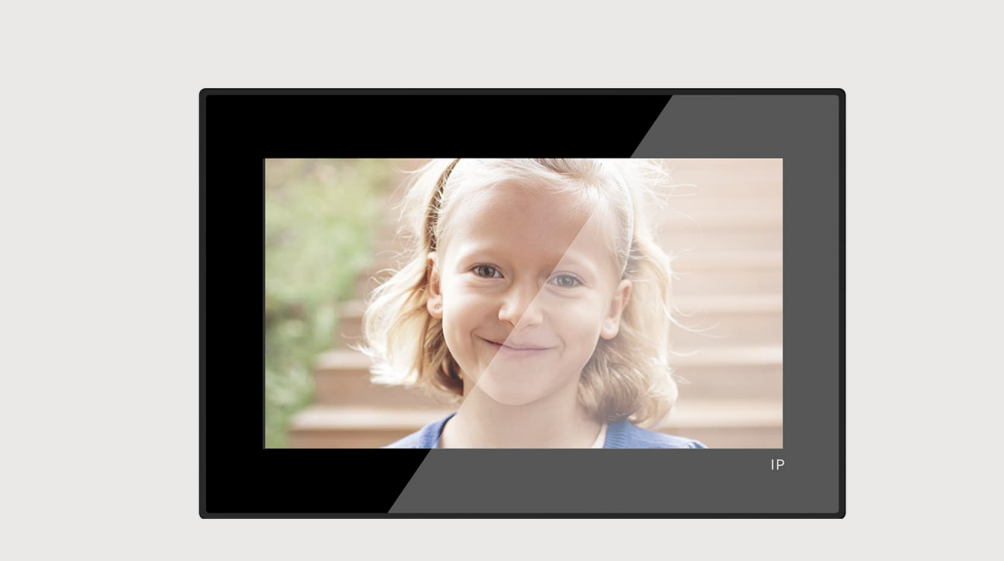

| 1 | Gene  | erar archivo    | o de certificación                                         | 5        |
|---|-------|-----------------|------------------------------------------------------------|----------|
| 2 | Segu  | ridad           |                                                            | 5        |
| 3 | Uso p | previsto        |                                                            | 5        |
| 4 | Madia | o ombionto      |                                                            | G        |
| 4 | Medic |                 |                                                            | 0        |
|   | 4.1   | Dispositi       | IVOS ABB                                                   | 6        |
| 5 | Desc  | ripción del     | l terminal                                                 | 7        |
|   | 5.1   | Tipo de a       | aparato                                                    | 7        |
|   | 5.2   | Element         | os de control                                              | 8        |
|   | 5.3   | Descripo        | ción del terminal                                          | 9        |
| 6 | Datos | s técnicos.     |                                                            | 10       |
| 7 | Monta | aje/instala     | ción                                                       | 11       |
|   | 7.1   | Requisit        | os para el electricista                                    | 11       |
|   | 72    | Medidas         | s del producto                                             | 12       |
|   | 7.2   |                 | o montoio                                                  | 10       |
|   | 7.5   | Allura ue       |                                                            | 12       |
|   | 7.4   | Montaje         | en superficie                                              | 13       |
|   |       | 7.4.1           | Tamaño de caja de montaje en superficie                    | 13       |
|   |       | 7.4.2           | Caja montada en superficie con el accesorio eléctrico      |          |
|   | 7.5   | Montaje         | empotrado                                                  | 14       |
|   | 7.6   | Montaje         | en pared hueca                                             | 15       |
|   |       | 7.6.1           | Instalación de sobremesa                                   | 15       |
|   | 7.7   | Desmon          | taje                                                       | 16       |
| 8 | La pu | uesta en m      | narcha                                                     | 17       |
|   | 8.1   | Asistente       | e de configuración                                         | 17       |
|   |       | 8.1.1           | Configuración sin SmartAP                                  | 20       |
|   |       | 8.1.2           | Configuración vía SmartAP                                  | 25       |
|   |       | 8.1.3           | Configuración vía SmartAP y APP                            | 29       |
|   |       | 8.1.4           | Crear la estructura de un edificio en la APP               | 35       |
|   |       | 8.1.5           | Escanear el código QR en el panel                          | 39       |
|   |       | 8.1.6           | Importar la estructura del edificio desde la APP a SmartAP | 41       |
|   | 8.2   | Ajustes o       | del sistema                                                | 45       |
|   |       | 8.2.1           | Acceder a la pantalla "Ajustes"                            | 45       |
|   |       | 8.2.2           | Configuración de pantalla                                  | 46       |
|   |       | 8.2.3           | Ajustes de sonido                                          | 49       |
|   |       | 8.2.4           | Ajustes de red                                             | 52       |
|   |       | 8.2.5           | Ajustes de myBuildings                                     | 55       |
|   |       | 8.2.6           | Ajuste de hora y fecha                                     |          |
|   |       | 8.2.7           | Campiar la contrasena de ajustes avanzados                 |          |
|   |       | 0.2.0           | Restablecer la contrasena de ajustes avanzados             |          |
|   |       | 0.2.9<br>8 2 10 | Connigural contrasena de desploqueo                        | 04<br>حم |
|   |       | 8 2 11          | Configuración de canturas automáticas de pantalla          | ۲۵<br>۶۹ |
|   |       | 8.2.12          | Configuración de llamada perdida                           |          |
|   |       |                 |                                                            |          |

|   |      | 8.2.13  | Configuración Vincular llamada                                |     |
|---|------|---------|---------------------------------------------------------------|-----|
|   |      | 8.2.14  | Restablecer ajustes de usuario                                |     |
|   |      | 8.2.15  | Configurar las cámaras de interfonos exteriores               | 74  |
|   |      | 8.2.16  | Configurar las cámaras privadas                               |     |
|   |      | 8.2.17  | Configurar las cámaras públicas                               |     |
|   |      | 8.2.18  | Configurar lista de intercomunicación                         |     |
|   |      | 8.2.19  | Configurar botones de programa                                |     |
|   |      | 8.2.20  | Actualización de software                                     |     |
|   |      | 8.2.21  | Acerca de                                                     |     |
|   | 8.3  | Ajustes | avanzados                                                     |     |
|   |      | 8.3.1   | Acceder a la pantalla "Ajustes avanzados"                     | 100 |
|   |      | 8.3.2   | Configurar la dirección física                                | 101 |
|   |      | 8.3.3   | Configurar los dispositivos de confianza                      | 103 |
|   |      | 8.3.4   | Configurar la función "Captura de pantalla manual"            | 111 |
|   |      | 8.3.5   | Configurar la función "Grabación de vídeo manual"             | 113 |
|   |      | 8.3.6   | Configurar la función "Desbloqueo automático"                 | 115 |
|   |      | 8.3.7   | Configurar la función "Borrar historial de llamadas"          | 118 |
|   |      | 8.3.8   | Configurar la dirección de la central de portería por defecto | 120 |
|   |      | 8.3.9   | Restablecer la configuración predeterminada                   | 121 |
|   | 8.4  | Configu | ırar el actuador IP                                           |     |
|   |      | 8.4.1   | Acceder a la pantalla "Actuadores"                            |     |
|   |      | 8.4.2   | Configurar el tipo de dispositivo                             |     |
|   |      | 8.4.3   | Configurar el bloqueo                                         |     |
|   |      | 8.4.4   | Configurar la función "Avisar de un desbloqueo"               |     |
|   |      | 8.4.5   | Vincular el botón de salida con el bloqueo                    |     |
|   |      | 8.4.6   | Configurar la función "Detección estado puerta"               |     |
|   |      | 8.4.7   | Ver la información                                            |     |
|   | 8.5  | Configu | ırar el interfono exterior                                    |     |
|   |      | 8.5.1   | Acceder a la pantalla "Interfonos exteriores"                 |     |
|   |      | 8.5.2   | Configurar el tipo de dispositivo                             |     |
|   |      | 8.5.3   | Configurar el bloqueo                                         | 142 |
|   |      | 8.5.4   | Configurar la función "Alarma de puerta"                      | 145 |
|   |      | 8.5.5   | Configurar la función "Antiparpadeo"                          |     |
|   |      | 8.5.6   | Configurar el idioma                                          | 147 |
|   |      | 8.5.7   | Configurar el volumen del timbre                              | 148 |
|   |      | 8.5.8   | Configurar la función "Tono del pulsador"                     | 149 |
|   |      | 8.5.9   | Configurar la función "Instrucciones de voz"                  | 150 |
|   |      | 8.5.10  | Configurar los botones                                        |     |
|   |      | 8.5.11  | Configurar la función "Sincronizar hora"                      |     |
|   |      | 8.5.12  | Ver la información                                            | 154 |
| ~ |      |         |                                                               |     |
| 9 | Mane | ejo     |                                                               |     |
|   | 9.1  | Panel d | le control                                                    | 155 |
|   |      | 9.1.1   | Vista general del panel de control                            | 155 |
|   |      | 9.1.2   | Acceder al estado de edición                                  | 156 |
|   |      | 9.1.3   | Crear un control para la cámara                               | 157 |
|   |      | 9.1.4   | Crear un control para la intercomunicación                    | 159 |
|   |      | 9.1.5   | Crear un control para la luz                                  | 161 |
|   |      | 9.1.6   | Crear un control para el bloqueo de puerta                    |     |
|   |      | 9.1.7   | Crear un control para el ascensor                             |     |
|   |      | 9.1.8   | Editar el control                                             | 167 |

|      | 9.2    | Llamada    | entrante                                |     |
|------|--------|------------|-----------------------------------------|-----|
|      |        | 9.2.1      | Llamada de interfono exterior/EstPtaEnl | 168 |
|      |        | 9.2.2      | Llamada de portero/interfono interior   | 170 |
|      |        | 9.2.3      | Llamada de timbre                       | 172 |
|      | 9.3    | Intercomu  | inicación                               | 173 |
|      | 9.4    | Llamar al  | portero                                 | 174 |
|      | 9.5    | Vigilancia |                                         | 175 |
|      |        | 9.5.1      | Acceder a la videovigilancia            | 175 |
|      |        | 9.5.2      | Vigilancia desde el interfono exterior  | 176 |
|      |        | 9.5.3      | Vigilancia de cámara IP                 | 177 |
|      | 9.6    | Liberar el | bloqueo                                 | 178 |
|      | 9.7    | Encender   | la luz                                  | 179 |
|      | 9.8    | Llamar al  | ascensor                                |     |
|      | 9.9    | Configura  | r la voz                                |     |
|      |        | 9.9.1      | Ajustar el volumen de voz               |     |
|      |        | 9.9.2      | Configurar la función "Silenciar"       |     |
|      | 9.10   | Enviar un  | a solicitud de alarma                   |     |
|      | 9.11   | Historial  |                                         |     |
|      | 9.12   | Limpiar la | pantalla                                |     |
| 10   | Cibers | eguridad   |                                         |     |
|      | 10.1   | Renuncia   | de responsabilidad                      |     |
|      | 10.2   | Rendimie   | nto y servicio                          |     |
|      | 10.3   | Guía de d  | lespliegue                              |     |
|      | 10.4   | Actualizad | ción                                    |     |
|      | 10.5   | Solución   | de prevención del malware               |     |
| Avis | 0      |            |                                         |     |

## 1 Generar archivo de certificación

Lea atentamente este manual y observe la información que contiene. Esto lo ayudará a prevenir lesiones y daños a la propiedad, y garantizará un funcionamiento confiable y una vida útil prolongada para el dispositivo.

Guarde este manual en un lugar seguro.

Si pasa el dispositivo, también transmita este manual junto con él.

ABB no acepta ninguna responsabilidad por el incumplimiento de las instrucciones de este manual.

### 2 Seguridad

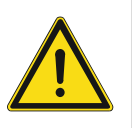

#### Advertencia ¡Voltaje eléctrico!

En caso de entrar en contacto, directa o indirectamente, con componentes por los que circule una corriente eléctrica, se puede sufrir una descarga eléctrica peligrosa, cuyo resultado puede ser choque eléctrico, quemaduras o, incluso, la muerte.

- Desconecte la tensión de red antes de proceder al montaje o desmontaje!
- Encargue los trabajos en la red eléctrica de 100-240 V solo al personal técnico competente!

## 3 Uso previsto

Este dispositivo forma parte del sistema ABB-Welcome IP y funciona únicamente con componentes de dicho sistema. El dispositivo debe instalarse exclusivamente en habitaciones interiores secas.

## 4 Medio ambiente

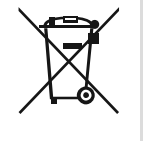

#### ¡Tenga en cuenta la protección del medio ambiente!

Los dispositivos eléctricos y electrónicos usados no deben ser desechados con la basura doméstica.

 El dispositivo contiene materias primas valiosas que pueden ser recicladas. Por lo tanto, coloque este dispositivo cerca del depósito de recolección apropiado.

#### 4.1 Dispositivos ABB

Todos los materiales de embalaje y dispositivos de ABB llevan las marcas y sellos de prueba para la eliminación adecuada. Deseche siempre los materiales de embalaje y dispositivos eléctricos y sus componentes a través de los depósitos de recolección y empresas de eliminación autorizadas.

Los productos ABB cumplen los requisitos legales, en particular las leyes que rigen los dispositivos electrónicos y eléctricos y la ordenanza REACH.

(Directiva de la UE 2012/19/EU WEEE y 2011/65/EU RoHS)

(Ordenanza UE-REACH y la ley para la aplicación de la ordenanza (EG) No.1907/2006)

## 5 Descripción del terminal

#### 5.1 Tipo de aparato

| Número de<br>artículo | Número de pedido | Nombre del producto                   | Color  | Tamaño<br>(PrxAlxAn)<br>Unidad: mm |
|-----------------------|------------------|---------------------------------------|--------|------------------------------------|
| H8249-1W              | 2TMA130051W0010  | IP Touch Lite 7,<br>DES+APP, LAN+WiFi | Blanco | 192 x 128 x 17,2                   |
| H8249-1B              | 2TMA130051B0009  | IP Touch Lite 7,<br>DES+APP, LAN+WiFi | Negro  | 192 x 128 x 17,2                   |

#### 5.2 Elementos de control

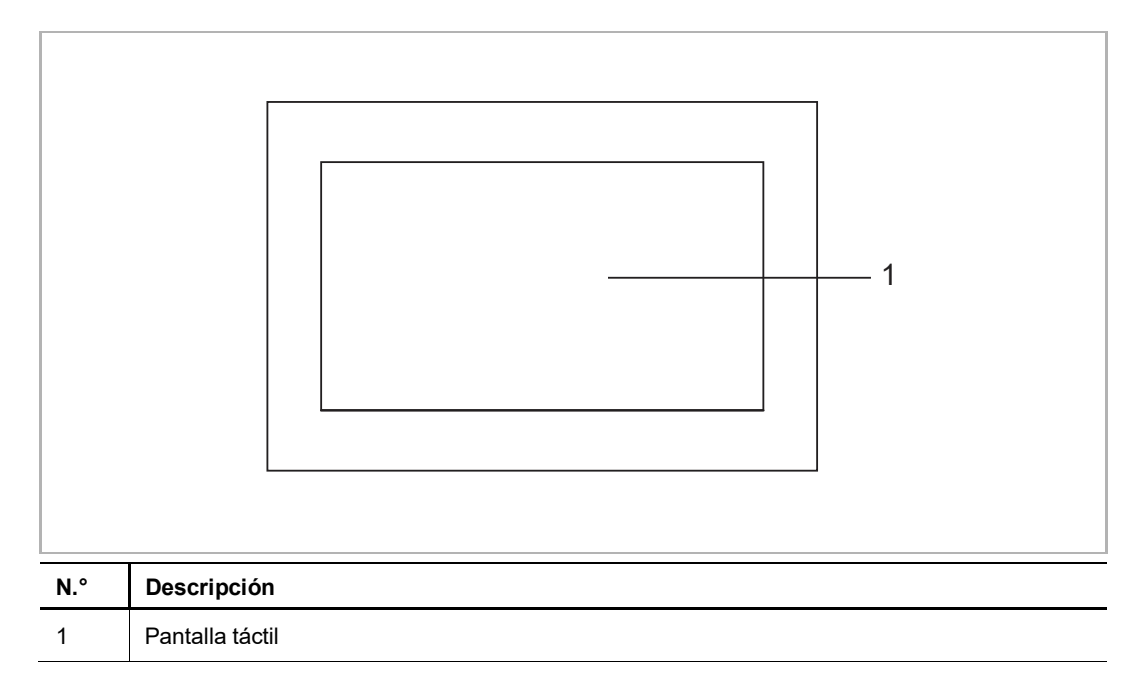

#### 5.3 Descripción del terminal

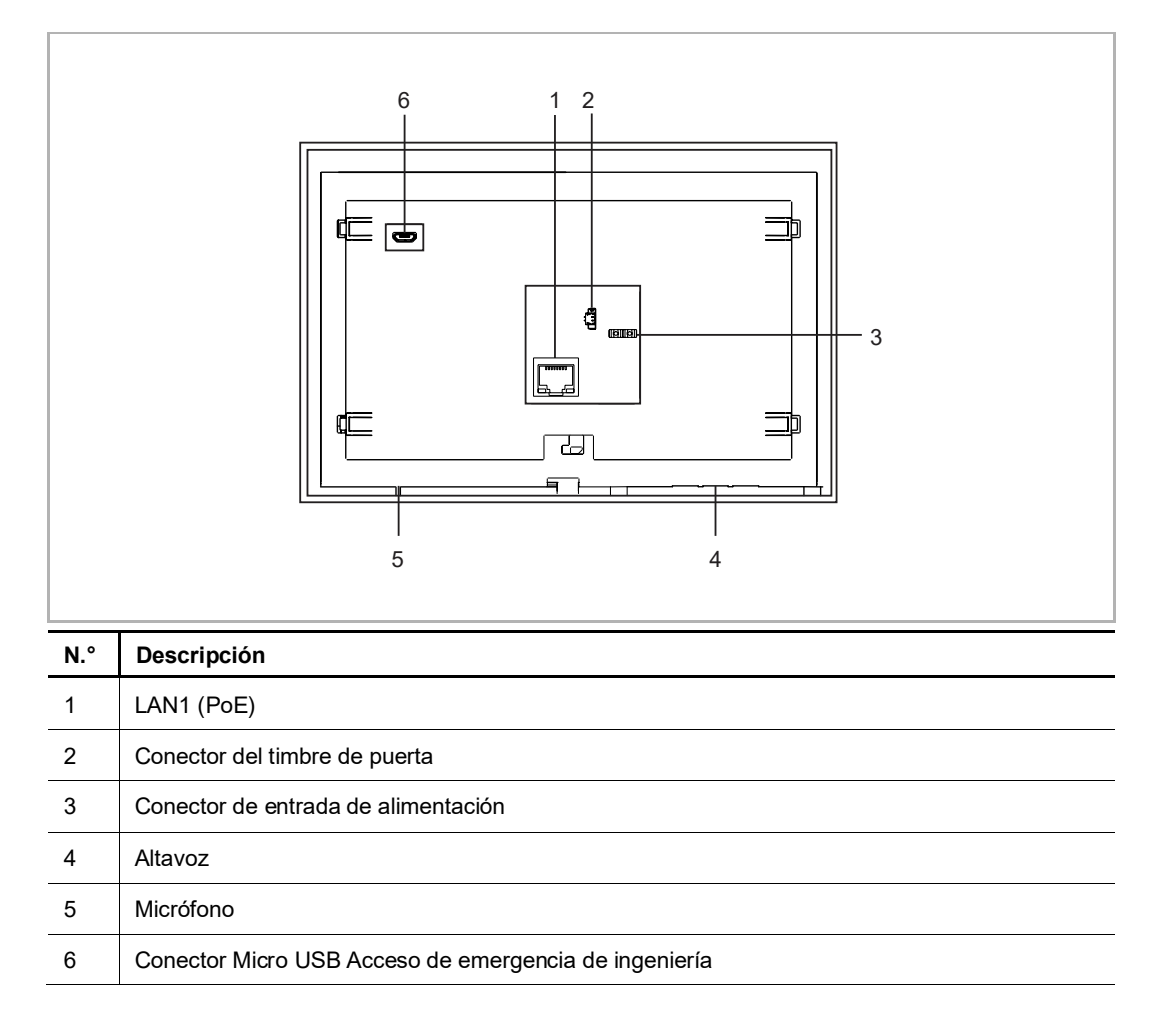

## 6 Datos técnicos

| Designación                         | Valor                                                                                                    |
|-------------------------------------|----------------------------------------------------------------------------------------------------|
| Tensión nominal                     | 24 V                                                                                                    |
| Rango de tensión de funcionamiento  | 20-27 V                                                                                                    |
| Corriente nominal                   | 24 V ==, 375 mA                                                                                                    |
| Tamaño de la pantalla               | 7"                                                                                                    |
| Resolución                          | 1024 x 600 px                                                                                                    |
| Temperatura de funcionamiento       | 0 °C +45 °C                                                                                                    |
| Temperatura de almacenamiento       | -25 °C +70 °C                                                                                                    |
| Estándar PoE                        | IEEE802.3 af                                                                                                    |
| Banda de transmisión inalámbrica    | 802.11b/g/n:<br>24122462 MHz (para Estados Unidos)<br>24122472 MHz (para países europeos)<br>802.11a/n/ac:<br>51505250 MHz<br>52505350 MHz<br>54705725 MHz<br>57255850 MHz (para Estados Unidos) |
| Potencia de transmisión inalámbrica | Máx. 20 dBm                                                                                                    |
| Estándar de transmisión inalámbrica | IEEE 802.11 a/b/g/n/ac                                                                                                    |
| Diámetro de grosor del cable (3)    | 1,0 mm1,4 mm                                                                                                    |

## 7 Montaje/instalación

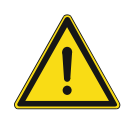

## Advertencia

¡Voltaje eléctrico!

En caso de entrar en contacto, directa o indirectamente, con componentes por los que circule una corriente eléctrica, se puede sufrir una descarga eléctrica peligrosa, cuyo resultado puede ser choque eléctrico, quemaduras o, incluso, la muerte.

- Desconecte la tensión de red antes de proceder al montaje o desmontaje!
- Encargue los trabajos en la red eléctrica de 100-240 V solo al personal técnico competente!

#### 7.1 Requisitos para el electricista

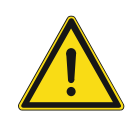

## Advertencia

¡Tensión eléctrica!

Instale el dispositivo solo si dispone de los conocimientos y la experiencia necesarios dentro del campo de la ingeniería eléctrica.

- Una instalación incorrecta puede poner en peligro su vida y la del usuario del sistema eléctrico.
- Una instalación incorrecta puede causar daños graves a la propiedad, por ejemplo, debido a un incendio.

El mínimo necesario de conocimientos y requisitos para la instalación es el siguiente:

- Siga las "cinco reglas de oro" (DIN VDE 0105, EN 50110):
- 1. Desconecte la corriente
- 2. Asegúrese de que no vuelva a conectarse
- 3. Asegúrese de que no hay tensión
- 4. Conéctese a una toma de tierra
- 5. Cubra o proteja las piezas activas adyacentes.
- Utilice prendas protectoras adecuadas.
- Utilice solo herramientas y dispositivos de medida adecuados.
- Compruebe el tipo de red de alimentación (sistemas de MT, AT y BT) para garantizar las siguientes condiciones de suministro de energía (conexión clásica a tierra, toma a tierra protectora, medidas necesarias adicionales, etc.)

#### 7.2 Medidas del producto

#### Unidad: mm

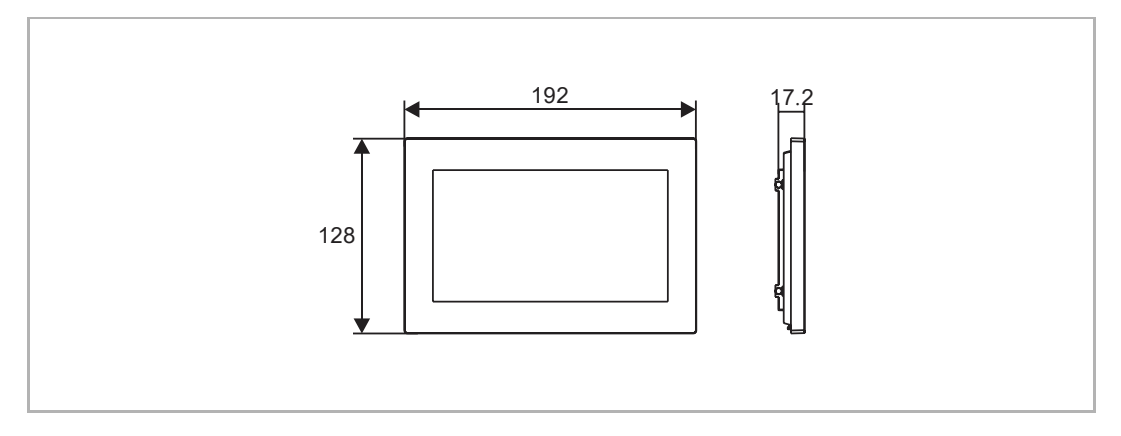

#### 7.3 Altura de montaje

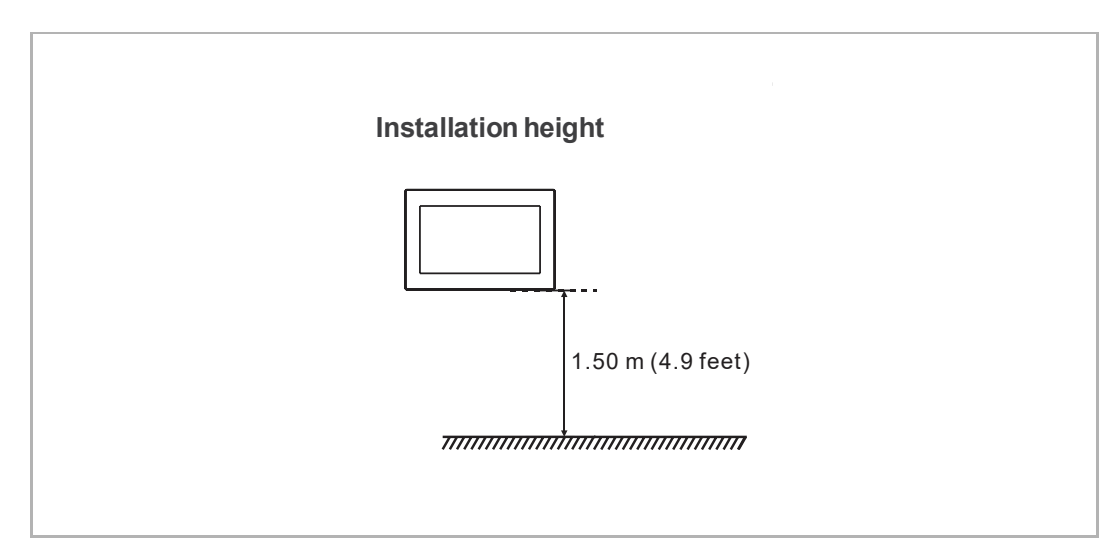

#### 7.4 Montaje en superficie

#### 7.4.1 Tamaño de caja de montaje en superficie

(Unidad: mm)

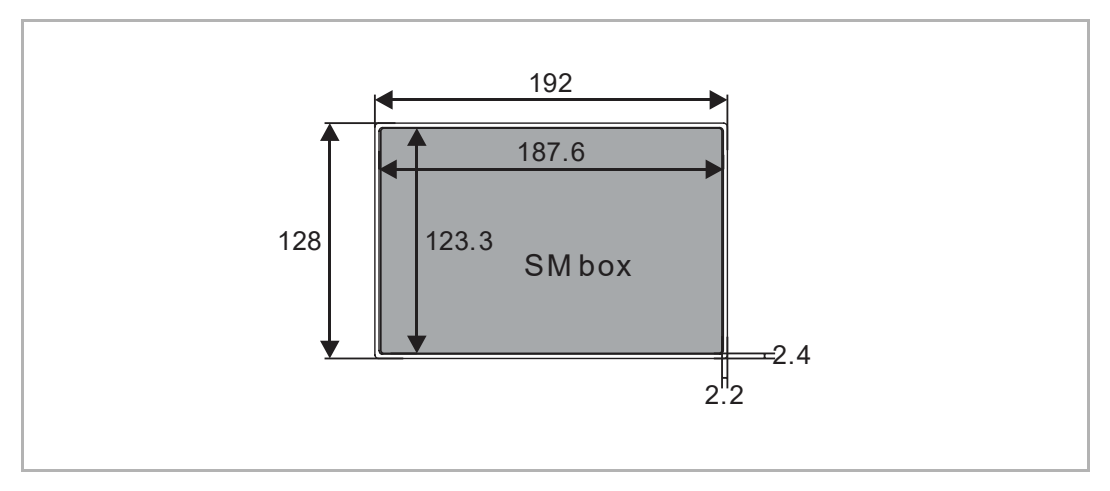

#### 7.4.2 Caja montada en superficie con el accesorio eléctrico

(Unidad: mm)

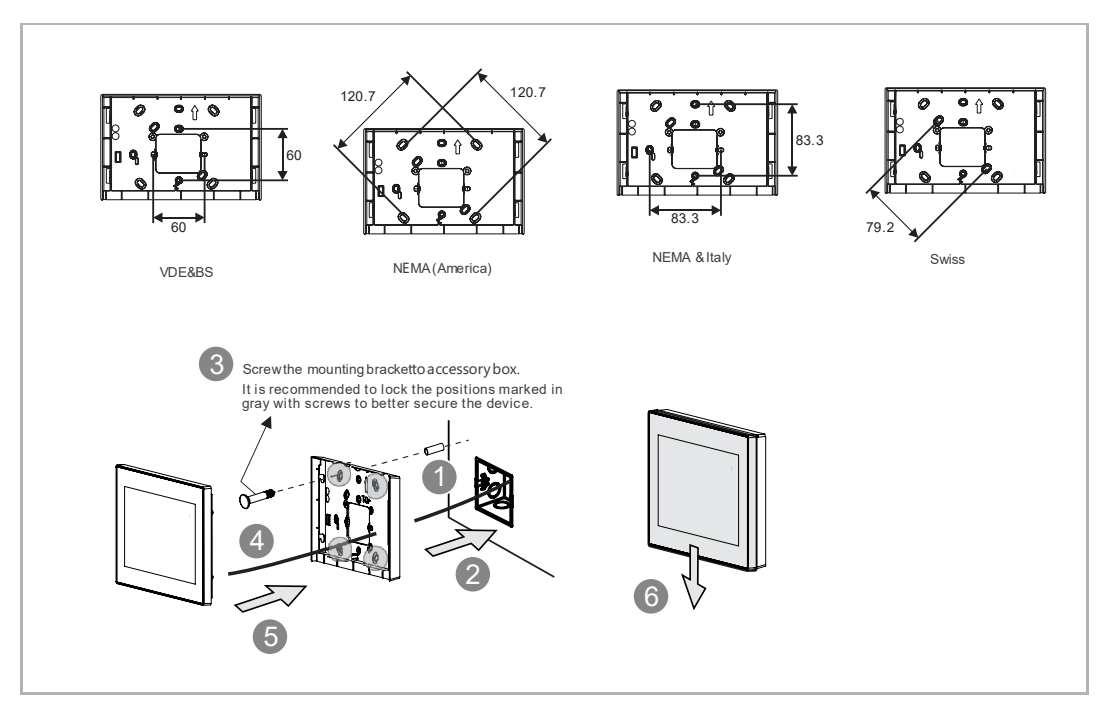

#### 7.5 Montaje empotrado

(Unidad: mm)

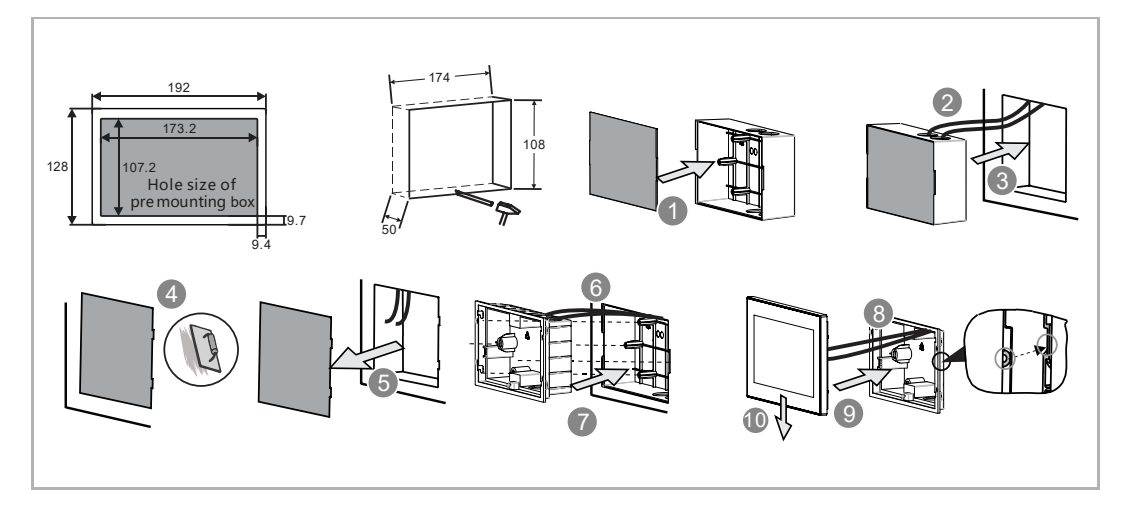

#### 7.6 Montaje en pared hueca

#### (Unidad: mm)

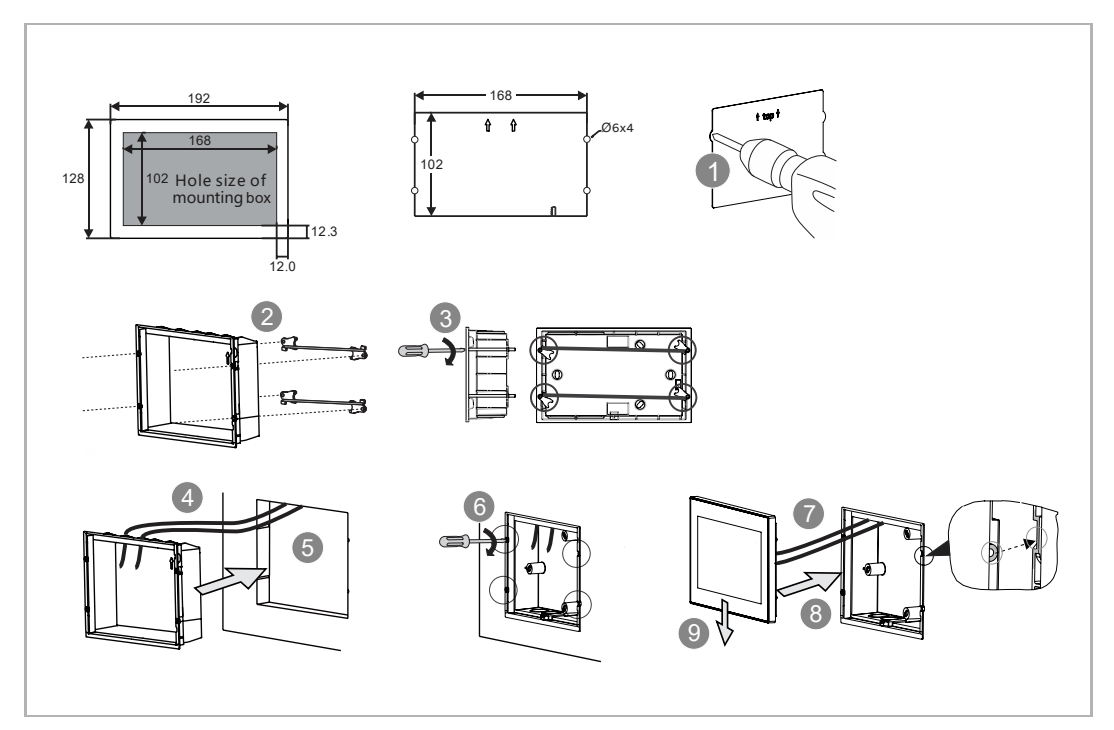

#### 7.6.1 Instalación de sobremesa

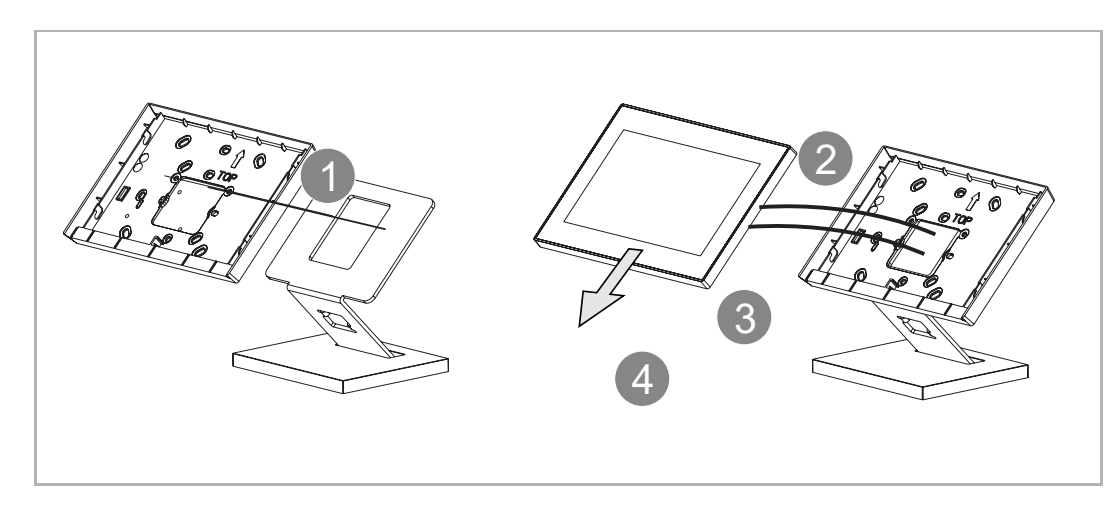

#### 7.7 Desmontaje

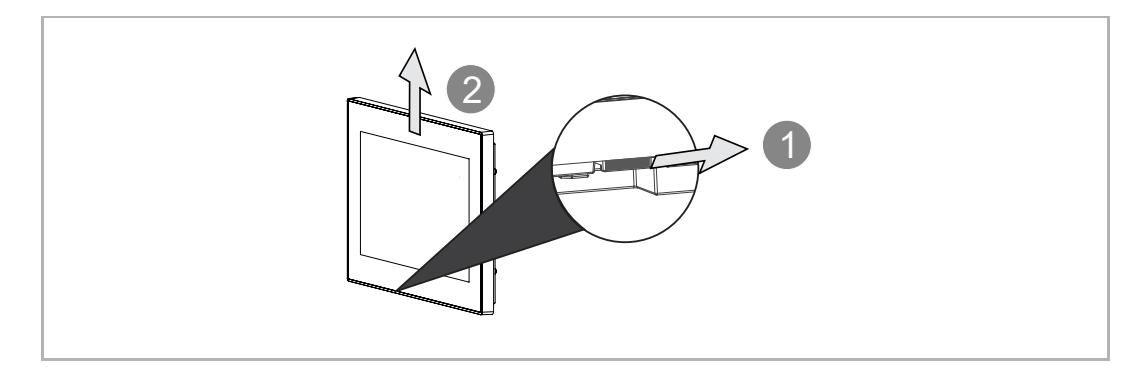

## 8 La puesta en marcha

#### 8.1 Asistente de configuración

Hay 3 tipos de asistentes de configuración para seleccionar.

- Configuración sin SmartAP
- Configuración solo vía SmartAP
- Configuración vía SmartAP y APP
- 1. Configuración sin SmartAP

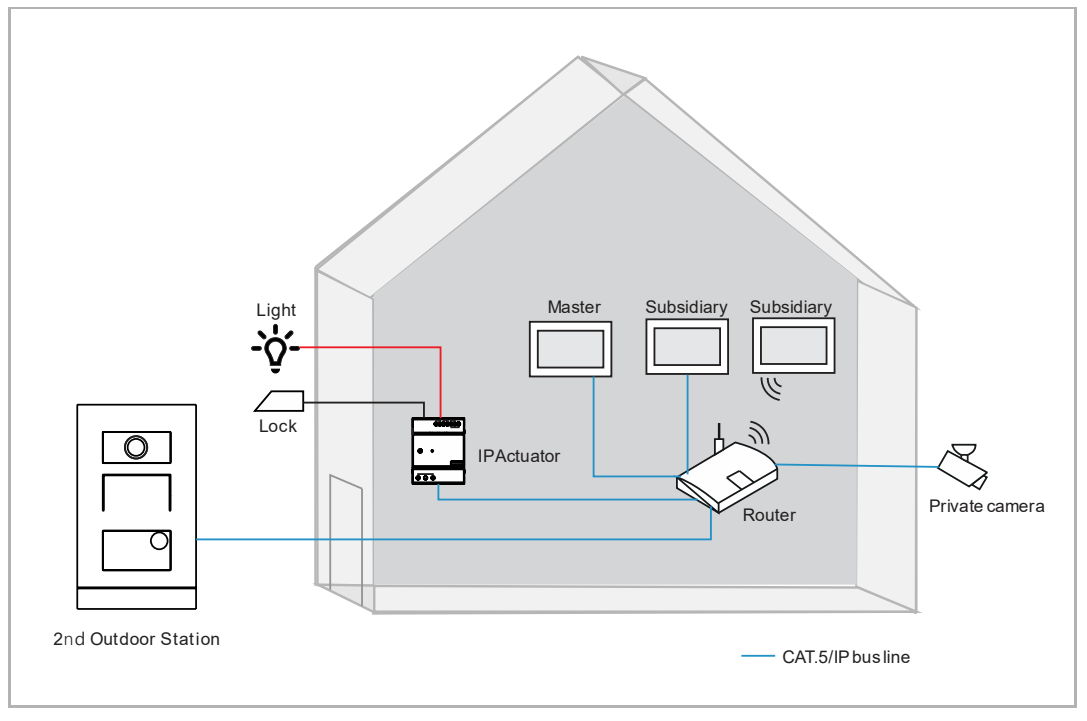

- Esta configuración se aplica solo a una vivienda unifamiliar.
- En este caso, no se necesita SmartAP.
- En este caso, todos los dispositivos se conectan a la red doméstica.
- En este caso, solo se admiten 1 interfono exterior y 4 paneles.
- En este caso, solo se admite 1 actuador IP y, si se detecta un actuador IP, se asignará automáticamente como bloqueo estándar.
- En este caso, el interfono exterior puede ser un interfono exterior de pulsador IP o un interfono exterior mini.
- En este caso, todos los dispositivos del sistema obtienen las firmas del panel maestro.
- Para más detalles, véase el capítulo 8.1.1 "Configuración sin SmartAP" en la página 20.

#### 2. Configuración solo vía SmartAP

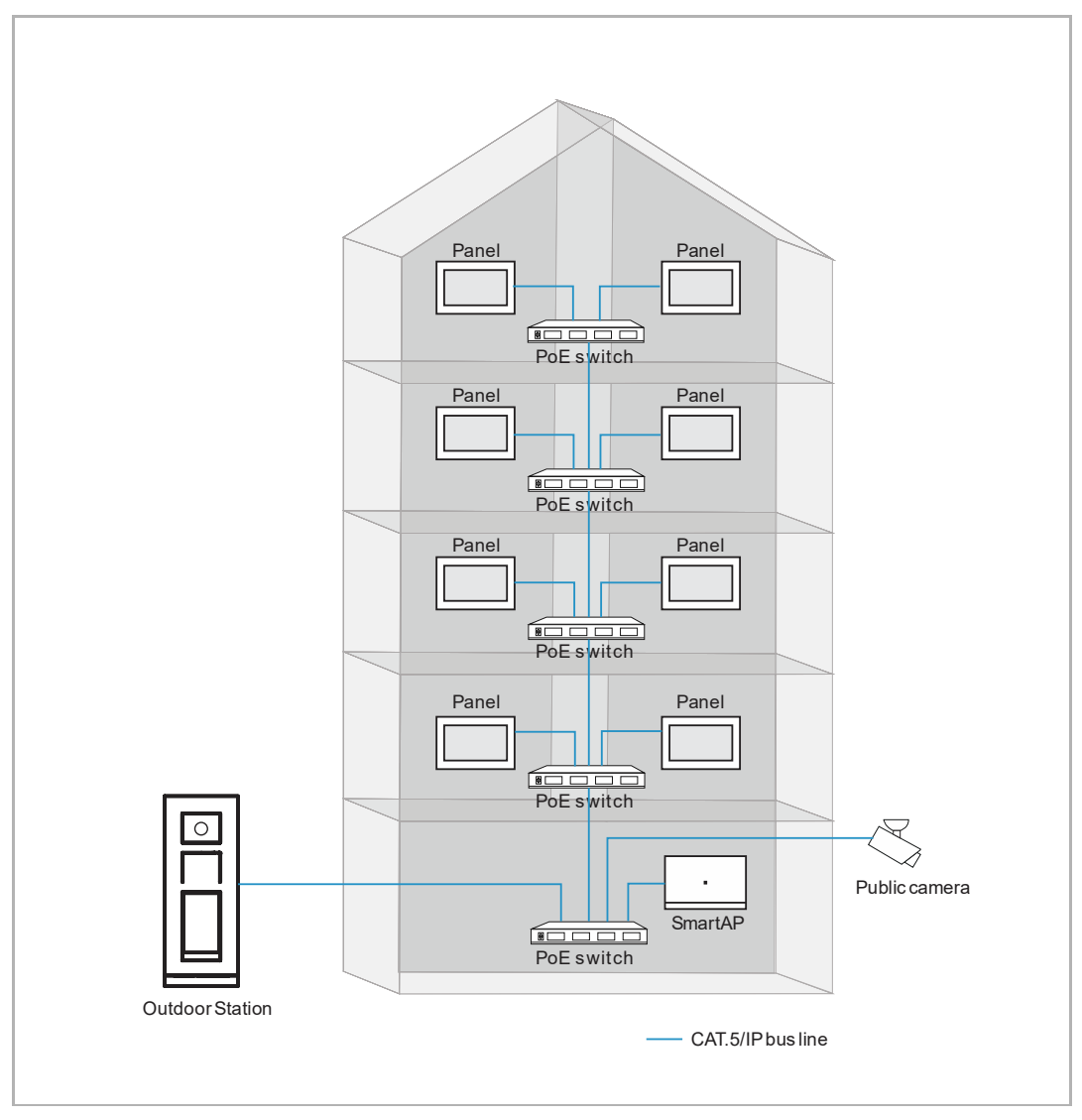

- Esta configuración se aplica principalmente a bloques.
- En este caso, se necesita SmartAP.
- En este caso, todos los paneles maestros e interfonos exteriores se conectan a la red comunitaria.
- En este caso, el interfono exterior puede ser un interfono exterior IP Touch 5, un interfono
  exterior de teclado IP o un interfono exterior de pulsador IP.
- En este caso, se debe completar primero la configuración inicial de SmartAP. Por favor, consulte el manual de producto de SmartAP para obtener más detalles sobre la configuración inicial.
- En este caso, los paneles designados obtienen la dirección física introduciéndola manualmente.
- En este caso, todos los dispositivos del sistema obtienen las firmas de SmartAP.
- Para más detalles, véase el capítulo 8.1.2 "Configuración vía SmartAP" en la página 25.

3. Configuración vía SmartAP y APP

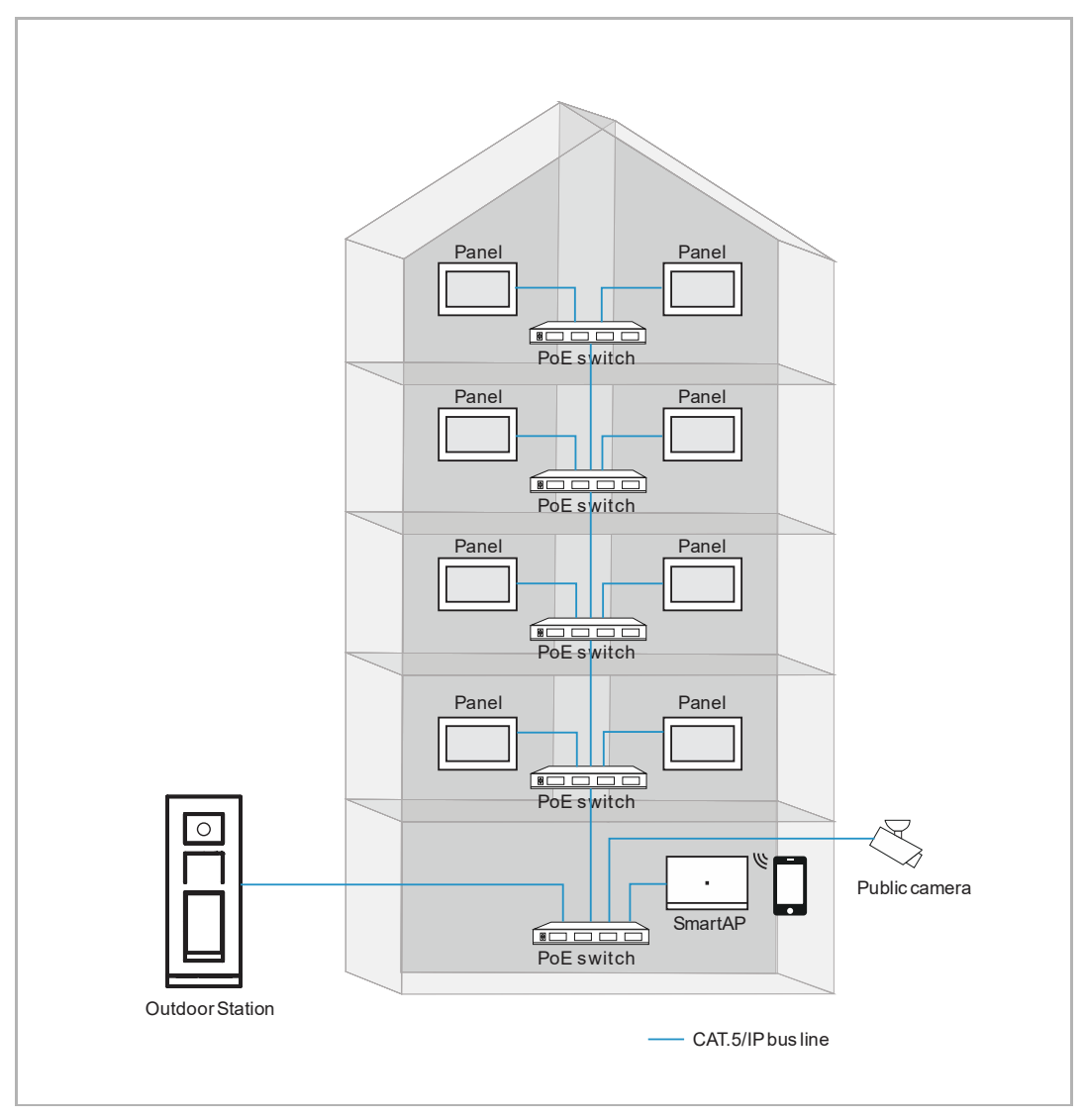

- Esta configuración se aplica principalmente a edificios.
- En este caso, se necesitan SmartAP y un móvil (APP).
- En este caso, todos los paneles maestros e interfonos exteriores se conectan a la red comunitaria.
- En este caso, el interfono exterior puede ser un interfono exterior IP Touch 5, un interfono exterior de teclado IP o un interfono exterior de pulsador IP.
- En este caso, se debe completar primero la configuración inicial de SmartAP. Por favor, consulte el manual de producto de SmartAP para obtener más detalles sobre la configuración inicial.
- En este caso, los paneles designados obtienen la dirección física mediante la configuración de barrido de la APP.
- En este caso, todos los dispositivos del sistema obtienen las firmas de SmartAP.
- Para más detalles, véase el capítulo 8.1.3 "Configuración vía SmartAP y APP" en la página 29.

#### 8.1.1 Configuración sin SmartAP

Siga los pasos a continuación:

- [1] En la pantalla "Asistente de configuración", seleccione un idioma de la lista desplegable.
- [2] Marque la casilla para aceptar las licencias. Alternativamente pulse "Haga clic para leer" para ver los detalles de la licencia.
- [3] Seleccione la región de la lista desplegable.
- [4] Pulse "Aceptar y continuar" para acceder a la siguiente pantalla.

| Setup wizar | d                                        |                 |                        |
|-------------|------------------------------------------|-----------------|------------------------|
|             | Select language                          | Select region   | <b>२</b> .             |
|             | Accept license agreement <u>Click to</u> | to read<br>Pead |                        |
|             |                                          |                 | 4<br>Accept & continue |

- [5] Seleccione "Configuración de panel para vivienda unifamiliar", pulse " i " para más detalles.
- [6] Pulse "Continuar".
- [7] En la pantalla "Dirección del panel", seleccione el modo del panel. Se puede ajustar a "Modo maestro" o "Modo auxiliar". Solo se puede ajustar un interfono interior en "Modo maestro" en la misma vivienda.
- [8] Introduzca el número de bloque, el número de planta y el número de estancia.
- Si el panel está ajustado en el "Modo auxiliar", tendrá que introducir el número de dispositivo.
- [9] Seleccione el puerto de la red doméstica para este panel. Se puede ajustar a "WiFi" o "LAN".

[10]Pulse "Continuar".

| • \/k= (         |                                                                                           |                                                                                  |          | •        |
|------------------|-------------------------------------------------------------------------------------------|----------------------------------------------------------------------------------|----------|----------|
| Via S            | Smart Access Point                                                                        | A                                                                                |          |          |
|                  | mart Access Point with Welcom                                                             | e App's scanning                                                                 |          | Ū        |
| 🔵 💿 Pane         | el set-up for single family house (                                                       | without Smart Access Point)                                                      |          | i        |
|                  |                                                                                           |                                                                                  |          |          |
|                  |                                                                                           |                                                                                  |          |          |
|                  |                                                                                           |                                                                                  |          | 6        |
|                  |                                                                                           |                                                                                  |          |          |
|                  |                                                                                           |                                                                                  |          | Continue |
|                  |                                                                                           |                                                                                  |          | Continue |
| _                |                                                                                           |                                                                                  |          | Continue |
| < Config         | uration mode                                                                              |                                                                                  |          | Continue |
| < Confia         | uration mode<br>Panel Addressing                                                          |                                                                                  |          | Continue |
| < Config         | uration mode<br>Panel Addressing                                                          |                                                                                  |          | ×        |
| < Confia         | uration mode<br>Panel Addressing<br>Addressing                                            |                                                                                  |          | ×        |
| < Confia<br>°¦°  | uration mode<br>Panel Addressing<br>Addressing<br>Mode<br>Master mode 7                   | Sudding network port.                                                            |          | ×        |
| < Confia         | Panel Addressing<br>Addressing<br>Mode<br>Master mode                                     | Euldring network port LAN Private Home network port                              | 9        | X        |
| < Confia<br>°¦°  | uration mode<br>Panel Addressing<br>Addressing<br>Mode<br>Master mode 7                   | Subling network port.<br>LAN<br>Private Home network port<br>WIFI                | -<br>9 - | ×        |
| < Confian        | Panel Addressing<br>Addressing<br>Mode<br>Master mode<br>Physical address                 | Building network port LAN Private Home network port WIFI Appartment              | 9 .      | X        |
| < Confia         | Panel Addressing<br>Addressing<br>Mode<br>Master mode<br>Physical address<br>Block<br>001 | Building network port LAN Private Home network port WIFI Appartment 02           | 9 -      | ×        |
| < Confiai<br>₀¦≎ | Panel Addressing<br>Addressing<br>Mode<br>Master mode<br>Physical address<br>Block<br>001 | Euldring network port LAN Private Home network port WIFI Appartment 02 Device 01 | 9 .      | X        |

[11]En la pantalla "Conectar WiFi", puede realizar este ajuste en este momento o pulsar "Continuar" para omitirlo si no está disponible su WiFi.

Para más detalles, véase el capítulo 8.2.4 "Ajustes de red" en la página 52.

| <ul> <li>Connect Wifi</li> </ul> |          |
|----------------------------------|----------|
| ✓ Activate WiFi                  |          |
| Available networks               | ]        |
|                                  |          |
|                                  |          |
| ୖ                                |          |
| (îe                              |          |
|                                  | 11       |
| Connect manually                 | Continue |

[12]En la pantalla "Dispositivos de confianza", puede realizar este ajuste en este momento o pulsar "Hágalo más tarde" para omitirlo si los dispositivos no están listos.

 Para más detalles, véase el capítulo 8.3.3 "Configurar los dispositivos de confianza" en la página 103.

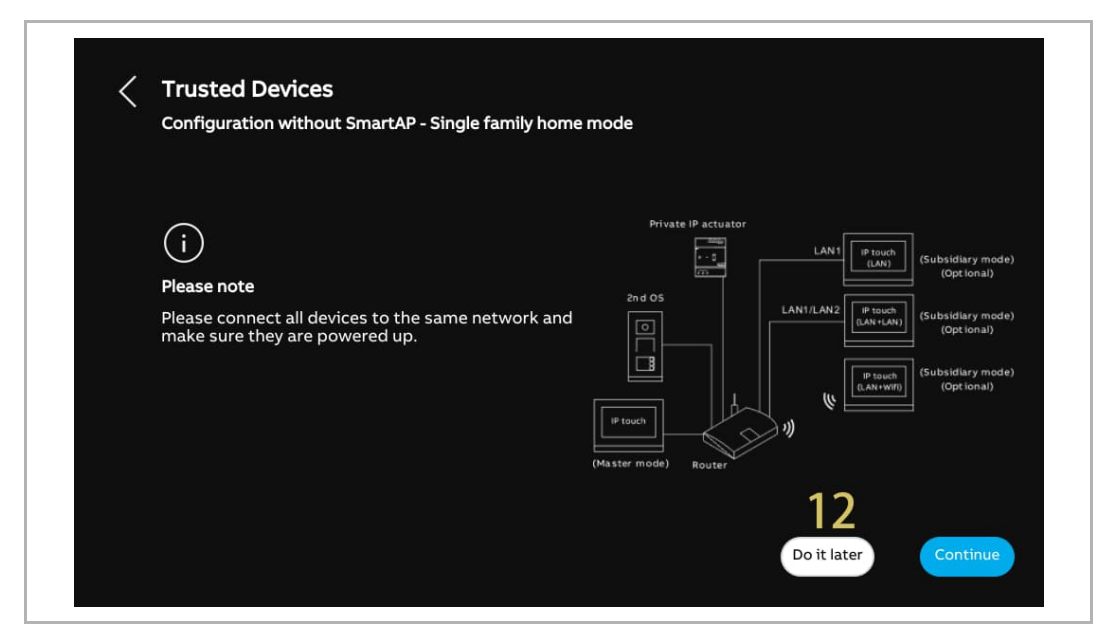

[13]En la pantalla "Hora y fecha", puede realizar este ajuste en este momento o pulsar "Continuar" para omitirlo de momento.

Para más detalles, véase el capítulo 8.2.6 "Ajuste de hora y fecha" en la página 61.

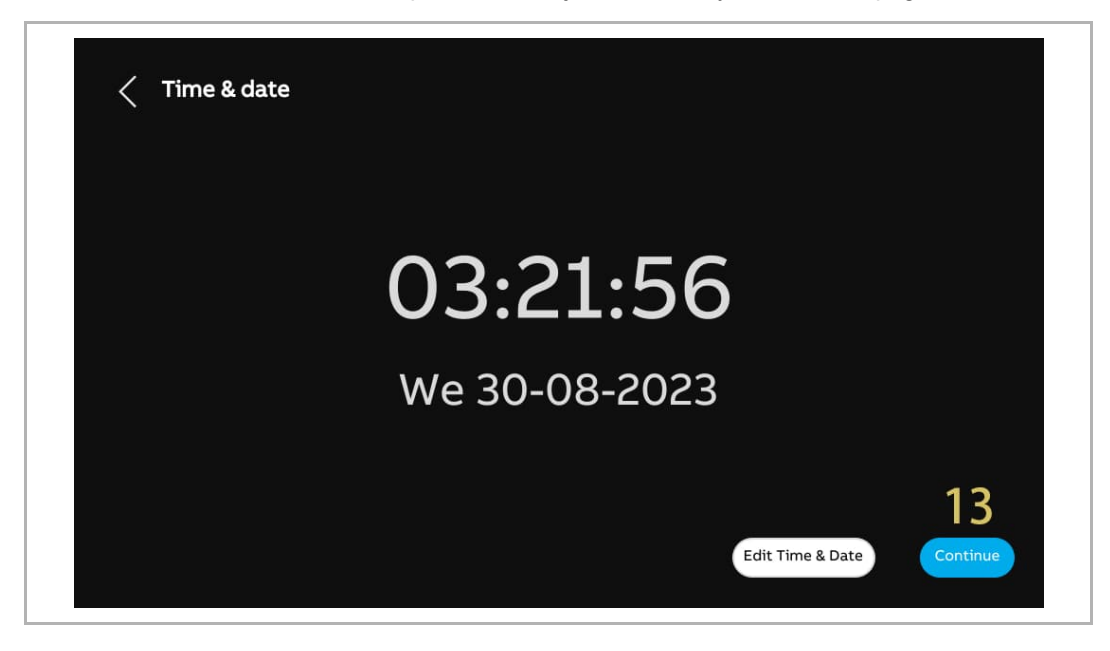

[14]En la pantalla "Portal myBuildings", puede realizar este ajuste en este momento o pulsar "Continuar" para omitirlo inicialmente si no está lista la App.

Para más detalles, véase el capítulo 8.2.5 "Ajustes de myBuildings" en la página 55.

| myBuildings portal                                                             |          |
|--------------------------------------------------------------------------------|----------|
| Log in to myBuildings portal                                                   |          |
|                                                                                |          |
| Connect with app                                                               |          |
| Please make sure to connect your mobile to the same Wifi Network as the panel. | 14       |
| Connect manually                                                               | Continue |

[15]Hay 4 pantallas para guiarle sobre cómo usar el panel.[16]Pulse "Saltar" si ya está familiarizado con el panel.Ahora el panel de control se muestra en la pantalla.

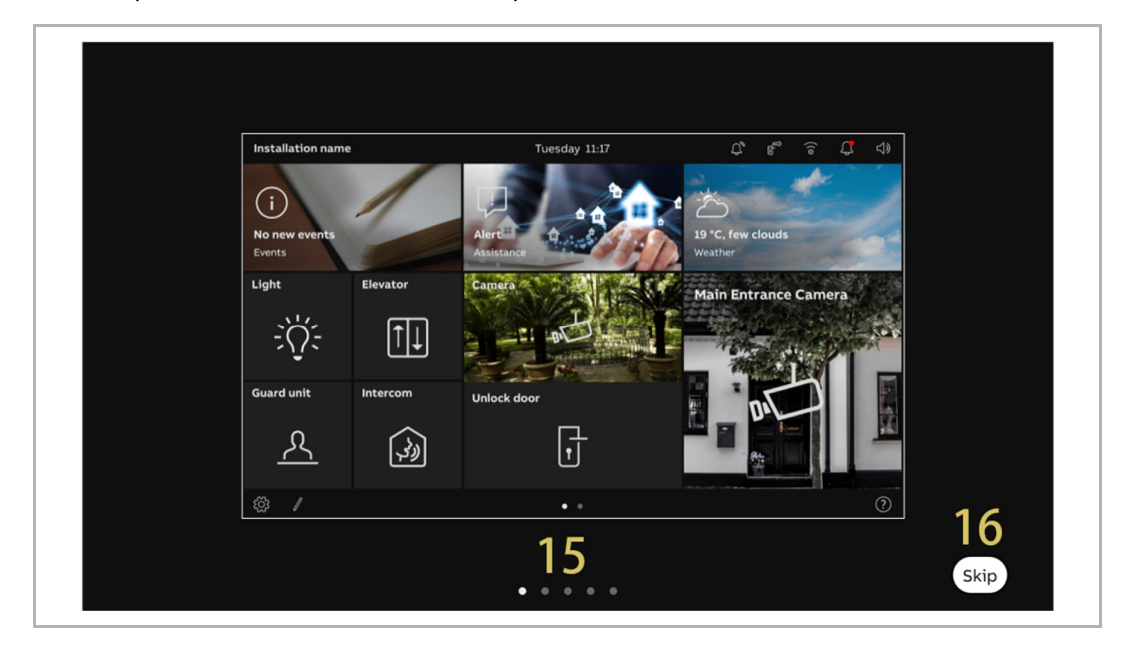

#### 8.1.2 Configuración vía SmartAP

Siga los pasos a continuación:

- [1] En la pantalla "Asistente de configuración", seleccione un idioma de la lista desplegable.
- [2] Marque la casilla para aceptar las licencias. Alternativamente pulse "Haga clic para leer" para ver los detalles de la licencia.
- [3] Seleccione la región de la lista desplegable.
- [4] Pulse "Aceptar y continuar" para acceder a la siguiente pantalla.

| Setup w | izard                                                             |               |                   |
|---------|-------------------------------------------------------------------|---------------|-------------------|
|         | Select language                                                   | Select region | 2                 |
|         | English ·                                                         | i i i guni    | <u> </u>          |
|         | Accept license agreement <u>Clid</u> Accept OSS agreement Click 1 | to read       |                   |
|         |                                                                   |               | 4                 |
|         |                                                                   |               | Accept & continue |

- [5] Seleccione "Vía Smart Access Point", pulse " 1 " para más detalles.
- [6] Pulse "Continuar".
- [7] En la pantalla "Dirección del panel", seleccione el modo del panel. Se puede ajustar a "Modo maestro" o "Modo auxiliar". Solo se puede ajustar un panel en "Modo maestro" en la misma vivienda.
- [8] Actualmente, el puerto de red del edificio solo se puede ajustar a "LAN".
- [9] Seleccione el puerto de la red doméstica para este panel. Se puede ajustar a "WiFi" o "LAN".

| < Configu  | ration Mode                                                                                           |                                                                                                    |          |
|------------|----------------------------------------------------------------------------------------------------|----------------------------------------------------------------------------------------------------|----------|
|            |                                                                                                    |                                                                                                    |          |
| 5 💿 Via Sr | nart Access Point                                                                                     |                                                                                                    | 0        |
| 🔵 Via Sn   | nart Access Point with Welcome App's                                                                  | scanning                                                                                                   | 0        |
| Panel      | set-up for single family house (withou                                                                | t Smart Access Point)                                                                                      | 0        |
|            |                                                                                                    |                                                                                                    |          |
|            |                                                                                                    |                                                                                                    |          |
|            |                                                                                                    |                                                                                                    | 6        |
|            |                                                                                                    |                                                                                                    | Continue |
|            |                                                                                                    |                                                                                                    |          |
| < Configu  | ration Mode                                                                                           |                                                                                                    |          |
|            |                                                                                                    |                                                                                                    |          |
|            | Panel Addressing                                                                                      |                                                                                                    | ×        |
| da l       | Panel Addressing                                                                                      |                                                                                                    | ×        |
| 48 H       | Panel Addressing<br>Addressing<br>Master Mode<br>Master mode                                          | Building Network Port                                                                                      | ×        |
| ef: F      | Panel Addressing<br>Addressing<br>Master Mode<br>Master mode                                          | Building Network Port                                                                                      | ×        |
| •¦8 F      | Panel Addressing<br>Addressing<br>Master Mode<br>Master mode 7 ~ ~                                    | Building Network Port<br>LAN 8 ~<br>Home Network Port 9 ~                                                  | ×        |
| ata I      | Panel Addressing<br>Addressing<br>Master Mode<br>Master mode<br>7<br>Physical Address                 | Building Network Port<br>LAN 8 ~<br>Home Network Port 9 ~<br>WIFI 2                                        | ×        |
| ata I      | Panel Addressing<br>Addressing<br>Master Mode<br>Master mode 7 ~<br>Physical Address<br>Block<br>008  | Building Network Port<br>LAN 8 ~<br>Home Network Port<br>WIFI 9 ~<br>Appartment<br>02<br>Device<br>01      |          |
| ața l      | Panel Addressing<br>Addressing<br>Master Mode<br>Master mode 7 ~<br>Physical Address<br>Block<br>008  | Building Network Port<br>LAN 8 ~<br>Home Network Port 9 ~<br>WIFI 9 ~                                      | Continue |
|            | Panel Addressing<br>Addressing<br>Master Mode<br>Master mode<br>7<br>Physical Address<br>Block<br>008 | Building Network Port 8 ~<br>LAN 9 ~<br>Home Network Port 9 ~<br>WIFI 9 ~<br>Appartment 02<br>Device<br>01 | Continue |

[10]Introduzca la dirección física, p. ej., el número de bloque, el número de planta y el número de vivienda.

- Si el panel está ajustado en el "Modo auxiliar", todavía tendrá que introducir el número de dispositivo.
- Si está habilitado la "Configuración mediante proceso de barrido de Welcome APP", la dirección física de este panel se ajustará a través de la APP.

[11]Pulse "Continuar".

[12]En la pantalla "Conectar WiFi", puede realizar este ajuste en este momento o pulsar "Continuar" para omitirlo si no está disponible su WiFi. Para más detalles, véase el capítulo 8.2.4 "Ajustes de red" en la página 52.

| 。<br>中語<br>日本                                                  | nel Addressing                              |                       | ×          | <       |
|----------------------------------------------------------------|---------------------------------------------|-----------------------|------------|---------|
|                                                                | Addressing                                  |                       |            |         |
|                                                                | Master Mode Y                               | Building Network Port | ×          |         |
|                                                                |                                             | Home Network Port     | <b>V</b> . |         |
|                                                                | Physical Address                            |                       |            |         |
|                                                                | Block<br>008 10                             | Appartment<br>02      |            |         |
|                                                                | Floor<br>01                                 | Device<br>01          | 11         |         |
|                                                                |                                             |                       | Continue   |         |
|                                                                |                                             |                       |            | Continu |
|                                                                |                                             |                       |            |         |
|                                                                |                                             |                       |            |         |
|                                                                |                                             |                       |            |         |
| Connect V                                                      | Vifi                                        |                       |            |         |
| Connect V                                                      | Vifi                                        |                       |            |         |
| Connect V                                                      | Vifi                                        |                       |            |         |
| Connect V                                                      | <b>Vifi</b><br>ctivate WiFi                 |                       |            |         |
| Connect V                                                      | <b>Vifi</b><br>ctivate WiFi                 |                       | 1          |         |
| Connect V                                                      | <b>Vifi</b><br>ctivate WiFi<br>ble Networks |                       | ſ          |         |
| Connect V<br>V Availa                                          | <b>Vifi</b><br>ctivate WiFi<br>ble Networks |                       |            |         |
| Connect V<br>Availa<br>(o<br>(o                                | <b>Vifi</b><br>ctivate WiFi<br>ble Networks |                       |            |         |
| Connect V                                                      | <b>Vifi</b><br>ctivate WiFi<br>ble Networks |                       | I          |         |
| Connect V                                                      | Vifi<br>ctivate WiFi<br>ble Networks        |                       |            |         |
| Connect V ✓ Connect V ✓ <sup>A</sup> Availa (७   (७   (७   (७) | Vifi<br>ctivate WiFi<br>ble Networks        |                       |            | 12      |
| Connect V                                                      | Vifi<br>ctivate WiFi<br>ble Networks        |                       |            | 12      |

[13]En la pantalla "Hora y fecha", puede realizar este ajuste en este momento o hacerlo más tarde pulsando "Continuar". Para más detalles, véase el capítulo 8.2.6 "Ajuste de hora y fecha" en la página 61.

[14]Hay 4 pantallas para guiarle sobre cómo usar el panel.

[15]Pulse "Saltar" si ya está familiarizado con el panel.

Ahora el panel de control se muestra en la pantalla.

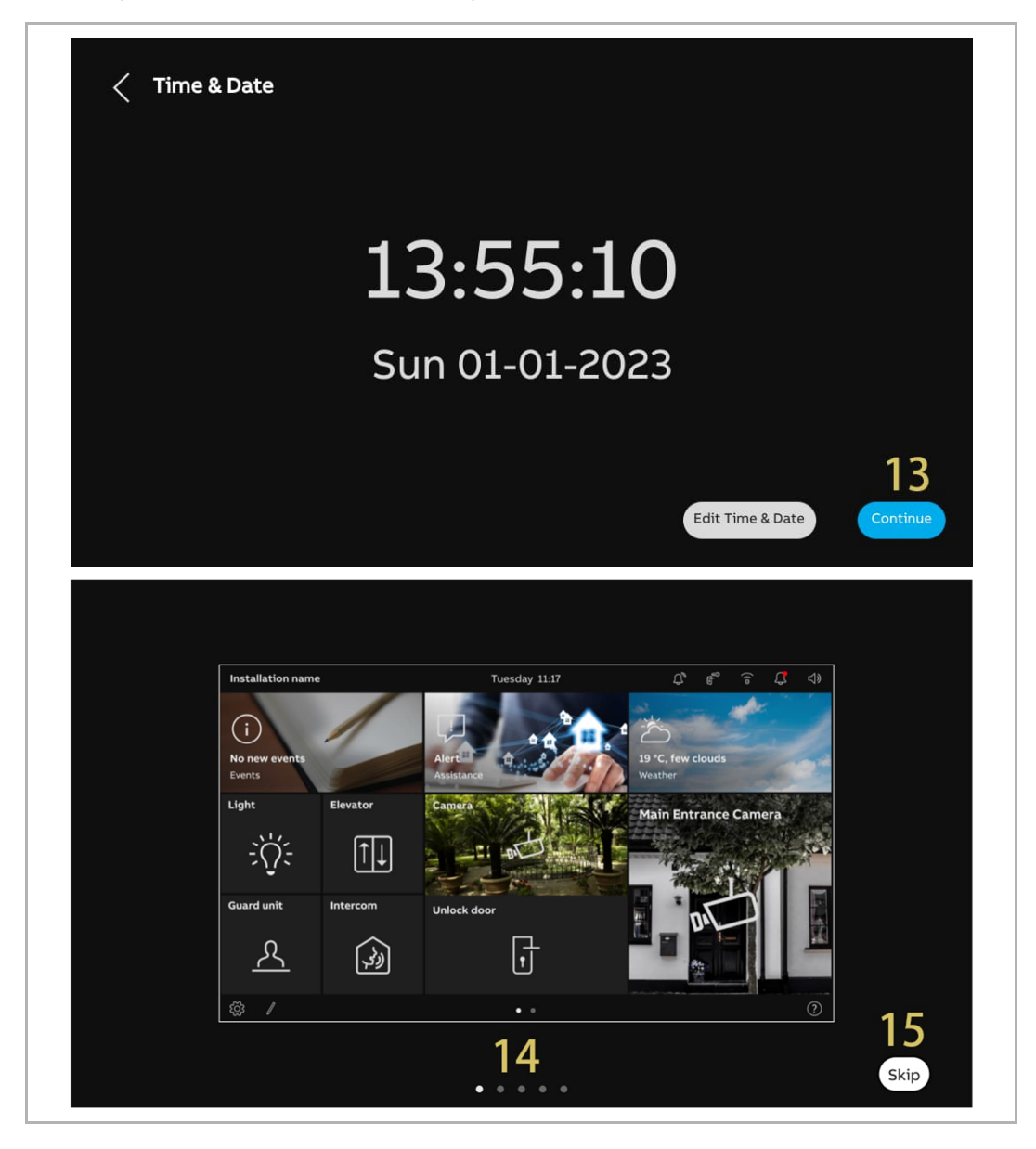

#### 8.1.3 Configuración vía SmartAP y APP

Siga los pasos a continuación:

- [1] En la pantalla "Asistente de configuración", seleccione un idioma de la lista desplegable.
- [2] Marque la casilla para aceptar las licencias. Alternativamente pulse "Haga clic para leer" para ver los detalles de la licencia.
- [3] Seleccione la región de la lista desplegable.
- [4] Pulse "Aceptar y continuar" para acceder a la siguiente pantalla.

| Setup wizard |                                          |               |                        |  |
|--------------|------------------------------------------|---------------|------------------------|--|
| Se           | elect language                           | Select region |                        |  |
| E            | nglish Y                                 | Region        | <u>3</u> ~             |  |
|              | Accept license agreement <u>Click to</u> | 2 2           |                        |  |
|              | Accept OSS agreement <u>Click to re</u>  | ead .         |                        |  |
|              |                                          |               | 4<br>Accept & continue |  |
|              |                                          |               |                        |  |

- [5] Seleccione "Vía Smart Access Point" con Welcome APP, pulse " 1 " para más detalles.
- [6] Pulse "Continuar".
- [7] En la pantalla "Dirección del panel", seleccione el modo del panel. Se puede ajustar a "Modo maestro" o "Modo auxiliar". Solo se puede ajustar un panel en "Modo maestro" en la misma vivienda.
- [8] Actualmente, el puerto de red del edificio solo se puede ajustar a "LAN".
- [9] Seleccione el puerto de la red doméstica para este panel. Se puede ajustar a "WiFi" o "LAN".

[10]Pulse "Continuar".

| < Configu                       | ration Mode                                                                                  |                                                                   |             |
|---------------------------------|----------------------------------------------------------------------------------------------|-------------------------------------------------------------------|-------------|
| Via Sm<br>5 💿 Via Sm<br>Panel : | nart Access Point<br>nart Access Point with Welcome A<br>set-up for single family house (wit | pp's scanning<br>thout Smart Access Point)                        | 0<br>6<br>0 |
|                                 |                                                                                              |                                                                   | Continue    |
| < Confiau<br>न्द्र F            | ration Mode<br>Panel Addressing                                                              |                                                                   | ×           |
| •                               | Addressing<br>Master Mode<br>Master mode                                                     | VIII Building Network Port<br>LAN<br>Private Network Port<br>WIFI |             |
|                                 |                                                                                              | (                                                                 | Continue    |

[11]En la pantalla "Conectar WiFi", puede realizar este ajuste en este momento o pulsar "Continuar" para omitirlo si no está disponible su WiFi. Para más detalles, véase el capítulo 8.2.4 "Ajustes de red" en la página 52.

| Connect Wifi       |          |
|--------------------|----------|
| 🗾 Activate WiFi    |          |
| Available Networks | D,       |
|                    |          |
|                    |          |
| (î)                |          |
| (îo                |          |
|                    | 11       |
| Connect manually   | Continue |

- [12]En la pantalla "Configuración mediante proceso de barrido de Welcome APP", pulse "Descarga de APP" si no ha descargado todavía la APP.
- [13]Escanee el código QR usando su móvil para descargar la APP, a continuación pulse "Continuar".

| Configuration via Welcome App's Scanning Process                                                                                                    |                |
|----------------------------------------------------------------------------------------------------|----------------|
| For a quick configuration via scanning, please activate "Configuration Mode" under "Favorit<br>Welcome APP. Otherwise please continue by clicking on "Setup wizard".                                                                                                    | tes" in the    |
|                                                                                                    |                |
| Serial Number · 102807A7E06DB7C(TER)                                                                                                    |                |
|                                                                                                    |                |
|                                                                                                    |                |
| App download                                                                                                    | O Setup wizard |
|                                                                                                    |                |
|                                                                                                    |                |
| Connouration via welcome Abb s Scanning Process                                                                                                    |                |
|                                                                                                    | ×              |
| App Download                                                                                                    | ×              |
| i App Download<br>Fo<br>We IOS: Android:                                                                                                    | X the          |
| • App Download<br>Fo<br>We IOS: Android:<br>IIIIIIIIIIIIIIIIIIIIIIIIIIIIIIIIIIII                                                                                                    | X the          |
| • App Download         Fo         Wr       IOS:       Android:         Image: Second state and the second state and the second state a | X<br>I the     |
| Image: Second system       Image: Second system         Image: Second system       Image: Second system         Image: Second                                                                                                    | X the          |

- [14]Cree una estructura del edificio en la APP. Para más detalles, véase el capítulo 8.1.4 "Crear la estructura de un edificio en la APP" en la página 35.
- [15]Utilice la APP para escanear el código QR de la pantalla. Para más detalles, véase el capítulo 8.1.5 "Escanear el código QR en el panel" en la página 39.
- [16]Importe la estructura del edificio desde la APP a SmartAP. Para más detalles, véase el capítulo 8.1.6 "Importar la estructura del edificio desde la APP a SmartAP" en la página 41.

Con respecto a los pasos 14 - 16, si se ha completado el paso, pase al siguiente.

Después de importar la estructura del edificio, SmartAP establecerá la dirección física de los paneles designados y les asignará las firmas al mismo tiempo.

| < | Configuration via Welcome App's Scanning Process                                                                                                    |
|---|----------------------------------------------------------------------------------------------------|
|   | For a quick configuration via scanning, please activate "Configuration Mode" under "Favorites" in the<br>Welcome APP. Otherwise please continue by clicking on "Setup wizard". |
|   | 15                                                                                                    |
|   | IP Touch Lite 7                                                                                                    |
|   | Serial Number : 102807A7F06DB7C(TFR)                                                                                                    |
|   | ] App download Setup wizard                                                                                                    |

[17]En la pantalla "Hora y fecha", puede realizar este ajuste en este momento o hacerlo más tarde pulsando "Continuar". Para más detalles, véase el capítulo 8.2.6 "Ajuste de hora y fecha" en la página 61.

[18]Hay 4 pantallas para guiarle sobre cómo usar el panel.

[19]Pulse "Saltar" si ya está familiarizado con el panel.

Ahora el panel de control se muestra en la pantalla.

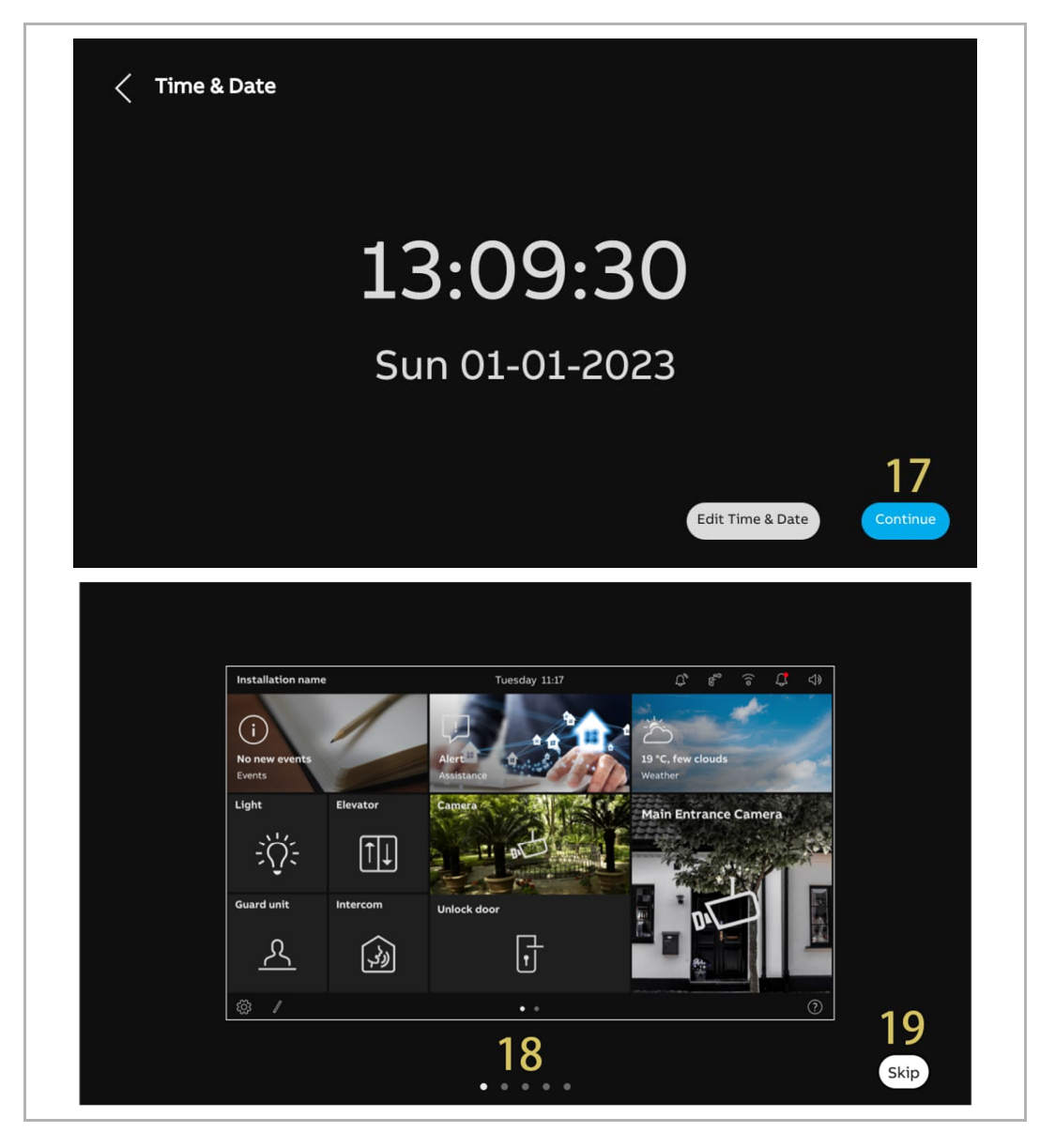

#### 8.1.4 Crear la estructura de un edificio en la APP

Siga los pasos a continuación:

- [1] En la pantalla de inicio de la APP, pulse " 🔽 ".
- [2] Pulse "Modo de configuración".
- [3] Pulse "OK" para acceder al modo de configuración.

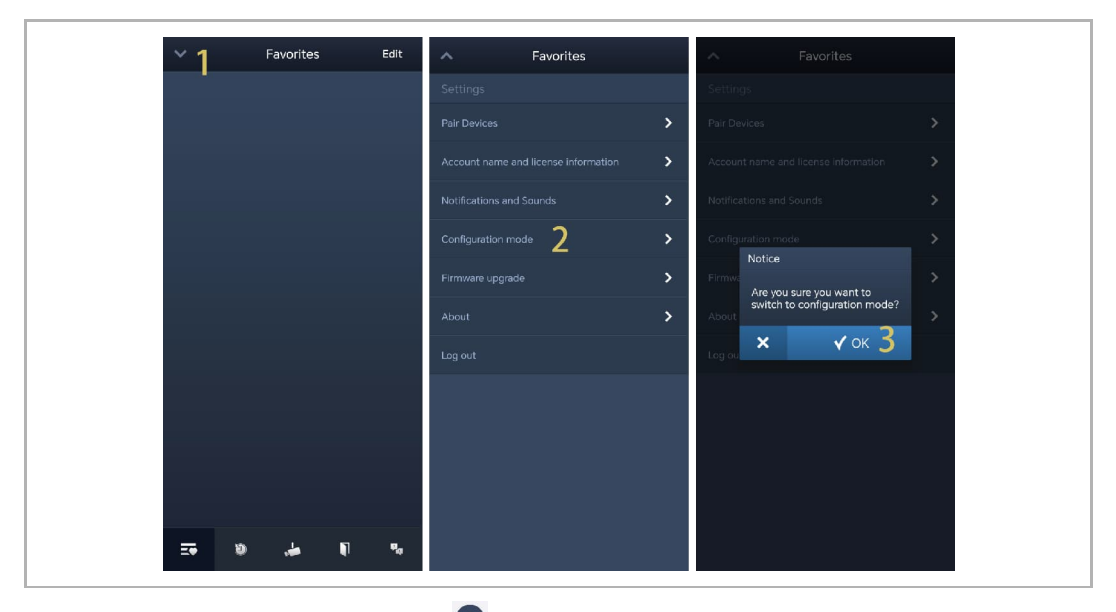

- [4] En la pantalla "Proyectos", pulse " 🛨 ".
- [5] En la pantalla "Añadir proyecto", introduzca el nombre del proyecto.
- [6] Seleccione el tipo de edificio en función de la topología del sistema. Se puede ajustar a "Edificio" o "Residencial".
- [7] Pulse "Añadir" para crear un nuevo proyecto.
- [8] Pulse el proyecto designado.

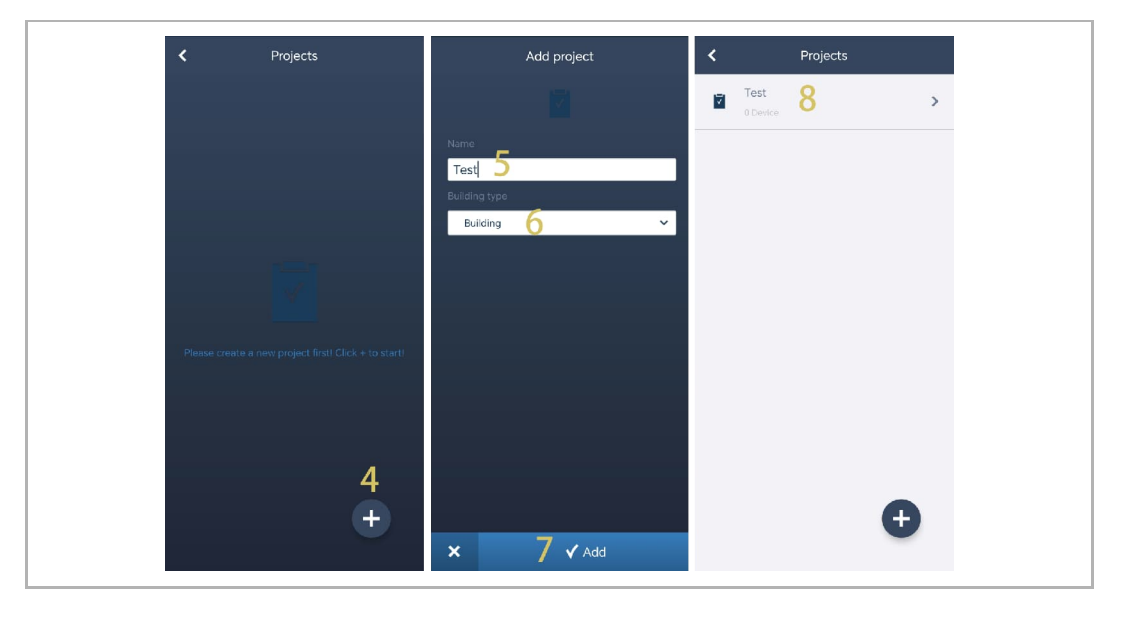

[9] En la pantalla del proyecto designado, pulse " 👥 ".

[10]En la pantalla "Añadir edificio", introduzca el nombre del edificio.

[11]Introduzca el número de edificio.

[12]Pulse "Añadir" para crear un nuevo edificio.

Repita los pasos 9~12 para crear varios edificios.

[13]Pulse el edificio designado.

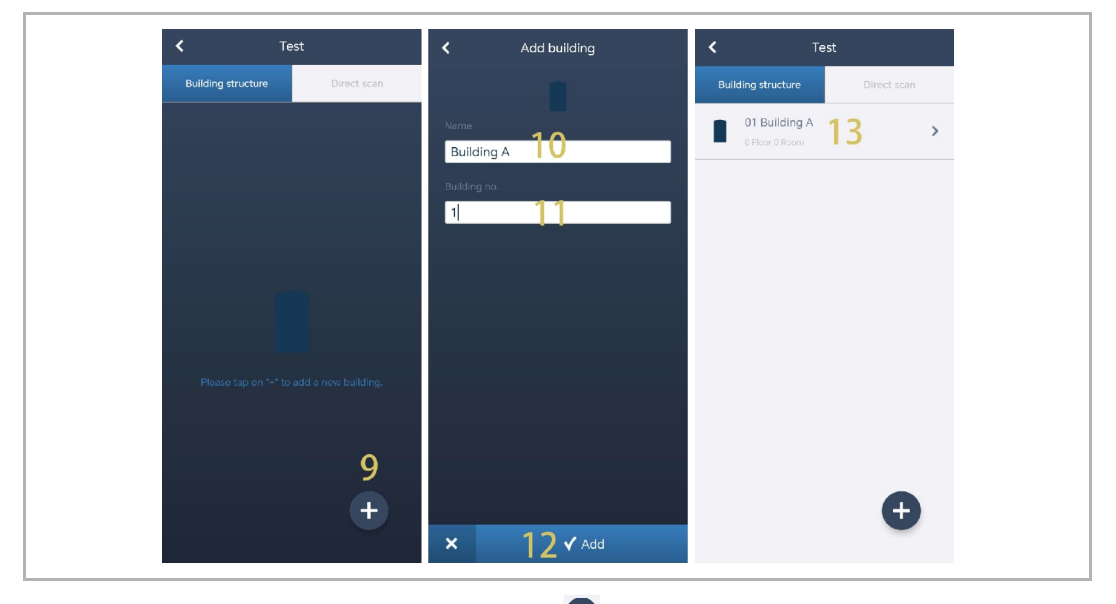

[14]En la pantalla del edificio designado, pulse " 🛨 ".

[15]En la pantalla "Añadir una planta", seleccione el nombre de la planta de la lista despegable. Se puede ajustar a "Planta" o "Planta baja".

[16]Pulse "Añadir" para crear una nueva planta.

Repita los pasos 15~16 para crear varias plantas para el edificio designado.

[17]Pulse la planta designada.

| K Building A                          | Add a floor | < . | Building A   |
|---------------------------------------|-------------|-----|--------------|
|                                       | 2           |     |              |
|                                       | Name        |     | $\frown$     |
|                                       |             | _   | 6.Floor      |
|                                       |             |     | 5.Floor >    |
| ~                                     |             |     | 4.Floor      |
| - <b>-</b>                            |             |     | 3.Floor      |
| Please tap on "+" to add a new floor. |             |     | 2.Floor      |
|                                       |             |     | 1.Floor 17 > |
| 14                                    |             |     |              |
| Ð                                     | 16          |     | Ð            |
|                                       | × O V Add   |     |              |
[18]En la pantalla de la planta designada, pulse " 🛨 "para añadir una estancia.

[19]Introduzca el seudónimo de la estancia designada.

[20]Pulse "Añadir" para crear una nueva estancia.

[21]En la pantalla de la planta designada, deslice un nombre de estancia a la derecha.

[22]Pulse " 🖳 " para crear varias estancias como un lote.

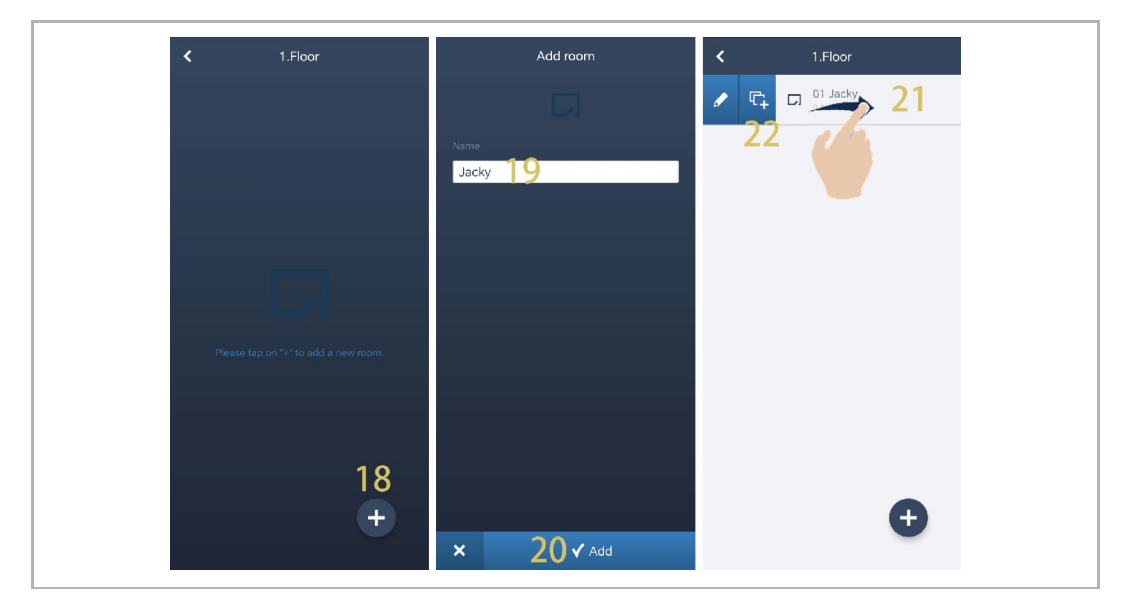

[23]Introduzca el número a duplicar.

[24]Pulse "Duplicar".

[25]Introduzca el seudónimo de cada estancia ahora o hágalo más tarde.

[26]Pulse "Duplicar".

[27]En la pantalla de la planta designada, deslice el nombre de la estancia designada a la derecha.

[28]Pulse " 🗹 " para establecer el seudónimo de la estancia designada.

| Duplicate Jacky       | Duplicate Jacky  | < 1.Floor                               |
|-----------------------|------------------|-----------------------------------------|
|                       | Name             | D1 Jacky                                |
| Number                | Jacky_1          | ✓ □ □ □ □ □ □ □ □ □ □ □ □ □ □ □ □ □ □ □ |
| — з <mark>23</mark> — | Jacky_2 25       | 28<br>03 Jacky_2                        |
|                       | Jacky_3          | 0 Device                                |
|                       |                  | 04 Jacky_3 >                            |
|                       |                  |                                         |
|                       |                  |                                         |
|                       |                  |                                         |
|                       |                  |                                         |
|                       |                  |                                         |
|                       |                  | •                                       |
| × 24 ✓ Duplicate      | × 26 ✓ Duplicate | -                                       |

# 8.1.5 Escanear el código QR en el panel

- [1] En la pantalla de la planta designada, pulse la estancia designada.
- [2] En la pantalla de la estancia designada, pulse " 🛨 ".
- [3] En la pantalla "Añadir dispositivo", escanee el código QR que aparece en el panel.

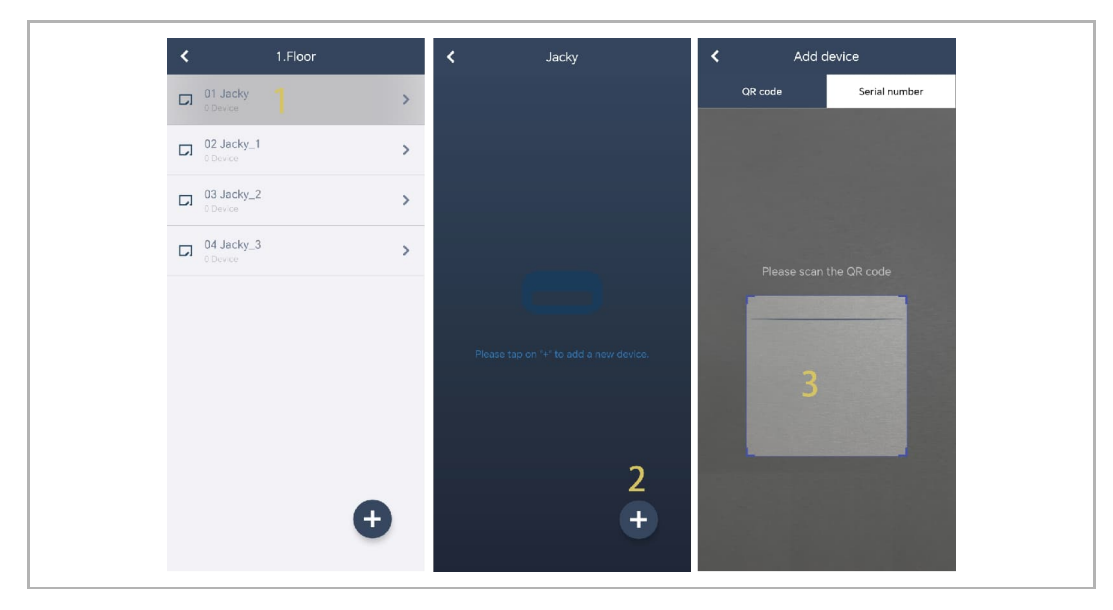

- [4] En la pantalla "Dispositivo", se mostrará el número de serie del dispositivo.
- [5] Compruebe la localización.
- [6] Compruebe el tipo de dispositivo.
- [7] Pulse "Añadir" para agregar un nuevo dispositivo.
- [8] El resultado se muestra en la pantalla si se ha realizado el proceso con éxito.

Repita los pasos 1~7 para añadir varios dispositivos.

| Device                        | K Jacky                             |
|-------------------------------|-------------------------------------|
|                               | Indoor Station 1<br>102807A7F06DB7C |
| Serial number:102807A7F06DB7C |                                     |
| Device ID<br>1<br>4           |                                     |
| Building                      |                                     |
|                               |                                     |
| Floor                         |                                     |
| Deers                         |                                     |
| 01 Jacky 6                    |                                     |
| Device Type                   |                                     |
| Indoor Station 🗸              |                                     |
|                               |                                     |
|                               |                                     |
|                               | ÷                                   |
| × / ✓ Add                     |                                     |
|                               |                                     |

# 8.1.6 Importar la estructura del edificio desde la APP a SmartAP

- SmartAP puede importar el edificio creado en la App.
- Puede importar un edificio a la vez o varios edificios en un lote.

### Condición previa

- La APP y SmartAP deben estar en la misma red.
- La estructura del edifico se ha creado en la App.

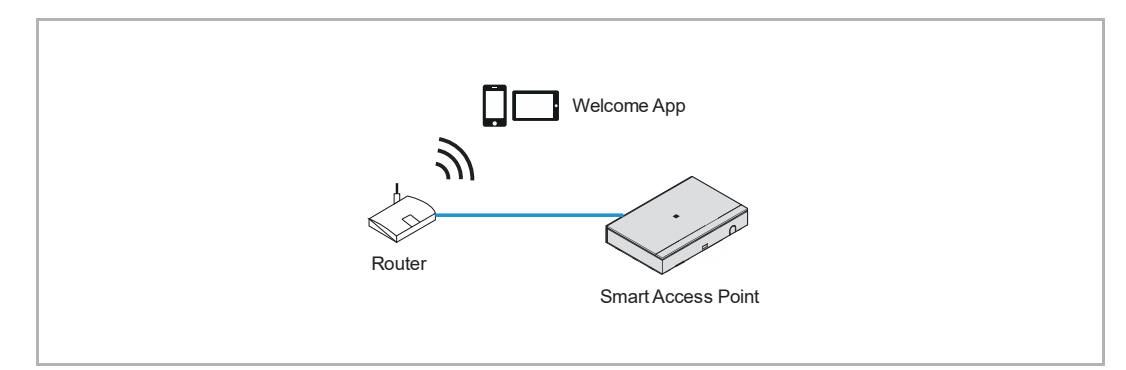

# Importar regla

La estructura del edificio se sobrescribirá según las siguientes reglas:

- A, B, C, D, E, F significa el número de edificio.
- B y B+ tienen el mismo número de edificio.
- + significa que la estructura del edificio ha cambiado.

| Арр     | SmartAP antes | SmartAP después  |
|---------|---------------|------------------|
| B+      | A, B, C       | A, B+, C         |
| B+, C+  | A, B, C       | A, B+, C+        |
| D, E, F | A, B, C       | A, B, C, D, E, F |

### Importar proceso

- [1] En la pantalla de inicio del SmartAP, pulse " 🗜 ".
- [2] Aparecerá una ventana emergente; deje esta ventana abierta y no pulse " $\sqrt{}$ ".

| ✓ 20 F≥ St                                           | os 🕐 🖡 🕇                                                                            |                                 | MAIN MENU                                 |                         |                     |                                                                                      |
|------------------------------------------------------|-------------------------------------------------------------------------------------|---------------------------------|-------------------------------------------|-------------------------|---------------------|--------------------------------------------------------------------------------------|
| BUILDING STRUCTURE                                   |                                                                                     | CORMATION<br>Please open yo     | our APP to import the Br                  | uilding Structure       |                     | DOOR ENTRY SYSTEM                                                                    |
| Design a building by<br>creating floors and<br>rooms | Configure the devices of<br>the access control<br>system e.g. Cylinder,<br>repeater | Locating and linking<br>devices | Add and edit users.<br>Greate user groups | Create and edit actions | Create time control | Configurate door entry<br>system devices, e.g.<br>indoor station, outdoor<br>station |
| poplar                                               |                                                                                     |                                 |                                           |                         | Device configura    | ation 🔅 Preferences                                                                  |

- [3] En la pantalla "Proyectos" de la APP, deslice el nombre del proyecto designado a la derecha.
- [4] Pulse " **\***".
- [5] Pulse el SmartAp designado en la lista.
- [6] Introduzca la cuenta y la contraseña del SmartAP designado.
- [7] Pulse "OK".
- [8] Aparecerá "Carga realizada con éxito" si el proceso se ha realizado correctamente. Pulse "OK".

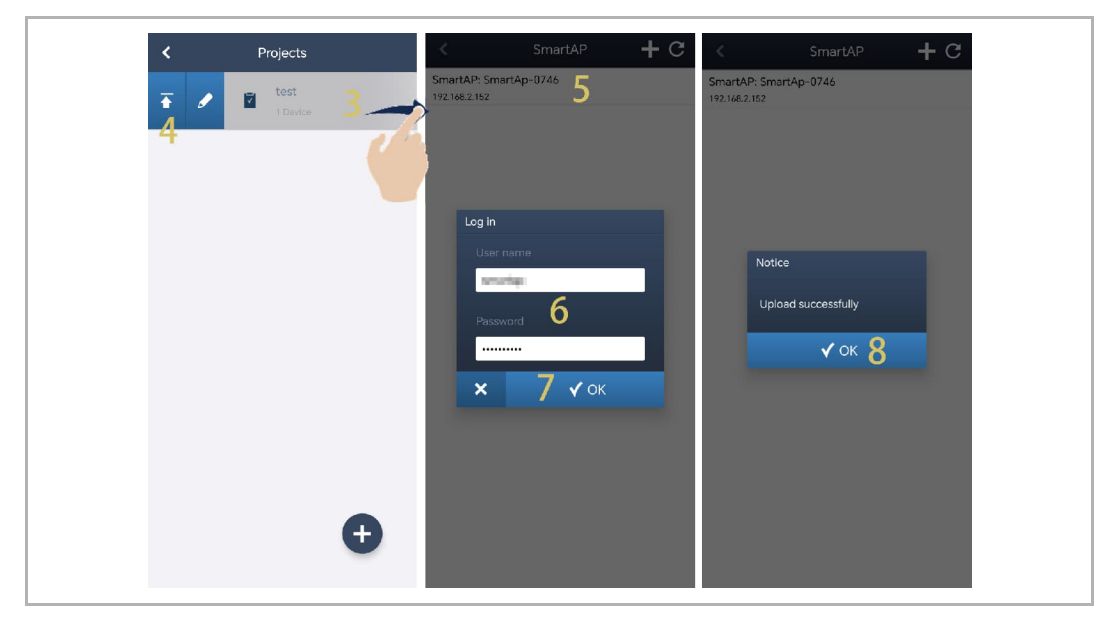

[9] En la pantalla de configuración de SmartAP, se mostrará el nombre del proyecto en la pantalla.

[10]Haga clic en " $\sqrt{}$ ".

[11]Haga clic en "Confirmar".

| HOME 👩 🗟                                                                                                    | sos 🕥 💂                   |                            |                                                                     |            |                                                                                    |            |                                                                                                    |   |
|----------------------------------------------------------------------------------------------------|---------------------------|----------------------------|---------------------------------------------------------------------|------------|------------------------------------------------------------------------------------|------------|----------------------------------------------------------------------------------------------------|---|
| 0                                                                                                    |                           | OUTDOOF                    | R STATIONS                                                          |            |                                                                                    | ADD DEVICE | LIST VIEW                                                                                                    |   |
|                                                                                                    |                           |                            |                                                                     |            |                                                                                    | <b>I</b>   | Outdoor stations                                                                                                    |   |
| Outdoor stations                                                                                                    |                           |                            |                                                                     |            |                                                                                    |            | Outdoor station 008-01                                                                                                    | > |
| •                                                                                                    | •                         |                            | PORT BUILDING STE                                                   | BUCTURE    |                                                                                    |            |                                                                                                    |   |
|                                                                                                    |                           |                            |                                                                     |            |                                                                                    |            | Outdoor station 008-02                                                                                                    | > |
| Outdoor station<br>008-01                                                                                                    | Outdoor station<br>008-02 | 2nd-OS 008-0101<br>02      |                                                                     |            |                                                                                    |            | 2nd-OS 008-0101-02                                                                                                    | > |
|                                                                                                    |                           |                            | Project na                                                          | ame:       | test 9                                                                             |            |                                                                                                    |   |
| Public area                                                                                                    |                           |                            |                                                                     |            |                                                                                    |            |                                                                                                    |   |
|                                                                                                    |                           |                            |                                                                     |            | 10                                                                                 |            | Public area                                                                                                    |   |
| B                                                                                                    |                           |                            | ×                                                                   |            | TU∢                                                                                |            | Gate station #01                                                                                                    | > |
| Gate station #01                                                                                                    |                           |                            |                                                                     |            |                                                                                    |            |                                                                                                    |   |
|                                                                                                    |                           |                            |                                                                     |            |                                                                                    |            |                                                                                                    |   |
|                                                                                                    |                           |                            |                                                                     |            |                                                                                    |            |                                                                                                    |   |
|                                                                                                    |                           |                            |                                                                     |            |                                                                                    |            |                                                                                                    |   |
|                                                                                                    | Outdoor station           | Indoor station             | o<br>IP actuator                                                    | Guard unit | Elevator                                                                           |            |                                                                                                    |   |
|                                                                                                    | Outdoor station           | Indoor station             | O<br>IP actuator                                                    | Guard unit | Elevator<br>controller                                                             |            |                                                                                                    |   |
| HOME 🞯 🗟                                                                                                    | Cutdoor station           | Indoor station             | O→<br>IP actuator<br><                                              | Guard unit | Elevator<br>controller                                                             |            | ISTVIEW                                                                                                    |   |
| HOME 🗿 🗟                                                                                                    | SOS 👔                     | Indoor station             | O-+<br>IP actuator<br><<br>S STATIONS                               | Guard unit | Elevator<br>controller                                                             | ADD DEVICE | LIST VIEW<br>Outdoor stations                                                                                                    |   |
| HOME @ Pa                                                                                                    | Culdoor station           | Indoor station             | IP actuator                                                         | Guard unit | Elevator<br>controller<br>SYSTEM                                                   | ADD DEVICE | LIST VIEW<br>Outdoor stations<br>Outdoor station 002-01                                                                                    |   |
| HOME  Post Outdoor stations                                                                                                    | SOS 👔                     | OUTDOOF                    | OA<br>IP actuator<br>K STATIONS                                     | Guard unit | Elevator<br>controller                                                             | ADD DEVICE | LIST VIEW<br>Ouldoor stations<br>Ouldoor station 008-01                                                                                    | > |
| HOME                                                                                                    |                           | OUTDOOF                    | P actuator<br>IP actuator<br>K<br>S STATIONS                        | Guard unit | Elevator<br>controller<br>SYSTEM                                                   | ADD DEVICE | LIST VIEW<br>Outdoor stations<br>Outdoor station 008-01<br>Outdoor station 008-02                                                          | > |
| HOME 1 Parts                                                                                                    | Cuidoor station           |                            | IP actuator<br>K STATIONS                                           | Guard unit | Elevator<br>controller<br>SYSTEM                                                   | ADD DEVICE | LIST VIEW<br>Outdoor stations<br>Outdoor station 008-01<br>Outdoor station 008-02                                                          | > |
| HOME 1 Part 1 Part 1 Pa | Cuidoor station           |                            | C-A<br>IP actuator<br>K STATIONS<br>TION<br>It will overoni         | Guard unit | Elevator<br>controller<br>SYSTEM >                                                 | ADD DEVICE | LIST VIEW<br>Outdoor stations<br>Outdoor station 008-01<br>Outdoor station 008-02<br>2nd-OS 008-0101-02                                    | > |
| HOME 3 Re<br>Outdoor stations                                                                                                    | Cuidoor station           | OUTDOOF<br>2nd OST INFORMA | CA<br>IP actuator<br>K STATIONS<br>TION                             | Guard unit | IL Elevator Controller SYSTEM SSYSTEM s. Would like to contin                      | ADD DEVICE | LIST VIEW<br>Outdoor stations<br>Outdoor station 008-01<br>Outdoor station 008-02<br>2nd-OS 008-0101-02                                    | > |
| HOME 3 Re<br>Outdoor stations                                                                                                    | Cuidoor station           |                            | CA<br>IP actuator<br>K STATIONS<br>It will overwri<br>X             | Guard unit | IL Elevator<br>controller<br>SYSTEM ><br>Is. Would like to continue<br>11 Continue | ADD DEVICE | LIST VIEW<br>Outdoor stations<br>Outdoor station 008-01<br>Outdoor station 008-02<br>2nd-OS 008-0101-02<br>Public area                     | > |
| HOME 3 Re<br>Outdoor stations<br>Outdoor station<br>Outdoor station<br>Public area                                                                                                    | Cuidoor station           |                            | C A IP actuator                                                     | Courd unit | IL Elevator Controller SYSTEM SSYSTEM s. Would like to contin Confirm              | ADD DEVICE | LIST VIEW<br>Outdoor stations<br>Outdoor station 008-01<br>Outdoor station 008-02<br>2nd-OS 008-0101-02<br>Public area<br>Gate station #01 | > |
| HOME 3 Res                                                                                                    | Cuidoor station           |                            | IP actuator ISTATIONS ITION It will overwrit X                      | Courd unit | It Elevator<br>controller                                                          | ADD DEVICE | LIST VIEW<br>Outdoor stations<br>Outdoor station 008-01<br>Outdoor station 008-02<br>2nd-OS 008-0101-02<br>Public area<br>Gate station #01 | > |
| HOME                                                                                                    | SOS                       |                            | IP actuator  (  STATIONS  It will overwrit  X                       | Guard unit | Is. Would like to contin                                                           | ADD DEVICE | LIST VIEW<br>Outdoor stations<br>Outdoor station 008-01<br>Outdoor station 008-02<br>2nd-OS 008-0101-02<br>Public area<br>Gate station #01 | > |
| HOME                                                                                                    | SOS                       |                            | P actuator  A STATIONS  It will overwri  X                          | Guard unit | SYSTEM                                                                             | ADD DEVICE | LIST VIEW<br>Outdoor stations<br>Outdoor station 008-01<br>Outdoor station 008-02<br>2nd-OS 008-0101-02<br>Public area<br>Gate station #01 | > |
| HOME                                                                                                    | Cuidoor station           |                            | CA<br>IP actuator<br>C<br>C<br>C<br>C<br>C<br>C<br>C<br>C<br>C<br>C | Cuard unit | IL Confirm                                                                         | ADD DEVICE | LIST VIEW<br>Outdoor stations<br>Outdoor station 008-01<br>Outdoor station 008-02<br>2nd-OS 008-0101-02<br>Public area<br>Gate station #01 | > |

[12]Aparecerá el resultado de la importación.

[13]Haga clic en " $\sqrt{}$ " para completar el proceso de importación.

|                           |                           |          |    |            |            |          | LIST VIEW              |  |
|---------------------------|---------------------------|----------|----|------------|------------|----------|------------------------|--|
|                           |                           |          |    |            |            | <b>I</b> | Outdoor stations       |  |
| utdoor stations           |                           |          |    |            |            |          | Outdoor station 008-01 |  |
| 8                         | •                         | B        |    |            |            |          | Outdoor station 008-02 |  |
| Outdoor station<br>008-01 | Outdoor station<br>008-02 | 2nd-OS 0 | 1  |            |            |          | 2nd-OS 008-0101-02     |  |
|                           |                           |          | 12 | 1 success, | ) failures |          |                        |  |
| blic area                 |                           |          |    | 131        |            |          | Public area            |  |
| A                         |                           |          |    |            |            |          | Gate station #01       |  |
| ate station #01           |                           |          |    |            |            |          |                        |  |
|                           | _                         |          |    |            |            |          |                        |  |
|                           | Cutdoor station           |          | 0  | Guard unit | Elevator   |          |                        |  |

# 8.2 Ajustes del sistema

# 8.2.1 Acceder a la pantalla "Ajustes"

En el panel de control, pulse " 😳 " para acceder a la pantalla "Ajustes".

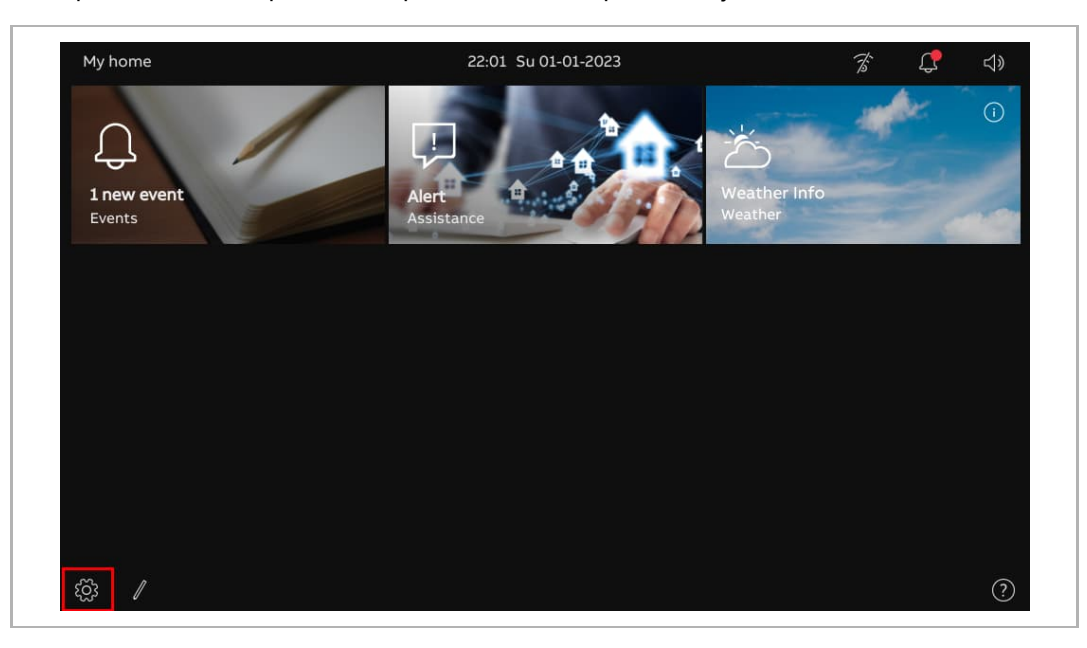

# 8.2.2 Configuración de pantalla

1. Acceder a la sección "Pantalla"

En la pantalla "Ajustes", pulse "Pantalla" para acceder a la sección correspondiente.

| X Settings                   | 22:01 Su 01-01-2023            | Ť | С <sup>р</sup> | d» |
|------------------------------|--------------------------------|---|----------------|----|
| Oisplay                      | SETTINGS SCREENSAVER           |   |                |    |
| ්තා Sound                    | Activate display cleaning mode |   |                |    |
| Solutions                    | Brightness                     |   |                |    |
| ම <sub>ස</sub> Time and date | •                              |   |                |    |
| ⇔ Access management          |                                |   |                |    |
| $\mathcal R$ User settings   | Display mode                   |   |                |    |
| 。占 Video Surveillance        | Dark theme ~                   |   |                |    |
| Q Intercom list              | _                              |   |                |    |
| Program button               |                                |   |                |    |
| ည်သို့ Advanced settings     |                                |   |                |    |
| 🔿 Software update            |                                |   |                |    |

2. Ajustar la luminosidad

- [1] En la sección "Pantalla", pulse "Ajustes".
- [2] Vaya a la sección "Luminosidad", deslice la barra de desplazamiento para ajustar la luminosidad.

| $\times$ Settings      | 22:01 Su 01-01-2023            | Ť | ¢ | ⊲» |
|------------------------|--------------------------------|---|---|----|
| Oisplay                | SETTINGS SCREENSAVER           |   |   |    |
| ද්) Sound              | Activate display cleaning mode |   |   |    |
| Retwork connections    | _ 2 Brightness                 |   |   |    |
| ିଆ Time and date       |                                |   |   |    |
|                        |                                |   |   |    |
| റ User settings        | Display mode                   |   |   |    |
| 🕁 Video Surveillance   | Dark theme                     |   |   |    |
| 0 Intercom list        |                                |   |   |    |
| Program button         | _                              |   |   |    |
| දරිූ Advanced settings | _                              |   |   |    |
| C) Software update     |                                |   |   |    |

3. Configurar el "Modo de visualización"

Siga los pasos a continuación:

- [1] En la sección "Pantalla", pulse "Ajustes".
- [2] En la sección "Modo de visualización", seleccione el modo de visualización. Se puede ajustar a "Tema oscuro" (por defecto) o "Tema claro".

| X Settings                   | 1 22:01 Su 01-01-2023 🛛 🛣 💭 ⊲)) |
|------------------------------|---------------------------------|
| Display                      | SETTINGS SCREENSAVER            |
| ද්) Sound                    | Activate display cleaning mode  |
| Solution Network connections | Brightness                      |
| ම <sub>ස</sub> Time and date | *                               |
| ≂⊙ Access management         |                                 |
| റ User settings              | Display mode                    |
| 。 Video Surveillance         | Dark theme Z                    |
| 0 Intercom list              |                                 |
| Program button               |                                 |
| දරිූ Advanced settings       |                                 |
| 🔿 Software update            |                                 |

Si el modo de visualización está ajustado a "Tema claro", la interfaz de usuario se mostrará de la siguiente forma:

| imes Settings                                                      | 22:03 Su 01-01-2023            |     | Ť | С <b>р</b> | 4) |
|--------------------------------------------------------------------|--------------------------------|-----|---|------------|----|
| ① Display                                                          | SETTINGS SCREENSAVER           |     |   |            |    |
| <b>⊣්</b> ) Sound                                                  | Activate display cleaning mode |     |   |            |    |
| $\widehat{\begin{array}{c} \circ \end{array}}$ Network connections | Brightness                     |     |   |            |    |
| © <sub>Ⅲ</sub> Time and date                                       |                                | - * |   |            |    |
| ⊲⊙ Access management                                               |                                |     |   |            |    |
| 入 User settings                                                    | Display mode                   |     |   |            |    |
| 🕁 Video Surveillance                                               | Light theme                    |     |   |            |    |
| 0 Intercom list                                                    |                                |     |   |            |    |
| Program button                                                     |                                |     |   |            |    |
| र्ह्रि Advanced settings                                           |                                |     |   |            |    |
| C Software update                                                  |                                |     |   |            |    |

#### 4. Configurar el salvapantallas

- [1] En la sección "Pantalla", pulse "Salvapantallas".
- [2] Vaya a la sección "Modo salvapantallas", seleccione el modo salvapantallas de la lista desplegable. Se puede ajustar a "Imágenes predeterminadas", "Reloj" (por defecto) o "Tiempo desde internet".
- Si se selecciona "Imágenes predeterminadas", habrá 3 imágenes integradas reproduciéndose en bucle según el ajuste "Intervalo de diapositivas" (por defecto: 10 segundos).
- Si se selecciona "Reloj", se mostrará un reloj con la hora actual en una posición aleatoria de la pantalla.
- Si se selecciona "Tiempo desde internet", se mostrará la información del tiempo meteorológico en una posición aleatoria de la pantalla. Esta opción solo está disponible cuando los datos del tiempo meteorológico se pueden visualizar normalmente.
- [3] Vaya a la sección "Iniciar salvapantallas después de", ajuste el tiempo de comienzo (por defecto: 20 segundos). El salvapantallas se iniciará si no se realiza ninguna acción durante el tiempo establecido.
- [4] Vaya a la sección "Apagar pantalla después de", ajuste el tiempo de apagado de la pantalla (por defecto: 2 minutos). La pantalla del panel se apagará si no se realiza ninguna acción durante el tiempo establecido.

| $\times$ Settings            | 22:03 Su 01-01-2023                | F 🗘 | <b>⊲</b> » |
|------------------------------|------------------------------------|-----|------------|
| Oisplay                      | settings <u>screensaver</u> 1      |     |            |
| ්රා Sound                    | Screen saver mode 2                |     |            |
| ିଚ୍ଚ Network connections     | Screen saver<br>Deafault images    |     |            |
| ම <sub>ස</sub> Time and date | Silde interval                     |     |            |
| ⇔ Access management          |                                    |     |            |
| ्री User settings            | Start screen saver after <b>3</b>  |     |            |
| 。                            | Delay in seconds V<br>20 seconds V |     |            |
| 0 Intercom list              |                                    |     |            |
| Program button               | Turn display off after 4           |     |            |
| ည် Advanced settings         | 2 min                              |     |            |
| C) Software update           |                                    |     |            |

# 8.2.3 Ajustes de sonido

1. Acceder a la pantalla "Tono"

En la pantalla "Ajustes", pulse "Tono" para acceder a la sección correspondiente.

| imes Settings                | 23:39 Su 01-01-2023  |                        | F 🗘 | <b>⊲</b> » |
|------------------------------|----------------------|------------------------|-----|------------|
| Oisplay                      | _                    |                        |     |            |
| <b>ქ</b> )) Sound            | Ringtone volume      | -13                    |     |            |
| ∂ Network connections        | Repeat ringtone      | \v                     |     |            |
| © <sub>Ⅲ</sub> Time and date | _                    |                        |     |            |
| ⇔ Access management          | Outdoor Station      | Doorbell ringtone      |     | i i        |
| ጺ User settings              | Ringtone 1           | Ringtone 2             | ~   |            |
| 🕁 Video Surveillance         | <br>Intercom         | Guard unit             |     |            |
| 0 Intercom list              | Ringtone X           | Ringtone<br>Ringtone 4 | ~   | .ñ         |
| Program button               | Click sound          |                        |     |            |
| ည် Advanced settings         | Activate click sound |                        |     |            |
| 🔿 Software update            |                      |                        |     | 5          |

2. Ajustar el volumen del timbre

Siga los pasos a continuación:

[1] En la pantalla "Tono", vaya a la sección "Volumen timbre", deslice la barra de desplazamiento para ajustar el volumen del timbre.

| $\times$ Settings            | 23:39 Su 01-01-2023  |                   | F | С <b>р</b> | d) |
|------------------------------|----------------------|-------------------|---|------------|----|
| O Display                    | _ 1                  |                   |   |            |    |
| <b>ქ</b> ⊛ Sound             | Ringtone volume      |                   |   |            |    |
| Solutions                    |                      | —— പു             |   |            |    |
| ම <sub>ස</sub> Time and date |                      |                   |   |            |    |
| ≂⊙ Access management         | Outdoor Station      | Doorbell ringtone |   |            |    |
| ्र User settings             | Ringtone 1           | Ringtone 2        |   | ~          |    |
| ل Video Surveillance         | <br>Intercom         | Guard unit        |   |            |    |
| Untercom list                | Ringtone 3           | Ringtone 4        |   | ~          |    |
| Program button               | Click sound          |                   |   |            |    |
| ည် Advanced settings         | Activate click sound |                   |   |            |    |
| C Software update            |                      |                   |   |            |    |

3. Configurar la repetición del timbre

Siga los pasos a continuación:

- [1] En la pantalla "Tono", marque/desmarque la casilla para activar/desactivar la función.
- Activar (por defecto) = el timbre se repite durante 30 segundos
- Desactivar = el timbre solo suena una vez

| X Settings                   | 23:39 Su 01-01-2023                                                                                                    | 7                      | <u>۴</u> | d» |
|------------------------------|----------------------------------------------------------------------------------------------------|------------------------|----------|----|
| O Display                    |                                                                                                    |                        |          |    |
| പ്പു Sound                   | Ringtone volume                                                                                                    |                        |          |    |
| 🚡 Network connections        | 1                                                                                                    | <b>⊲</b> »             |          |    |
| ම <sub>ස</sub> Time and date |                                                                                                    |                        |          |    |
| ≂⊙ Access management         | Outdoor Station                                                                                                    | Doorbell ringtone      |          |    |
| ႔ User settings              | Ringtone 1                                                                                                    | Ringtone<br>Ringtone 2 | ~        |    |
| 🕁 Video Surveillance         | <br>Intercom                                                                                                    | Guard unit             |          |    |
| Q Intercom list              | Ringtone Xingtone Xin | Ringtone<br>Ringtone 4 | Ň        |    |
| Program button               | —<br>Click sound                                                                                                    |                        |          |    |
| {ဝ္ဂြိ Advanced settings     | Activate click sound                                                                                                    |                        |          |    |
| C Software update            | _                                                                                                    |                        |          |    |

4. Identificar los dispositivos de llamada entrante mediante los timbres

Siga los pasos a continuación:

 En la pantalla "Tono", seleccione el timbre (4 timbres incluidos) de la lista despegable. El panel sonará con el timbre designado durante una llamada entrante para indicar el tipo de dispositivo.

| $\times$ Settings            | 23:39 Su 01-01-2023  |                        | Ť | Ļ     | ⇒ |
|------------------------------|----------------------|------------------------|---|-------|---|
| O Display                    |                      |                        |   |       |   |
| ්) Sound                     | Ringtone volume      |                        |   |       |   |
| 🕤 Network connections        |                      | ——— പും                |   |       |   |
| ව <sub>ා</sub> Time and date |                      |                        |   |       |   |
| ≂⊙ Access management         | —<br>Outdoor Station | Doorbell ringtone      |   |       |   |
| റ User settings              | Ringtone 1           | Ringtone<br>Ringtone 2 |   | ~     |   |
| 🕁 Video Surveillance         | <br>Intercom         | Guard unit             |   |       |   |
| Untercom list                | Ringtone 3           | Ringtone 4             |   | i i i |   |
| Program button               | — Click sound        |                        |   |       |   |
| ဥဴဝ္ဂို Advanced settings    | Activate click sound |                        |   |       |   |
| C Software update            | - <u> </u>           |                        |   |       |   |

5. Configurar el "Tono clic"

- [1] En la pantalla "Tono", vaya a la sección "Tono clic", marque/desmarque la casilla para activar/desactivar la función.
- Activar (por defecto) = reproduce un tono cuando se toca la pantalla.
- Desactivar = silencia el tono cuando se toca la pantalla.

| $\times$ Settings        | 23:39 Su 01-01-2023  | Ť                      | <b>(</b> , |
|--------------------------|----------------------|------------------------|------------|
| O Display                |                      |                        |            |
| <b>⊲</b> ∦ Sound         | Ringtone volume      |                        |            |
| Network connections      |                      | വു                     |            |
| ංක Time and date         |                      |                        |            |
| ⇔ Access management      |                      | Doorbell ringtone      |            |
| ρ User settings          | Ringtone 1           | Ringtone 2             | ~          |
| 。                        | — Intercom           | Guard unit             |            |
| Q Intercom list          | Ringtone 3           | Ringtone<br>Ringtone 4 | <u>~</u> . |
| Program button           | Click sound          |                        |            |
| දက္လို Advanced settings | Activate click sound |                        |            |
| C Software update        | →                    |                        |            |

### 8.2.4 Ajustes de red

1. Acceder a la pantalla "Conexiones de red"

En la pantalla "Ajustes", pulse "Conexiones de red" para acceder a la sección correspondiente.

| imes Settings          | 00:02 Mo 02-01-2023                                         | Ť | ¢ | <b>⊲</b> » |
|------------------------|-------------------------------------------------------------|---|---|------------|
| ● Display              | NETWORK WELCOME APP MYBUILDINGS PORTAL                      |   |   |            |
| ද්ා) Sound             | Homeport<br><b>WIFI                                    </b> |   |   |            |
| Setwork connections    |                                                             |   |   |            |
| ංක Time and date       | Connect manually                                            |   |   |            |
| ⇔ Access management    |                                                             |   |   |            |
| ጺ User settings        | Available networks                                          |   |   |            |
| 。占 Video Surveillance  |                                                             |   |   |            |
| Q Intercom list        | (e)                                                         |   |   |            |
| Program button         |                                                             |   |   |            |
| ကြေး Advanced settings | ô                                                           |   |   |            |
| C Software update      |                                                             |   |   |            |

2. Conectar al WiFi

- [1] En la pantalla "Conexiones de red", pulse "Red".
- [2] Marque la casilla para activar la función WiFi.
- [3] Seleccione la WiFi designada de la lista disponible o pulse "Conectar manualmente" para introducir manualmente el nombre de la WiFi (en caso de que no aparezca en la lista).
- [4] Introduzca la contraseña de la WiFi.
- [5] "DHCP" está habilitado de manera predeterminada. Puede desmarcar la casilla e introducir la dirección IP manualmente.
- [6] Pulse "Conectar".

| X settings                                                                                                    | 00:02 Mo 02-01-2023                    | F 4                                     |
|----------------------------------------------------------------------------------------------------|----------------------------------------|-----------------------------------------|
| Oisplay                                                                                                    | NETWORK WELCOME APP MYBUILDINGS PORTAL |                                         |
| ද්) Sound                                                                                                    | Homeport 2 🔽 Activate WiFi             |                                         |
|                                                                                                    |                                        |                                         |
| ම <sub>ස</sub> Time and date                                                                                                    | Connect manually                       |                                         |
| ≂⊙ Access management                                                                                                    |                                        |                                         |
| റ്റ User settings                                                                                                    | Available networks                     | l l l l l l l l l l l l l l l l l l l   |
| 🕁 Video Surveillance                                                                                                    |                                        |                                         |
| 0 Intercom list                                                                                                    |                                        |                                         |
| Program button                                                                                                    | •<br>•                                 |                                         |
| र्ह्) Advanced settings                                                                                                    | 0                                      | 1                                       |
|                                                                                                    |                                        |                                         |
| 🥂 Software update                                                                                                    |                                        |                                         |
| <ul> <li>← Software update</li> <li>★ Settings</li> </ul>                                                                                                    | 01:48 Mo 02-01-2023                    | ͡\$ <b>ि</b> ⊲»                         |
| <ul> <li>♂) Software update</li> <li>× Settings</li> <li>         Oisplay         ○ Connect to     </li> </ul>                                                                                                    | 01:48 Mo 02-01-2023                    | % <b>₽</b> 4»<br>×                      |
| <ul> <li>♂) Software update</li> <li>× Settings</li> <li>(*) Display</li> <li>(*) Sound</li> </ul>                                                                                                    | 01:48 Mo 02-01-2023                    | % <b>(</b> \$ ⊲»<br>×                   |
| <ul> <li>♂) Software update</li> <li>× Settings</li> <li>(*) Display</li> <li>(*) Sound</li> <li>(*) Sound</li> <li>(*) Netword</li> <li>Password</li> </ul>                                                                                                    | 01:48 Mo 02-01-2023                    | % <b>(</b> \$ ⊲»<br>×                   |
| C) Software update         × Settings         Image: Source of the system of the system of the syste | 01:48 Mo 02-01-2023                    | ☞ C 4)<br>×                             |
| C) Software update         × Settings         Image: Source of the system of the system of the syste | 01:48 Mo 02-01-2023                    | ⑦ ↓ ↓ ↓ ↓ ↓ ↓ ↓ ↓ ↓ ↓ ↓ ↓ ↓ ↓ ↓ ↓ ↓ ↓ ↓ |
| C) Software update         × Settings         Image: Solution of the set of the set of the s | 01:48 Mo 02-01-2023                    |                                         |
| <ul> <li>C) Software update</li> <li>∑ Settings</li> <li>③ Display</li> <li>③ Connect to</li> <li>④ Sound</li> <li>ⓐ Enter password</li> <li>ⓐ Time an</li> <li>④ Access</li> <li>♀ User set</li> <li>♀ Video St</li> <li>□ Default gateway</li> </ul>                                                                                                    | 01:48 Mo 02-01-2023                    | 78 ↓ ↓ 10 ↓                             |
| <ul> <li>C) Software update</li> <li>∑ Settings</li> <li>© Display</li> <li>② Display</li> <li>③ Connect to</li> <li>④ Sound</li> <li>Enter password</li> <li>Password</li> <li>4.</li> <li>④ Access</li> <li>Q DHCP</li> <li>5</li> <li>Q User set</li> <li>P accress</li> <li>D Video St</li> <li>Default gateway</li> <li>Q Intercor</li> </ul>                                                                                                    | 01:48 Mo 02-01-2023                    |                                         |
| C) Software update   × Settings   (a) Sound   (a) Sound   (b) Sound   (c) Network   (c) Time an   (c) Access   (c) User set   (c) Video St   (c) Intercor   (c) Program                                                                                                    | 01:48 Mo 02-01-2023                    |                                         |

| X Settings                                                | 01:49 Mo 02-01-2023                   | ê 🕻 4)    |
|-----------------------------------------------------------|---------------------------------------|-----------|
| Oisplay                                                   | NETWORK WELCOME APP MYBUILDINGS PORTA | <u>.</u>  |
| ්තා Sound                                                 | Homeport 🗸 Activate WiFi              |           |
| $\widehat{\ensuremath{\mathfrak{S}}}$ Network connections |                                       |           |
| ං <sub>ლ</sub> Time and date                              | Connect manually                      |           |
| ⇔ Access management                                       |                                       |           |
| ጺ User settings                                           | My networks                           | Connected |
| 🕁 Video Surveillance                                      |                                       |           |
| 0 Intercom list                                           |                                       |           |
| Program button                                            |                                       |           |
| ည် Advanced settings                                      |                                       | I         |
|                                                           |                                       |           |

[7] Aparecerá "Conectado" si el proceso se ha realizado con éxito.

# 8.2.5 Ajustes de myBuildings

Hay 2 formas de configurar myBuildings.

1. Acceder al portal myBuildings manualmente

- [1] En la pantalla "Conexiones de red", pulse "Portal myBuildings".
- [2] Pulse "Inicio de sesión".
- [3] Introduzca la cuenta, la contraseña y el seudónimo.
- [4] Pulse "Inicio de sesión".

| × Settings                                                                                                    | 15:54 Mo 11-09-2023                  | ି 🗘 ଏ୬ |
|----------------------------------------------------------------------------------------------------|--------------------------------------|--------|
| O Display                                                                                                    | NETWORK WELCOME APP MYBUILDINGS PORT | TAL    |
| දා) Sound                                                                                                    | <ol> <li>Not logged in</li> </ol>    |        |
| Solutions                                                                                                    |                                      |        |
| © <sub>Ⅲ</sub> Time and date                                                                                                    | Login to myBuildings portal:         |        |
| <i>∝</i> ⊙ Access management                                                                                                    |                                      |        |
| ्रि User settings                                                                                                    |                                      |        |
| 。<br>少 Video Surveillance                                                                                                    |                                      |        |
| <br>_0, Intercom list                                                                                                    |                                      |        |
| Program button                                                                                                    |                                      |        |
| ি Advanced settings                                                                                                    |                                      |        |
| C Software under                                                                                                    |                                      |        |
| ✓ Settings                                                                                                    | 15:58 Mo 11-09-2023                  |        |
| O Disalau                                                                                                    | 1                                    |        |
| myBuildings po                                                                                                    | ortal                                | ×      |
| ্ব্)) Sound Login                                                                                                    |                                      |        |
| 💮 Network                                                                                                    |                                      |        |
| Time an Login to myBuildings                                                                                                    | portal:                              |        |
| Access                                                                                                    | Password                             |        |
| ्र User set Identify this panel as:                                                                                                    |                                      |        |
| Device name                                                                                                    |                                      |        |
|                                                                                                    |                                      |        |
| Q Intercor                                                                                                    |                                      |        |
| Untercor                                                                                                    | /                                    | Log in |
| <ul> <li>Program</li> <li>کاره که در ۲۵۰ میلید (۲۰۰۵ میلید)</li> <li>۲۰۰۰ میلید (۲۰۰۵ میلید)</li> <li>۲۰۰۰ میلید (۲۰۰۰ میلید)</li> <li>۲۰۰۰ میلید (۲۰۰۰ میلید)</li> <li>۲۰۰۰ میلید (۲۰۰۰ میلید)</li> <li>۲۰۰۰ میلید (۲۰۰۰ میلید)</li> <li>۲۰۰۰ میلید (۲۰۰۰ میلید)</li> <li>۲۰۰۰ میلید (۲۰۰۰ میلید)</li> <li>۲۰۰۰ میلید (۲۰۰۰ میلید)</li> <li>۲۰۰۰ میلید (۲۰۰۰ میلید)</li> <li>۲۰۰۰ میلید (۲۰۰۰ میلید)</li> <li>۲۰۰۰ میلید (۲۰۰۰ میلید)</li> <li۲۰۰۰ (۲۰۰۰۰="" li="" میلید="" میلید)<=""> <li>۲۰۰</li></li۲۰۰۰></ul> | 4                                    | Log in |

- [5] Aparecerá el nombre de la cuenta si el proceso se ha realizado con éxito.
- [6] Al pulsar "Cierre de sesión" se desconectará del portal myBuildings.

| imes Settings                | 15:58 Mo 11-09-2023                                                     | ((© | Ţ, | ⊲» |
|------------------------------|-------------------------------------------------------------------------|-----|----|----|
| Display                      | NETWORK WELCOME APP                                                     |     |    |    |
| ද්)) Sound                   | ① Logged in as: jackycheng003 5                                         |     |    |    |
|                              | Device ID 3409086f-130c-41ff-a420-43574f08cf7e                          |     |    |    |
| ං <sub>ლ</sub> Time and date | Subscription (Not activated)<br>Expiration Date 2023.09.11 - 2025.09.11 |     |    |    |
| 📼 Access management          |                                                                         |     |    |    |
| ့  User settings             | Disconnect from myBuildings portal:                                     |     |    |    |
| 。占 Video Surveillance        | × Log out 6                                                             |     |    |    |
| Q Intercom list              |                                                                         |     |    |    |
| Program button               |                                                                         |     |    |    |
| နုတ္တိန္ Advanced settings   |                                                                         |     |    |    |
| C) Software update           |                                                                         |     |    |    |

2. Acceder al portal myBuildings vía APP

# Condición previa

- Ha iniciado sesión en la APP con la cuenta de myBuildings designada.
- La APP y el panel están en la misma red.

- [1] En la pantalla "Conexiones de red", pulse "Welcome APP".
- [2] Pulse "+".
- [3] Aparecerá una ventana emergente; deje esta ventana abierta y no pulse "x".

| × Settings                                                                                                    | 01:49 Mo 02-01-2023                    | ((0 | ţ, | <b>⊲</b> » |
|----------------------------------------------------------------------------------------------------|----------------------------------------|-----|----|------------|
| O Display                                                                                                    | NETWORK WELCOME APP MYBUILDINGS PORTAL |     |    |            |
| Sound                                                                                                    | 1                                      |     |    |            |
| 🙃 Network connections                                                                                                    |                                        |     |    |            |
| ං <sub>ස</sub> Time and date                                                                                                    |                                        |     |    |            |
| ≪⊙ Access management                                                                                                    |                                        |     |    |            |
| ्रि User settings                                                                                                    |                                        |     |    |            |
| 。                                                                                                    |                                        |     |    |            |
| 0 Intercom list                                                                                                    |                                        |     |    |            |
| Program button                                                                                                    | <u> </u>                               |     |    |            |
| နည်း Advanced settings                                                                                                    | <u> </u>                               |     |    |            |
| C Software update                                                                                                    |                                        |     |    |            |
| imes Settings                                                                                                    | 16:30 Mo 11-09-2023                    |     | Ļ, | ¢          |
| Display Biring up via QR                                                                                                    | code                                   | ×   |    |            |
| ŷ Sound                                                                                                    |                                        |     |    |            |
| Image: Second second second | 3                                      |     |    |            |
| © <sub>III</sub> Time an                                                                                                    | 回演演講高校回<br>陳明時編集後編                     |     |    |            |
| — Access                                                                                                    |                                        |     |    |            |
| 人 User set<br>一                                                                                                    |                                        |     |    |            |
| یں۔<br>Video Su                                                                                                    |                                        |     |    |            |
| Q Intercor                                                                                                    |                                        |     |    |            |
|                                                                                                    |                                        |     |    |            |
| Program                                                                                                    |                                        |     |    |            |
| ြ Program<br>ညြို Advanceu seconys                                                                                                    |                                        |     |    |            |

- [4] En la pantalla de inicio de la APP, pulse " 🔽 ".
- [5] Pulse "Emparejar dispositivos".
- [6] Pulse "Pasarela IP/Panel táctil". Pulse "**士**".
- [7] Pulse "IP Touch Lite 7".
- [8] Pulse "Iniciar barrido".

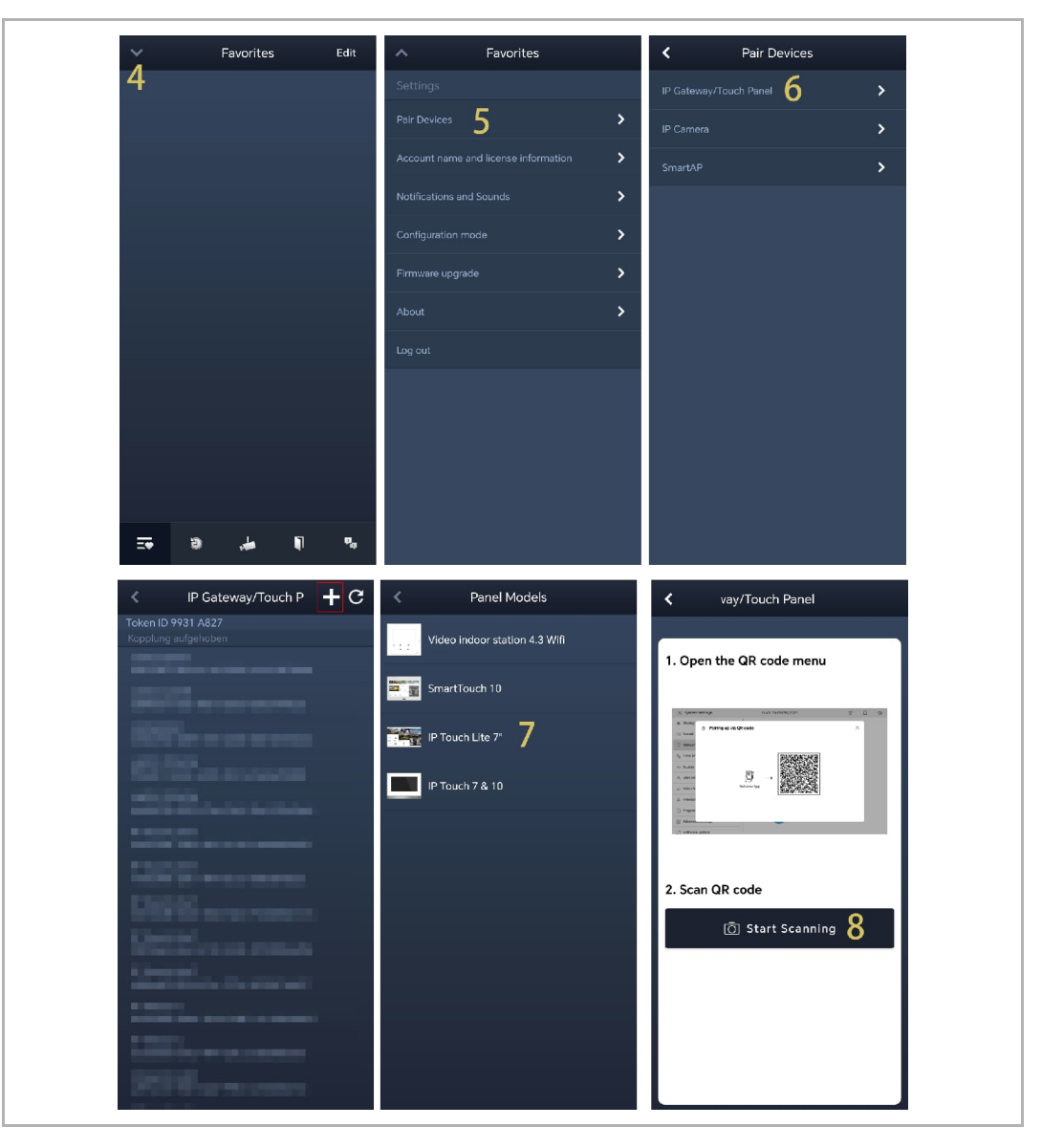

[9] Pulse "OK" para darle permiso a la APP para usar la cámara.

[10]Pulse "Añadir panel al portal myBuildings" para sincronizar la cuenta de myBuildings de la APP al panel.

[11]Al mismo tiempo que se añade el portal myBuildings, la APP emparejará el panel.

[12]En la pantalla del panel, marque las casillas designadas para conceder derechos a la APP.

[13]En la pantalla del panel, pulse "OK".

[14]En la pantalla de la APP, pulse "Salir del ajuste".

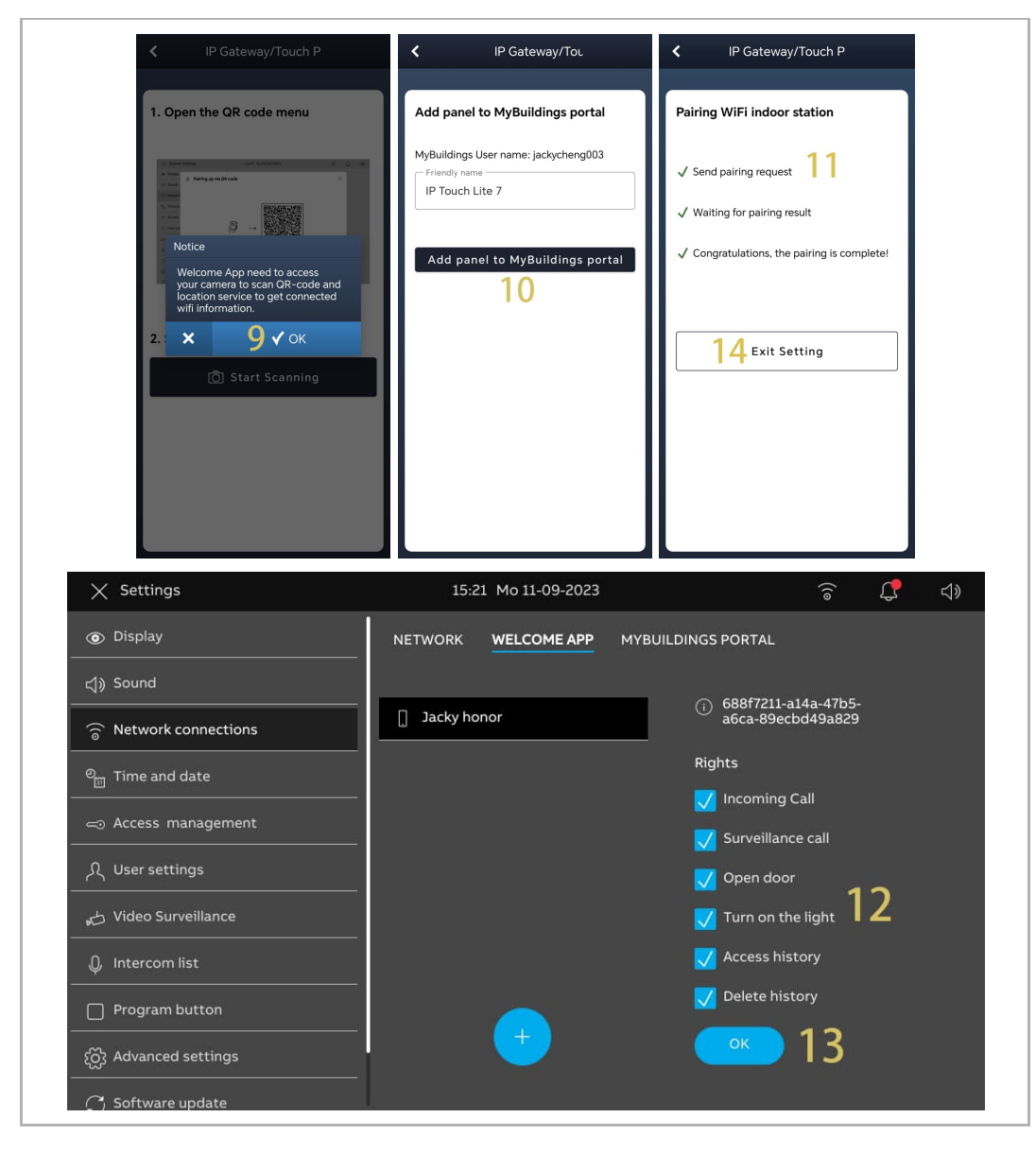

Los datos del tiempo meteorológico se mostrarán en el panel de control después de haber iniciado sesión del panel en el portal myBuildings.

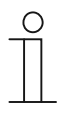

#### Nota

También es necesario ajustar la latitud y la longitud para obtener los datos correctos del tiempo meteorológico. Para más detalles, véase el capítulo 8.2.6 "Ajuste de hora y fecha" en la página 61.

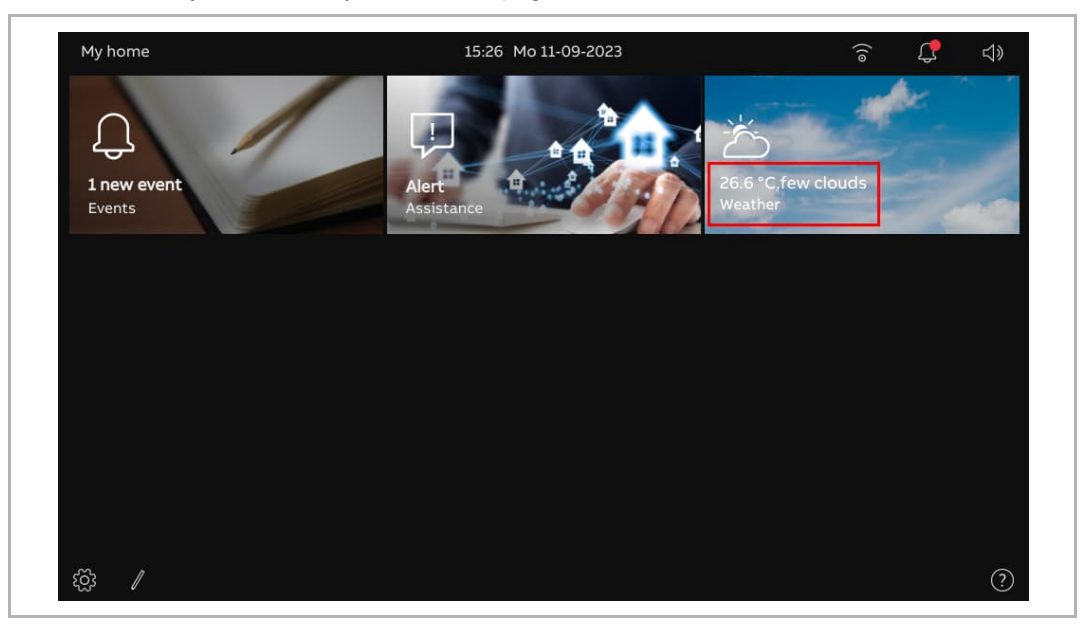

# 8.2.6 Ajuste de hora y fecha

En la pantalla "Ajustes", haga clic en "Hora y Fecha" para acceder a la pantalla correspondiente.

|     | X Settings                                                                                                    | 09:37 Tu 12-09-2023                                                                                                    | হি 🗘 ব»                                                        |
|-----|----------------------------------------------------------------------------------------------------|----------------------------------------------------------------------------------------------------|----------------------------------------------------------------|
|     | O Display                                                                                                    | Time setting                                                                                                    | Time zone setting 2                                            |
|     | ද්) Sound                                                                                                    | SmartAP ~                                                                                                    | UTC+08:00)                                                     |
|     | Retwork connections                                                                                                    |                                                                                                    | V Set summertime automatically                                 |
|     | ⁰ <sub>∭</sub> Time and date                                                                                                    | Date                                                                                                    | Time Format                                                    |
|     | <i>∝</i> ⊙ Access management                                                                                                    | 2023                                                                                                    | 24 hours                                                       |
|     | ्री User settings                                                                                                    | Month<br>09                                                                                                    | DD-MM-YYYY 4.                                                  |
|     | 。     Video Surveillance                                                                                                    | Day<br>12                                                                                                    | First day of week 5                                            |
|     | 0 Intercom list                                                                                                    | Time                                                                                                    |                                                                |
|     | Program button                                                                                                    | Hour<br>09                                                                                                    | Region 6                                                       |
|     | දက္လို Advanced settings                                                                                                    | Minote                                                                                                    | Latitude 7                                                     |
|     | 了 Software update                                                                                                    | 37                                                                                                    | 24.26                                                          |
|     |                                                                                                    |                                                                                                    | 118.04 8                                                       |
| N.° | Descripción                                                                                                    |                                                                                                    |                                                                |
| 1   | Configuración del servio<br>Seleccione el servidor de<br>– Servidor por defecto =<br>– SmartAP = obtener los<br>– Personalizar = obtene<br>– Manual = introducir la | <b>Jor de hora</b><br>hora de la lista desplegable.<br>obtener los datos de hora de<br>s datos de hora del SmartAP.<br>r los datos de hora del servid<br>fecha y hora manualmente. | e los servidores NTP predeterminados.<br>lor NTP especificado. |
| 2   | Seleccione la zona horari                                                                                                    | a de la lista desplegable.                                                                                                    |                                                                |
| 3   | Seleccione el formato de horas".                                                                                                    | hora de la lista desplegable.                                                                                                    | Se puede ajustar a "12 horas" o "24                            |
| 4   | Seleccione el formato de                                                                                                    | fecha de la lista desplegable.                                                                                                    |                                                                |
| 5   | Ajuste el primer día de la                                                                                                    | semana. Se puede ajustar a                                                                                                    | "Sábado", "Domingo" o "Lunes".                                 |
| 6   | Seleccione la región de la                                                                                                    | lista desplegable.                                                                                                    |                                                                |
| 7   | Latitud<br>Introduzca el valor de la la<br>datos del tiempo meteoro                                                                                                 | atitud correspondiente a su lo<br>lógico.                                                                                                    | ocalización. Este ajuste afectará a los                        |
| 8   | Longitud<br>Introduzca el valor de la la<br>datos del tiempo meteoro                                                                                                | ongitud correspondiente a su<br>lógico.                                                                                                    | localización. Este ajuste afectará a los                       |

# 8.2.7 Cambiar la contraseña de ajustes avanzados

- [1] En la pantalla "Ajustes", pulse "Gestión de acceso".
- [2] Pulse "Áreas aseguradas".
- [3] Pulse "Ajustes avanzados".
- [4] Pulse "Cambiar código pin".
- [5] Introduzca la contraseña existente (la contraseña original es "345678").
- [6] Introduzca la nueva contraseña dos veces.
- [7] Pulse "OK".

| imes Settings                | 11:06 Tu 12-09-2023 🛜 🧲 දා                      |
|------------------------------|-------------------------------------------------|
| Oisplay                      | SECURED AREAS OUTDOOR STATION                   |
| பூ்) Sound                   |                                                 |
| 💮 Network connections        | Advanced settings 3 🔂 Reset Adv.Setting pincode |
| ම <sub>ញ</sub> Time and date |                                                 |
|                              | 4 Change pincode                                |
| ے<br>رکب User settings       |                                                 |
| 🕁 Video Surveillance         |                                                 |
| Intercom list                | Allow remote settings via SmartAP               |
| Program button               |                                                 |
| ႏြို့ Advanced settings      |                                                 |
| 🔿 Software update            |                                                 |
| imes Settings                | 11:07 Tu 12-09-2023 🛜 🧔 📢                       |
| Display     Advanced         | d sattings pincoda                              |
| d) Sound                     |                                                 |
|                              | g pincode                                       |
| © <sub>□</sub> Time an       |                                                 |
| Access                       | er NEW password:                                |
| 人 User set                   | 6                                               |
| بط Video St                  | er NEW password again:                          |
| 0 Intercor                   |                                                 |
| Program                      |                                                 |
| رُمْعَ Advanceu secunys      |                                                 |
|                              |                                                 |

# 8.2.8 Restablecer la contraseña de ajustes avanzados

- [1] En los 3 primeros minutos después de encender el panel, en la pantalla "Ajustes", pulse "Gestión de acceso".
- [2] Pulse "Áreas aseguradas".
- [3] Pulse "Ajustes avanzados".
- [4] Pulse "Restablecer código pin de ajustes avanz.".
- [5] Pulse "Sí".

| X Settings                                                                                                    | 20:01 Su 01-01-2023                                                                                 | ê 🗘 🖓                     |
|----------------------------------------------------------------------------------------------------|----------------------------------------------------------------------------------------------------|---------------------------|
| Oisplay                                                                                                    | SECURED AREAS OUTDOOR STATION                                                                       |                           |
| ්තා Sound                                                                                                    | 2                                                                                                   | 4                         |
| Network connections                                                                                                    | Advanced settings <b>3</b> 🕀                                                                        | Reset Adv.Setting pincode |
| ୦ Time and date                                                                                                    | -                                                                                                   |                           |
| $_{ m co}$ Access management $1$                                                                                                    |                                                                                                    | Change pincode            |
| ႔ User settings                                                                                                    | -                                                                                                   |                           |
| 🕁 Video Surveillance                                                                                                    | -                                                                                                   |                           |
| 0 Intercom list                                                                                                    | Allow remote settings via SmartAP                                                                   |                           |
| Program button                                                                                                    |                                                                                                    |                           |
| දරිූ Advanced settings                                                                                                    |                                                                                                    |                           |
| C) Software update                                                                                                    | _                                                                                                   |                           |
| $\times$ Settings                                                                                                    | 20:01 Su 01-01-2023                                                                                 | <u>ି</u> ଏ୬               |
|                                                                                                    |                                                                                                    |                           |
| Display     Marning                                                                                                    | 1                                                                                                   | ×                         |
| Display     Marning     Reset advanced :                                                                                                    | settings pincode                                                                                    | X                         |
| Display     Marning     Reset advanced                                                                                                    | settings pincode                                                                                    | , g pincode               |
| Image: Sound     Image: Warning       Image: Sound     Reset advanced :       Image: Sound     Reset advanced :       Image: Sound     Image: Sound :                                                                                                    | settings pincode                                                                                    | ig pincode                |
| Image: Source of the sector of the sector of the secto | settings pincode<br>Do you want to recover the password?                                            | ,g pincode                |
| Image: Source of the sector of the sector of the secto | settings pincode<br>Do you want to recover the password?                                            | g pincode                 |
| Image: Source of the section of the section of th               | settings pincode<br>Do you want to recover the password?                                            | , g pincode               |
| Image: Source of the sector of the sector of the secto               | settings pincode<br>Do you want to recover the password?<br><u>Cancel</u><br><u>YES</u><br><u>5</u> | g pincode                 |
| Image: Source of the sector of the sector of the secto               | settings pincode<br>Do you want to recover the password?<br><u>× Cancel</u> <u>YES</u><br><u>5</u>  | g pincode                 |
| ● Display   ● Display   ● Sound   ● Network   ● Time an   ● Access   ↓ User set   ● Intercor   ● Program   ☆ Advanced settings                                                                                                    | settings pincode<br>Do you want to recover the password?<br>Cancel YES<br>5                         | g pincode                 |

### 8.2.9 Configurar contraseña de desbloqueo

1. Activar la contraseña de desbloqueo

- [1] En la pantalla "Ajustes", pulse "Gestión de acceso".
- [2] Pulse "Interfono exterior".
- [3] Marque la casilla para activar la función (desactivada por defecto).
- [4] Introduzca la contraseña de desbloqueo (3...8 dígitos).
- [5] Pulse "√".
- [6] Vuelva a introducir la contraseña de desbloqueo (3...8 dígitos).
- [7] Pulse "√".

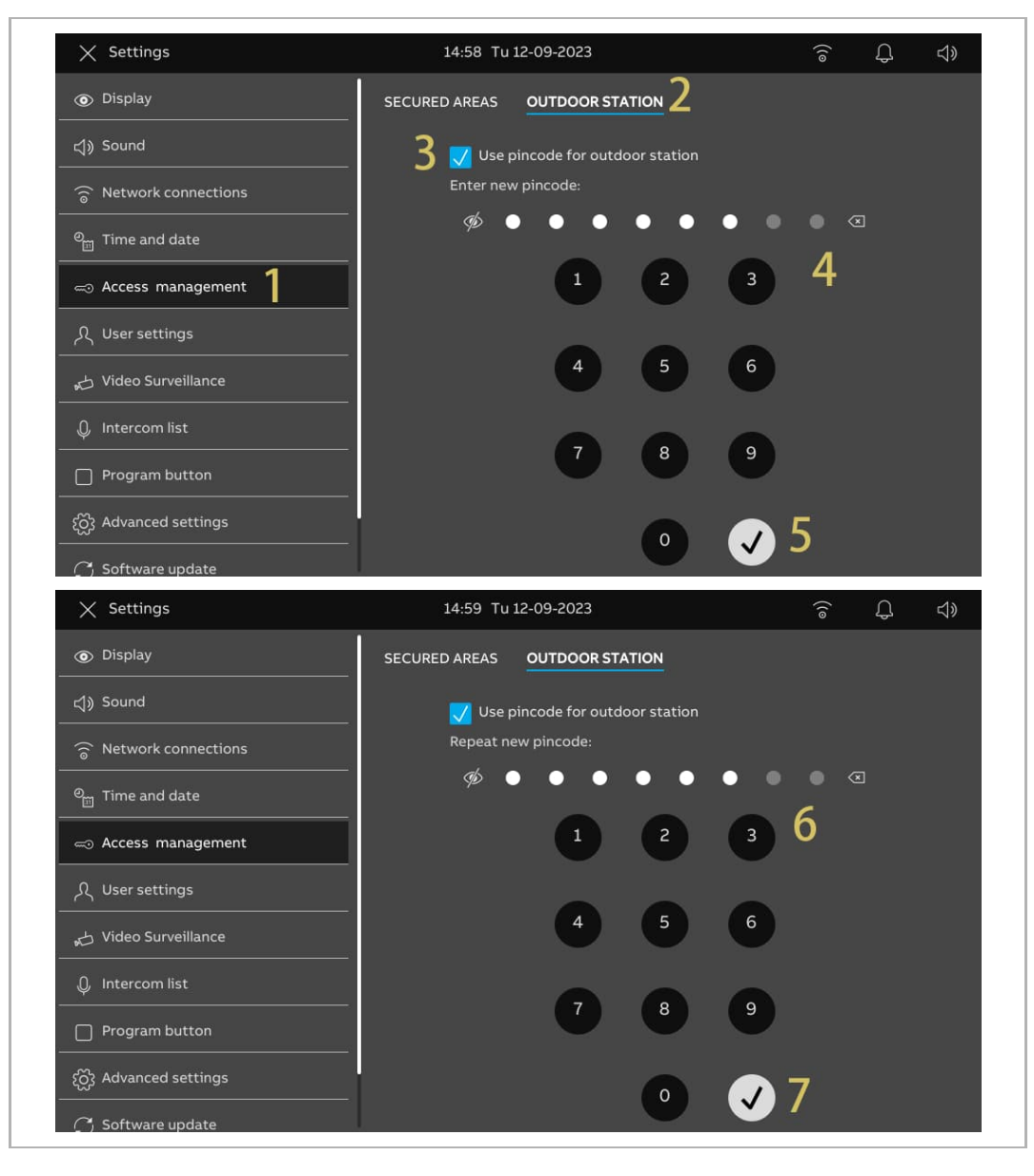

2. Cambiar la contraseña de desbloqueo

- [1] En la pantalla "Ajustes", pulse "Gestión de acceso".
- [2] Pulse "Interfono exterior".
- [3] Pulse "Cambiar código pin".
- [4] Introduzca la contraseña de desbloqueo existente.
- [5] Pulse "OK".

| imes Settings                                                                                                    | 14:59 Tu 12-09-2023               | ି କି କି     |
|----------------------------------------------------------------------------------------------------|-----------------------------------|-------------|
| Oisplay                                                                                                    | SECURED AREAS OUTDOOR STATION 2   |             |
| ්යා Sound                                                                                                    | 💙 Use pincode for outdoor station |             |
| Retwork connections                                                                                                    |                                   |             |
| ංස Time and date                                                                                                    |                                   |             |
| rightarrow Access management $1$                                                                                                    | 3 Chan                            | ge pincode  |
| 人 User settings                                                                                                    |                                   |             |
| 。                                                                                                    |                                   |             |
| 0 Intercom list                                                                                                    |                                   |             |
| Program button                                                                                                    |                                   |             |
| နတ္တို Advanced settings<br>                                                                                                    |                                   |             |
| 了 Software update                                                                                                    |                                   |             |
| X Settings                                                                                                    | 14:59 Tu 12-09-2023               | ି କି ଏ୬     |
| Display Change pincode                                                                                                    |                                   | ×           |
| く))Sound Enter existing pincode                                                                                                    | 4                                 |             |
| Image: Second second second |                                   |             |
| ି <sub>ଆ</sub> Time an                                                                                                    | 1 2 5                             |             |
| ⊸ Access                                                                                                    | 4 5 6                             |             |
| 人 User set                                                                                                    |                                   |             |
| ی Video Si                                                                                                    | 7 8 9                             |             |
| 0 Intercor                                                                                                    |                                   | 5           |
| Program                                                                                                    | 0                                 | <b>Г</b> ОК |
| နတ္လြိန် Advanceu seccings                                                                                                    |                                   |             |
| C Software update                                                                                                    |                                   |             |

- [6] Introduzca la nueva contraseña de desbloqueo.
- [7] Pulse "OK".
- [8] Repita la contraseña de desbloqueo.
- [9] Pulse "OK".

| × Settings                                                                                                    |                                        | 14:59                | 9 Tu 12-09-7                     | 2023                |     |   | ି କ              | . ⊲»         |
|----------------------------------------------------------------------------------------------------|----------------------------------------|----------------------|----------------------------------|---------------------|-----|---|------------------|--------------|
| Display Chat                                                                                                    | I<br>Inge pincode                      |                      |                                  |                     |     |   | ×                |              |
| Sound Enter                                                                                                    | r new pincode                          |                      |                                  |                     |     | 6 |                  |              |
| ☐ Networł                                                                                                    | ŸD -                                   |                      |                                  |                     |     | 0 |                  |              |
| ି Time an                                                                                                    |                                        | 1                    | 2                                | 3                   |     |   |                  |              |
|                                                                                                    |                                        | 4                    | 5                                | 6                   |     |   |                  |              |
| 人 User set                                                                                                    |                                        |                      | Ŭ                                |                     |     |   |                  |              |
| یط Video Su                                                                                                    |                                        | 7                    | 8                                | 9                   |     |   |                  |              |
| 0 Intercor                                                                                                    |                                        |                      |                                  |                     |     | - | 7                |              |
| Program                                                                                                    |                                        |                      | 0                                |                     |     | ~ | ок               |              |
| C Software update                                                                                                    |                                        |                      |                                  |                     |     |   |                  |              |
| V culi                                                                                                    |                                        | - 10764-170          |                                  |                     |     |   | 1997-1997 (March | 0.000        |
| X Settings                                                                                                    |                                        | 15:00                | 0 Tu 12-09-i                     | 2023                |     |   | ê Û              | . 🖘          |
| © Display                                                                                                    | I<br>Inge pincode                      | 15:00                | 0 Tu 12-09-i                     | 2023                |     |   | ۍ څ<br>×         | . <b>⊲</b> » |
| © Display<br>← Settings<br>Cha<br>Cha<br>Repe                                                                                                    | ange pincode<br>tat new pincode        | 15:00                | 0 Tu 12-09-                      | 2023                |     | 8 | ۍ څ<br>۲         | ,            |
| © Display                                                                                                    | ange pincode<br>hat new pincode<br>∯ ● | 15:00                | 0 Tu 12-09-                      | 2023                | • • | 8 | ×                | . ⊲»         |
| © Display<br>←) Sound<br>ⓒ Network<br>© Time an                                                                                                    | ange pincode<br>hat new pincode<br>ø   | 15:00                | 0 Tu 12-09-i                     | 2023                | • @ | 8 | € ₽<br>×         | . ⊲»         |
| × Settings                                                                                                    | ange pincode<br>Pat new pincode<br>Ø   | 15:00                | 0 Tu 12-09-1<br>2<br>5           | 2023<br>3<br>6      | • • | 8 |                  | . ⊲»         |
| <ul> <li>✓ Settings</li> <li>              Oisplay             Cha      </li> <li>             Constant         </li> <li>             Cha         </li> <li>             Repe         </li> <li>             Network         </li> <li>             Time an         </li> <li>             Access         </li> <li>             User set         </li> </ul>                                                                                                    | ange pincode<br>Pat new pincode<br>Ø   | 15:00                | 0 Tu 12-09-i<br>2<br>5           | 2023<br>3<br>6      | • @ | 8 |                  | . ⊲»         |
| <ul> <li>✓ Settings</li> <li>              Oisplay      </li> <li>             Char         </li> <li>             Sound         </li> <li>             Sound         </li> </ul>                                                                                                    | ange pincode<br>Pat new pincode<br>Ø   | 15:00<br>1<br>4<br>7 | 0 Tu 12-09-i<br>2<br>5<br>8      | 2023<br>3<br>6<br>9 | • @ | 8 |                  | . ()         |
| <ul> <li>✓ Settings</li> <li>         ● Display     </li> <li>         ♥ Output     <li>         ♥ Output     </li> <li>         ♥ Output     <li>         ♥ Output     <li>         ♥ Output     </li> <li>         ♥ Output     </li> <li>         ♥ Output</li></li></li></li></li></li></li></li></li></li></li></li></li></li></li></li></li></li></ul> | ange pincode<br>Pat new pincode<br>Ø   | 15:00<br>1<br>4<br>7 | 0 Tu 12-09-1<br>2<br>5<br>8      | 2023<br>3<br>6<br>9 | • 3 | 8 | <u></u><br>∼     | . ⊲»         |
| <ul> <li>✓ Settings</li> <li>● Display</li> <li>↓ Sound</li> <li>○ Network</li> <li>● Time an</li> <li>○ Access</li> <li>↓ Video St</li> <li>↓ Video St</li> <li>↓ Intercor</li> <li>Program</li> <li>20 Advanceu secumps</li> </ul>                                                                                                    | ange pincode<br>Pat new pincode<br>Ø   | 15:00                | 0 Tu 12-09-i<br>2<br>5<br>8<br>0 | 2023<br>3<br>6<br>9 | • 3 | 8 | €<br>×           | . <b>⊲</b> » |

### 3. Restablecer la contraseña de desbloqueo

La contraseña de desbloqueo se borrará cuando se ejecute la función "Restablecer aj. usuario". Para más detalles, véase el capítulo 8.2.14 "Restablecer ajustes de usuario" en la página 72.

### 8.2.10 Idioma

- [1] En la pantalla "Ajustes", pulse "Ajustes de usuario".
- [2] Pulse "Idioma".
- [3] Seleccione el idioma de la lista desplegable.

| imes Settings                 | 20:3     | 0 Su 01-01-2023    | (Io                 | \$<br>₽ ₹  |
|-------------------------------|----------|--------------------|---------------------|------------|
| O Display                     | LANGUAGE | DOOR COMMUNICATION | RESET USER SETTINGS | CARD MANAC |
| ්ුා Sound                     | _ 2      |                    |                     |            |
| Setwork connections           | Language | 2 .                | -                   |            |
| ୦ <sub>୦୦</sub> Time and date | English  |                    |                     |            |
| ⇔ Access management           | Deutsch  |                    |                     |            |
| ्र User settings              | Italiana |                    |                     |            |
| 。占 Video Surveillance         | Español  |                    |                     |            |
| 0 Intercom list               | Français |                    |                     |            |
| Program button                |          |                    |                     |            |
| နိုင္တဲ့ Advanced settings    |          |                    |                     |            |
| 了 Software update             |          |                    |                     |            |

## 8.2.11 Configuración de capturas automáticas de pantalla

Siga los pasos a continuación:

- [1] En la pantalla "Ajustes", pulse "Ajustes de usuario".
- [2] Pulse "Comunicación de puerta".
- [3] Marque la casilla para activar la función.

Cuando esta función está activada, el panel hace automáticamente 3 capturas de pantalla en el 3.<sup>er</sup>, 5.º y 7.º segundo durante una llamada entrante.

| X Settings                | 20:32 Su 01-01-2023                | ((@                 | ф d»       |
|---------------------------|------------------------------------|---------------------|------------|
|                           |                                    | RESET USER SETTINGS | CARD MANAC |
| ්රා Sound                 | 3 🗸 Automatic snapshots            |                     |            |
| 💮 Network connections     | V Missed call notification         |                     |            |
| ංක Time and date          | Link call with Private IP Actuator |                     |            |
| ⊂ ⇔ Access management     | Select Private IP Actuator         |                     |            |
| 人 User settings           |                                    |                     |            |
| 🕁 Video Surveillance      |                                    |                     |            |
| 0 Intercom list           |                                    |                     |            |
| Program button            |                                    |                     |            |
| နုတ္တိန Advanced settings |                                    |                     |            |
| C Software update         |                                    |                     |            |

# 8.2.12 Configuración de llamada perdida

Siga los pasos a continuación:

- [1] En la pantalla "Ajustes", pulse "Ajustes de usuario".
- [2] Pulse "Comunicación de puerta".
- [3] Marque la casilla para activar la función.

Si está habilitada la función, se mostrará 💭 en la barra de estado para indicar las llamadas perdidas.

| X Settings                   | 20:32 Su 01-01-2023                | (10                 | <b>₽</b> \$ |
|------------------------------|------------------------------------|---------------------|-------------|
| O Display                    | LANGUAGE DOOR COMMUNICATION        | RESET USER SETTINGS | CARD MANAC  |
| ්ත Sound                     | Z Automatic snapshots              |                     |             |
| Network connections          | 3 🗸 🗸 Missed call notification     |                     |             |
| ම <sub>ញ</sub> Time and date | Link call with Private IP Actuator |                     |             |
| ⇔ Access management          | Select Private IP Actuator         |                     |             |
| 人 User settings 1            |                                    |                     |             |
| 🕁 Video Surveillance         |                                    |                     |             |
| 0 Intercom list              |                                    |                     |             |
| Program button               |                                    |                     |             |
| ည် Advanced settings         |                                    |                     |             |
| C Software update            |                                    |                     |             |

# 8.2.13 Configuración Vincular llamada

Las personas con problemas de audición pueden no oír el tono de llamada entrante. Se recomienda vincular la llamada con una luz conectada a un actuador IP. La luz designada se encenderá durante las llamadas entrantes cuando este ajuste esté activado.

- [1] En la pantalla "Ajustes", pulse "Ajustes de usuario".
- [2] Pulse "Comunicación de puerta".
- [3] Marque la casilla para activar la función.
- [4] Seleccione "Bloqueo auxiliar" en este caso.

| X Settings           | 20:57 Su 01-01-2023                   | Ť                   | \$<br>₽ \$ |
|----------------------|---------------------------------------|---------------------|------------|
| Oisplay              | LANGUAGE DOOR COMMUNICATION           | RESET USER SETTINGS | CARD MANAC |
| ් ූ) Sound           | 🗸 Automatic snapshots 2               |                     |            |
| Retwork connections  | Vissed call notification              |                     |            |
| ං Time and date      | 2 Jink call with Private IP Actuator  |                     |            |
| ≪∋ Access management | Select Private IP Actuator            | · 1                 |            |
| 人 User settings      | Private IP Actuator-or-Auxiliary Lock | - 4                 |            |
| 🕁 Video Surveillance |                                       |                     |            |
| 0 Intercom list      |                                       |                     |            |
| Program button       |                                       |                     |            |
| ည် Advanced settings |                                       |                     |            |
| 了 Software update    |                                       |                     |            |

- [5] En la pantalla del IPA designado de SmartAP, haga clic en "Ajuste de desbloqueo".
- [6] En la sección "Bloqueo de relé", ajuste el "Modo relé" en "Luces".
- [7] Introduzca el tiempo de relé (1....300 segundos).
- [8] Haga clic en "Guardar".

| E Private IPA 008-0402-01                                     |                             | LIST VIEW               |
|---------------------------------------------------------------|-----------------------------|-------------------------|
|                                                               | Room No.:                   | 2                       |
| .un<br>Prei 的命命命的                                             | Device No.:                 | 1                       |
|                                                               | Serial No.:                 |                         |
|                                                               | 104807A7F0321               | 198                     |
| H8304<br>IP Actuator/开闭器<br>Buttor/開始時年 曲体 2010〇 250m A       | Version                     |                         |
| ABR-Witcome IP                                                | HGM51_V1.06_                | 20200410_PP_STM32F407VE |
| Status Reset                                                  | Additional settin           | s<br>S                  |
| FC @ FRI @ X C E K                                            | Unlock setting              | <b>`</b>                |
| 230V-3AX µ                                                    | Local firmware              | e update >              |
|                                                               | Online firmwar              | re update >             |
|                                                               | List of trusted             | devices >               |
| Settings                                                      | ×                           | <b>√</b> Save           |
|                                                               |                             |                         |
| Private IPA 008-0402-01                                       |                             | LIST VIEW               |
|                                                               | Lock-GND                    |                         |
| LAN<br>Poli                                                   | Output mode<br>DC output(NC | .) ~                    |
| ି କରି ହେଇ ମହନ ସେହାରେ ଛା ହମ<br>ଅନ୍ତ୍ର ହେଇ ଅନ୍ୟ ସେହାର<br>ଅନ୍ତ୍ର | Unlock time                 |                         |
|                                                               | Belay lock                  | 3 +                     |
| H8004<br>IP Actuator/开锁开灯器                                    | Relay mode                  | -                       |
| Hatting 親愛地氏,他民 2400C, 350mA<br>ABB-Welcome IP                | Lights                      | <u>6</u> _`             |
| Status Reset                                                  | -                           | 3 +                     |
| FCC @ FHI @ X C C K                                           |                             |                         |
| 230ν-3ΑΧ μ                                                    |                             |                         |
|                                                               |                             |                         |
|                                                               |                             |                         |
| ہو<br>Settings                                                | ×                           | 8 ✓ Save                |

# 8.2.14 Restablecer ajustes de usuario

- [1] En la pantalla "Ajustes", pulse "Ajustes de usuario".
- [2] Pulse "Restablecer aj. usuario".
- [3] Pulse "Restablecer aj. usuario".
- [4] En la ventana de advertencia emergente, pulse "Sí".

| imes Settings                             | 20:33 Su 01-01-2023                                                                                             | (íe                 | \$ d>      |
|-------------------------------------------|----------------------------------------------------------------------------------------------------|---------------------|------------|
| ● Display                                 | LANGUAGE DOOR COMMUNICATION                                                                                     | RESET USER SETTINGS | CARD MANAC |
| ද්) Sound                                 |                                                                                                    | 2                   |            |
| Retwork connections                       | Reset user settings:                                                                                            |                     |            |
| ං<br>මස Time and date                     | Reset user settings 3                                                                                           |                     |            |
| ∝⊙ Access management                      |                                                                                                    |                     |            |
| 人 User settings 】                         |                                                                                                    |                     |            |
| 。                                         |                                                                                                    |                     |            |
| 0 Intercom list                           |                                                                                                    |                     |            |
| Program button                            |                                                                                                    |                     |            |
| {ဂ္ဂ်ို Advanced settings                 |                                                                                                    |                     |            |
| C₁ Software update                        |                                                                                                    |                     |            |
| imes Settings                             | 20:34 Su 01-01-2023                                                                                             | ((o                 | \$<br>₽ 4  |
| Display     A     Reset user setti        | nas                                                                                                    | ×                   | ARD MANAC  |
| Sound Be careful                          |                                                                                                    |                     |            |
| 🕤 Network                                 | ata will be lost:                                                                                               |                     |            |
| <ul> <li>Display setti</li> </ul>         | ngs                                                                                                    |                     |            |
| Access     Sound settin     Wifi settings | gs                                                                                                    |                     |            |
| ・ All history da<br>・ …                   | ta, like pictures,recordings etc.                                                                               |                     |            |
| 🕁 Video Si Are you sure?                  |                                                                                                    |                     |            |
| Q. Intercon                               | 4                                                                                                    |                     |            |
| Program                                   | No Yes                                                                                                    |                     |            |
|                                           | and the second second second second second second second second second second second second second second secon |                     |            |
| رِيَّعَ Advanced sectings                 |                                                                                                    |                     |            |
Los siguientes ajustes se restablecerán a los ajustes por defecto:

- Configuración de pantalla
- Ajustes de sonido
- Contraseña de desbloqueo
- Registros del historial

Los siguiente ajustes se mantendrán sin cambiar:

- Ajustes de WiFi
- Ajustes de APP
- Ajustes de myBuildings
- Ajustes de longitud y latitud
- Ajuste de contraseña avanzado
- Ajustes de idioma
- Vincular llamada con actuador IP privado
- Gestión de tarjetas
- Ajuste de IPC privado
- Ajuste de IPC público
- Ajuste de botón de programa

## 8.2.15 Configurar las cámaras de interfonos exteriores

#### Condición previa

- Este panel y los interfonos exteriores designados deben estar en el mismo edificio.
- 1. Añadir cámaras de interfonos exteriores

- [1] En la pantalla "Ajustes", pulse "Videovigilancia".
- [2] Pulse "Cámaras de interfonos exteriores".
- [3] Pulse " <sup>O</sup> ".
- [4] Pulse el interfono exterior designado de la lista.
- [5] Pulse "Añadir seleccionadas" o pulse "Añadir todas" para añadir las cámaras.

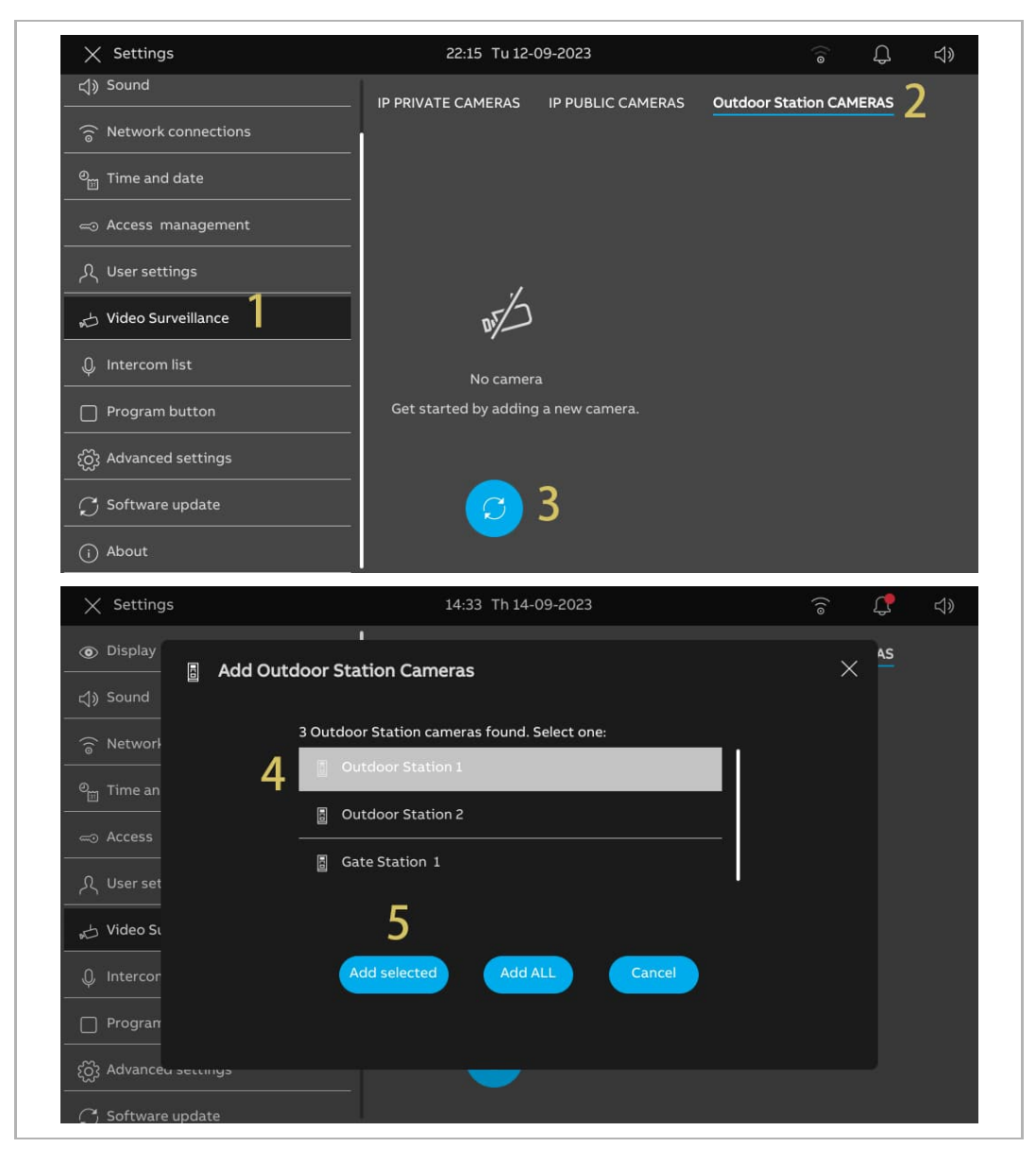

2. Eliminar una cámara de interfono exterior

- [1] En la pantalla "Ajustes", pulse "Videovigilancia".
- [2] Pulse "Cámaras de interfonos exteriores".
- [3] Deslice el interfono exterior designado a la izquierda.
- [4] Pulse " 📕 " para eliminarlo.

| imes Settings             | 10:31 Fr 15-09-2023                  | ିଟ୍ 🗘 📣                   |
|---------------------------|--------------------------------------|---------------------------|
| Oisplay                   | IP PRIVATE CAMERAS IP PUBLIC CAMERAS | Outdoor Station CAMERAS 2 |
| ្ឋ) Sound                 | 3                                    |                           |
| Retwork connections       | Gate Station 2 1                     |                           |
| ூற Time and date          | Outdoor 1                            |                           |
| ← Access management       | Outdoor Station 2                    |                           |
| <br>႔ User settings       |                                      |                           |
| 🕁 Video Surveillance 丨    |                                      |                           |
| Q Intercom list           |                                      |                           |
| Program button            |                                      |                           |
| နုတ္တို Advanced settings |                                      |                           |
|                           |                                      |                           |

# 8.2.16 Configurar las cámaras privadas

## Condición previa

- Las cámaras privadas designadas y el panel deben estar en la misma red.
- El panel es compatible con cámaras IP con protocolo Onvif (perfil S).

# Topología

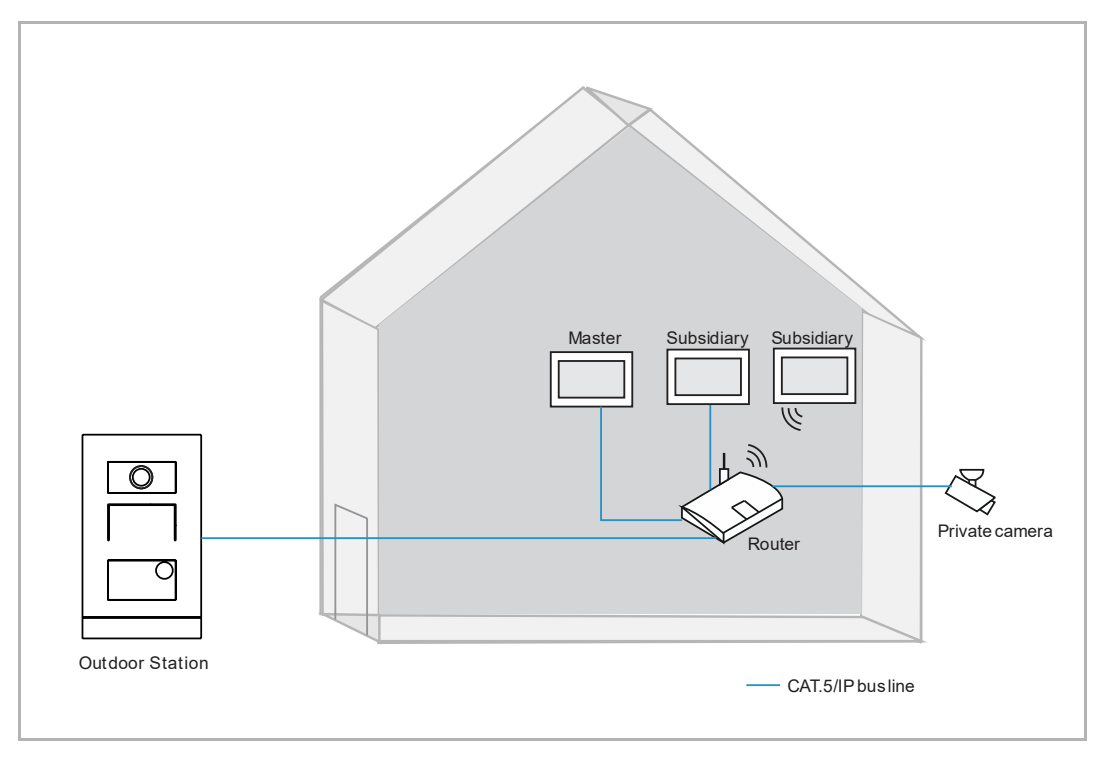

1. Añadir cámaras privadas

Siga los pasos a continuación:

- [1] En la pantalla "Ajustes", pulse "Videovigilancia".
- [2] Pulse "Cámaras IP privadas".

[3] Pulse " 🕂 ".

[4] Pulse "Búsqueda automática".

| imes Settings                    | 14:22 Th 14-09-2023                  |             | ((0       | Д     | ¢≫ |
|----------------------------------|--------------------------------------|-------------|-----------|-------|----|
| Sound                            | IP PRIVATE CAMERAS IP PUBLIC CAMERAS | Outdoor Sta | ation CAN | 1ERAS |    |
| 💮 Network connections            | 2                                    |             |           |       |    |
| ම <sub>ස</sub> Time and date<br> |                                      |             |           |       |    |
|                                  |                                      |             |           |       |    |
| ्री User settings                | .1                                   |             |           |       |    |
| 🕁 Video Surveillance 丨           | NT S                                 |             |           |       |    |
| 0 Intercom list                  | No r <sup>2</sup>                    |             |           |       |    |
| Program button                   | Get started by a Automatic search 4  |             |           |       |    |
| နုတ္တိ} Advanced settings        | Entry Manually                       |             |           |       |    |
| 💭 Software update                | 3 +                                  |             |           |       |    |
| (i) About                        |                                      |             |           |       |    |

- [5] Pulse la cámara designada.
- [6] Pulse "Añadir seleccionadas".
- [7] Introduzca la cuenta y la contraseña de la cámara.
- [8] Pulse "Conectar cámara".

| ∧ settings                                                                                                    | 14:27 Th 14-09-2023                                                                                                    | ି ୍ୟ <del>(</del> )            |
|----------------------------------------------------------------------------------------------------|----------------------------------------------------------------------------------------------------|--------------------------------|
| Display     Add Priv                                                                                                    | i<br>vate Cameras                                                                                                    | × 45                           |
| ්) Sound                                                                                                    |                                                                                                    |                                |
| ି ତି Networł                                                                                                    | 4 Private cameras found. Select one:                                                                                     |                                |
| ି <sub>ଆ</sub> Time an                                                                                                    | ( ) 192.168.2.151 ( )                                                                                                    |                                |
| ⊸ Access                                                                                                    | ي 192.168.2.188 ( 👘 👘 )                                                                                                  | -                              |
| 凡 User set                                                                                                    | ↔ 192.168.2.235 ( )                                                                                                    |                                |
| ္ပ္လ Video S၊                                                                                                    |                                                                                                    |                                |
| لِ Intercor                                                                                                    | 6 Add selected Cancel                                                                                                    |                                |
| Program                                                                                                    |                                                                                                    |                                |
| နက္သိ Advanceu seconys                                                                                                    | _                                                                                                    |                                |
| C) Software update                                                                                                    |                                                                                                    |                                |
|                                                                                                    | 14.20 Th 14.00 2022                                                                                                    |                                |
| X Settings                                                                                                    | 14:28 Th 14-09-2023                                                                                                    | ି କି ଏଁ                        |
| <ul> <li>Settings</li> <li>Display</li> <li>Display</li> <li>Connect</li> </ul>                                                                                                    | 14:28 Th 14-09-2023                                                                                                    |                                |
| <ul> <li>Settings</li> <li>Display</li> <li>↓ Connect</li> <li>192.168.2.</li> </ul>                                                                                                    | : IP camera<br>.151()                                                                                                    | 중 ↓ ⊲» × <sup>45</sup>         |
| <ul> <li>Settings</li> <li>Display</li> <li>↔ Connect</li> <li>192.168.2.</li> <li>☆ Networł</li> </ul>                                                                                                    | 14:28 Th 14-09-2023                                                                                                    | ি ় ় ়<br>× ⁴⁵                |
| <ul> <li>Settings</li> <li>         ● Display         ↓ Connect         192.168.2.         ○ Network         ● Time an     </li> </ul>                                                                                                    | I 4:28 Th 14-09-2023                                                                                                    | ি ় ⊲»<br>×                    |
| <ul> <li>Settings</li> <li>Oisplay</li> <li>Sound</li> <li>Sound</li> <li>Network</li> <li>Time an</li> <li>Access</li> </ul>                                                                                                    | I 4:28 TH 14-09-2023<br>I IP camera<br>.151( )<br>User name<br>Test<br>7<br>Password                                     | ିତ୍କ ପ୍ର ଏ୬<br>× <sup>▲5</sup> |
| <ul> <li>Settings</li> <li>Display</li> <li>Connect<br/>192.168.2.</li> <li>Networł</li> <li>Networł</li> <li>Time an</li> <li>Access</li> <li>User set</li> </ul>                                                                                | I 4:28 TH 14-09-2023                                                                                                    |                                |
| <ul> <li>Settings</li> <li>Display</li> <li>Connect<br/>192.168.2.</li> <li>Network</li> <li>Network</li> <li>Time an</li> <li>Access</li> <li>User set</li> <li>Video St</li> </ul>                                                              | 14:28 Th 14-09-2023<br>: IP camera<br>.151()<br>User name<br>Test<br>7<br>Password<br>                                   | 중 ♀ ⊲ ×                        |
| <ul> <li>Settings</li> <li>Display</li> <li>Connect<br/>192.168.2</li> <li>Network</li> <li>Time an</li> <li>Access</li> <li>User set</li> <li>Video St</li> <li>Intercor</li> </ul>                                                              | 14:28 Th 14-09-2023<br>I P camera<br>.151()<br>User name<br>Test<br>Password<br>************************************     | ⓒ ♀ ⊲» × <sup>45</sup>         |
| <ul> <li>Settings</li> <li>Display</li> <li>Sound</li> <li>Sound</li> <li>192.168.2</li> <li>Network</li> <li>Network</li> <li>Time an</li> <li>Access</li> <li>User set</li> <li>Video St</li> <li>Intercor</li> <li>Program</li> </ul>          | 14:28 Th 14-09-2023<br>: IP camera<br>.151( )<br>User name<br>Test<br>7<br>Password<br><br>8<br>Connect Camera<br>Cancel | ⓒ ♀ ⊲ × <sup>45</sup>          |
| <ul> <li>Settings</li> <li>Oisplay</li> <li>Connect<br/>192.168.2</li> <li>Networł</li> <li>Networł</li> <li>Time an</li> <li>Access</li> <li>User set</li> <li>Video St</li> <li>Intercor</li> <li>Program</li> <li>Advanceu seturnys</li> </ul> | 14:28 TH 14-09-2023                                                                                                    |                                |

[9] Pulse "Cancelar" para cerrar la ventana, o pulse "Añadir nueva cámara IP" para empezar a añadir una nueva cámara.

[10]Pulse la cámara correspondiente.

[11]Se iniciará la vigilancia en una pequeña ventana y durará 120 segundos.

[12]Pulse " 🧧 " para hacer una captura de pantalla.

[13]La nueva versión se mostrará en la pantalla. La captura se mostrará en la pantalla y se utilizará como portada cuando se añada la cámara al panel de control.

[14]Introduzca el seudónimo de la cámara.

| × Settings                                                                                                    | 14:28 Th 14-09-2023 🙃 💭 숙୬                                                                                                    |
|----------------------------------------------------------------------------------------------------|----------------------------------------------------------------------------------------------------|
| Display     Success                                                                                                    | AS AS                                                                                                    |
| Sound 192.168.2.1                                                                                                    | 51 ( Connected                                                                                                    |
| 💮 Network                                                                                                    | a successfully connected                                                                                                    |
| © Time an "192.168.2                                                                                                    | 2.151 () " has been successfully                                                                                                    |
| Connected<br>To add ad<br>Camera".                                                                                                    | ditional cameras to the system please select "Add new IP                                                                                     |
| ス User set                                                                                                    | ate the process please select "Cancel" or close the window.                                                                                  |
| بط Video Sı                                                                                                    | 9                                                                                                    |
| Q, Intercor                                                                                                    | Add new IP Camera Cancel                                                                                                    |
| Program                                                                                                    |                                                                                                    |
| ည် Advanceu seconys                                                                                                    |                                                                                                    |
| Software update                                                                                                    |                                                                                                    |
| imes Settings                                                                                                    | 14:34 Th 14-09-2023 🛜 💭 🖒                                                                                                    |
| <ul> <li>Display</li> </ul>                                                                                                    | IP PRIVATE CAMERAS IP PUBLIC CAMERAS Outdoor Station CAMERAS 13                                                                              |
| r1) Sound                                                                                                    |                                                                                                    |
| Ny sound                                                                                                    |                                                                                                    |
| Network connections                                                                                                    |                                                                                                    |
| Qy Joana<br>중 Network connections<br><br>™me and date                                                                                                    | 10 11 12                                                                                                    |
| © Network connections<br>© Time and date<br>⊂ Access management                                                                                                    | 10<br>10<br>10                                                                                                    |
| ि Network connections<br>ि Time and date<br>ि Access management                                                                                                    | 10<br>10<br>11<br>12<br>0                                                                                                    |
| Image: Second connections         Image: Second connections          | 10<br>11<br>12<br>12<br>12<br>12<br>12<br>12<br>12<br>12<br>12                                                                               |
| Image: Second construction         Image: Second construction         I | 11<br>12<br>12<br>12<br>12<br>12<br>12<br>12<br>12<br>12                                                                                     |
| Image: Second construction         Image: Second construction         Image: Second construction         Image: Second construction         Image: Second construction         Image: Second construction         Image: Second construction         Image: Second construction         Image: Second construction         Image: Second construction         Image: Second construction         Image: Second construction         Image: Second construction                                                                                                    | 11<br>12<br>12<br>12<br>12<br>0<br>12<br>0<br>12<br>0<br>12<br>0<br>0<br>12<br>0<br>0<br>0<br>0<br>0<br>0<br>0<br>0<br>0<br>0<br>0<br>0<br>0 |
| Image: Second construction         Image: Second construction         I | 11<br>10<br>11<br>12<br>12<br>12<br>12<br>12<br>12<br>12<br>12<br>12                                                                         |

[15]Marque la casilla para establecer la cámara del interfono exterior predeterminado. "Cámaras de interfonos exteriores" tiene que estar ajustado antes de implementar esta configuración. Para más detalles, véase el capítulo 8.2.15 "Configurar las cámaras de interfonos exteriores" en la página 74.

[16]Seleccione el interfono exterior designado de la lista desplegable.

[17]Marque la casilla para activar la función "Timbre visual".

[18]Pulse " (10) " para añadir la cámara al panel de control. Si el proceso finaliza correctamente, se mostrará " (10) " en la pantalla. Pulse " (10) " para eliminar la cámara del panel de control.

| X Settings           | 14:34 Th 14        | -09-2023                          | ((@                                                        | <b>₽</b> <> |
|----------------------|--------------------|-----------------------------------|------------------------------------------------------------|-------------|
| ● Display            | IP PRIVATE CAMERAS | IP PUBLIC CAMERAS                 | Outdoor Station CAM                                        | ERAS        |
| තු) Sound            | _                  |                                   |                                                            |             |
|                      | #                  | <u> </u>                          |                                                            |             |
| ංක Time and date     | _                  |                                   |                                                            |             |
| ⇔ Access management  | ~<br>~             |                                   |                                                            |             |
| ्री User settings    | -                  | Name                              |                                                            |             |
| 。 Video Surveillance | -                  | 15 🔽 Default O                    | utdoor Station Camera                                      |             |
| 0 Intercom list      |                    | Name<br>Outdoor                   | Station 1 16                                               | ~           |
| Program button       | -                  | 17 🗾 Visual doc                   | orbell                                                     |             |
|                      |                    | 18 🗿 Show on                      | dashboard                                                  |             |
|                      | -                  | IP address<br>URL: rtsp:<br>Chanr | : 192.168.2.151<br>//192.168.2.151:554/Stream<br>nels/101? | ning/       |

2. Quitar cámaras privadas

- [1] En la pantalla "Ajustes", pulse "Videovigilancia".
- [2] Pulse "Cámaras IP privadas".
- [3] Deslice la cámara designada a la izquierda.
- [4] Pulse " 💼 " para eliminarla.

| imes Settings                | 10:41 Fr 15-0      | 9-2023            | ((o                 | С <b>р</b> | ¢≫ |
|------------------------------|--------------------|-------------------|---------------------|------------|----|
| Oisplay                      | IP PRIVATE CAMERAS | IP PUBLIC CAMERAS | Outdoor Station CAM | ERAS       |    |
| ქ)) Sound                    | 2                  |                   |                     |            |    |
| 💮 Network connections        | , t <mark>r</mark> | 4                 |                     |            |    |
| ම <sub>ញ</sub> Time and date | ) v                |                   |                     |            |    |
| ⊂⊃ Access management         |                    |                   |                     |            |    |
| ्र User settings             |                    |                   |                     |            |    |
| 🕁 Video Surveillance 1       |                    |                   |                     |            |    |
| 0 Intercom list              |                    |                   |                     |            |    |
| Program button               |                    |                   |                     |            |    |
| နုတ္တိန Advanced settings    |                    |                   |                     |            |    |
| C Software update            |                    |                   |                     |            |    |

# 8.2.17 Configurar las cámaras públicas

### Condición previa

- Las cámaras públicas designadas han obtenido las firmas de SmartAP.
- El panel designado y SmartAP deben estar en la misma red.
- El panel es compatible con cámaras IP con protocolo Onvif (perfil S).

# Topología

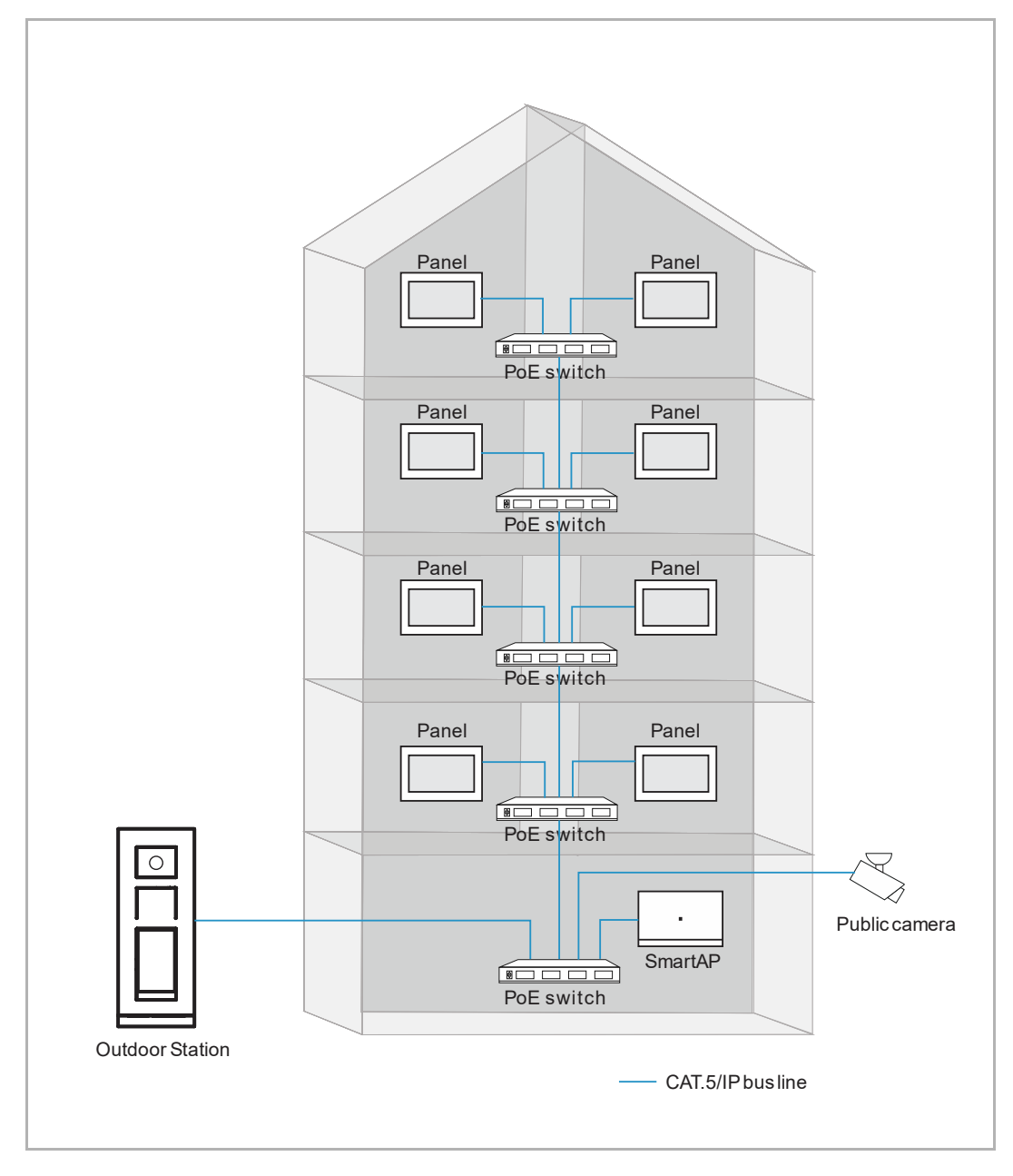

1. Añadir cámaras públicas

Siga los pasos a continuación:

- [1] En la pantalla "Ajustes", pulse "Videovigilancia".
- [2] Pulse "Cámaras públicas IP".

[3] Pulse " 😳 ".

| imes Settings                    | 22:10 Tu 12-0         | 09-2023           |                     | Д    | d» |
|----------------------------------|-----------------------|-------------------|---------------------|------|----|
| ქ)) Sound                        | IP PRIVATE CAMERAS    | IP PUBLIC CAMERAS | Outdoor Station CAM | ERAS |    |
| 💮 Network connections            | l                     | 2                 |                     |      |    |
| ି <sub>ଆ</sub> Time and date<br> |                       |                   |                     |      |    |
|                                  |                       |                   |                     |      |    |
| 人 User settings                  |                       |                   |                     |      |    |
| 🕁 Video Surveillance             | DF/                   |                   |                     |      |    |
| Untercom list                    | No camera             | 1                 |                     |      |    |
| Program button                   | Get started by adding | a new camera.     |                     |      |    |
| င့်္လြိ Advanced settings        |                       |                   |                     |      |    |
| ⊖ Software update                |                       | 3                 |                     |      |    |
| i About                          |                       |                   |                     |      |    |

- [4] Pulse la cámara designada en la lista.
- [5] Pulse "Añadir seleccionadas" o pulse "Añadir todas" para añadir las cámaras.
- [6] Pulse la cámara designada.
- [7] Se iniciará la vigilancia en una pequeña ventana y durará 120 segundos.
- [8] Pulse " <sup>(0)</sup> " para hacer una captura de pantalla.
- [9] La captura se mostrará en la pantalla y se utilizará como portada cuando se añada la cámara al panel de control.

[10]Introduzca el seudónimo de la cámara.

| imes Settings                | 22:13 Tu 12-09-2023                                                                                                    | ି କ ଏ»                    |
|------------------------------|----------------------------------------------------------------------------------------------------|---------------------------|
| 네》 Sound                     |                                                                                                    | 45                        |
| 💮 Network 🖉 Add Public Cam   | leras                                                                                                    |                           |
| © Time an 1 Public           | cameras found. Select one:                                                                                                    |                           |
| Access $4 $                  | 0.0.0.78 ( General )                                                                                                    |                           |
| 、 凡 User set<br>             |                                                                                                    |                           |
| بال Video Sı                 |                                                                                                    |                           |
| Q Intercor                   | 5                                                                                                    |                           |
| Program                      | Add selected Add ALL Cancel                                                                                                    |                           |
| နုတ္တိန Advance              |                                                                                                    |                           |
| $\sub$ Softwar               |                                                                                                    |                           |
| i About                      |                                                                                                    |                           |
| imes Settings                | 14:34 Th 14-09-2023                                                                                                    | ି 🗘 🗘                     |
| Oisplay                      | IP PRIVATE CAMERAS                                                                                                    | Outdoor Station CAMERAS 9 |
| ්තා Sound                    | 6                                                                                                    |                           |
| Network connections          | General O                                                                                                    | 7 8                       |
| ම <sub>ញ</sub> Time and date |                                                                                                    |                           |
|                              |                                                                                                    |                           |
| റ User settings              | General                                                                                                    | 0                         |
| 🕁 Video Surveillance         | Default Out                                                                                                    | door Station Camera       |
| 0 Intercom list              | Name<br>Outdoor S                                                                                                    | itation 1                 |
| Program button               | Show on a                                                                                                    | lashboard                 |
| နတ္လြို Advanced settings    |                                                                                                    |                           |
| C Software update            | I. Contraction of the second second s |                           |

- [11]Marque la casilla para establecer la cámara predeterminada del interfono exterior. "Cámaras de interfonos exteriores" tiene que estar ajustado antes de esta configuración. Para más detalles, véase el capítulo 8.2.15 "Configurar las cámaras de interfonos exteriores" en la página 74.
- [12]Seleccione el interfono exterior designado de la lista desplegable.
- [13]Pulse " <sup>(1)</sup>" para añadir la cámara al panel de control. Pulse " <sup>(1)</sup>" para eliminar la cámara del panel de control.

| × Settings                   | 14:34 Th 14-09-2023 🛜 💭 📣                                    |
|------------------------------|--------------------------------------------------------------|
| Oisplay                      | IP PRIVATE CAMERAS IP PUBLIC CAMERAS Outdoor Station CAMERAS |
| ් ) Sound                    |                                                              |
| Solutions                    | General                                                      |
| ⁰ <sub>∭</sub> Time and date |                                                              |
| ⇔ Access management          |                                                              |
| ्री User settings            | Name<br>General                                              |
| 🕁 Video Surveillance         | 11 🔽 Default Outdoor Station Camera                          |
| 0 Intercom list              | Name<br>Outdoor Station 1 12 ~                               |
| Program button               | 13 <sup>©</sup> Show on dashboard                            |
| ည်း Advanced settings        |                                                              |
| C) Software update           |                                                              |

2. Quitar cámaras públicas

- [1] En la pantalla "Ajustes", pulse "Videovigilancia".
- [2] Pulse "Cámaras públicas IP".
- [3] Deslice la cámara correspondiente a la izquierda.
- [4] Pulse " 💼 " para eliminarla.

| imes Settings                | 10:36 Fr 15-09-2023 | ି 🗘 🗘                   |
|------------------------------|---------------------|-------------------------|
| Display                      | IP PRIVATE CAMERAS  | Outdoor Station CAMERAS |
| ද්) Sound                    | 2                   |                         |
| Network connections          | General 4           |                         |
| ව <sub>ញ</sub> Time and date | 3                   |                         |
| ⇔ Access management          |                     |                         |
| ጺ User settings              |                     |                         |
| 。」 Video Surveillance        |                     |                         |
| 0, Intercom list             |                     |                         |
| Program button               |                     |                         |
| နတ္တိ Advanced settings      |                     |                         |
| C Software update            |                     |                         |

### 8.2.18 Configurar lista de intercomunicación

1. Añadir una intercomunicación

- [1] En la pantalla "Ajustes", pulse "Lista de intercomunicación".
- [2] Pulse "Lista de intercomunicación".
- [3] Pulse " 🕂 ".
- [4] Seleccione el tipo de dispositivo. Se puede configurar como "Intercomunicación (externa)", "Intercomunicación (interna)" o "Central de portería".
- [5] Introduzca la dirección física del dispositivo objeto.
- [6] El nombre del dispositivo se generará automáticamente. También puede introducir el seudónimo.
- [7] Pulse "Guardar y cerrar".

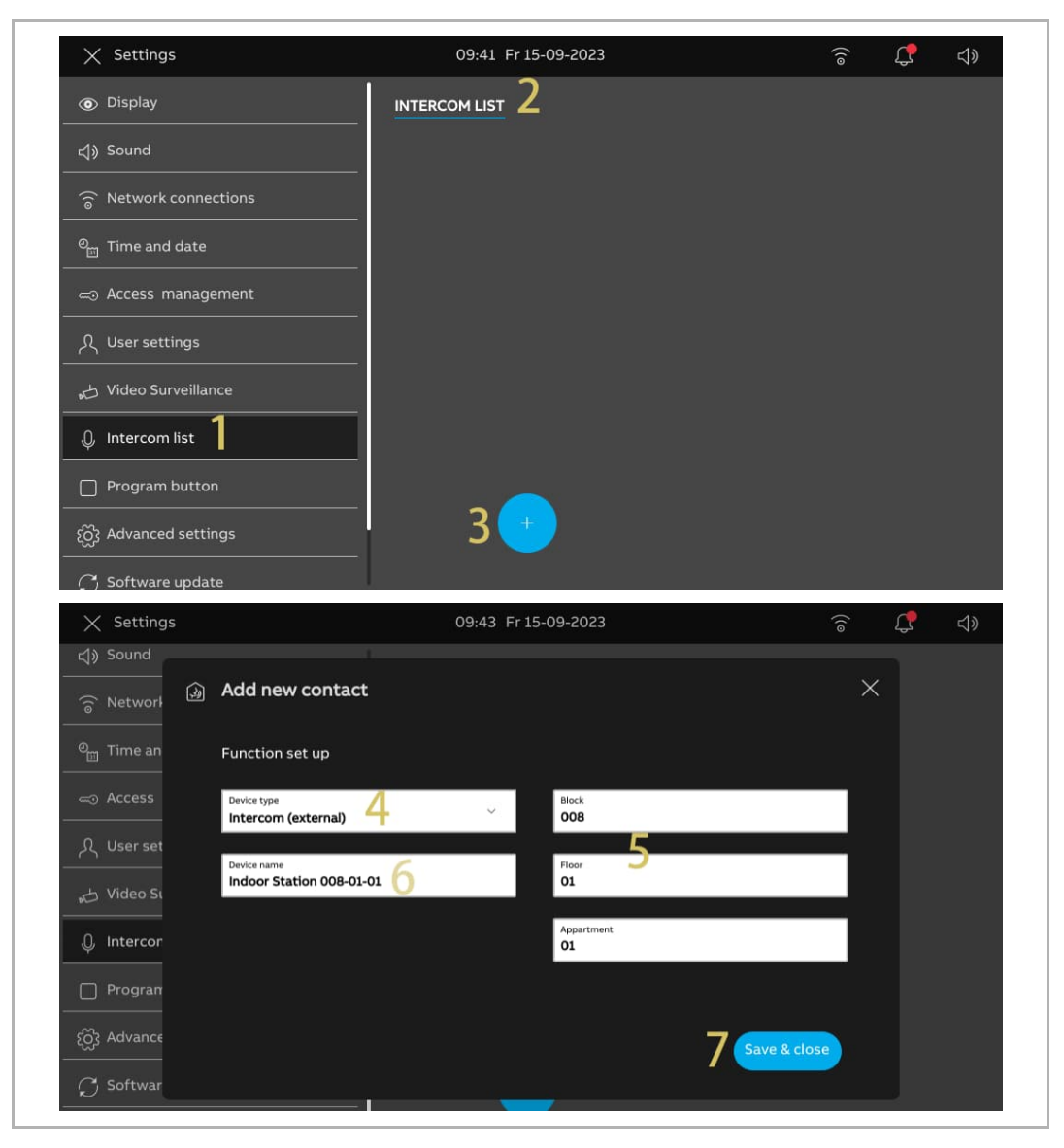

- [8] Pulse la intercomunicación correspondiente.
- [9] Pulse "Editar detalles" para editar los ajustes.
- [10]La intercomunicación se añadirá automáticamente al panel de control. Pulse " <sup>O</sup> " para eliminarla del panel de control.

| imes Settings                   | 09:43 Fr 15-09-2023      | ି 🗘 🖓                 |
|---------------------------------|--------------------------|-----------------------|
| ქ) Sound                        | INTERCOM LIST            |                       |
| ⑦ Network connections           |                          |                       |
| ூ Time and date                 | Indoor Station 008-01-01 | oor Station 008-01-01 |
| <i>≂</i> ⊙ Access management    | Type                     | ercom (external)      |
| ႔ User settings                 | Arte                     | 622                   |
| 🕁 Video Surveillance            |                          | -0101                 |
| 0 Intercom list                 |                          | dit details 9         |
| Program button                  | 10 •                     | Show on dashboard     |
| ည်လို Advanced settings         |                          |                       |
| $ \mathcal{C} $ Software update |                          |                       |
| (i) About                       |                          |                       |

2. Eliminar una intercomunicación

- [1] En la pantalla "Ajustes", pulse "Lista de intercomunicación".
- [2] Pulse "Lista de intercomunicación".
- [3] Deslice la intercomunicación correspondiente a la izquierda.
- [4] Pulse " 🗖 " para eliminarla.

| imes Settings                | 10:08 Fr 15-09-2023       | ି 🕻 ଏ୬               |
|------------------------------|---------------------------|----------------------|
|                              |                           |                      |
| ද්) Sound                    | A Guard Unit 1 3          | Name<br>Guard Unit 1 |
| 💮 Network connections        | indoor Station 008-0<br>↓ |                      |
| ⁰ <sub>∭</sub> Time and date |                           | Guard unit           |
|                              |                           | Address<br>01        |
| 人 User settings              |                           | Edit details         |
| 🕁 Video Surveillance         |                           |                      |
| 0 Intercom list              |                           | O Show on dashboard  |
| Program button               |                           |                      |
| ည်း Advanced settings        | · · · ·                   |                      |
| C; Software update           |                           |                      |

## 8.2.19 Configurar botones de programa

1. Añadir un botón de programa

- [1] En la pantalla "Ajustes", pulse "Botón de programa".
- [2] Pulse "Botón de programa".
- [3] Pulse " 🕂 ".
- [4] Seleccione el tipo de la lista desplegable. Se puede ajustar a "Bloqueo" o "Luz".
- [5] Seleccione el dispositivo asociado de la lista de dispositivos.
- [6] Introduzca el seudónimo del botón de programa.

| X Settings                                           | 10:46 Fr 15-09-2023                      | ି 🕻 ଏ୬  |
|------------------------------------------------------|------------------------------------------|---------|
| O Display                                            | PROGRAM BUTTON DOOR COMMUNICATION SCREED | Ν       |
| ද්) Sound                                            | 2                                        |         |
| 💮 Network connections                                |                                          |         |
| ංංක<br>ව <sub>සා</sub> Time and date                 |                                          |         |
| ≂⊙ Access management                                 | <u>_</u>                                 |         |
| ر User settings                                      |                                          |         |
| 🚽 Video Surveillance                                 | No program button                        |         |
| 🔍 Intercom list                                      | Get started by adding a new button.      |         |
| Program button                                       |                                          |         |
| ု<br>ကြွေ Advanced settings                          | 3 🕂                                      |         |
| Software update                                      |                                          |         |
| $\times$ Settings                                    | 10:47 Fr 15-09-2023                      |         |
| <ul> <li>Display</li> <li>Add new program</li> </ul> | n button                                 | ×       |
| Sound                                                |                                          |         |
| 🙃 Network                                            |                                          |         |
| Time an Light 4                                      | Private IP Actuator 1                    | ~       |
| ←⊙ Access                                            |                                          |         |
| ्र User set                                          |                                          |         |
| 。<br>一 Video Su                                      |                                          |         |
| 0 Intercor                                           |                                          | 7       |
| Program                                              | Save                                     | & close |
| က္သြို Advanceu secungs                              |                                          |         |
| C Cofficiente un deste                               |                                          |         |

- [7] Pulse el botón de programa designado.
- [8] Pulse "Editar detalles" para editar los ajustes.
- [9] El botón de programa se añadirá automáticamente al panel de control. Pulse " <sup>()</sup> " para eliminarlo del panel de control.

| imes Settings                 | 10:48 Fr 15-09-2023               | ê 🗘 4)                         |
|-------------------------------|-----------------------------------|--------------------------------|
| Oisplay                       | PROGRAM BUTTON DOOR COMMUNICATION | N SCREEN                       |
| ද්) Sound                     | ; Light1 ጸ                        | me<br>ahti                     |
| Retwork connections           |                                   | 20                             |
| ୦ <sub>୮୦</sub> Time and date | _                                 | ight                           |
| ∝⊙ Access management          | AC<br>PI                          | idress<br>rivate IP Actuator 1 |
| 凡 User settings               | 0                                 | dit details                    |
| 🕁 Video Surveillance          | 10                                |                                |
| 0 Intercom list               | IV@                               | Show on dashboard              |
| Program button                |                                   |                                |
| हिंदु Advanced settings       |                                   |                                |
| C Software update             |                                   |                                |

2. Eliminar un botón de programa

- [1] En la pantalla "Ajustes", pulse "Botón de programa".
- [2] Pulse "Botón de programa".
- [3] Deslice el botón de programa correspondiente a la izquierda.
- [4] Pulse " 💼 " para eliminarlo.

| imes Settings                | 10:48 Fr 15-09-2023                  | ିତ୍ 🗘 ଏ୬                         |
|------------------------------|--------------------------------------|----------------------------------|
| Oisplay                      | _ 2 PROGRAM BUTTON DOOR COMMUNICATIO | DN SCREEN                        |
| ) Sound                      | ight1 3 🐑 🔟 🗸                        | Name                             |
| Setwork connections          |                                      |                                  |
| ⁰ <sub>∭</sub> Time and date |                                      | Light                            |
| ⇔ Access management          |                                      | Address<br>Private IP Actuator 1 |
| റ<br>人 User settings         | _                                    | Edit details                     |
| 。占 Video Surveillance        |                                      |                                  |
| Untercom list                | _                                    | Show on dashboard                |
| Program button               |                                      |                                  |
| ည် Advanced settings         |                                      |                                  |
| C Software update            |                                      |                                  |

3. Añadir botones de programa a la pantalla de comunicación de puerta

Siga los pasos a continuación:

- [1] En la pantalla "Ajustes", pulse "Botón de programa".
- [2] Pulse "Pantalla de comunicación de puerta".
- [3] El valor por defecto es "Ninguno".
- [4] Seleccione el botón de programa designado de la lista desplegable.
- [5] El botón de programa designado se mostrará en la pantalla de comunicación de puerta.

Se pueden añadir hasta 2 botones de programa a la pantalla de comunicación de puerta.

| imes Settings                            | 10:51 Fr 15-       | -09-2023                  | ((© | С <b>р</b>  | <b>⊴</b> » |
|------------------------------------------|--------------------|---------------------------|-----|-------------|------------|
| ද්ා) Sound                               | PROGRAM BUTTON     | DOOR COMMUNICATION SCREEN | 2   |             |            |
| Retwork connections                      |                    |                           | -   |             |            |
| ම <sub>ញ</sub> Time and date             | Select one of each | type of the programmable  |     |             |            |
| ⇔ Access management                      |                    |                           |     |             |            |
| 人 User settings                          | Lock None          | <u>3</u> ~                |     |             |            |
| 占 Video Surveillance                     | Light              | <u> </u>                  |     |             |            |
| Untercom list                            | Light              | <b>-</b>                  |     |             |            |
| Program button                           |                    |                           |     |             |            |
| ဥဴတ္ဌိ Advanced settings                 |                    |                           |     |             |            |
| ${\cal G}$ Software update               |                    |                           |     |             |            |
| (i) About                                |                    |                           |     |             |            |
| Video Surveillance     Outdoor Station 1 |                    |                           | t   | $\exists$ » | $\times$   |
|                                          | Ŷ                  | ~~                        |     |             |            |
|                                          | < 5 资              | ÷ >                       |     |             |            |
|                                          |                    |                           |     |             |            |

### 8.2.20 Actualización de software

- [1] En la pantalla "Ajustes", pulse "Actualización de software".
- [2] La versión actual del software se mostrará en la pantalla.
- [3] Marque la casilla para activar la función de descarga.
- [4] Pulse "Comprobar actualización".
- [5] La nueva versión se mostrará en la pantalla.
- [6] Aparecerá en la pantalla una nota de lanzamiento de la nueva versión.
- [7] Pulse "Descarga".

| imes Settings                                                                                                    | 20:50 Su 01-01-2023                         | ି ପ୍ ଏ <u>୬</u>                                                                              |
|----------------------------------------------------------------------------------------------------|---------------------------------------------|----------------------------------------------------------------------------------------------|
| ද්ා) Sound<br>                                                                                                    |                                             |                                                                                              |
| Retwork connections                                                                                                    | Software version: <b>V0.94 (20230906)</b> 2 |                                                                                              |
| ංක Time and date                                                                                                    | Check and download automatically            |                                                                                              |
| 🥌 Access management                                                                                                    |                                             |                                                                                              |
| ्रि User settings                                                                                                    | 4 C Check for update                        |                                                                                              |
| 🕁 Video Surveillance                                                                                                    |                                             |                                                                                              |
| 0 Intercom list                                                                                                    |                                             |                                                                                              |
| Program button                                                                                                    |                                             |                                                                                              |
| ည္သေ Advanced settings                                                                                                    |                                             |                                                                                              |
| C Software update                                                                                                    |                                             |                                                                                              |
| (j) About                                                                                                    |                                             |                                                                                              |
| imes Settings                                                                                                    | 20:50 Su 01-01-2023                         | (;<br>;<br>;<br>;<br>;<br>;<br>;<br>;<br>;<br>;<br>;<br>;<br>;<br>;<br>;<br>;<br>;<br>;<br>; |
| ්රා Sound                                                                                                    |                                             | ~                                                                                            |
| Software update                                                                                                    |                                             |                                                                                              |
| ං<br>m Time an                                                                                                    |                                             |                                                                                              |
|                                                                                                    | /9.99_20230906 5                            |                                                                                              |
| 0 User set                                                                                                    |                                             |                                                                                              |
|                                                                                                    |                                             |                                                                                              |
| Video St. Release note:<br>Release v0.99                                                                                                    | б                                           | _                                                                                            |
| Video Su<br>Q Intercor                                                                                                    | б                                           | _                                                                                            |
| ↓ Video St. Release note:<br>↓ Intercor<br>Program                                                                                                    | б                                           |                                                                                              |
| ↓     Video St     Release note:       ↓     Video St     Release v0.99       ↓     Intercor       □     Program       {     {       {     {       3     Advance | 6<br>7 L Download                           | _                                                                                            |
| ✓ Video St                                                                                                    | 6<br>7 L Download                           |                                                                                              |

[8] Se tardará un poco en descargar el nuevo software. Asegúrese antes de que el panel está conectado a Internet.

[9] Marque la casilla para aceptar la licencia.

[10]Pulse "OK".

| X Settings          |   |                                                                                                    | 20:50 Su 0                                                                                                    | 01-01-2023                                                                                                    |                                                                                                    | ((o      | Ĵ  | ⊲»  |
|---------------------|---|----------------------------------------------------------------------------------------------------|----------------------------------------------------------------------------------------------------|----------------------------------------------------------------------------------------------------|----------------------------------------------------------------------------------------------------|----------|----|-----|
| 너》 Sound            | G | Software update                                                                                                    |                                                                                                    |                                                                                                    |                                                                                                    | ×        |    |     |
|                     |   | Installing                                                                                                    |                                                                                                    |                                                                                                    |                                                                                                    |          |    |     |
| Sim Time an         |   |                                                                                                    |                                                                                                    | -                                                                                                    |                                                                                                    |          |    |     |
| ← Access            |   |                                                                                                    | C Download                                                                                                    | 8                                                                                                    |                                                                                                    |          |    |     |
| ႔ User set          |   |                                                                                                    | Installing                                                                                                    |                                                                                                    |                                                                                                    |          |    |     |
| ᡖ Video Sι          |   |                                                                                                    | Reboot                                                                                                    |                                                                                                    |                                                                                                    |          |    |     |
| 0 Intercor          |   | •                                                                                                    |                                                                                                    |                                                                                                    |                                                                                                    |          |    |     |
| Program             |   |                                                                                                    |                                                                                                    |                                                                                                    |                                                                                                    |          |    |     |
| ද်္ဂြို Advance     |   |                                                                                                    |                                                                                                    |                                                                                                    |                                                                                                    |          |    |     |
| 💭 Softwar           |   |                                                                                                    |                                                                                                    |                                                                                                    |                                                                                                    |          |    |     |
| (i) About           |   |                                                                                                    |                                                                                                    |                                                                                                    |                                                                                                    |          |    |     |
| Multana             |   |                                                                                                    | 21.02.5.0                                                                                                    | 1 01 2022                                                                                                    |                                                                                                    | $\sim$   | 0  | -45 |
| My nome             |   |                                                                                                    | 21:05 50 0                                                                                                    | 1-01-2025                                                                                                    |                                                                                                    | 0        | ц. | 5   |
| $\bigcirc$          | S | Software update                                                                                                    |                                                                                                    |                                                                                                    |                                                                                                    | $\times$ |    | 1   |
| Ū                   |   | Licence agreement                                                                                                    | End User-agreement                                                                                                    |                                                                                                    |                                                                                                    |          |    |     |
| No new e'<br>Events |   | IMPORTANT: PLEAS                                                                                                    | E READ THE TERMS                                                                                                    |                                                                                                    |                                                                                                    | -        |    | 5   |
|                     |   | AGREEMENT CARE                                                                                                    | ULLY BEFORE CONT                                                                                                    | INUING WITH THIS P                                                                                                    | THIS LICENSE<br>ROGRAM                                                                                                    |          | _  |     |
| Outdoor S           |   | AGREEMENT CARE                                                                                                    | FULLY BEFORE CONT                                                                                                    | AND CONDITIONS OF                                                                                                    | THIS LICENSE<br>ROGRAM                                                                                                    |          | _  |     |
| Outdoor S           |   | AGREEMENT CAREI<br>INSTALL<br>This End-User Licer<br>(either an individua<br>Co., Ltd. or its affili<br>SOFTWARE PRODU<br>the computer prog<br>updates to, or upgi<br>media, printed mat<br>"Using" means to c | Such of the relation of the relation of the re                                                                                                    | AND CONDITIONS OF<br>INUING WITH THIS P<br>and ABB Xiamen Smar<br>for the "SOFTWARE<br>he readable (object c<br>are, any copies made<br>sociated software cor<br>electronic documer<br>(, activate, access of                                                                                                    | THIS LICENSE<br>ROGRAM<br>ent between you<br>t Technology<br>PRODUCT".<br>ode) version of<br>, bug fixes for,<br>mponents,<br>tation"Use" or<br>otherwise use    |          |    |     |
| Outdoor S           | 9 | AGREEMENT CARE<br>INSTALL<br>This End-User Licer<br>(either an individua<br>Co., Ltd. or its affili<br>SOFTWARE PRODU<br>the computer prog<br>updates to, or upg<br>media, printed mat<br>"Using" means to c   | TULLY BEFORE CONT<br>Ise Agreement ("EUL<br>I or a single entity) and<br>ates (the "Company"<br>CT means the machine<br>rams including firmwa<br>icams including firmwa<br>icams including firmwa<br>icams including firmwa<br>icams including firmwa<br>icams icams<br>icams<br>icams | AND CONDITIONS OF<br>INUING WITH THIS P<br>A") is a legal agreemen<br>d ABB Xiamen Smar<br>for the "SOFTWARE<br>he readable (object c<br>are, any copies mad<br>sociated software co<br>electronic documer<br>y, activate, access or                                                                                                    | THIS LICENSE<br>ROGRAM<br>ent between you<br>t Technology<br>PRODUCT".<br>ode) version of<br>e, bug fixes for,<br>imponents,<br>tation "Use" or<br>otherwise use |          |    |     |
| Outdoor S           | 9 | AGREEMENT CARE<br>INSTALL<br>This End-User Licer<br>(either an individua<br>Co., Ltd. or its affili<br>SOFTWARE PRODU<br>the computer prog<br>updates to, or upg<br>media, printed mat<br>"Using" means to c   | PULLY BEFORE CONT<br>ase Agreement ("EUL<br>I or a single entity) and<br>ates (the "Company"<br>CT means the machin<br>rams including firmw<br>rades thereof, and as<br>erials, and "online" on<br>ownload, install, cop<br>ement<br>10                                                                                                    | AND CONDITIONS OF<br>INUUNG WITH THIS P<br>A") is a legal agreem<br>of ABB Xiamen Smar<br>of or the "SOFTWARE<br>he readable (object c<br>rare, any copies mad<br>sociated software cc<br>rate, any copies con<br>rate of the software co<br>rate of the software co<br>rate of the sof | THIS LICENSE<br>ROGRAM<br>ent between you<br>t Technology<br>PRODUCT".<br>ode) version of<br>e, bug fixes for,<br>mponents,<br>tatiom. "Use" or<br>otherwise use |          |    |     |

[11]Se mostrará en la pantalla "¡Instalación correcta!" si se ha realizado el proceso correctamente.

[12]Pulse "Cerrar ventana".

| My home                               |                                                                                 | 21:06 Su 01-01-2023                                  | () |
|---------------------------------------|---------------------------------------------------------------------------------|------------------------------------------------------|----|
| i<br>No new er<br>Events<br>Outdoor S | C Software update<br>Installation successful!<br>Release note:<br>Release v0.99 | Installation successful! <b>11</b><br>v9.99_20230906 | ×  |
|                                       |                                                                                 | × Close window 12                                    |    |
| হট্ট্র্য 🖉                            |                                                                                 |                                                      | ?  |

### 8.2.21 Acerca de

1. Ver el estado de la red

- [1] En la pantalla "Ajustes", pulse "Acerca de".
- [2] Pulse "Red".
- [3] Los datos de "Red comunitaria" y "Red privada" se mostrarán en la pantalla.

| ්රා Sound             |                 | OMMON QR        | CODES           |                 |               |
|-----------------------|-----------------|-----------------|-----------------|-----------------|---------------|
| 🙃 Network connections |                 |                 |                 |                 |               |
| 9 Time and data       | Community Ne    | twork           | 3               | Private Network | ¢ (           |
| Time and date         | IP-Address      | 10.2.4.8        | -               | IP-Address      | 192.168.2.127 |
| ≕∋ Access management  | Subnet mask     | 255.0.0.0       |                 | Subnet mask     | 255.255.255.0 |
|                       | Default gateway | 0.0.0           |                 | Default gateway | 192.168.2.1   |
| 允 User settings       | DNS             | 0.0.0.0         |                 | DNS             | 192.168.2.1   |
| 🕁 Video Surveillance  | MyBuilding por  | tal             |                 |                 |               |
| 0 Intercom list       | Logged in as    | jackycheng003   |                 |                 |               |
| Program button        | Device ID       | 04c75e38-0b2b   | -46d6-8aec-9260 | dBdc127c        |               |
|                       | Subscription    | (Not activated) |                 |                 |               |
| රි Advanced settings  | Device Name     | IP Touch Lite 7 |                 |                 |               |
| 🍸 Software update     |                 |                 |                 |                 |               |

2. Ver el estado del portal myBuildings

- [1] En la pantalla "Ajustes", pulse "Acerca de".
- [2] Pulse "Red".
- [3] Aparecerán los datos de "myBuildings portal" en la pantalla.

|                       | NETWORK CC      | MMON QR CODES         |                   |               |
|-----------------------|-----------------|-----------------------|-------------------|---------------|
| S Network connections | Community Net   | work                  | Private Network   |               |
| ⁰m Time and date      | community rice  | monk                  | i indici netironi | 2             |
| Ξ                     | IP-Address      | 10.2.4.8              | IP-Address        | 192.168.2.127 |
| 📼 Access management   | Subnet mask     | 255.0.0.0             | Subnet mask       | 255.255.255.0 |
|                       | Default gateway | 0.0.0.0               | Default gateway   | 192.168.2.1   |
| ႔ User settings       | DNS             | 0.0.0.0               | DNS               | 192.168.2.1   |
| 🕁 Video Surveillance  | MyBuilding port | tal <b>3</b>          |                   |               |
| Intercom list         | Logged in as    | jackycheng003         |                   |               |
|                       | Device ID       | 04c75e38-0b2b-46d6-8a | ec-9260d8dc127c   |               |
|                       | Subscription    | (Not activated)       |                   |               |
| ည် Advanced settings  | Device Name     | IP Touch Lite 7       |                   |               |
| 🔿 Software update     |                 |                       |                   |               |

3. Ver la información básica

- [1] En la pantalla "Ajustes", pulse "Acerca de".
- [2] Pulse "Común".
- [3] En la pantalla aparecerá la siguiente información básica.
- Dirección física
- Modo maestro
- Dirección de la red comunitaria y dirección de la red privada
- Versión del firmware y versión de hardware
- Número de serie
- Firma
- Acuerdo de licencia

| imes Settings                                                                                                    | 11:23 Fr 15-09-2023        |                         | ((o             | С <sup>р</sup> | <b>⊲</b> » |
|----------------------------------------------------------------------------------------------------|----------------------------|-------------------------|-----------------|----------------|------------|
| ද්)» Sound                                                                                                    |                            |                         |                 |                |            |
| Retwork connections                                                                                                    |                            |                         |                 |                |            |
|                                                                                                    | Common                     |                         |                 |                |            |
|                                                                                                    | Indoor Station Address     | 008-0402-01             |                 |                |            |
|                                                                                                    | Master mode                | Master                  |                 |                |            |
|                                                                                                    | IP- Community Network Addr | 10.2.4.8                |                 |                |            |
| λ User settings                                                                                                    | IP- Private Network Addr   | 192.168.2.127           | <b>)</b>        |                |            |
| and the second second s | Firmware version           | V9.99                   | 2               |                |            |
| 🕁 Video Surveillance                                                                                                    | Hardware version           | V0.01                   |                 |                |            |
| 0. Internet lint                                                                                                    | Serial Number              | 102807A7F06DB7C(TFR     | )               |                |            |
|                                                                                                    | Signature                  | 21CEFB4AEDD54461        |                 |                |            |
| Program button                                                                                                    | PKI Certificate            | 2023-08-16 08:00:00 - 2 | 026-08-16 07:59 | :59            |            |
| နုတ္တို Advanced settings                                                                                                    | Show License agreement     |                         |                 |                |            |
| ${\cal O}$ Software update                                                                                                    | Software & User Agreemen   | its                     |                 |                |            |
| (j) About                                                                                                    |                            |                         |                 |                |            |

## 8.3 Ajustes avanzados

# 8.3.1 Acceder a la pantalla "Ajustes avanzados"

- [1] En la pantalla "Ajustes", pulse "Ajustes avanzados".
- [2] Introduzca la contraseña avanzada (el valor por defecto del sistema es 345678). El usuario debe cambiarla al acceder a los ajustes avanzados por primera vez. Para más detalles, véase el capítulo 8.2.7 "Cambiar la contraseña de ajustes avanzados" en la página 62.

| $\times$ Settings            | 13:23 Fr 15-09-2023              | (lo | С <mark>Р</mark> | d» |
|------------------------------|----------------------------------|-----|------------------|----|
| Oisplay                      |                                  |     |                  |    |
| ්) Sound                     | Enter advanced settings pincode: |     |                  |    |
|                              |                                  |     |                  |    |
| ම <sub>ញ</sub> Time and date | 1 2                              | 3   |                  |    |
| ∝⊙ Access management         |                                  |     |                  |    |
| ्रि User settings            | 4 5                              | 6   |                  |    |
| ん Video Surveillance         |                                  |     |                  |    |
| 0 Intercom list              |                                  |     |                  |    |
| Program button               |                                  |     |                  |    |
| دِيَّ Advanced settings      |                                  |     |                  |    |
| C Software update            |                                  |     |                  |    |

# 8.3.2 Configurar la dirección física

- [1] En la pantalla "Ajustes avanzados", pulse "Panel".
- [2] Seleccione el modo del dispositivo de la lista desplegable. Se puede ajustar a "Modo maestro" o "Modo auxiliar".
- Solo se puede ajustar un panel en "Modo maestro" en la misma vivienda.
- [3] Pulse "Establecer dirección física" para ajustar la dirección física.

|                                                                                                    |                                                          | 13:23 Fr 15-09-2023              | ê <b>Ç</b>                         | ⇒ |
|----------------------------------------------------------------------------------------------------|----------------------------------------------------------|----------------------------------|------------------------------------|---|
| Display                                                                                                    |                                                          | PANEL ACTUATORS OUTDOOR ST.      | ATIONS                             |   |
| ⊲්ූ) Sound                                                                                                    |                                                          | Addressing                       |                                    |   |
| 🕤 Network connecti                                                                                                    | ions                                                     | Master mode 2 ~                  | Home network port                  |   |
| <sup>0</sup> ∭ Time and date                                                                                                    |                                                          |                                  |                                    |   |
| ≪⊙ Access managem                                                                                                    | hent                                                     | Set Physical address 3           |                                    |   |
| ႔ User settings                                                                                                    |                                                          | Enable Trusted Devices Function  |                                    |   |
| 👃 Video Surveillance                                                                                                    | 2                                                        | Physical address                 |                                    |   |
| 0 Intercom list                                                                                                    |                                                          | Physical address<br>008-0402-01  |                                    |   |
| Program button                                                                                                    |                                                          |                                  |                                    |   |
| ည်း Advanced setting                                                                                                    | s                                                        | IP address door entry network    | IP address home network            |   |
| C Software update                                                                                                    |                                                          | al discription.                  | and face and off of the patients ( |   |
| imes Settings                                                                                                    |                                                          | 13:44 Fr 15-09-2023              | ‡ چ                                | ⇔ |
| O Display                                                                                                    | ا<br>Set device details                                  |                                  | ×                                  |   |
| ~ ~ ~ ~ ~ ~ ~ ~ ~ ~ ~ ~ ~ ~ ~ ~ ~ ~ ~                                                                                                    |                                                          |                                  |                                    |   |
| 이 Sound                                                                                                    |                                                          |                                  |                                    |   |
| G Network                                                                                                    |                                                          |                                  | u.                                 |   |
| 다. Sound<br>ⓒ Network<br>ⓒ Time an                                                                                                    | Physical addre                                           | ess                              |                                    |   |
| (j) Sound<br>ⓒ Network<br>인 <sub>급</sub> Time an<br>= Access                                                                                                    | Physical addre<br><sup>Block</sup><br>008                | 255<br>Appartment<br>O2          |                                    |   |
| 다 Sound<br>ⓒ Network<br>약 Time an<br>= Access<br>옷 User set                                                                                                    | Physical addre<br><sup>Block</sup><br>008<br>Floor<br>04 | Appartment<br>O2<br>Device<br>01 |                                    |   |
| く<br>) Sound<br>つ<br>つ<br>Network<br>の<br>一<br>Time an<br>一<br>へ<br>Access<br>久<br>User set<br>よ<br>く<br>い<br>は<br>い<br>の<br>し<br>い<br>し<br>し<br>し<br>し<br>し<br>し<br>し<br>し<br>し<br>し<br>し<br>し<br>し                                                                                                    | Physical addre<br>Block<br>008<br>Floor<br>04            | Appartment<br>O2<br>Device<br>01 |                                    |   |
| (1) Sound<br>令 Network<br>の<br>可Time an<br>つ Access<br>久 User set<br>よ Video St<br>① Intercor                                                                                                    | Physical addre<br>Block<br>OOB<br>Floor<br>O4            | Appartment<br>O2<br>Device<br>O1 |                                    |   |
| <ul> <li>PI2 2</li> <li>↓ Sound</li> <li>¬</li> <li>¬</li> <li>Network</li> <li>¬</li> <li>¬</li></ul> | Physical addre<br>Block<br>008<br>Filor<br>04            | Appartment<br>O2<br>Devide<br>01 | Save & close                       |   |

- [4] Pulse "X Ajustes" para salir del ajuste.
- [5] Pulse "OK" para guardar el cambio.

| $	imes$ Settings ${f 4}$                                                                                                    | 14:07 Fr 15-09-2023        | ি 🗘 🕄 |
|----------------------------------------------------------------------------------------------------|----------------------------|-------|
| Oisplay     Image: Oisplay       Image: Oisplay       Image: Oisplay       Image: Oisplay       Image: Oisplay </th <th>ing</th> <th>×</th> | ing                        | ×     |
| ්) Sound PANEL                                                                                                    |                            | —     |
| © Network                                                                                                    |                            |       |
| → Access                                                                                                    | u want to save the change? |       |
| 人 User set                                                                                                    | Cancel Cancel              | — i   |
| ہے۔<br>Video Su                                                                                                    | 5                          |       |
| Q. Intercor                                                                                                    |                            |       |
| Program                                                                                                    |                            |       |
| کې Advanceu securitys                                                                                                    |                            |       |

# 8.3.3 Configurar los dispositivos de confianza

Esta función sirve para la aplicación de una vivienda unifamiliar.

El panel maestro creará una certificación y asignará los certificados a otros dispositivos de las mismas redes domésticas (p. ej., 2.º interfono exterior, actuador IP privado e interfono interior auxiliar). Solo los interfonos exteriores con pulsador IP y los interfonos exteriores mini admiten estos ajustes.

Solo el panel maestro puede llevar a cabo esta función.

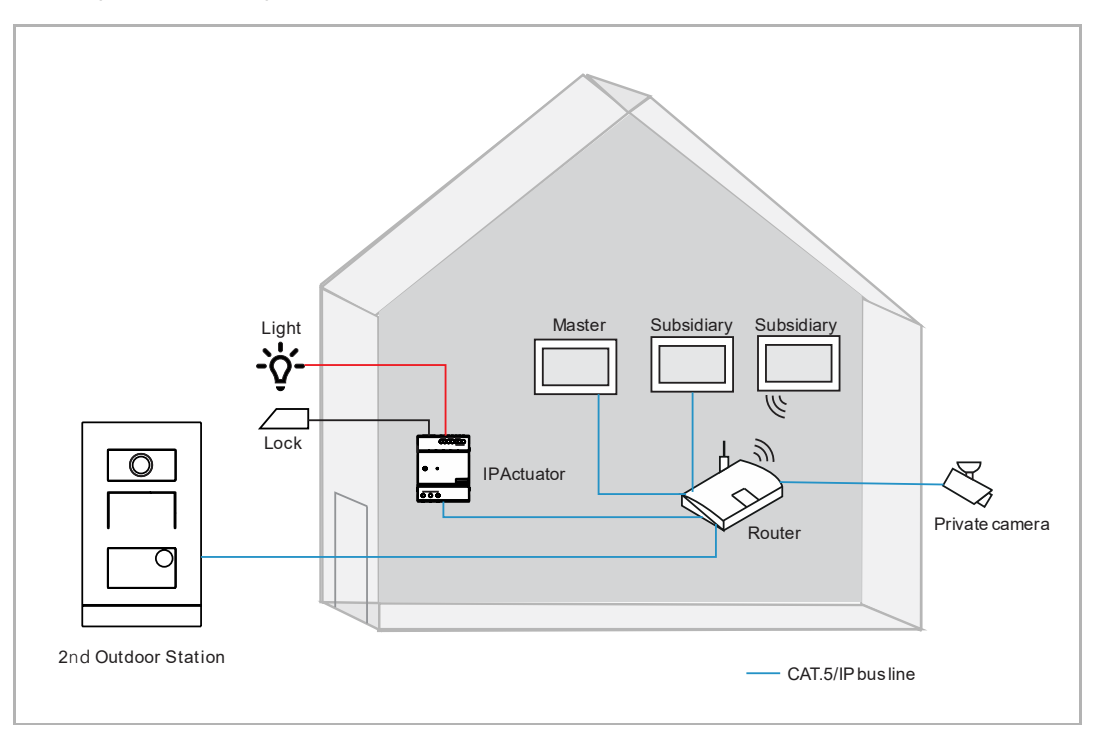

1. Activación de función de confianza

Siga los pasos a continuación:

 En la pantalla "Ajustes avanzados", asegúrese de que esté habilitada la opción "Activar función de dispositivos de confianza". La función se activará si selecciona "Configuración sin SmartAP".

| imes Settings              | 08:07 Wed 01-11-2023                                      | ି ପି ଏ୬         |
|----------------------------|-----------------------------------------------------------|-----------------|
| <b>弌</b> 》Sound            | PANEL ACTUATORS OUTDOOR STATIONS                          | TRUSTED DEVICES |
| 🙃 Network Connections      |                                                           |                 |
| <sup>0</sup> ා Time & Date | Addressing<br>Master Mode Private Net<br>Master mode WIFI | work Port       |
| 🖘 Access Management        |                                                           |                 |
| ့  User Settings           | Set physical address                                      |                 |
| 🕁 Video Surveillance       | Enable trusted devices function                           |                 |
| 0 Intercom List            |                                                           |                 |
| Program Button             | Physical Address                                          |                 |
| ႏြို့ Advanced Settings    | Physical Address<br>001-0101-01                           |                 |
| ${\cal G}$ Software Update | IP Address                                                |                 |
| (j) About                  | Building Network Private Net<br>10.0.65.0 192.168.        | work<br>100.224 |

2. Acceder a la pantalla "Dispositivos de confianza".

- [1] En la pantalla "Ajustes avanzados", pulse "Dispositivos de confianza" para acceder a la pantalla correspondiente.
- [2] El panel maestro se mostrará en la pantalla de manera predeterminada.

| imes Settings                         | 08:09 Wed 01-11-2023            | ି                                |
|---------------------------------------|---------------------------------|----------------------------------|
| ქූ) Sound                             | PANEL ACTUATORS OUTDOOR STATION |                                  |
| 🛜 Network Connections                 |                                 |                                  |
| ව <sub>ញ</sub> Time & Date            | Trusted Devices 2               | Device Details:                  |
|                                       | Indoor Station-01               | Device Name<br>Indoor Station    |
| ्री User Settings                     | _                               | Device Number<br>01              |
| 🕁 Video Surveillance                  | _                               | Serial Number<br>102807A7F06DB7C |
| 🔱 Intercom List                       |                                 |                                  |
| Program Button                        | _                               |                                  |
| දරිූ Advanced Settings                |                                 |                                  |
| ${ {igcar {\cal O}}}$ Software Update |                                 |                                  |
| (i) About                             |                                 |                                  |

3. Añadir dispositivos mediante búsqueda

- [1] En la pantalla "Dispositivos de confianza", pulse " 🗢 ".
- [2] Seleccione "Búsqueda automática".
- [3] Los dispositivos de la misma red doméstica se mostrarán en la lista.
- [4] Pulse "Continuar".

| imes Settings                                                                           | 08:35 Wed 01-11-2023             | ିତ୍ 🕻 ଏ୬                         |
|-----------------------------------------------------------------------------------------|----------------------------------|----------------------------------|
| Oisplay                                                                                 | PANEL ACTUATORS OUTDOOR STATIONS |                                  |
| ත්ූ) Sound                                                                              |                                  |                                  |
| 🙃 Network Connections                                                                   | Indeer Station-01                | Device Details:                  |
| ூ<br>™ Time & Date                                                                      | Indoor Station-02                | Indoor Station                   |
| 📼 Access Management                                                                     |                                  | 01                               |
| ႔ User Settings                                                                         |                                  | Serial Number<br>102807A7F06DB7C |
| 。占 Video Surveillance                                                                   |                                  |                                  |
| 0 Intercom List                                                                         | Automatic search 2               |                                  |
| Program Button                                                                          | Entry manually                   |                                  |
| ည် Advanced Settings                                                                    | · 🕂 1                            |                                  |
| 了 Software Update                                                                       |                                  |                                  |
| imes Settings                                                                           | 08:36 Wed 01-11-2023             | ि 🗘 🖓                            |
| Display     Output   Output     Output   Output     Output   Output     Output   Output | ces                              | ×                                |
| Sound                                                                                   |                                  |                                  |
| Solution       3 devices have been a                                                    | dded to the list :               |                                  |
| Indoor Station-01                                                                       |                                  | _ =                              |
| ←⊙ Access t Indoor Station-02                                                           | 3                                |                                  |
| 2nd OS-01                                                                               |                                  |                                  |
| 🕁 Video Si                                                                              |                                  | 1                                |
|                                                                                         |                                  |                                  |
| Untercor                                                                                |                                  | 4                                |
| Intercor     Program                                                                    |                                  | Continue                         |

- [5] Pulse "Confiar en todos".
- [6] Todos los dispositivos de confianza se mostrarán en la pantalla.
- [7]  $\heartsuit$  se mostrará a la derecha para indicar el 2.º interfono exterior o el actuador IP.

| imes Settings                                                                                                    | 08:37 Wed 01-11-2023                                                                                                    | ି କ୍ୟି ଏ <u>ଁ</u>                                                                                                    |
|----------------------------------------------------------------------------------------------------|----------------------------------------------------------------------------------------------------|----------------------------------------------------------------------------------------------------|
| O Display     O Trust c                                                                                                    | l<br>device                                                                                                    | ×                                                                                                    |
| 💮 Network                                                                                                    |                                                                                                    | - 5                                                                                                    |
| © Time & I<br>By clickin                                                                                                    | ig on the Trust Button, the all devices will be trusted.                                                                                           |                                                                                                    |
| ←⊙ Access M This auth<br>Outdoor                                                                                                    | -<br>ientication will allow the Indoor Station panels in the system to grar<br>Station devices and IP Actuator devices the authorisation to unlock | nt the<br>< the door.                                                                                                    |
| 凡 User Set                                                                                                    | 5                                                                                                    |                                                                                                    |
| ႕ Video S၊                                                                                                    | Trust All Cancel                                                                                                    |                                                                                                    |
| 0 Intercor                                                                                                    |                                                                                                    |                                                                                                    |
| Program                                                                                                    |                                                                                                    |                                                                                                    |
|                                                                                                    |                                                                                                    |                                                                                                    |
| رِيَّ Advance، عدد، الله Advance،                                                                                                    |                                                                                                    |                                                                                                    |
| C) Software Update                                                                                                    |                                                                                                    |                                                                                                    |
| Software Update                                                                                                    | 08:37 Wed 01-11-2023                                                                                                    | ି 🗘 ଏ୬                                                                                                    |
| Koys     Advanceu settings       Software Update       Settings       Display                                                                                                    | 08:37 Wed 01-11-2023 PANEL ACTUATORS OUTDOOR STATIONS                                                                                              | ි 🧊 අම<br>TRUSTED DEVICES                                                                                                    |
| §03     Advanceu securitys       C*     Software Update       X     Settings       Image: Setting security security s                                                                                                    | 08:37 Wed 01-11-2023 PANEL ACTUATORS OUTDOOR STATIONS                                                                                              | ন্ট টে ব্য<br>TRUSTED DEVICES                                                                                                    |
| §03 Advanceu securrys         ✓ Software Update         × Settings         ● Display         ↓) Sound         중 Network Connections                                                                                                    | 08:37 Wed 01-11-2023 PANEL ACTUATORS OUTDOOR STATIONS Trusted Devices Indoor Station-01                                                            | ି 💭 ଏ୬<br>TRUSTED DEVICES<br>Device Details:                                                                                                    |
| §O3 Advanceu securitys         ✓ Software Update         × Settings         ● Display         ↓) Sound         중 Network Connections         ● Time & Date                                                                                                    | 08:37 Wed 01-11-2023  PANEL ACTUATORS OUTDOOR STATIONS  Trusted Devices Indoor Station-01 Indoor Station-02                                        | Image: Second state       Device Details:       2° Outdoor Stat.                                                                                                    |
| §03 Advanceu securrys         C       Software Update         X       Settings         Image: Setting Setting Seting Setting Setting Setting Setting Setting Setting S                                                                                                    | 08:37 Wed 01-11-2023  PANEL ACTUATORS OUTDOOR STATIONS  Trusted Devices Indoor Station-01 Indoor Station-02 2rd 05 01 7 C                          | Image: Second state     Image: Second state       Device Details:       Device Name       2* Outdoor State       Device Number       01                                                                                                    |
| §03 Advanceu securrys         ♂ Software Update         × Settings         ③ Display         <) Sound         ○ Network Connections         ○ Time & Date         <> Access Management         久 User Settings                                                                                                    | 08:37 Wed 01-11-2023                                                                                                    | <ul> <li>کی ایک ایک ایک ایک ایک ایک ایک ایک ایک ا</li></ul>                                                                                                    |
| §03 Advanceu securitys         ✓ Software Update         × Settings         Image: Display         Image: Display <t< th=""><th>08:37 Wed 01-11-2023</th><th>C     C     C</th></t<> | 08:37 Wed 01-11-2023                                                                                                    | C     C     C |
| §Q3 Advanceu securrys         C       Software Update         X       Settings         Image: Display       Image: Display         Image: Display       Image: Display         Image: Display                                                                                                    | 08:37 Wed 01-11-2023                                                                                                    | Interface   Device Details:   Device Details:   Device Number   2* Outdoor Stat.   Device Number   01   Device Number   101807A7F0296C0                                                                                                    |
| {§§} Advanced secturings             {§§} Software Update             × Settings <td>08:37 Wed 01-11-2023</td> <td>Interface     Device Details:     Device Name   2* Outdoor Stat.   Device Number Interface   Device Number   Device Number   Device Number   Device Number   Device Number   Device Number   Device Number   Device Number   Device Number   Device Number   Device Number</td>                                                                                                    | 08:37 Wed 01-11-2023                                                                                                    | Interface     Device Details:     Device Name   2* Outdoor Stat.   Device Number Interface   Device Number   Device Number   Device Number   Device Number   Device Number   Device Number   Device Number   Device Number   Device Number   Device Number   Device Number                                                                                                    |
| {⊙} Advanceu Jeturigs         () Software Update         × Settings         () Display         () Sound         () Network Connections         () Time & Date         () Time & Date         () User Settings         ↓ User Settings         ↓ Video Surveillance         ↓ Intercom List         □ Program Button         () Advanced Settings                                                                                                    | 08:37 Wed 01-11-2023                                                                                                    | C C C C C C C C C C C C C C C C C C C                                                                                                    |

4. Añadir el dispositivo manualmente

- [1] En la pantalla "Dispositivos de confianza", pulse " 🧢 ".
- [2] Seleccione "Entrar manualmente".
- [3] Seleccione el tipo de dispositivo de la lista desplegable. Se puede ajustar a "2.º interfono exterior", "Actuador IP privado" o "Interfono interior".
- [4] Introduzca el número de dispositivo.
- [5] Introduzca el número de serie.
- [6] La función se debería entonces desactivar si el dispositivo está conectado al router en la misma vivienda.
- [7] Pulse "Guardar y cerrar".

| X Settings                                 | 08:27 Wed 01-11-2023             | ି କି ଏ୬                          |
|--------------------------------------------|----------------------------------|----------------------------------|
|                                            | PANEL ACTUATORS OUTDOOR STATIONS | TRUSTED DEVICES                  |
| ද්ා) Sound                                 |                                  |                                  |
| Retwork Connections                        | Trusted Devices                  | Device Details:                  |
| <br>ℓ <sub>⊟</sub> Time & Date             | Indoor Station 02                | Indoor Station                   |
| 🚐 Access Management                        |                                  | 02                               |
| ्रि User Settings                          |                                  | Serial Number<br>102807A7F06DA6A |
| 🕁 Video Surveillance                       |                                  |                                  |
| 0 Intercom List                            | Automatic search                 |                                  |
| Program Button                             | Entry manually 2                 |                                  |
| ည်လို Advanced Settings                    | - 1                              |                                  |
| 🔿 Software Update                          |                                  |                                  |
| X Settings                                 | 08:44 Wed 01-11-2023             | ିଟ୍ 🗘 ଏ୬                         |
| Display     Ø     Manually add Tru         | sted Devices                     | ×                                |
| <b>⊲)</b> Sound                            |                                  |                                  |
| Retwork     Device Type       2nd OS     3 | v Device 4                       |                                  |
| © Time & [                                 | 5                                |                                  |
|                                            | 6                                |                                  |
| ႔ User Set                                 |                                  |                                  |
| لطي Video Su                               |                                  |                                  |
| Q Intercor                                 |                                  |                                  |
| Program                                    | Cancel                           | & Close                          |
| ကြို Advanceu ခင္းကမ္မာ                    |                                  |                                  |
| C Software Update                          |                                  |                                  |

- [8] Se ha añadido el dispositivo designado a la lista.
- [9] Pulse "Confiar en todos los dispositivos" ya que el nuevo dispositivo todavía no es de confianza.

[10]Pulse "Confiar en todos".

| X Settings                                                | 08:46 Wed 01-11-2023                                      | ି 🗘 🖓                            |
|-----------------------------------------------------------|-----------------------------------------------------------|----------------------------------|
|                                                           | PANEL ACTUATORS OUTDOOR STATIONS                          | TRUSTED DEVICES                  |
| ්රා Sound                                                 |                                                           |                                  |
| 🙃 Network Connections                                     | Trusted Devices                                           | Device Details:                  |
| ංංක Time & Date                                           |                                                           | 2° Outdoor Stat.                 |
| ∝⊙ Access Management                                      |                                                           | 01                               |
| ጺ User Settings                                           | 2nd 05-01 <b>8</b>                                        | Serial Number<br>101807A7F0296C0 |
| 🕁 Video Surveillance                                      | Trust all devices                                         | )                                |
| 0 Intercom List                                           |                                                           |                                  |
| Program Button                                            |                                                           |                                  |
| ည်း Advanced Settings                                     | I 🕞                                                       |                                  |
| 了 Software Update                                         |                                                           |                                  |
| imes Settings                                             | 08:46 Wed 01-11-2023                                      | ି 🕻 ଏ୬                           |
| Oisplay                                                   | '                                                         | ×                                |
| Sound                                                     |                                                           |                                  |
| Setwork                                                   |                                                           |                                  |
| Trusting all device                                       | es                                                        |                                  |
| Access      This authentication v     Outdoor Station dev | vill allow the Indoor Station panels in the system to gra | nt the                           |
| ्र User Set                                               |                                                           |                                  |
| ی Video St                                                | Trust All Cancel                                          |                                  |
| Q Intercor                                                |                                                           |                                  |
| Program                                                   |                                                           |                                  |
|                                                           |                                                           |                                  |
| رِيَّ Advanceu عديسيه                                     |                                                           |                                  |
- [11]El dispositivo designado es ahora un dispositivo de confianza y se mostrará  $\heartsuit$  a la derecha para indicar el 2.º interfono exterior o el actuador IP.
- [12]Se activará "Confiar en todos los dispositivos" si todos los dispositivos se han establecido como de confianza.

| X Settings              | 08:37 Wed 01-11   | -2023            | ê 🛟                              | ¢» |
|-------------------------|-------------------|------------------|----------------------------------|----|
| Oisplay                 | PANEL ACTUATORS   | OUTDOOR STATIONS |                                  |    |
| ්තා Sound               |                   |                  |                                  |    |
| Setwork Connections     | Trusted Devices   |                  | Device Details:                  |    |
| <br>™ Time & Date       |                   |                  | 2° Outdoor Stat.                 | -1 |
| 🕳 Access Management     | Indoor Station-02 | 11               | Device Number<br>01              |    |
| <br>رکز User Settings   | 2nd OS-01         |                  | Serial Number<br>101807A7F0296C0 |    |
| للله Video Surveillance | Trust all devices | _ 1              | 2                                |    |
| 0 Intercom List         |                   |                  |                                  |    |
| Program Button          |                   |                  |                                  |    |
| ည် Advanced Settings    |                   |                  |                                  |    |
| C Software Update       |                   |                  |                                  |    |

5. Eliminar el dispositivo de confianza

Siga los pasos a continuación:

[1] En la pantalla "Dispositivos de confianza", deslice el dispositivo correspondiente a la izquierda.

| imes Settings          | 08:38 Wed 01-11-2023             | ି 🗘 ଏ୬                           |
|------------------------|----------------------------------|----------------------------------|
| Oisplay                | PANEL ACTUATORS OUTDOOR STATIONS | TRUSTED DEVICES                  |
| ද්) Sound              |                                  |                                  |
| Network Connections    | Trusted Devices                  | Device Details:                  |
| ංංක<br>මසු Time & Date |                                  | 2° Outdoor Stat.                 |
|                        |                                  | 01                               |
| 风 User Settings        |                                  | Serial Number<br>101807A7F0296C0 |
| 🕁 Video Surveillance   | Trust all devices                |                                  |
| 👃 Intercom List        | '                                |                                  |
| Program Button         |                                  |                                  |
| ည် Advanced Settings   |                                  |                                  |
| C Software Update      |                                  |                                  |

[2] Pulse " 🧧 " para eliminar el dispositivo.

### 8.3.4 Configurar la función "Captura de pantalla manual"

Si esta función está activada, puede realizar capturas de pantalla durante la comunicación de puerta.

- [1] En la pantalla "Ajustes avanzados", pulse "Panel".
- [2] Vaya a la sección "Opciones".
- [3] Marque la casilla para activar la función.
- [4] Pulse "X Ajustes" para salir del ajuste.
- [5] Pulse "OK" para guardar el cambio.

| X Settings                            | 14:07 Fr 15-09-2023 🛜 💭 너                      |
|---------------------------------------|------------------------------------------------|
| O Display                             | PANEL ACTUATORS OUTDOOR STATIONS               |
| ද්) Sound                             |                                                |
| 🙃 Network connections                 | Options 2                                      |
| ම <sub>සා</sub> Time and date         | □ 3 V Manual snapshot □ Manual video recording |
| ≂⊙ Access management                  | Auto Unlock Delete call History                |
| ्री User settings                     |                                                |
| 🕁 Video Surveillance                  | Guard unit address                             |
| 0 Intercom list                       |                                                |
| Program button                        | Reset panel option                             |
| ည် Advanced settings                  | Reset to factory setting                       |
| 了 Software update                     |                                                |
| $	imes$ Settings ${f 4}$              | 14:07 Fr 15-09-2023 💮 💭 🔇                      |
| Display     Warning                   |                                                |
| ্ৰ্ Sound PANEL                       |                                                |
| 🙃 Networł                             |                                                |
| © <sub>⊞</sub> Time an Do you want to | p save the change?                             |
| ⊸ Access                              | OK                                             |
| 入 User set                            | 5                                              |
| بط Video Su                           |                                                |
| Q Intercor                            |                                                |
| Program                               |                                                |
|                                       |                                                |
| {ဂြို Advanceu securiys               |                                                |

[6] Tras el ajuste, se mostrará " (<sup>1</sup>)" en la pantalla de comunicación de puerta. Puede pulsar el icono para realizar capturas de pantalla según sea necesario. Se pueden hacer un máximo de 3 capturas de pantalla para cada comunicación de puerta.

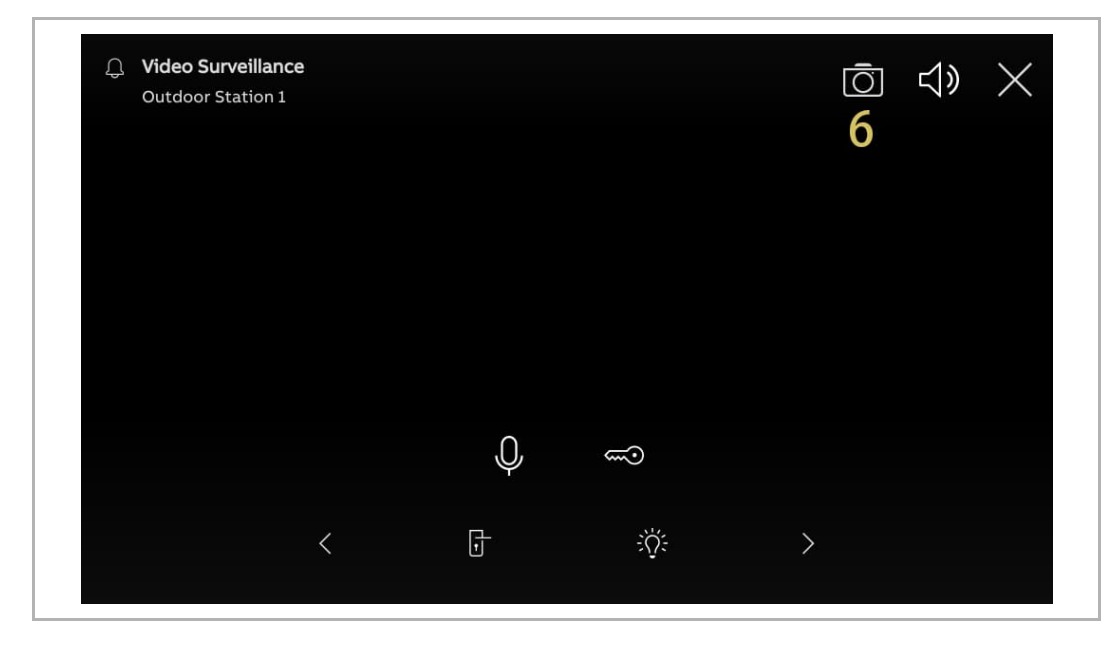

# 8.3.5 Configurar la función "Grabación de vídeo manual"

Si esta función está activada, puede grabar un vídeo durante la comunicación de puerta. Siga los pasos a continuación:

- [1] En la pantalla "Ajustes avanzados", pulse "Panel".
- [2] Vaya a la sección "Opciones".
- [3] Marque la casilla para activar la función.
- [4] Pulse "X Ajustes" para salir del ajuste.
- [5] Pulse "OK" para guardar el cambio.

| imes Settings                                                                                                    | 14:34 Fr 15-09-2023 💮 💭 식》                 |
|----------------------------------------------------------------------------------------------------|--------------------------------------------|
| ● Display                                                                                                    | PANEL ACTUATORS OUTDOOR STATIONS           |
| ქූ) Sound                                                                                                    | 1 Options 2                                |
| left for the second second sec | Manual snapshot 🗸 Manual video recording 3 |
| ୦ <sub>ଆ</sub> Time and date                                                                                                    | Auto Unlock Delete call History            |
| ≪⊙ Access management                                                                                                    |                                            |
| ့  User settings                                                                                                    | Default guard unit Guard unit address      |
| 。                                                                                                    |                                            |
| 0 Intercom list                                                                                                    | Reset panel option                         |
| Program button                                                                                                    | Reset to factory setting                   |
| දරා Advanced settings                                                                                                    |                                            |
| C Software update                                                                                                    |                                            |
| $	imes$ Settings ${f 4}$                                                                                                    | 14:07 Fr 15-09-2023 🛛 🛜 💭                  |
| Display     Marping                                                                                                    | · · · · · · · · · · · · · · · · · · ·      |
| ্র্) Sound PANEL                                                                                                    |                                            |
|                                                                                                    |                                            |
| © <sub>Ⅲ</sub> Time an Do you want to s                                                                                                    | save the change?                           |
| ⊸ Access                                                                                                    | OK Cancel                                  |
|                                                                                                    |                                            |
| کر User set                                                                                                    |                                            |
| کر User set<br>کر Video Su                                                                                                    | <b>)</b>                                   |
| ン User set<br>か Video St<br>Q Intercor                                                                                                    | <b>)</b>                                   |
| yζ User set<br>↔ Video St<br>↓ Intercor<br>□ Program                                                                                                    | <b>D</b>                                   |

[6] Tras el ajuste, se mostrará " <sup>•rec</sup> " en la pantalla de comunicación de puerta. Puede pulsar este icono para empezar a grabar un vídeo. Se puede grabar un vídeo de un máximo de 120 segundos para cada llamada.

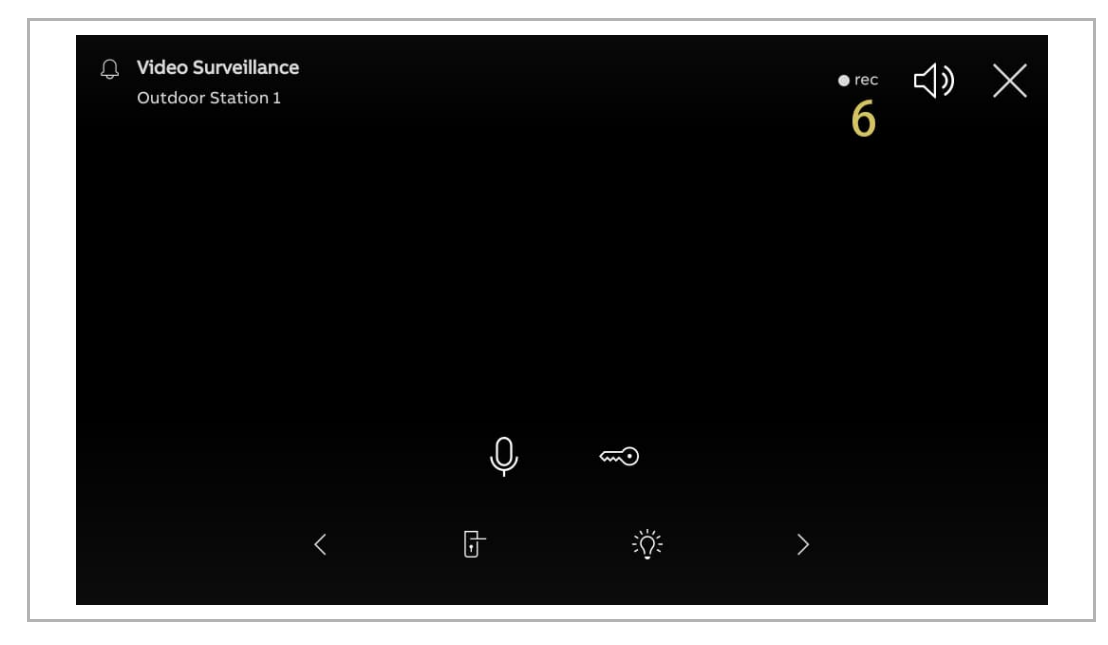

#### 8.3.6 Configurar la función "Desbloqueo automático"

Si esta función está activada, el panel liberará automáticamente el bloqueo del interfono exterior pasados 5 segundos durante una llamada entrante.

Esta función solo se puede ajustar en el panel del "Modo maestro".

- [1] En la pantalla "Ajustes avanzados", pulse "Panel".
- [2] Vaya a la sección "Opciones".
- [3] Marque la casilla para activar la función.
- [4] Pulse "X Ajustes" para salir del ajuste.
- [5] Pulse "OK" para guardar el cambio.

| imes Settings                                | 08:43 Mo 18-09-2023 🛜 🧊 දා                                                      |
|----------------------------------------------|---------------------------------------------------------------------------------|
| ● Display                                    | PANEL ACTUATORS OUTDOOR STATIONS                                                |
| ්රාූ Sound                                   | IP address door entry network IP address home network<br>10.2.4.8 192.168.2.127 |
| Network connections                          |                                                                                 |
| ିଆ Time and date                             | Options Z                                                                       |
| ≪⊙ Access management                         | Manual snapshot Manual video recording                                          |
| ႔ User settings                              | auto Unlock Delete call History                                                 |
| 。                                            | Default guard unit                                                              |
| 0 Intercom list                              | Guard unit address 1                                                            |
| Program button                               |                                                                                 |
| ႏြိုး Advanced settings                      | Reset panel option                                                              |
| 🌈 Software update                            | Reset to factory setting                                                        |
| imes Settings $4$                            | 14:07 Fr 15-09-2023 ි ි 🧊 ද් ා                                                  |
| Display     Marning                          | ×                                                                               |
| PANEL                                        |                                                                                 |
| 🕤 Network                                    |                                                                                 |
| © <sub>Ⅲ</sub> Time an Do you want to        | o save the change?                                                              |
| ←⊙ Access                                    | OK Cancel                                                                       |
| ႔ User set                                   | 5                                                                               |
| یل Video Su                                  |                                                                                 |
| Q, Intercor                                  |                                                                                 |
| Program                                      |                                                                                 |
| Sol Advancey activity                        |                                                                                 |
| · (2), · · · · · · · · · · · · · · · · · · · |                                                                                 |

- [6] En la pantalla "Ajustes", pulse "Ajustes de usuario".
- [7] Pulse "Comunicación de puerta".
- [8] Marque la casilla para activar la función.
- [9] Seleccione el modo desbloquear.
- Desbloquear automáticamente = desbloquear automáticamente en cualquier momento, omitir los pasos siguientes.
- Temporizador programable de desbloqueo automático = desbloquear automáticamente en el tiempo especificado, continuar desde el paso 10.

[10]Si "Tiempo programable de desbloqueo automático" está seleccionado, pulse " 🕂 ".

| X Settings                                                                                                    | 08:43 Mo 18-09-2023 🛜 🧔 ⊄୬                                                                                                    |
|----------------------------------------------------------------------------------------------------|----------------------------------------------------------------------------------------------------|
| ● Display                                                                                                    | LANGUAGE DOOR COMMUNICATION RESET USER SETTINGS CARD MANAC                                                                                                    |
| ද්) Sound                                                                                                    | Automatic snapshots                                                                                                    |
| 🙃 Network connections                                                                                                    | Missed call notification                                                                                                    |
| ିଆ Time and date                                                                                                    | Link call with Private IP Actuator                                                                                                    |
| ≪⊙ Access management                                                                                                    | Select Private IP Actuator                                                                                                    |
| 人 User settings <b>6</b>                                                                                                    | Private IP Actuator-01-Auxiliary Lock                                                                                                    |
| 🕁 Video Surveillance                                                                                                    | Auto-unlock functions                                                                                                    |
| 0 Intercom list                                                                                                    | Automatically unlock                                                                                                    |
| Program button                                                                                                    |                                                                                                    |
| ႏဝ္ပိဒ္ Advanced settings                                                                                                    | Friday 13:58 - 14:58                                                                                                    |
| C↑ Software update                                                                                                    |                                                                                                    |
| imes Settings                                                                                                    | 08:44 Mo 18-09-2023 🛜 🗘 ⊲)                                                                                                    |
| O Display                                                                                                    | LANGUAGE DOOR COMMUNICATION RESET USER SETTINGS CARD MANAC                                                                                                    |
| ද්) Sound                                                                                                    | Missed call notification                                                                                                    |
|                                                                                                    |                                                                                                    |
| Retwork connections                                                                                                    | Link call with Private IP Actuator                                                                                                    |
| ି Network connections<br>ଡ <sub>ାଆ</sub> Time and date                                                                                                    | Link call with Private IP Actuator Select Private IP Actuator Private IP Actuator                                                                                                    |
| ି Network connections<br>ଡିଆ Time and date<br>ا Access management                                                                                                    | Link call with Private IP Actuator Select Private IP Actuator Private IP Actuator-01-Auxiliary Lock                                                                                                    |
| ි Network connections<br>ම <sub>ඩ</sub> Time and date<br>← Access management<br>දැ User settings                                                                                                    | Link call with Private IP Actuator  Select Private IP Actuator  Private IP Actuator-01-Auxiliary Lock  Auto-unlock functions  Automatically unlock                                                                                                    |
| <ul> <li>중 Network connections</li> <li> <sup>0</sup> <sup>∞</sup> Time and date         <ul> <li>⇒ Access management</li> <li></li></ul></li></ul>                                                                                                    | Link call with Private IP Actuator Select Private IP Actuator Private IP Actuator-01-Auxiliary Lock Auto-unlock functions Auto-unlock functions Automatically unlock Auto-unlock programmable timer                                                                                   |
| <ul> <li>중 Network connections</li> <li>Time and date</li> <li>⇒ Access management</li> <li>♀ User settings</li> <li>↓ Video Surveillance</li> <li>♀ Intercom list</li> </ul>                                                                                                    | Link call with Private IP Actuator Select Private IP Actuator Private IP Actuator-01-Auxiliary Lock Auto-unlock functions Automatically unlock Auto-unlock programmable timer                                                                                                    |
| Image: Second state         Image: Second state         Image: Second st | <ul> <li>Link call with Private IP Actuator</li> <li>Select Private IP Actuator-01-Auxiliary Lock</li> <li>Private IP Actuator-01-Auxiliary Lock</li> <li>Auto-unlock functions</li> <li>Automatically unlock</li> <li>Auto-unlock programmable timer</li> </ul>                      |
| Image: Second sections         Image: Second sections         Image: Second sections         Image: Second sections         Image: Second sections         Image: Second sections         Image: Second sections         Image: Second sections         Image: Second sections         Image: Second sections         Image: Second sections         Image: Second sections                                                                                                    | <ul> <li>Link call with Private IP Actuator</li> <li>Select Private IP Actuator</li> <li>Private IP Actuator-01-Auxiliary Lock</li> <li>Auto-unlock functions</li> <li>Automatically unlock</li> <li>Auto-unlock programmable timer</li> <li>Friday</li> <li>13:58 - 14:58</li> </ul> |

[11]Ajuste la "Hora de comienzo" y la "Hora de finalización".

[12]Seleccione los días designados.

- Pulse el día designado para seleccionarlo o invertir la selección.
- Pulse "Semana" para seleccionar los 5 días laborables juntos.
- Pulse "Fin de semana" para seleccionar "Sábado" y "Domingo" juntos.

[13]Pulse " 💙 " para completar el ajuste.

[14]Asegúrese de que la función está activada.

[15]" 🗊 " aparecerá en la barra de estado si la función está activada.

| imes Settings                                                                                                    | 08:46 Mo 18-09-2023                                 | (; C) (; C) |
|----------------------------------------------------------------------------------------------------|-----------------------------------------------------|----------------------------------------------------------------------------------------------------|
| ⊙ Display     ☐ Edit auto-unlock     ☐     ☐     ☐     ☐     ☐     ☐     ☐     ☐     ☐     ☐     ☐     ☐     ☐     ☐     ☐     ☐     ☐     ☐     ☐     ☐     ☐     ☐     ☐     ☐     ☐     ☐     ☐     ☐     ☐     ☐     ☐     ☐     ☐     ☐     ☐     ☐     ☐     ☐     ☐     ☐     ☐     ☐     ☐     ☐     ☐     ☐     ☐     ☐     ☐     ☐     ☐     ☐     ☐     ☐     ☐     ☐     ☐     ☐     ☐     ☐     ☐     ☐     ☐     ☐     ☐     ☐     ☐     ☐     ☐     ☐     ☐     ☐     ☐     ☐     ☐     ☐     ☐     ☐     ☐     ☐     ☐     ☐     ☐     ☐     ☐     ☐     ☐     ☐     ☐     ☐     ☐     ☐     ☐     ☐     ☐     ☐     ☐     ☐     ☐     ☐     ☐     ☐     ☐     ☐     ☐     ☐     ☐     ☐     ☐     ☐     ☐     ☐     ☐     ☐     ☐     ☐     ☐     ☐     ☐     ☐     ☐     ☐     ☐     ☐     ☐     ☐     ☐     ☐     ☐     ☐     ☐     ☐     ☐     ☐     ☐     ☐     ☐     ☐     ☐     ☐     ☐     ☐     ☐     ☐     ☐     ☐     ☐     ☐     ☐     ☐     ☐     ☐     ☐     ☐     ☐     ☐     ☐     ☐     ☐     ☐     ☐     ☐     ☐     ☐     ☐     ☐     ☐     ☐     ☐     ☐     ☐     ☐     ☐     ☐     ☐     ☐     ☐     ☐     ☐     ☐     ☐     ☐     ☐     ☐     ☐     ☐     ☐     ☐     ☐     ☐     ☐     ☐     ☐     ☐     ☐     ☐     ☐     ☐     ☐     ☐     ☐     ☐     ☐     ☐     ☐     ☐     ☐     ☐     ☐     ☐     ☐     ☐     ☐     ☐     ☐     ☐     ☐     ☐     ☐     ☐     ☐     ☐     ☐     ☐     ☐     ☐     ☐     ☐     ☐     ☐     ☐     ☐     ☐     ☐     ☐     ☐     ☐     ☐     ☐     ☐     ☐     ☐     ☐     ☐     ☐     ☐     ☐     ☐     ☐     ☐     ☐     ☐     ☐     ☐     ☐     ☐     ☐     ☐     ☐     ☐     ☐     ☐     ☐     ☐     ☐     ☐     ☐     ☐     ☐     ☐     ☐     ☐     ☐     ☐     ☐     ☐     ☐     ☐     ☐     ☐     ☐     ☐     ☐     ☐     ☐     ☐     ☐     ☐     ☐     ☐     ☐     ☐     ☐     ☐     ☐     ☐     ☐     ☐     ☐     ☐     ☐     ☐     ☐     ☐     ☐     ☐     ☐     ☐     ☐     ☐     ☐     ☐     ☐     ☐     ☐     ☐     ☐     ☐     ☐     ☐     ☐     ☐     ☐     ☐     ☐     ☐     ☐     ☐     ☐     ☐     ☐     ☐     ☐     ☐ | i<br>time slot                                      |                                                                                                    |
| <ul> <li>Clock actor during with a start time</li> <li>Sound</li> <li>Start time</li> <li>Start time</li></ul>                                                                                                    | End time<br>17 59 11 18:00 19 01 Sunday Weekdays 12 | Wednes<br>Saturday<br>Weekend                                                                                                    |
| ැලූ Advanceu secunys<br>                                                                                                    |                                                     |                                                                                                    |
| X Settings                                                                                                    | 08:46 Mo 18-09-2023 <b>15</b> ∉                     | ଁ 🗧 🗘 ଏ୬                                                                                                    |
| Oisplay                                                                                                    | LANGUAGE DOOR COMMUNICATION RESET USE               | R SETTINGS CARD MANAC                                                                                                    |
| ද්) Sound                                                                                                    | I isle and with Deirote 1D Astroneou                |                                                                                                    |
| 💮 Network connections                                                                                                    | Select Private IP Actuator                          |                                                                                                    |
| ං<br>මා Time and date                                                                                                    | Private IP Actuator-01-Auxiliary Lock               |                                                                                                    |
| ⊂ Access management                                                                                                    | Auto-unlock functions                               |                                                                                                    |
| ्री User settings                                                                                                    | Automatically unlock                                |                                                                                                    |
| 🕁 Video Surveillance                                                                                                    | Auto-unlock programmable timer                      |                                                                                                    |
| ل Intercom list                                                                                                    | Friday 13:58 - 14:58                                |                                                                                                    |
| Program button                                                                                                    | Monday-Friday 08:00 - 18:00                         | <u> </u>                                                                                                    |
| နုတ္တို Advanced settings                                                                                                    |                                                     |                                                                                                    |
| C Software update                                                                                                    |                                                     |                                                                                                    |

## 8.3.7 Configurar la función "Borrar historial de llamadas"

Los registros del historial de llamadas no se pueden borrar de manera predeterminada.

Siga los pasos a continuación para activar la función de eliminación.

- [1] En la pantalla "Ajustes avanzados", pulse "Panel".
- [2] Vaya a la sección "Opciones".
- [3] Marque la casilla para activar la función.
- [4] Pulse "X Ajustes" para salir del ajuste.
- [5] Pulse "OK" para guardar el cambio.

| imes Settings            | 11:05 Mo 18-09-2023 ஞ            | î (î (î (î    | 1) |
|--------------------------|----------------------------------|---------------|----|
| O Display                | PANEL ACTUATORS OUTDOOR STATIONS |               |    |
| ქූ) Sound                | 10.2.4.8 192.168.2.127           |               |    |
| Setwork connections      | Options 2                        |               |    |
| ୧୦<br>ଆ Time and date    | Manual snapshot Manual vid       | leo recording |    |
| ⇔ Access management      | Auto Unlock 🛛 🏹 Delete call      | History       |    |
| ጺ User settings          |                                  |               |    |
| 🕁 Video Surveillance     | Default guard unit               |               |    |
| 0 Intercom list          | Luaro unit address               |               |    |
| Program button           | Reset panel option               |               |    |
| ည် Advanced settings     | Reset to factory setting         |               |    |
| C Software update        |                                  |               |    |
| $	imes$ Settings ${f 4}$ | 14:07 Fr 15-09-2023              | ê 🕻 <         | 1) |
| Display     Marning      | 1                                | ×             |    |
| Vienning<br>PANEL        |                                  |               |    |
| 🕤 Networł                |                                  |               |    |
| © Time an Do you want to | save the change?                 |               |    |
| ⊸ Access                 | OK                               |               |    |
| 凡 User set               | 5                                |               |    |
| 。台 Video Su              |                                  |               |    |
| Q Intercor               |                                  |               |    |
| Program                  |                                  |               |    |
| ည်း Advanceu secunys     |                                  |               |    |
| C Software update        |                                  |               |    |

- [6] En el panel de control, pulse el módulo "Eventos".
- [7] En la pantalla "Notificaciones", deslice el registro correspondiente a la izquierda.
- [8] Pulse " 🔲 " para eliminar el registro.
- [9] Pulse "Supr. tod." para eliminar todo el histórico de registros.

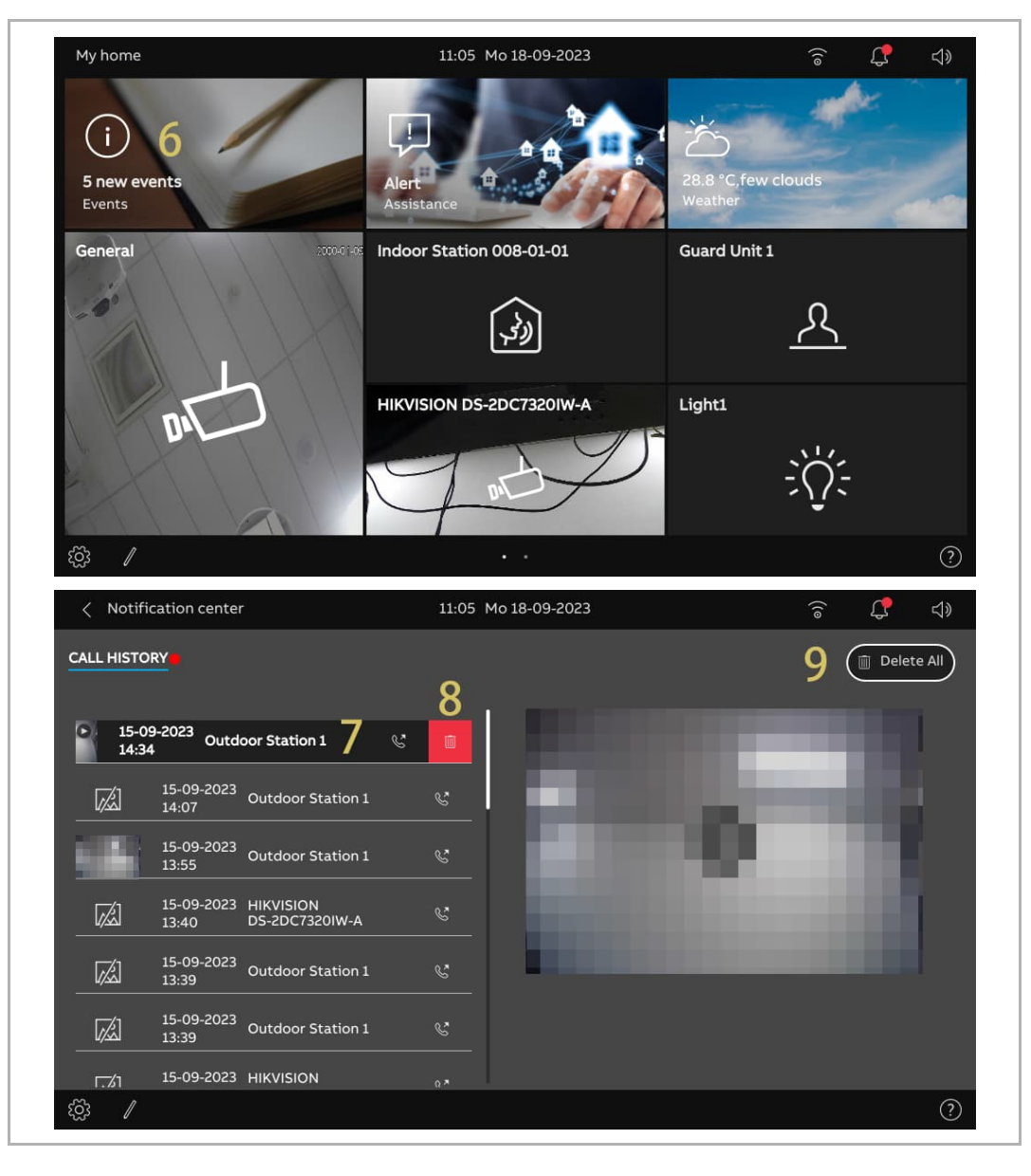

# 8.3.8 Configurar la dirección de la central de portería por defecto

Siga los pasos a continuación:

- [1] En la pantalla "Ajustes avanzados", pulse "Panel".
- [2] Vaya a la sección "Central de portería por defecto".
- [3] Introduzca la dirección (1...32).
- [4] Pulse "X Ajustes" para salir del ajuste.
- [5] Pulse "OK" para guardar el cambio.

Se enviará un mensaje de SOS a la central de portería por defecto cuando se active.

| X Settings                         | 11:18 Mo 18-09-2023                        | ିଟ୍ଟ 🗘 ଏ୬            |
|------------------------------------|--------------------------------------------|----------------------|
| Display                            | PANEL ACTUATORS OUTDOOR STATION            | s                    |
| ද්) Sound                          | Options                                    |                      |
| Retwork connections                | — View Manual snapshot View Ma             | nual video recording |
| ව <sub>ස</sub> Time and date       | — 🗸 Auto Unlock 🗸 De                       | lete call History    |
| ≂⊙ Access management               |                                            |                      |
| 人 User settings                    | Default guard unit      Guard unit address |                      |
| 🕁 Video Surveillance               |                                            |                      |
| 0. Intercom list                   | Reset panel option                         |                      |
| Program button                     | Reset to factory setting                   |                      |
| နုတ္တိ Advanced settings           |                                            |                      |
| C Software update                  |                                            |                      |
| imes Settings $4$                  | 14:07 Fr 15-09-2023                        | ୍ ି 🗘 ସି             |
| Display                            |                                            | ~                    |
| ্র্ Warning<br>ব্য Sound PANEL     |                                            |                      |
| 🙃 Networł                          |                                            |                      |
| © <sub>⊟</sub> Time an Do you want | to save the change?                        |                      |
| ← Access                           | OK                                         |                      |
| 人 User set                         | 5                                          |                      |
| 。                                  | 5                                          |                      |
| Q. Intercor                        |                                            |                      |
| Program                            |                                            |                      |
| Ma A I                             |                                            |                      |
| Sol Advanceu serrings              |                                            |                      |

## 8.3.9 Restablecer la configuración predeterminada

- [1] En la pantalla "Ajustes avanzados", pulse "Panel".
- [2] Vaya a la sección "Opción de reinicio del panel".
- [3] Pulse "Restablecer a los ajustes de fábrica".
- [4] Pulse "Sí".

| Objekty   Image: Sound   Image: Sound |                                                                                                    | 11:24 Mo 18-09-2023                                                                                                    | ê <b>Ç</b>    | \$ |
|----------------------------------------------------------------------------------------------------|----------------------------------------------------------------------------------------------------|----------------------------------------------------------------------------------------------------|---------------|----|
| <ul> <li>Sound</li> <li>Options</li> <li>Manual snapshot.</li> <li>Manual video recording</li> <li>Auto Unlock</li> <li>Defeat guard unit</li> <li>Quere settings</li> <li>Video Surveillance</li> <li>Intercom list</li> <li>Program button</li> <li>Software update</li> <li>Advanced settings</li> <li>IL24 Mo 18-09-2023</li> <li>Q</li> <li>Software update</li> <li>Alsystem set ups will be lost:</li> <li>Please be aware that by cloking YES, all system set ups will be lost, and the panel will be returned to factory settings.</li> <li>Are you sure?</li> <li>Video Surveil</li> </ul>                                                                                                    |                                                                                                    | PANEL ACTUATORS OUTDOOR STATIONS                                                                                              |               |    |
| <ul> <li>Network connections</li> <li>Manual snapshot</li> <li>Manual video recording</li> <li>Auto Unlock</li> <li>Default guard unit</li> <li>User settings</li> <li>Video Surveillance</li> <li>Intercom list</li> <li>Program button</li> <li>Software update</li> <li>OK</li> <li>Software update</li> <li>All system set ups will be lost:</li> <li>Networf</li> <li>All system set ups will be lost:</li> <li>Please be aware that by cloking YES, all system set ups will be lost, and the panel will be returned to factory settings.</li> <li>Access</li> <li>Are you sure?</li> <li>Video Surveil</li> </ul>                                                                                                    | ත්ූ) Sound                                                                                                    | Options                                                                                                    |               |    |
|                                                                                                    | Network connections                                                                                                    | Manual snapshot Manual vic                                                                                                    | leo recording |    |
| <ul> <li>Access management</li> <li>User settings</li> <li>Video Surveillance</li> <li>Intercom list</li> <li>Program button</li> <li>Advanced settings</li> <li>OK</li> <li>Software update</li> <li>Display</li> <li>Reset option</li> <li>Be careful</li> <li>All system set ups will be lost:</li> <li>Piease be aware that by cicking YES, all system set ups will be lost, and the panel will be returned to factory settings.</li> <li>Access</li> <li>Are you sure?</li> <li>Video St</li> <li>Intercor</li> <li>No</li> <li>Yes</li> </ul>                                                                                                    | © <sub>∭</sub> Time and date                                                                                                    | Auto Unlock 🗸 Delete call                                                                                                    | History       |    |
| A User settings                                                                                                    | <i>∝</i> ⊙ Access management                                                                                                    |                                                                                                    |               |    |
|                                                                                                    | ,  User settings                                                                                                    | Guard unit address                                                                                                    |               |    |
| Intercom list    Program button    Program button     Software update       Software update       Software update       Software update       Software update       Software update       Software update       Software update       Software update       Software update       Software update       Software update       Software update       Software update          Software update       Software update             Software update                                                Settings Are you sure?      Video St Video St             | 。」 Video Surveillance                                                                                                    |                                                                                                    |               |    |
| Program button                                                                                                    | 0, Intercom list                                                                                                    | Reset panel option <b>Z</b>                                                                                                   |               |    |
| Advanced settings   Software update     Software update     Settings     11:24 Mo 18-09-2023     Sound     Reset option     Be careful     All system set ups will be lost:   Please be aware that by clcking YES, all system set ups will be lost, and the panel will be returned to factory settings.        Are you sure?     Video St   Intercor     Program     No     Yes     OK                                                                                                    | Program button                                                                                                    | Reset to factory setting 3                                                                                                    |               |    |
| Software update     Settings     11:24 Mo 18-09-2023     Display     Reset option   Be careful     Network     All system set ups will be lost:   Please be aware that by clcking YES, all system set ups will be lost, and the panel will be returned to factory settings.     Are you sure?     Video St   Intercor   Program     No   Yes     Advanceu sectorys     OK                                                                                                    | ည်း Advanced settings                                                                                                    | ОК                                                                                                    |               |    |
| X Settings     11:24 Mo 18-09-2023     Image: Display     Reset option     Reset option     Be careful     All system set ups will be lost:        Please be aware that by clcking YES, all system set ups will be lost, and the panel will be returned to factory settings.        Access   A User set   Video Sc   Intercor   Program     No   Yes     OK                                                                                                    | C Software update                                                                                                    |                                                                                                    |               |    |
| <ul> <li>③ Display</li> <li>▲ Reset option</li> <li>⇒ Sound</li> <li>Be careful</li> <li>③ Network</li> <li>All system set ups will be lost:</li> <li>Please be aware that by clcking YES, all system set ups will be lost, and the panel will be returned to factory settings.</li> <li>Access</li> <li>Access</li> <li>Are you sure?</li> <li>↓ Video St</li> <li>↓ Video St</li> <li>↓ Intercor</li> <li>Program</li> <li>No</li> <li>Yes</li> </ul>                                                                                                    | imes Settings                                                                                                    | 11:24 Mo 18-09-2023                                                                                                    | ê <b>Ç</b>    | d) |
| <ul> <li>C) Sound Be careful</li> <li>Intercor</li> <li>Program</li> <li>Advanceu securgs</li> <li>Advanceu securgs</li> </ul>                                                                                                    |                                                                                                    |                                                                                                    |               |    |
| <ul> <li>Network</li> <li>All system set ups will be lost:</li> <li>Please be aware that by clcking YES, all system set ups will be lost, and the panel will be returned to factory settings.</li> <li>Access</li> <li>Access</li> <li>Are you sure?</li> <li>Video Si</li> <li>Intercor</li> <li>Program</li> <li>No</li> <li>Yes</li> </ul>                                                                                                    | Display A Reset option                                                                                                    |                                                                                                    | ×             |    |
| Please be aware that by clcking YES, all system set ups will be lost, and the panel will be returned to factory settings.   Access   Are you sure?   Video St   ↓ Intercor   Progran   No   Yes                                                                                                    | Image: The second second s |                                                                                                    | ×             |    |
| Access     Are you sure?     Are you sure?     Video Si     Intercor     Program     No     Yes     Xexter settings     OK                                                                                                    | Image: Source of the system set up of the system set up of th               | ps will be lost:                                                                                                    | ×             |    |
|                                                                                                    | ● Display       ▲ Reset option         <                                                                                                    | <b>ps will be lost:</b><br>• that by clcking YES, all system set ups will be lo<br>• returned to factory settings             | ×             |    |
| Video St  Intercor  Program No Yes                                                                                                    | ● Display       ▲       Reset option         <                                                                                                    | <b>ps will be lost:</b><br>e that by clcking YES, all system set ups will be lo<br>e returned to factory settings.            | )st, and      |    |
|                                                                                                    | ● Display                                                                                                    | <b>ps will be lost:</b><br>e that by clcking YES, all system set ups will be lo<br>e returned to factory settings.            | ×             |    |
| Orogram     No     Yes <sup>(1)</sup> / <sub>(2)</sub> Advanceu secungs      OK                                                                                                    | ● Display       ▲       Reset option         □) Sound       Be careful         □       Network         □       Time an         □       Time an         □       All system set up         Please be aware the panel will be         ∧       User set         ∧       Video St                                                                                                    | <b>ps will be lost:</b><br>e that by clcking YES, all system set ups will be lo<br>e returned to factory settings.            | ×<br>ist, and |    |
| Cô Advanceu securitys                                                                                                    | ● Display       Reset option         □) Sound       Be careful         □       All system set up         □       Time an         □       Time an         □       All system set up         ○       Access         八       User set         ↓       Video St         ↓       Intercor                                                                                                    | ps will be lost:<br>e that by clcking YES, all system set ups will be lo<br>e returned to factory settings.<br>4              | ×<br>hst, and |    |
|                                                                                                    | ● Display       Reset option         ↓) Sound       Be careful         ├ Network       All system set up         ● Time an       Please be aware the panel will be         ↓ Video St       Are you sure?         ↓ Video St       Program                                                                                                    | ps will be lost:<br>e that by clcking YES, all system set ups will be lo<br>e returned to factory settings.<br>4<br>No<br>Yes | ×             |    |

#### 8.4 Configurar el actuador IP

#### 8.4.1 Acceder a la pantalla "Actuadores"

Siga los pasos a continuación:

- [1] Pulse el botón de restablecer del actuador IP una vez durante el funcionamiento normal; el parpadeo del LED verde indica que el actuador IP ha entrado en modo ingeniería.
- [2] En la pantalla "Ajustes" del panel, pulse "Ajustes avanzados".
- [3] Pulse "Actuadores" para acceder a la pantalla correspondiente.

| $\times$ Settings            | 11-33 Mo 18-09-2023 🙃 🗘 🖒                                  |
|------------------------------|------------------------------------------------------------|
| Oisplay                      | PANEL ACTUATORS OUTDOOR STATIONS                           |
| ද්)) Sound                   | IP Actuator Device Setting                                 |
| Network connections          | Set device details                                         |
| ම <sub>ញ</sub> Time and date |                                                            |
| ⇔ Access management          | Power lock                                                 |
| ጺ User settings              | Dutput mode Unlack time<br>DC output (NC) 3                |
| 。ら Video Surveillance        | Relay lock                                                 |
| 0 Intercom list              | Relay Type Turn on light time · ·                          |
| Program button               | Lock Management                                            |
| رِيَّ Advanced settings 2    | Link Evit button with lock Power lock V Report when unlock |
| C Software update            | Door status                                                |

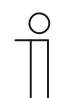

#### Nota

El actuador IP saldrá del modo ingeniería si no se realizan operaciones durante 5 minutos.

## 8.4.2 Configurar el tipo de dispositivo

1. Configurar el actuador IP de red

- [1] En la pantalla "Actuadores", vaya a la sección "Configuración del dispositivo actuador", pulse "Configurar detalles del dispositivo".
- [2] Seleccione "Red" de la lista desplegable.
- [3] Introduzca el número de dispositivo (01...32).
- [4] Pulse "Guardar y cerrar".

| imes Settings                                                                                                    | 11:33 Mo 18-09-2023                      | ି 🗘 🗘                                   |
|----------------------------------------------------------------------------------------------------|------------------------------------------|-----------------------------------------|
| Oisplay                                                                                                    | PANEL ACTUATORS OUTDO                    | OOR STATIONS                            |
| <b>⊣ූ) Sound</b>                                                                                                    | IP Actuator Device Setting               |                                         |
|                                                                                                    | Set device details 1                     |                                         |
| © <sub>Ⅲ</sub> Time and date                                                                                                    |                                          |                                         |
| ⇔ Access management                                                                                                    | Power lock                               |                                         |
| 人 User settings                                                                                                    | Output mode<br>DC output (NC)            | ✓ Unlock time<br>3                      |
| 🕁 Video Surveillance                                                                                                    | Relay lock                               |                                         |
| 0 Intercom list                                                                                                    | Relay Type<br>Turn on the light          | ✓ V V V V V V V V V V V V V V V V V V V |
| Program button                                                                                                    | Lock Management                          |                                         |
| ႏြို Advanced settings                                                                                                    | Link Exit button with lock<br>Power lock | V Report when unlock                    |
| 🕐 Software update                                                                                                    | Door status                              |                                         |
| $\times$ Settings                                                                                                    | 13:41 Mo 18-09-2023                      | ିଟି 🗘 🕀                                 |
| 다》Sound                                                                                                    | ice details                              | ×                                       |
| ି Network № •••• •••                                                                                                    |                                          |                                         |
| ම <sub>ញ</sub> Time an                                                                                                    | IP Actuator Type 2                       |                                         |
| access                                                                                                    | hveical address                          |                                         |
| 人 User set                                                                                                    |                                          |                                         |
| 🦽 Video Sι                                                                                                    |                                          |                                         |
|                                                                                                    |                                          |                                         |
| Q Intercor                                                                                                    |                                          |                                         |
| <ul><li>Intercor</li><li>Program</li></ul>                                                                                                    |                                          | 4                                       |
| <ul> <li>Intercor</li> <li>Program</li> <li>۲۵۲</li> <li>۲۵۶</li> <li>۲۵۶</li> <li></li></ul> |                                          | 4<br>Save & close                       |
| Intercor Program S Advance S Of Softwar                                                                                                    |                                          | 4<br>Save & close                       |

2. Configurar el actuador IP del edificio

- [1] En la pantalla "Actuadores", vaya a la sección "Configuración del dispositivo actuador", pulse "Configurar detalles del dispositivo".
- [2] Seleccione "Edificio" de la lista desplegable.
- [3] Introduzca el número de bloque (001...999) y el número de dispositivo (01...32).
- [4] Pulse "Guardar y cerrar".

| X Settings               | 11:33 Mo 18-09-2023 🛜 💭 🗇                                              |
|--------------------------|------------------------------------------------------------------------|
|                          | PANEL ACTUATORS OUTDOOR STATIONS                                       |
| ්රා Sound                | IP Actuator Device Setting                                             |
| 💮 Network connections    | Set device details                                                     |
| ංකු Time and date        |                                                                        |
| ⊂⊙ Access management     | Power lock                                                             |
| 人 User settings          | Output mode Unlock time<br>DC output (NC) 3                            |
| 🕁 Video Surveillance     | Relay lock                                                             |
| 0 Intercom list          | Relay Type Turm on the light                                           |
| Program button           | Lock Management                                                        |
| දරිූ Advanced settings   | Link Exit button with lock     Power lock     C     Report when unlock |
| 了 Software update        | Door status                                                            |
| X Settings               | 13:41 Mo 18-09-2023 🛛 🛜 💭 너୬                                           |
| Set device detail        | is X                                                                   |
| 0 Time an                |                                                                        |
| Building                 | 2 -                                                                    |
| 0 User set Physical add  | fress                                                                  |
| Video St. 3 Block        | Device<br>01                                                           |
|                          |                                                                        |
|                          |                                                                        |
|                          | <b>4</b>                                                               |
| <br>۲۵۲ Advance          |                                                                        |
| کې Advance<br>کې Softwar | Save & close                                                           |

#### 3. Configurar el actuador IP privado

#### Escenario 1: Localización del actuador IP = interna

En este caso, el actuador IP se conecta al router en la vivienda (consulte el diagrama abajo).

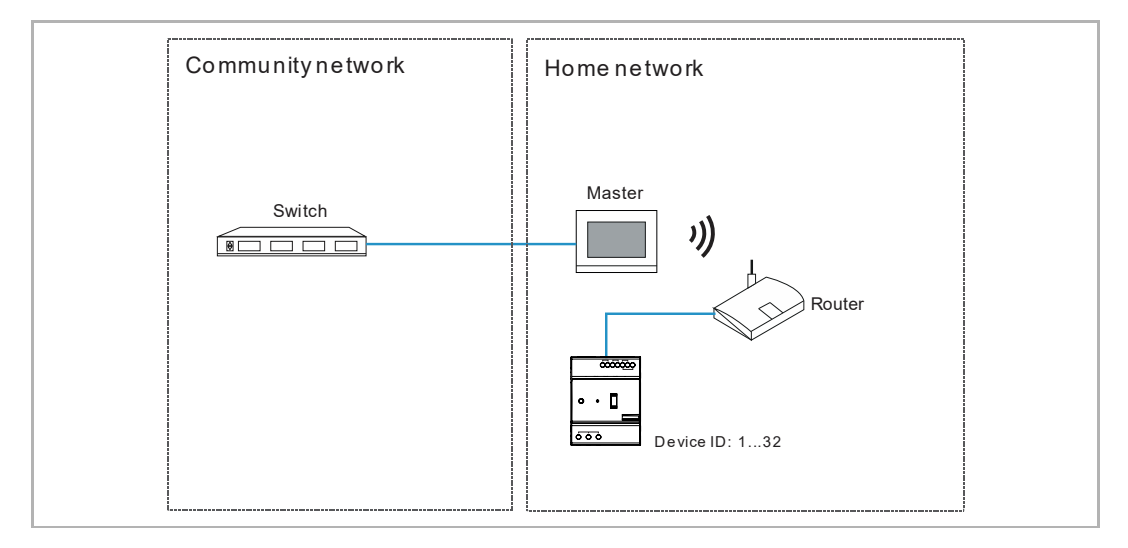

Siga los pasos a continuación:

[1] En la pantalla "Actuadores", vaya a la sección "Configuración del dispositivo actuador", pulse "Configurar detalles del dispositivo".

| $\times$ Settings            | 11:33 Mo 18-09-2023 🙃 💭 🖒                                  |
|------------------------------|------------------------------------------------------------|
| Oisplay                      | PANEL ACTUATORS OUTDOOR STATIONS                           |
| ්ු) Sound                    | IP Actuator Device Setting                                 |
|                              | Set device details 1                                       |
| ⁰ <sub>☉</sub> Time and date |                                                            |
| ≂⊙ Access management         | Power lock                                                 |
| ्र User settings             | Output mode Vinlock time<br>DC output (NC) 3               |
| 🕁 Video Surveillance         | Relay lock                                                 |
| 0 Intercom list              | Relay Type Turn on the light Turn on the light             |
| Program button               | Lock Management                                            |
| ႏွတ္ပြို Advanced settings   | Link Exit button with lock Power lock V Report when unlock |
| C Software update            | Door status                                                |

- [2] Seleccione "Privado" de la lista desplegable.
- [3] Seleccione "Pasarela interna".
- [4] Introduzca el número de dispositivo (01...32).
- [5] "DHCP" está habilitado de manera predeterminada; puede desmarcar la casilla e introducir la dirección IP manualmente.
- [6] Pulse "Guardar y cerrar".

| imes Settings             | 11:34 Mo 18-                        | 09-2023         | ି 🕻 🗘   |
|---------------------------|-------------------------------------|-----------------|---------|
| Display                   | 1                                   |                 |         |
| ⊶ Set de<br>⊲) Sound      | vice details                        |                 |         |
| 💮 Network                 | IP Actuator Type 2 · C              | bevice 4        |         |
| © <sub>∭</sub> Time an 2  |                                     |                 |         |
| Access                    | 💽 Internal IP gateway 🕥 External IP | gateway         |         |
| 人 User set                | IP address                          | Subnet mask     |         |
| بط Video Sı               |                                     | and and and you |         |
| Q. Intercor               | Default gateway                     | f               | 5       |
| Program                   |                                     | Save            | & close |
| ည်လို့ Advanceu ခင္းကမ္မခ | Powerlock                           |                 |         |
| C Software update         | Door status                         |                 |         |

# Escenario 2: Localización del actuador IP = externa

En este caso, el actuador IP se conecta al switch fuera de la vivienda (consulte el diagrama abajo).

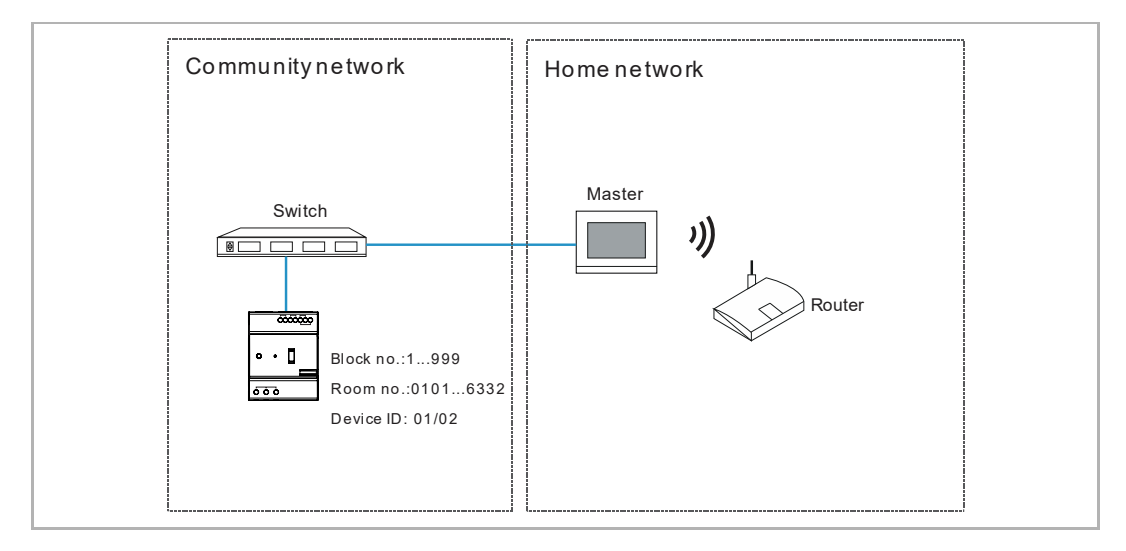

Siga los pasos a continuación:

[1] En la pantalla "Actuadores", vaya a la sección "Configuración del dispositivo actuador", pulse "Configurar detalles del dispositivo".

| imes Settings         | 11:33 Mo 18-09-2023                                 | î 🗘 🗘      |
|-----------------------|-----------------------------------------------------|------------|
| Oisplay               | PANEL ACTUATORS OUTDOOR STATIONS                    |            |
| ද්)》Sound             | IP Actuator Device Setting                          |            |
|                       | Set device details 1                                |            |
| ං<br>ා Time and date  |                                                     |            |
| ≪∋ Access management  | Power lock                                          |            |
| 人 User settings       | Output mode Unlock time 3                           |            |
| 。台 Video Surveillance | Relay lock                                          |            |
| 0 Intercom list       | Relay Type<br>Turn on the light                     | X          |
| Program button        | Lock Management                                     |            |
| ည် Advanced settings  | Link Exit button with lock  Power lock  Report with | hen unlock |
| 了 Software update     | Door status                                         |            |

- [2] Seleccione "Privado" de la lista desplegable.
- [3] Seleccione "Pasarela externa".
- [4] Introduzca el número de dispositivo (01...02).
- [5] Introduzca el número de bloque (001...999), número de planta (01...63) y número de vivienda (01...32).
- [6] Pulse "Guardar y cerrar".

| imes Settings          | 11:33 N             | 10 18-09-2023    |              | ê 🕻 | <b>⊲</b> » |
|------------------------|---------------------|------------------|--------------|-----|------------|
| ⊙ Display     → Set    | l<br>device details |                  |              | ×   |            |
| ද්ා) Sound             |                     |                  |              |     |            |
| 🙃 Networł              | Private 2           | on 4             |              |     |            |
| © <sub>∭</sub> Time an |                     |                  |              |     |            |
| 📼 Access               |                     |                  |              |     |            |
| 人 User set             | Block<br>008        | Appartment<br>02 |              |     |            |
| ္မာ Video S၊           | Floor<br>04         |                  |              |     |            |
| 0 Intercor             |                     |                  | 6            |     | ~          |
| Program                |                     |                  | Save & close |     |            |
| က္လို Advanceu secunys | Powerlock           |                  | -            |     |            |
| C Software update      | Door status         |                  |              |     |            |

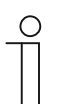

### Nota

Los tipos interior y exterior no se pueden usar en escenarios distintos en la misma vivienda.

## 8.4.3 Configurar el bloqueo

1. Configurar el Power Lock

- [1] En la pantalla "Actuadores", vaya a la sección "Power Lock".
- [2] Seleccione el modo de salida de la lista desplegable. Se puede ajustar a "Salida AC", "Salida DC (NC)" o "Salida DC (NO)".
- [3] Introduzca el tiempo de desbloqueo (5 segundos por defecto).
- [4] Pulse "X Ajustes" para salir del ajuste.
- [5] Pulse "OK" para guardar el cambio.

| $\times$ Settings                  | 11:33 Mo 18-09-2023 🙃 🧊 🖏            |
|------------------------------------|--------------------------------------|
| O Display                          | PANEL ACTUATORS OUTDOOR STATIONS     |
| ්රාූ Sound                         | IP Actuator Device Setting           |
| Network connections                | Set device details                   |
| © <sub>Ⅲ</sub> Time and date       |                                      |
| <i>∝</i> ⊙ Access management       | Power lock 1                         |
| ႔ User settings                    | DC output (NC) 2 Vinlock time 3      |
| 。占 Video Surveillance              | Relay lock                           |
| 0, Intercom list                   | Relay Type Turn on the light         |
| Program button                     | Lock Management                      |
| हिंट्रे Advanced settings          | Link bit button with lock Power lock |
| 了 Software update                  | Door status                          |
| $	imes$ Settings ${f 4}$           | 11:42 Mo 18-09-2023 🙃 🗘 <) .         |
| Display Marning                    | ×                                    |
| ්) Sound ACTUATORS                 |                                      |
| 💮 Network                          |                                      |
| © Time an Do you want to           | save the change?                     |
| —⊙ Access                          |                                      |
| パ User set                         | 5                                    |
| بط Video Su                        |                                      |
| Q. Intercor                        |                                      |
|                                    |                                      |
| Program                            |                                      |
| Drogram<br>گَنَّ Advanceu عدرسانیه |                                      |

2. Configurar el bloqueo de relé

- [1] En la pantalla "Actuadores", vaya a la sección "Bloqueo de relé".
- [2] Seleccione el modo de salida de la lista desplegable. Se puede ajustar a "Desbloqueo" (por defecto) o "Encender la luz".
- [3] Introduzca el tiempo de desbloqueo (5 segundos por defecto) o el tiempo de encendido de la luz (30 segundos por defecto).
- [4] Pulse "X Ajustes" para salir del ajuste.
- [5] Pulse "OK" para guardar el cambio.

| imes Settings                                                                                                    | 13:42 Mo 18-09-2023                              |
|----------------------------------------------------------------------------------------------------|--------------------------------------------------|
| ქ)) Sound                                                                                                    | PANEL ACTUATORS OUTDOOR STATIONS                 |
| ି ତି Network connections                                                                                                    | IP Actuator Device Setting                       |
| ම <sub>ញ</sub> Time and date                                                                                                    |                                                  |
|                                                                                                    | Set device details                               |
| 人 User settings                                                                                                    | . Power lock                                     |
| 。                                                                                                    | Output mode Unlock time<br>DC output (NC) 3      |
| Untercom list                                                                                                    | Relay lock                                       |
| Program button                                                                                                    | Relay Type 2 Unlock time 3                       |
| र्ट्टि Advanced settings                                                                                                    | Lock Management                                  |
| $\subolimits C$ Software update                                                                                                    | Link Exit button with lock Power lock Power lock |
| i About                                                                                                    | Door status                                      |
|                                                                                                    |                                                  |
| $	imes$ Settings ${f 4}$                                                                                                    | 11:42 Mo 18-09-2023 🛜 🦨 ปุ)                      |
| × Settings 4                                                                                                    | 11:42 Mo 18-09-2023                              |
| × Settings <b>4</b>                                                                                                    | 11:42 Mo 18-09-2023                              |
| <ul> <li>✓ Settings 4</li> <li></li></ul>                                                                                                    | 11:42 Mo 18-09-2023                              |
| <ul> <li>✓ Settings 4</li> <li></li></ul>                                                                                                    | 11:42 Mo 18-09-2023                              |
| <ul> <li>✓ Settings 4</li> <li></li></ul>                                                                                                    | 11:42 Mo 18-09-2023                              |
| <ul> <li>✓ Settings 4</li> <li>         ● Display         ▲ Warning         ACTUATORS     </li> <li>         ● Time an     </li> <li>         Access         Access         Access         Access     </li> </ul>                                                                                                    | 11:42 Mo 18-09-2023                              |
| <ul> <li>✓ Settings 4</li> <li>              Display</li></ul>                                                                                                    | 11:42 Mo 18-09-2023                              |
| <ul> <li>✓ Settings 4</li> <li>              Display</li></ul>                                                                                                    | 11:42 Mo 18-09-2023                              |
| <ul> <li>✓ Settings 4</li> <li> <ul> <li>● Display</li> <li>▲ Warning</li> <li>ACTUATORS</li> <li>● Time an</li> <li>● Do you want to set</li> <li>↓ Video St</li> <li>↓ Intercor</li> <li>□ Program</li> </ul> </li> </ul>                                                                                                    | 11:42 Mo 18-09-2023                              |
| <ul> <li>✓ Settings 4</li> <li>              Display              Acruators      </li> <li>✓ Sound         </li> <li>✓ Sound         </li> <li>✓ Marning         </li> <li>ACTUATORS         </li> <li>Constant and acruation of the set of the set of the s</li></ul> | 11:42 Mo 18-09-2023                              |

# 8.4.4 Configurar la función "Avisar de un desbloqueo"

Si esta función está activada, todos los registros de desbloqueo del actuador IP se enviarán a SmartAP.

- [1] En la pantalla "Actuadores", vaya a la sección "Gestión de bloqueo".
- [2] Marque la casilla para activar la función.
- [3] Pulse "X Ajustes" para salir del ajuste.
- [4] Pulse "OK" para guardar el cambio.

|                                                                                                    | 13:42 Mo 18-09-2023 🛛 ි 🌈 දා                                   |
|----------------------------------------------------------------------------------------------------|----------------------------------------------------------------|
| ქ)) Sound                                                                                                    | PANEL ACTUATORS OUTDOOR STATIONS                               |
| Retwork connections                                                                                                    | Turn on the light 10 seconds                                   |
| ම <sub>ස</sub> Time and date                                                                                                    | Lock Management                                                |
| <i>⇔</i> Access management                                                                                                    | Link Exit button with lock V Relay lock V Report when unlock 2 |
| 人 User settings                                                                                                    | Door status                                                    |
| 。 Video Surveillance                                                                                                    | Door open period(s)       60   Door status detection           |
| 0 Intercom list                                                                                                    |                                                                |
| Program button                                                                                                    | (i) Device version: HGM51_V1.06_20200410_PP_STM32F407VE        |
| ည်း Advanced settings                                                                                                    | Serial Num: 104807A7F032198(AHW) Signature: 21CEFB4AEDD54461   |
| 💭 Software update                                                                                                    |                                                                |
| (i) About                                                                                                    |                                                                |
| $\times$ Settings $3$                                                                                                    | 11:42 Mo 18-09-2023 🛜 🧊 📢                                      |
| O Display                                                                                                    | <u> </u>                                                       |
| Warning                                                                                                    | X                                                              |
| Marning                                                                                                    | ×                                                              |
| ▲ Warning<br>Sound ACTUATORS                                                                                                    | ×                                                              |
| ▲     Warning       ↓) Sound     ACTUATORS       ├     Network       ↓     Time an   Do you want to the second second sec                                                                                                    | ×<br>save the change?                                          |
| Image: Constraint of the second second s | Save the change?                                               |
| Citizen Sound     ▲     Warning       Citizen Sound     ACTUATORS       Image: Sound     ACTUATORS       Image: Sound     Do you want to       Image: Sound     Image: Sound       Image: Sound     Image: Sound       Image: Sou                                                                                                    | save the change?                                               |
| ↓) Sound       ▲       Warning         ↓) Sound       ACTUATORS         ↓       Network       Do you want to         ↓       Time an       Do you want to         ↓       Video St       ↓                                                                                                    | save the change?                                               |
| ↓) Sound       ▲       Warning         ↓) Sound       ACTUATORS         ↓) Time an       Do you want to         ↓) Video St       ↓         ↓) Video St       ↓                                                                                                    | save the change?                                               |
| ↓       Sound       ▲       Warning         ↓       Sound       ACTUATORS         ↓       Time an       Do you want to         ↓       Video St       ↓         ↓       Video St       ↓         ↓       Intercor       □         □       Program       □                                                                                                    | save the change?                                               |
| ↓       Sound         ↓       Sound         ↓       Network         ●       Time an         →       Access         ↓       User set         ↓       Video St         ↓       Intercor         □       Program         {       \$         \$       Advanceu securrys                                                                                                    | save the change?                                               |

## 8.4.5 Vincular el botón de salida con el bloqueo

El botón de salida se puede enlazar con el bloqueo designado del actuador IP.

- [1] En la pantalla "Actuadores", vaya a la sección "Gestión de bloqueo".
- [2] Seleccione el tipo de bloqueo de la lista desplegable. Se puede ajustar a "Power Lock" o "Bloqueo de relé".
- [3] Pulse "X Ajustes" para salir del ajuste.
- [4] Pulse "OK" para guardar el cambio.

| $\times$ Settings                                                                                                    | 13:42 Mo 18-09-2023 💮 🧊 📢                           | ) |
|----------------------------------------------------------------------------------------------------|-----------------------------------------------------|---|
| ද්)》Sound                                                                                                    | PANEL ACTUATORS OUTDOOR STATIONS                    | 1 |
| Retwork connections                                                                                                    | IP Actuator Device Setting                          |   |
| ම <sub>ස</sub> Time and date                                                                                                    |                                                     |   |
| ⊲ Access management                                                                                                    | Set device details                                  |   |
| ጺ User settings                                                                                                    | Power lack                                          |   |
| 。台 Video Surveillance                                                                                                    | Output mode Unlock time<br>DC output (NC) 3         | 1 |
| 0 Intercom list                                                                                                    | Relay lock                                          | U |
| Program button                                                                                                    | Relay Type Unlock time 5                            | 1 |
| ည် Advanced settings                                                                                                    | Lock Management                                     | l |
| ⊖ Software update                                                                                                    | Link Exit button with lock 2 ~ V Report when unlock |   |
| i About                                                                                                    | Door status                                         |   |
|                                                                                                    |                                                     |   |
| $\times$ Settings $3$                                                                                                    | 11:42 Mo 18-09-2023 🛜 💭 📢                           | ) |
| × Settings 3                                                                                                    | 11:42 Mo 18-09-2023                                 | » |
| × Settings 3                                                                                                    | 11:42 Mo 18-09-2023                                 | ) |
| Settings 3                                                                                                    | 11:42 Mo 18-09-2023 ၳ ͡ 【 <                         | ) |
| <ul> <li>✓ Settings 3</li> <li></li></ul>                                                                                                    | 11:42 Mo 18-09-2023                                 | 2 |
| <ul> <li>✓ Settings 3</li> <li>         ● Display         ✓ Marning         ACTUATORS     </li> <li>         ○ Network     </li> <li>         ● Time an     </li> <li>         O you want to set     </li> </ul>                                                                                                    | 11:42 Mo 18-09-2023                                 | ) |
| <ul> <li>✓ Settings 3</li> <li>         ● Display         ▲ Warning         ACTUATORS     </li> <li>         ◎ Time an     </li> <li>         △ Access         ▲ User set     </li> </ul>                                                                                                    | 11:42 Mo 18-09-2023                                 | ≫ |
| <ul> <li>✓ Settings 3</li> <li> <ul> <li>● Display</li> <li>▲ Warning</li> <li>ACTUATORS</li> <li>○ Network</li> <li>○ Time an</li> <li>○ Access</li> <li>↓ User set</li> <li>↓ Video St</li> </ul> </li> </ul>                                                                                                    | 11:42 Mo 18-09-2023                                 |   |
| <ul> <li>✓ Settings 3</li> <li> <ul> <li>● Display</li> <li>✓) Sound</li> <li>△ Network</li> <li>● Time an</li> <li>→ Access</li> <li>✓, User set</li> <li>✓, Video St</li> <li>Ø Intercor</li> </ul> </li> </ul>                                                                                                    | 11:42 Mo 18-09-2023                                 |   |
| <ul> <li>✓ Settings 3</li> <li> <ul> <li>● Display</li> <li>▲ Warning</li> <li>ACTUATORS</li> <li>● Time an</li> <li>● Access</li> <li>↓ User set</li> <li>↓ Video St</li> <li>● Intercor</li> <li>□ Program</li> </ul> </li> </ul>                                                                                                    | 11:42 Mo 18-09-2023                                 |   |
| <ul> <li>✓ Settings 3</li> <li>         ● Display         ▲ Warning         ACTUATORS         ● Time an         ● Time an         ● Time an         ● Do you want to set         ↓ Video St         ↓ Video St</li></ul> | 11:42 Mo 18-09-2023                                 | > |

## 8.4.6 Configurar la función "Detección estado puerta"

Si está función está activada, cuando la puerta esté abierta durante más tiempo que el valor ajustado, el actuador IP enviará una alarma a SmartAP (primero debe conectarse un sensor al actuador IP).

- [1] En la pantalla "Actuadores", vaya a la sección "Estado de la puerta".
- [2] Marque la casilla para activar la función.
- [3] Introduzca el periodo para abrir la puerta (por defecto 60 segundos).
- [4] Pulse "X Ajustes" para salir del ajuste.
- [5] Pulse "OK" para guardar el cambio.

| × Jettings                                                                                                    | 11:42 Mo 18-09-2023 💮 🧊                                         | ⇒   |
|----------------------------------------------------------------------------------------------------|-----------------------------------------------------------------|-----|
| O Display                                                                                                    | PANEL ACTUATORS OUTDOOR STATIONS                                |     |
| ද්) Sound                                                                                                    | Unlock 5                                                        |     |
| 🙃 Network connections                                                                                                    | Lock Management                                                 |     |
| © <sub>∭</sub> Time and date                                                                                                    | Dink bit button with lock     Power lock     Report when unlock |     |
| ∞ Access management                                                                                                    | Door status 2                                                   |     |
| ्री User settings                                                                                                    | 60 Door status detection                                        |     |
| 🕁 Video Surveillance                                                                                                    | O Device version: HGM51 V1.06 20200410 PP STM32F407VE           |     |
| 0 Intercom list                                                                                                    | Serial Num: 104807A7F032198(AHW)                                |     |
| Program button                                                                                                    | Signature: 21CEFB4AEDD54461                                     |     |
| နုတ္ပို Advanced settings                                                                                                    |                                                                 |     |
| 了 Software update                                                                                                    |                                                                 |     |
| $\times$ Settings $\blacksquare$                                                                                                    | 11:42 Mo 18-09-2023 🙃 🗘                                         | d)) |
| Display     Worning                                                                                                    |                                                                 |     |
| درا» Sound ACTUATORS                                                                                                    |                                                                 |     |
| 🔓 Network                                                                                                    |                                                                 |     |
|                                                                                                    | a save the change?                                              |     |
| en Time an Do you want to                                                                                                    |                                                                 |     |
| © Time an Do you want to<br>← Access                                                                                                    |                                                                 |     |
| ° Time an Do you want to<br>⇔ Access<br>, User set                                                                                                    | OK Cancel                                                       |     |
| ° Time an Do you want to<br>⇔ Access<br>ू User set<br>↓ Video St                                                                                                    | OK Cancel                                                       |     |
| Image: mail of the second second | OK Cancel                                                       |     |
| Image: mail of the set of the set of | ok Cancel                                                       |     |
| Image: Time an original system     Do you want to it is in the system       → Access     Image: Access       ↓ User set     Image: Access       ↓ Video St     Image: Access       ↓ Intercor     Image: Access       ↓ Program     Image: Access       Image: Access     Image: Access                                                                                                    | ok Cancel<br>5                                                  |     |

## 8.4.7 Ver la información

Siga los pasos a continuación:

[1] En la pantalla "Actuadores", desplácese hacia abajo para ver la información.

| $\times$       | Settings            | 11:39 Mo 18-09-2023                              | ê 🕻           | <b>⊲</b> » |
|----------------|---------------------|--------------------------------------------------|---------------|------------|
| _ © □          | lisplay             | PANEL ACTUATORS OUTDOOR STATIONS                 |               |            |
| ട              | ound                | Turn on the light                                |               |            |
| ()<br>()<br>() | letwork connections | Lock Management                                  |               |            |
| т              | ime and date        | Power lock                                       | vhen unlock   |            |
| A              | ccess management    | Door status Door open period(s)                  | tus dataction |            |
| _ א י          | Iser settings       | 60 Door sta                                      |               |            |
| ~~ v           | ideo Surveillance   | () Device version: HGM51_V1.06_20200410_PP_STM32 | F407VE 1      |            |
|                | ntercom list        | Serial Num: 104807A7F032198(AHW) 2               |               |            |
| P              | rogram button       | Signature: 21CEFB4AEDD54461 3                    |               |            |
| A දරිු         | dvanced settings    | ОК                                               |               |            |
| <i>C</i> ; s   | oftware update      |                                                  |               |            |
| N.°            | Descripción         |                                                  |               |            |
| 1              | Versión de software |                                                  |               |            |
| 2              | Número de serie     |                                                  |               |            |
| 3              | Firma               |                                                  |               |            |

#### 8.5 Configurar el interfono exterior

#### 8.5.1 Acceder a la pantalla "Interfonos exteriores"

Este capítulo se refiere al interfono exterior mini y al interfono exterior de pulsador.

#### Entrar en modo ingeniería

Siga los pasos a continuación:

- [1] Encienda el interfono exterior, espere hasta que se apaguen los 3 indicadores LED.
- [2] Mantenga pulsado el primer pulsador del interfono exterior durante el tiempo designado hasta que los 3 indicadores LED parpadeen.
- Para el interfono exterior mini, el tiempo designado = 5 segundos
- Para el interfono exterior de pulsador, el tiempo designado = 10 segundos

#### Acceder a la pantalla "Interfonos exteriores"

Las siguientes operaciones utilizan el interfono exterior de pulsador como ejemplo.

Siga los pasos a continuación:

- [1] Asegúrese de que el interfono exterior esté en el modo ingeniería.
- [2] En la pantalla "Ajustes" del panel, pulse "Ajustes avanzados".
- [3] Pulse "Interfonos exteriores" para acceder a la pantalla correspondiente.

| imes Settings                                        | 15:27 Mo 18-09-2023               | ି 🗘 🗘                    |
|------------------------------------------------------|-----------------------------------|--------------------------|
| Oisplay                                              | PANEL ACTUATORS OUTDOO            | DR STATIONS 3            |
| ් Sound                                              | - Davias Catting                  |                          |
|                                                      | Device Setting Device type 2nd QS | Set device details       |
| ංක Time and date                                     |                                   |                          |
| ⇔ Access management                                  | Lock management                   | Subsidiary lock          |
| 、<br>人 User settings                                 | LOCK-GND                          | V NO-NC-COM              |
|                                                      | Time of power lock<br>5           | Time of signal lock<br>5 |
| . Intercom list                                      | Door Alarm                        |                          |
| Program button                                       | Detection Alarm                   | Tamper proof Alarm       |
| $_{\tilde{c}\tilde{c}\tilde{c}}$ Advanced settings 2 |                                   |                          |
| <br>                                                 | Anti-flicker settings             | Outdoor station Language |

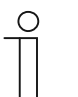

#### Nota

El interfono exterior saldrá del modo ingeniería si no se realizan operaciones durante 5 minutos.

## 8.5.2 Configurar el tipo de dispositivo

1. Configurar el interfono externo

- [1] En la pantalla "Interfonos exteriores", vaya a la sección "Configuración del dispositivo".
- [2] Seleccione "GS" de la lista desplegable.
- [3] Pulse "Configurar detalles del dispositivo".
- [4] Introduzca el número de dispositivo (01...32).
- [5] Pulse "Guardar y cerrar".

| imes Settings                      | 15:27 Mo 18-09-2023       | ्हे <b>्रि</b> 4%        |
|------------------------------------|---------------------------|--------------------------|
| Oisplay                            | PANEL ACTUATORS OUTDOOR S | TATIONS                  |
| ද්ා Sound                          | 1                         | 3                        |
|                                    | Device Setting            | Set device details       |
| ං<br>මා Time and date              |                           |                          |
| ⇔ Access management                | Lock management           | Subsidiary lock          |
| ्री User settings                  |                           | NO-NC-COM                |
| 🕁 Video Surveillance               | Time of power lock 5      | Time of signal lock<br>5 |
| 0 Intercom list                    | Door Alarm                |                          |
| Program button                     | Detection Alarm           | Tamper proof Alarm       |
| နိုင္တ်ို Advanced settings        |                           |                          |
| C Software update                  | Call Forward              |                          |
| X Settings                         | 15:27 Mo 18-09-2023       | ्हि <b>्रि</b> 🗘         |
| ⊙ Display     → Set device details |                           | ×                        |
| ් Sound                            |                           |                          |
|                                    |                           |                          |
| © <sub>Ⅲ</sub> Time an             | Physical address          |                          |
| ⇔ Access                           | 02 4                      |                          |
| 人 User set                         |                           |                          |
| بط Video Sı                        |                           |                          |
| 0 Intercor                         |                           | 5                        |
| Program                            |                           | Save & close             |
|                                    |                           |                          |
| ည် Advanceu secunys                |                           |                          |

2. Configurar el interfono exterior

- [1] En la pantalla "Interfonos exteriores", vaya a la sección "Configuración del dispositivo".
- [2] Seleccione "OS" de la lista desplegable.
- [3] Pulse "Configurar detalles del dispositivo".
- [4] Introduzca el número de bloque (001...999).
- [5] Introduzca el número de dispositivo (01...64).
- [6] Pulse "Guardar y cerrar".

| imes Settings                 | 15:27 Mo 18-09-2023 🛛 🗟 💭 🖒                                                                                |
|-------------------------------|----------------------------------------------------------------------------------------------------|
| Oisplay                       | PANEL ACTUATORS OUTDOOR STATIONS                                                                           |
| ්) Sound                      | - Device Service 1                                                                                         |
| Network connections           | Device Settling   Device type  Set device details                                                          |
| ම <sub>ා</sub> Time and date  |                                                                                                    |
| ≂⊙ Access management          | Lock management                                                                                            |
| ्री User settings             | LOCK-GND VO-NC-COM                                                                                         |
| ی Video Surveillance          | Time of power lock Time of signal lock 5 5                                                                 |
| 0 Intercom list               |                                                                                                    |
| Program button                | Detection Alarm Tamper proof Alarm                                                                         |
| ႏြိုး Advanced settings       | ··                                                                                                    |
| 🌈 Software update             | Elevator control setting     Call Forward     Enable Elevator Controller functions     Enable call forward |
| imes Settings                 | 09:14 Fri 2023-11-03 🛜 🧊 네》                                                                                |
| Display     Ja Set Device Det | ails X                                                                                                    |
| ් Sound                       |                                                                                                    |
| ͡ Network                     |                                                                                                    |
| © Time & I Physical A         | ddress                                                                                                    |
| Constant Access 1 Block       | 4 Device 5                                                                                                 |
| 凡 User Set                    |                                                                                                    |
| 。台 Video Su                   |                                                                                                    |
| Q Intercor                    | 6                                                                                                    |
| Program                       | Save & Close                                                                                               |
| ری Advanceu عدریسیه           |                                                                                                    |
| C Software Update             | Door Alarm                                                                                                 |

## 3. Configurar el 2.º interfono exterior

# Escenario 1: Localización del actuador IP = interna

En este caso el 2.º OS se conecta al router en la vivienda (ver diagrama abajo).

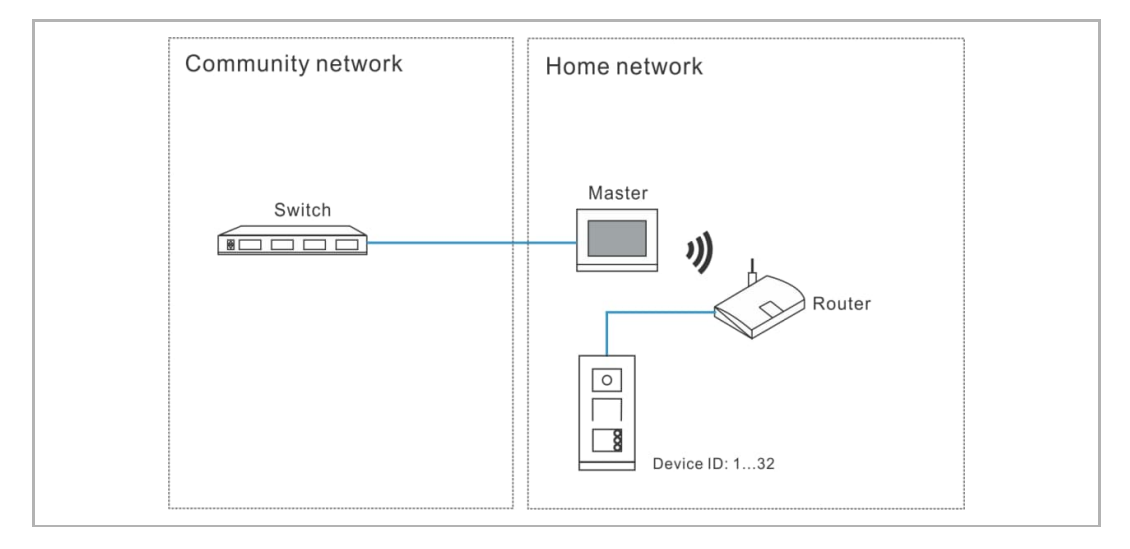

- [1] En la pantalla "Interfonos exteriores", vaya a la sección "Configuración del dispositivo".
- [2] Seleccione "2.º OS" de la lista desplegable.
- [3] Pulse "Configurar detalles del dispositivo".

| X Settings                   | 15:27 Mo 18-09-2023                         | <u></u>                  |
|------------------------------|---------------------------------------------|--------------------------|
| Oisplay                      | PANEL ACTUATORS OUT                         | DOOR STATIONS            |
| ්රා Sound                    | Davies Satting 1                            | ς                        |
| Network connections          | Device setting                              | Set device details       |
| © <sub>∭</sub> Time and date |                                             |                          |
| 📼 Access management          | Lock management                             | Subsidiary lock          |
| 人 User settings              | LOCK-GND                                    | × NO-NC-COM ×            |
| 🕁 Video Surveillance         | Time of power lock 5                        | Time of signal lock<br>5 |
| 0 Intercom list              | <br>Door Alarm                              |                          |
| Program button               | Detection Alarm                             | Tamper proof Alarm       |
| ည် Advanced settings         |                                             |                          |
| 🥂 Software update            | Anti-flicker settings<br>Screen refreshrate | Outdoor station Language |

- [4] Seleccione "Pasarela IP interna".
- [5] Introduzca el número de dispositivo (1...32).
- [6] "DHCP" está habilitado por defecto; puede desmarcar la casilla para introducir la dirección IP manualmente.
- [7] Pulse "Guardar y cerrar".

| imes Settings          |                            | 15:28 Mo 18-09-2023   | ି 🗘 ଏ୬                   |
|------------------------|----------------------------|-----------------------|--------------------------|
| O Display              | ہ<br>Set device details ہے |                       | ×                        |
| ্র্খ» Sound            |                            |                       |                          |
| ି୍ଚି Networł           | Physical address           |                       |                          |
| © <sub>∭</sub> Time an | J 02                       |                       |                          |
| Access                 | 4 💿 Internal IP gateway    | External IP gateway   |                          |
| - 久 User set<br>       | 6 🔽 онср                   |                       |                          |
| ່ 🕁 Video Sເ           | IP address                 | Sübnet mask           |                          |
| 0 Intercor             | Default gateway            |                       |                          |
| Program                |                            |                       | Save & close             |
| နုတ္ပြို Advanceu း    | actunys                    | Anti-flicker settings | Outdoor station Language |
| 🦳 🥂 Software u         | pdate                      | Screen refresh rate   | Language                 |

# Escenario 2: Localización del actuador IP = externa

En este caso el 2.º OS se conecta al switch fuera de la vivienda (consulte el diagrama abajo).

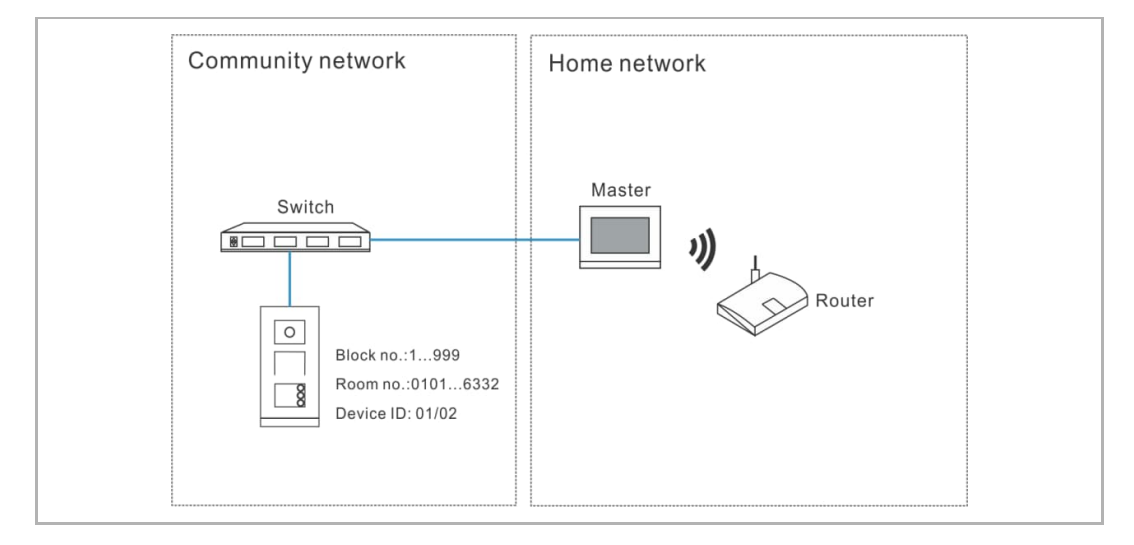

- [1] En la pantalla "Interfonos exteriores", vaya a la sección "Configuración del dispositivo".
- [2] Seleccione "2.º OS" de la lista desplegable.
- [3] Pulse "Configurar detalles del dispositivo".

| X Settings                   | 15:27 Mo 18-09-2023   | ି 🗘 🗘                               |
|------------------------------|-----------------------|-------------------------------------|
| Oisplay                      | PANEL ACTUATORS OUTDO | OOR STATIONS                        |
| ද්) Sound                    | - Device Setting      | 2                                   |
|                              | Device Setting        | Set device details                  |
| ම <sub>ු Time and date</sub> |                       |                                     |
| 📼 Access management          | Lock management       | Subsidiary lock                     |
| 人 User settings              | LOCK-GND              | <sup>×</sup> NO-NC-COM <sup>×</sup> |
| 🕁 Video Surveillance         | Time of power lock 5  | Time of signal lock 5               |
| 0 Intercom list              | Door Alarm            |                                     |
| Program button               | Detection Alarm       | Tamper proof Alarm                  |
| {တ္တိ Advanced settings      |                       |                                     |
| C Software update            | Anti-flicker settings | Outdoor station Language            |

- [4] Seleccione "Pasarela IP externa".
- [5] Introduzca el número de bloque (001...999), número de planta (01...63), número de vivienda (01...32) y número de dispositivo (01...02).
- [6] Pulse "Guardar y cerrar".

| ×             |
|---------------|
|               |
|               |
|               |
| <b>*</b>      |
|               |
| б             |
| & close       |
| tion Language |
|               |

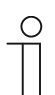

## Nota

Los tipos interior y exterior no se pueden usar en escenarios distintos en la misma vivienda.

## 8.5.3 Configurar el bloqueo

1. Configurar el bloqueo estándar

Siga los pasos a continuación:

[1] En la pantalla "Interfonos exteriores", vaya a la sección "Gestión de bloqueo".

[2] Seleccione el tipo de bloqueo de la lista desplegable.

- Se puede ajustar a "Lock-GND", "NO-NC-COM" o "Actuador IP".
- Si el tipo de bloqueo está ajustado a "Actuador IP", tendrá que seleccionar el tipo de bloqueo de la lista desplegable. Se puede ajustar a "Power Lock" o "Bloqueo de relé".

[3] Introduzca el tiempo de desbloqueo.

- Si el tipo de bloqueo = "Lock-GND" o "Power Lock", tendrá que ajustar el tiempo del Power Lock.
- Si el tipo de bloqueo = "NO-NC-COM" o "Bloqueo de relé", tendrá que ajustar el tiempo del bloqueo de señal.

| × Settings                   | 15:28 Mo 18-09-2023           | ି 🗘 ଏ୬                   |
|------------------------------|-------------------------------|--------------------------|
| Display                      | PANEL ACTUATORS OUTDO         | OOR STATIONS             |
| ↓) Sound                     | Davies Catting                |                          |
| Network connections          | Device Setting Device type OS | ↓ Set device details     |
| © <sub>ញ</sub> Time and date | 1                             |                          |
| <i>⇔</i> Access management   | Lock management               | Subsidiary lock          |
| 人 User settings              |                               | VO-NC-COM                |
| 。 Video Surveillance         | Time of power lock 5          | Time of signal lock<br>5 |
| 0 Intercom list              | Door Alarm                    |                          |
| Program button               | Detection Alarm               | Tamper proof Alarm       |
| ည်လို Advanced settings      |                               |                          |
| 了 Software update            | Elevator control setting      | Call Forward             |

- [4] Pulse "X Ajustes" para salir del ajuste.
- [5] Pulse "OK" para guardar el cambio.

| imes Settings $4$                                                                                                    | 15:37 Mo 18-09-2023              | ((® | <b>ၞ</b> ⊲» |
|----------------------------------------------------------------------------------------------------|----------------------------------|-----|-------------|
| ⊙ Display     ▲                                                                                                    | U<br>Warning<br>OUTDOOR STATIONS | ×   |             |
| Image: Second second second | Do you want to save the change?  |     |             |
| ڪ Access<br>ي<br>ل User set<br>ي Video Si                                                                                                    | OK Cancel                        |     | 55          |
| Q Intercor                                                                                                    |                                  |     | *           |
| ర్టర్లి Advanced section<br>్రై Software update                                                                                                    |                                  |     |             |

2. Configurar el bloqueo auxiliar

- [1] En la pantalla "Interfonos exteriores", vaya a la sección "Gestión de bloqueo".
- [2] Seleccione el tipo de bloqueo de la lista desplegable.
- Se puede ajustar a "Lock-GND", "NO-NC-COM" o "Actuador IP".
- Si el tipo de bloqueo está ajustado a "Actuador IP", tendrá que ajustar el tipo de bloqueo de la lista desplegable. Se puede ajustar a "Power Lock" o "Bloqueo de relé".
- [3] Introduzca el tiempo de desbloqueo.
- Si el tipo de bloqueo = "Lock-GND" o "Power Lock", tendrá que ajustar el tiempo del Power Lock.
- Si el tipo de bloqueo = "NO-NC-COM" o "Bloqueo de relé", tendrá que ajustar el tiempo del bloqueo de señal.
- [4] Pulse "X Ajustes" para salir del ajuste.
- [5] Pulse "OK" para guardar el cambio.

| X Settings                   | 15:33 Mo 18-09-2023                         | ି 🗘 🗘                     |
|------------------------------|---------------------------------------------|---------------------------|
| O Display                    | PANEL ACTUATORS OUTD                        | DOOR STATIONS             |
| ද්) Sound                    | Davies Caultan                              |                           |
| Network connections          | Device Setting Device type 2nd OS           | ✓ Set device details      |
| © <sub>∭</sub> Time and date | 1                                           |                           |
| 🚐 Access management          | Lock management                             | Subsidiary lock           |
| ्री User settings            | LOCK-GND                                    | × NO-NC-COM Z             |
| 。 Video Surveillance         | Time of power lock 5                        | Time of signal lock<br>10 |
| Q Intercom list              | Door Alarm                                  |                           |
| Program button               | Detection Alarm                             | Tamper proof Alarm        |
| र्ह्रे Advanced settings     |                                             |                           |
| C Software update            | Anti-riicker settings<br>Screen refreshrate |                           |
#### 8.5.4 Configurar la función "Alarma de puerta"

- [1] En la pantalla "Interfonos exteriores", vaya a la sección "Alarma de puerta".
- [2] Marque la casilla para activar las funciones.
- Si la función "Alarma de detección" está activada, el panel enviará una alarma a SmartAP cuando la puerta esté abierta durante más de 120 s (primero debe conectarse un sensor al interfono exterior).
- Si la función "Alarma local" está activada, el panel también emitirá una alarma local.
- Si la función "Alarma a prueba de manipulaciones" está activada, el panel enviará una alarma a SmartAP si el interfono exterior se quita del muro.
- [3] Pulse "X Ajustes" para salir del ajuste.
- [4] Pulse "OK" para guardar el cambio.

| X Settings                   | 15:33 Mo 18-09-2023       | (îe                      | <b>₽</b> 4» |
|------------------------------|---------------------------|--------------------------|-------------|
| O Display                    | PANEL ACTUATORS OUT       | DOOR STATIONS            |             |
| <b>ქ</b> 》 Sound             | Lock management           |                          |             |
| Network connections          | Default lock LOCK-GND     | Subsidiary lock          | ~ .         |
| ੴ <sub>⊞</sub> Time and date | Time of power lock        | Time of signal lock      |             |
| ≂⊙ Access management         | ,<br>                     | 10                       |             |
| റ User settings              | Door Alarm 1              |                          |             |
| 🕁 Video Surveillance         |                           |                          |             |
| 0, Intercom list             | Local Alarm               |                          |             |
| Program button               | Anti-flicker settings     | Outdoor station Language |             |
| र्ह्रे Advanced settings     | Screen refresh rate 60 Hz | Language English         | ×           |
| C Software update            |                           |                          |             |

## 8.5.5 Configurar la función "Antiparpadeo"

- [1] En la pantalla "Interfonos exteriores", vaya a la sección "Ajustes antiparpadeo".
- [2] Seleccione la tasa de actualización de la lista desplegable. Se puede ajustar a "60 Hz" o "50 Hz".
- [3] Pulse "X Ajustes" para salir del ajuste.
- [4] Pulse "OK" para guardar el cambio.

| ∑ Settings              | 15:33 Mo 18-09-2023                 | ି 🗘 🕸         |
|-------------------------|-------------------------------------|---------------|
|                         | PANEL ACTUATORS OUTDOOR STATIONS    |               |
| ්රා Sound               |                                     |               |
| Network connections     | Anti-flicker settings 1 Outdoor sta | tion Language |
| ூ Time and date         | 60 Hz 2 Language                    | ~             |
| 📼 Access management     | Sound                               |               |
| ्रि User settings       | Uvice prov                          | npts          |
| 。                       | Ringtone volume                     |               |
| 0, Intercom list        |                                     | ₃<br>● ⊄≫     |
| Program button          |                                     |               |
| हिंदु Advanced settings | Voice volume                        |               |
| 🅂 Software update       | ∠) - + +                            | ,<br>⊲»       |
| imes Settings $3$       | 15:37 Mo 18-09-2023                 | ି 🗘 🖓         |
| Display     Marning     |                                     | ×             |
| OUTDOOR STA             | TIONS                               |               |
| Image: Second state     |                                     |               |
| © Time an Do you want t | o save the change?                  |               |
| ا جي Access             | OK                                  |               |
| 人 User set              | 4                                   |               |
| 🕁 Video Si              |                                     | 55            |
| Q Intercor              |                                     |               |
| Program                 |                                     |               |
| ကြို Advanceu secunys   |                                     |               |
| C Software update       |                                     |               |

## 8.5.6 Configurar el idioma

- [1] En la pantalla "Interfonos exteriores", vaya a la sección "Idioma de interfono exterior".
- [2] Seleccione la tasa de actualización de la lista desplegable.
- [3] Pulse "X Ajustes" para salir del ajuste.
- [4] Pulse "OK" para guardar el cambio.

| imes Settings                                                                                                    | 15:33 Mo 18-09-2023 🛛 ි 🎜 ද් ද්ා               |
|----------------------------------------------------------------------------------------------------|------------------------------------------------|
| O Display                                                                                                    | PANEL ACTUATORS OUTDOOR STATIONS               |
| ද්) Sound                                                                                                    |                                                |
| 🙃 Network connections                                                                                                    | Anti-flicker settings Outdoor station Language |
| © <sub>Ⅲ</sub> Time and date                                                                                                    | Screen refresh rate Canguage English 2 ~       |
| ≂⊙ Access management                                                                                                    |                                                |
| ႔ User settings                                                                                                    | Uvice prompts                                  |
| 🕁 Video Surveillance                                                                                                    | Ringtone volume                                |
| 0 Intercom list                                                                                                    | _ <>                                           |
| Program button                                                                                                    |                                                |
| දරිූ Advanced settings                                                                                                    | Voice volume                                   |
| 🌈 Software update                                                                                                    | cţ)                                            |
| imes Settings $3$                                                                                                    | 15:37 Mo 18-09-2023 🙃 🗘 📣                      |
| Display     Image: Constraint of the second second seco | ×                                              |
| ්) Sound OUTDOOR STAT                                                                                                    |                                                |
| ☐ Network                                                                                                    |                                                |
| © <sub>∭</sub> Time an Do you want to                                                                                                    | o save the change?                             |
| ≪⊙ Access                                                                                                    | OK Cancel                                      |
| パ User set<br>                                                                                                    | 4                                              |
| بط Video Su                                                                                                    | 55                                             |
| Q. Intercor                                                                                                    |                                                |
| Program                                                                                                    |                                                |
| كَنَ Advanceu محدد المانية                                                                                                    |                                                |
| C Software update                                                                                                    |                                                |

## 8.5.7 Configurar el volumen del timbre

- [1] En la pantalla "Interfonos exteriores", vaya a la sección "Volumen timbre".
- [2] Seleccione el volumen del timbre (1...3)
- [3] Pulse "X Ajustes" para salir del ajuste.
- [4] Pulse "OK" para guardar el cambio.

| imes Settings            | 10:40 Tu 19-09-2023          ි 💭 ද් ා                          |
|--------------------------|----------------------------------------------------------------|
|                          | PANEL ACTUATORS OUTDOOR STATIONS                               |
| <b>⊲ු</b> ) Sound        | Anti-flicker settings Outdoor station Language                 |
| Setwork connections      | 5creen refresh rate<br>60 Hz <sup>×</sup> English <sup>×</sup> |
| ூ∰ Time and date         |                                                                |
| ≂⊙ Access management     | Voice prompts                                                  |
| ्रि User settings        | Ringtone volume                                                |
| 。台 Video Surveillance    | ් යා යා යා                                                     |
| Q Intercom list          | <b>∠</b>                                                       |
| Program button           | Voice volume                                                   |
| ႏ္ထြဲ} Advanced settings | ರು ರಶಿ ರಶಿ                                                     |
| 🎧 Software update        | ·                                                              |
| imes Settings $3$        | 15:37 Mo 18-09-2023 🙃 💭 ปุง                                    |
| Display     Marning      | ×                                                              |
| OUTDOOR STATI            | ONS                                                            |
|                          |                                                                |
| © Time an Do you want to | save the change?                                               |
| Access                   | OK Cancel                                                      |
| 人 User set               | 4                                                              |
| ی Video Su               | 55                                                             |
| Q Intercor               |                                                                |
| Program                  |                                                                |
| တ္လို Advanceu secungs   |                                                                |
| C Software update        |                                                                |

## 8.5.8 Configurar la función "Tono del pulsador"

- [1] En la pantalla "Interfonos exteriores", vaya a la sección "Tono".
- [2] Marque la casilla para activar la función.
- [3] Vaya a la sección "Volumen de voz", seleccione el volumen de voz (1...5).
- [4] Pulse "X Ajustes" para salir del ajuste.
- [5] Pulse "OK" para guardar el cambio.

| X Settings                                                                                                    | 15:34 Mo 18-09-2023                | ି 🗘 🗘   |
|----------------------------------------------------------------------------------------------------|------------------------------------|---------|
|                                                                                                    | PANEL ACTUATORS OUTDOOR STATIONS   |         |
| ද්) Sound                                                                                                    | 1                                  |         |
| Network connections                                                                                                    | Sound Sound Voice prompts          |         |
| ම <sub>ස</sub> Time and date                                                                                                    |                                    |         |
| <i>≂</i> ⊙ Access management                                                                                                    | Ringtone volume                    |         |
| ्री User settings                                                                                                    | ¢, <u> </u>                        | 〇       |
| لطي Video Surveillance                                                                                                    | Voice volume                       |         |
| 🔱 Intercom list                                                                                                    | 3 🖒                                |         |
| Program button                                                                                                    |                                    | יר ייר  |
| {ဝ္ပိ} Advanced settings                                                                                                    | Buttons set-up                     |         |
|                                                                                                    | Columns of buttons V Push button s | ettings |
| $	imes$ Settings ${f 4}$                                                                                                    | 15:37 Mo 18-09-2023                | ି 🗘 🕸   |
| Display     Marning                                                                                                    |                                    | X       |
| ্ব্য Sound OUTDOOR STATION                                                                                                    | IS                                 |         |
| 🙃 Networł                                                                                                    |                                    |         |
| © <sub>∭</sub> Time an Do you want to sa                                                                                                    | ave the change?                    |         |
| —⊙ Access                                                                                                    | OK                                 |         |
| رگر User set                                                                                                    | 5                                  |         |
| یط Video Su                                                                                                    |                                    | 55      |
|                                                                                                    |                                    |         |
| 0 Intercor                                                                                                    |                                    |         |
| <pre>     Intercor     Program </pre>                                                                                                    |                                    |         |
| <ul> <li>Derived and the second second</li></ul> | ОК                                 |         |

## 8.5.9 Configurar la función "Instrucciones de voz"

- [1] En la pantalla "Interfonos exteriores", vaya a la sección "Tono".
- [2] Marque la casilla para activar la función.
- [3] Seleccione el idioma de las instrucciones de voz.
- [4] Seleccione el volumen de voz (1...5).
- [5] Pulse "X Ajustes" para salir del ajuste.
- [6] Pulse "OK" para guardar el cambio.

| X Settings                                      | 10:43 Tu 19-09-2023 🗧 🗘 🖒                                                     |
|-------------------------------------------------|-------------------------------------------------------------------------------|
| Oisplay                                         | PANEL ACTUATORS OUTDOOR STATIONS                                              |
| ද්) Sound                                       |                                                                               |
| 🗟 Network connections                           | Anti-flicker settings Outdoor station Language Screen refresh rate Language Q |
| © <sub>⊞</sub> Time and date                    | 60 Hz English                                                                 |
| <i>≂</i> ⊙ Access management                    | Sound                                                                         |
| ു User settings                                 | ─ Voice prompts ∠                                                             |
| 🕁 Video Surveillance                            | Ringtone volume                                                               |
| 0 Intercom list                                 |                                                                               |
| Program button                                  |                                                                               |
| हिंदु Advanced settings                         |                                                                               |
| 🔿 Software update                               | —                                                                             |
| imes Settings $5$                               | 15:37 Mo 18-09-2023 🙃 💭 🗇                                                     |
| Display     A     Warning     A                 | ×                                                                             |
| ් Sound OUTDOOR STAT                            | TIONS                                                                         |
| ିତ୍ତ Networł                                    |                                                                               |
| © Time an Do you want t                         | to save the change?                                                           |
| Contraction Access                              | OK Cancel                                                                     |
| 久 User set                                      | 6                                                                             |
| 。台 Video St                                     | 55                                                                            |
|                                                 |                                                                               |
| Q Intercor                                      |                                                                               |
| <pre>     Intercor     Program </pre>           |                                                                               |
| Intercor     Program     S     Advanceu secumys |                                                                               |

## 8.5.10 Configurar los botones

- [1] En la pantalla "Interfonos exteriores", vaya a la sección "Configuración de botones".
- [2] Seleccione "Columnas de botones" de la lista desplegable. Este ajuste solo está disponible si se detecta el módulo del pulsador de barra en el interfono exterior. Se puede ajustar a "1" o "2".
- [3] Pulse "Configuración de pulsadores".
- [4] Pulse el botón correspondiente.
- [5] Pulse "Editar dispositivo".

| X Settings                                                                                                    | 15:34 Mo 18-                                                             | -09-2023                                            |
|----------------------------------------------------------------------------------------------------|--------------------------------------------------------------------------|-----------------------------------------------------|
|                                                                                                    | PANEL ACTUATOR                                                           | S OUTDOOR STATIONS                                  |
| ද්)) Sound                                                                                                    |                                                                          |                                                     |
| Network connections                                                                                                    | Buttons set-up                                                           |                                                     |
| ି <sub>ଆ</sub> Time and date                                                                                                    | 1 Columns of buttons                                                     | - Push button settings 3                            |
| ≪⊙ Access management                                                                                                    | Sync time<br>No sync                                                     | <ul> <li>Set time manually</li> </ul>               |
| ጺ User settings                                                                                                    |                                                                          |                                                     |
| 。台 Video Surveillance                                                                                                    | Mainboard:                                                               | HG005_Digital_V1.47_20230629_PP_CX92755             |
| 0 Intercom list                                                                                                    | MCU:<br>Serial number:                                                   | HG005_MCU_V1.04_20190626_MP<br>101807A7F0296C0(GUG) |
| Program button                                                                                                    | Signature:                                                               | 21CEFB4AEDD54461                                    |
| हिंदु Advanced settings                                                                                                    | ОК                                                                       |                                                     |
| 了 Software update                                                                                                    |                                                                          |                                                     |
|                                                                                                    |                                                                          |                                                     |
| X Settings                                                                                                    | 15:35 Mo 18-                                                             | -09-2023                                            |
| Settings           Oisplay           Push button set                                                                                                    | 15:35 Mo 18-                                                             | -09-2023                                            |
| <ul> <li>✓ Settings</li> <li>● Display</li> <li>□ Push button set</li> </ul>                                                                                                    | 15:35 Mo 18-                                                             | -09-2023                                            |
| <ul> <li>✓ Settings</li> <li>         ● Display     </li> <li>         ■ Push button set     </li> <li>         ↓ Sound     </li> <li>         ○ Networł     </li> </ul>                                                                                                    | 15:35 Mo 18-                                                             | -09-2023                                            |
| ✓ Settings       ● Display       □       Push button set       □       ○       Network       ●       Time an                                                                                                    | 15:35 Mo 18-<br>ettings<br>on list<br>ton 1 4                            | -09-2023                                            |
| ✓ Settings       Image: Sound       Image: Sound   <                                                                                                    | 15:35 Mo 18-<br>ettings<br>on list<br>ton 1 4                            | -09-2023                                            |
| Settings      Ousplay     Display     Display     Push button set     Oush button set     Oush button     Oush button     Oush     Oush button     Oush | 15:35 Mo 18-<br>ettings<br>on list<br>ton 1 4<br>ton 2<br>ton 3          | -09-2023                                            |
| Settings     Settings     Display     □ Push button set     □     □     □ Sound     □     □ Network     □     □     □     □     □     □     □     □     □     □     □     □     □     □     □     □     □     □     □     □     □     □     □     □     □     □     □     □     □     □     □     □     □     □     □     □     □     □     □     □     □     □     □     □     □     □     □     □     □     □     □     □     □     □     □     □     □     □     □     □     □     □     □     □     □     □     □     □     □     □     □     □     □     □     □     □     □     □     □     □     □     □     □     □     □     □     □     □     □     □     □     □     □     □     □     □     □     □     □     □     □     □     □     □     □     □     □     □     □     □     □     □     □     □     □     □     □     □     □     □     □     □     □     □     □     □     □     □     □     □     □     □     □     □     □     □     □     □     □     □     □     □     □     □     □     □     □     □     □     □     □     □     □     □     □     □     □     □     □     □     □     □     □     □     □     □     □     □     □     □     □     □     □     □     □     □     □     □     □     □     □     □     □     □     □     □     □     □     □     □     □     □     □     □     □     □     □     □     □     □     □     □     □     □     □     □     □     □     □     □     □     □     □     □     □     □     □     □     □     □     □     □     □     □     □     □     □     □     □     □     □     □     □     □     □     □     □     □     □     □     □     □     □     □     □     □     □     □     □     □     □     □     □     □     □     □     □     □     □     □     □     □     □     □     □     □     □     □     □     □     □     □     □     □     □     □     □     □     □     □     □     □     □     □     □     □     □     □     □     □     □     □     □     □     □     □     □     □     □     □     □     □     □     □     □     □     □     □     □     □     □     □     □     □     □     □     □     □     □     □     □     □     □   | 15:35 Mo 18-<br>ettings<br>on list<br>ton 1 4<br>ton 2<br>ton 3<br>ton 4 | -09-2023                                            |
| Settings                                                                                                    | 15:35 Mo 18-                                                             | -09-2023                                            |
| <ul> <li>✓ Settings</li> <li>● Display</li> <li>← Push button set</li> <li>← Networł</li> <li>● Push button set</li> <li>● But</li> <li>● But</li> <li>○ Access</li> <li>○ But</li> <li>○ But</li> <li>○ But</li> <li>○ But</li> <li>○ But</li> <li>○ But</li> <li>○ Program</li> </ul>                                                                                                    | 15:35 Mo 18-<br>ettings on list ton 1 4 ton 2 ton 3 ton 4                | -09-2023                                            |
| <ul> <li>✓ Settings</li> <li>● Display</li> <li>● Push button set</li> <li>○ Network</li> <li>● Push button set</li> <li>● But</li> <li>○ Access</li> <li>○ Access</li> <li>○ But</li> <li>○ But</li></ul>                                                                                                    | 15:35 Mo 18-<br>ettings<br>on list<br>ton 1 4<br>ton 2<br>ton 3<br>ton 4 | -09-2023                                            |

- [6] Seleccione la función de la lista desplegable. Se puede ajustar a "Llamada", "Encender la luz" o "Ninguno".
- [7] Seleccione el tipo de dispositivo de la lista desplegable. Se puede ajustar a "Interfono interior" o "TICtrPort".
- [8] Introduzca la dirección según el tipo de dispositivo.
- [9] Pulse "Guardar".
- [10]Pulse "X Ajustes" para salir del ajuste.
- [11]Pulse "OK" para guardar el cambio.

| X Settings                                                                                                    | 11:26 Tu                                                                                 | 19-09-2023                            | ି 🗘 ଏ୬                           |
|----------------------------------------------------------------------------------------------------|------------------------------------------------------------------------------------------|---------------------------------------|----------------------------------|
| Display                                                                                                    | tton 1                                                                                   |                                       | ×                                |
| ⊲්)) Sound                                                                                                    |                                                                                          |                                       | ¢                                |
|                                                                                                    | Function set-up                                                                          |                                       |                                  |
|                                                                                                    | Function 6~                                                                              |                                       |                                  |
| © <sub>⊞</sub> Time an                                                                                                    | Device type 7                                                                            |                                       |                                  |
| æ⊙ Access                                                                                                    | Indoor station                                                                           |                                       |                                  |
| Ω User set                                                                                                    | Physical address                                                                         |                                       |                                  |
|                                                                                                    | Block                                                                                    | Device                                |                                  |
| لم Video Sı                                                                                                    | Floor                                                                                    | Appartment                            |                                  |
| .Q. Intercor                                                                                                    | 01                                                                                       | 01                                    | 9                                |
| Program                                                                                                    |                                                                                          | · · · · · · · · · · · · · · · · · · · | Save                             |
| مراجع المراجع                                                                                                    |                                                                                          |                                       |                                  |
| 202 Advanced sectings                                                                                                    | Mainboard:                                                                               | HG005_Digital_V1.47_20                | 230629_PP_CX92755                |
|                                                                                                    |                                                                                          |                                       |                                  |
| 🔿 Software update                                                                                                    | MCU:                                                                                     | HG005_MCU_V1.04_2019                  | 0626_MP                          |
| $\sim$ Software update $\times$ Settings <b>10</b>                                                                                                    | MCU:<br>15:37 Mc                                                                         | HGO05_MCU_V1.04_2019<br>0 18-09-2023  | 0626_MP<br>ි දෑ අම               |
| <ul> <li>○ Software update</li> <li>× Settings 10</li> <li>● Display</li> </ul>                                                                                                    | MCU:<br>15:37 Mc                                                                         | HG005_MCU_V1.04_2019<br>o 18-09-2023  | 0626_MP<br>중 ∯ ⊲୬                |
| Software update     Software update     S |                                                                                          | HG005_MCU_V1.04_2019<br>5 18-09-2023  | o626_MP<br>ි <i>L</i> රා<br>X    |
| <ul> <li>○) Software update</li> <li>× Settings 10</li> <li>(*) Display</li> <li>(*) Sound</li> <li>(*) OU</li> </ul>                                                                                                    | MCU:<br>15:37 Mo<br>I<br>Inning<br>TDOOR STATIONS                                        | HG005_MCU_V1.04_2019<br>o 18-09-2023  | 0626_MP<br>중 ↓                   |
| ○ Software update         × Settings       10         ③ Display       ▲       Wa         ↓ Sound       OU       OU         ○ Network                                                                                                    | MCU:<br>15:37 Mc<br>Intring<br>TDOOR STATIONS                                            | HG005_MCU_V1.04_2019<br>p 18-09-2023  | 0626_MP<br>중 ᠿ ⊲୬<br>X           |
| ○) Software update       × Settings       10       ③ Display       △) Sound       ○) Network       ○) Time an                                                                                                    | MCU:<br>15:37 Mo<br>I<br>Inning<br>TDOOR STATIONS<br>You want to save the change?        | HG005_MCU_V1.04_2019                  | 0626_MP<br>중                     |
| ○) Software update         × Settings       10         ③ Display       ▲       Wa         ○) Sound       OU       OU         ○ Network       ●       □         ○□ Time an       Do         □ Access                                                                                                    | MCU:<br>15:37 Mo<br>Infing<br>TDOOR STATIONS<br>You want to save the change?             | HG005_MCU_V1.04_2019                  | 0626_MP<br>중 ᠿ ⊲୬<br>×           |
| ○) Software update         × Settings         10         ③ Display         ▲ Wa         ○) Sound         ○         ○         10         △         ○         10         ○         10         ○         10         ○         0         0         0         0         0         0         0         0         0                                                                                                    | MCU:<br>15:37 Mo<br>Intring<br>TDOOR STATIONS<br>You want to save the change?            | HG005_MCU_V1.04_2019                  | 0626_MP<br>중                     |
| ○ Software update         × Settings       10         ● Display       ▲ wa         □) Sound       OU         ○ Network       0U         □ Time an       Do         ← Access       人 User set                                                                                                    | MCU:<br>15:37 Mo<br>Intring<br>TDOOR STATIONS<br>You want to save the change?            | HG005_MCU_V1.04_2019<br>0 18-09-2023  | 0626_MP<br>중 ᠿ ⊲><br>×           |
| ○ Software update         × Settings       10         ③ Display       ▲ Wa         ○) Sound       OU         ○ Network       Do         □ Time an       Do         □ Access       A User set         ↓ Video St       Video St                                                                                                    | MCU:<br>15:37 Mo<br>Infing<br>TDOOR STATIONS<br>you want to save the change?<br>OK<br>11 | HG005_MCU_V1.04_2019                  | 0626_MP<br>중 다 ()<br>X<br>55     |
| ○       Software update         ×       Settings       10         ◎       Display       ▲       Wa         ○       Network       00         ○       Time an       Do         ~       Access        Do         八       User set           ↓       Video St           ↓       Intercor                                                                                                    | MCU:<br>15:37 Mo<br>Infing<br>TDOOR STATIONS<br>you want to save the change?<br>OK<br>11 | HG005_MCU_V1.04_2019                  | 0626_MP<br>중                     |
| ○       Software update         ×       Settings       10         ③       Display       ▲       Wa         □)       Sound       OU         ○       Network       0U         ○       Time an       Do         □       Time an       Do         ○       Access       ↓         ↓       Video St       ↓         ↓       Intercor       ↓                                                                                                    | MCU:<br>15:37 Mo<br>Infing<br>TDOOR STATIONS<br>You want to save the change?             | HG005_MCU_V1.04_2019                  | 0626_MP<br>중 ↓ ()<br>×<br>55     |
| ○       Software update         ×       Settings       10         ③       Display       ▲       Wa         □)       Sound       OU         □       Network       Do         □       Time an       Do         □       Access       Do         ↓       Video Si       User set         ↓       Video Si       Program                                                                                                    | MCU:<br>15:37 Mo<br>Intring<br>TDOOR STATIONS<br>You want to save the change?            | HG005_MCU_V1.04_2019                  | 0626_MP<br>중 ↓ <><br>X<br>55<br> |

## 8.5.11 Configurar la función "Sincronizar hora"

- [1] En la pantalla "Interfonos exteriores", vaya a la sección "Configuración de botones".
- [2] Seleccione el método de sincronización de la hora de la lista desplegable.
- Si se ha seleccionado "Sincronizar con SmartAP", el interfono exterior sincronizará la hora desde el software de gestión.
- Si se selecciona "Sin sincronización", pulse "Ajustar la hora manualmente" para introducir la fecha y la hora manualmente.
- [3] Pulse "X Ajustes" para salir del ajuste.
- [4] Pulse "OK" para guardar el cambio.

| X Settings                                                                                                    | 15:34 Mo 18-0                   | 9-2023                   | ê 🕻             | d» |
|----------------------------------------------------------------------------------------------------|---------------------------------|--------------------------|-----------------|----|
| O Display                                                                                                    | PANEL ACTUATORS                 | OUTDOOR STATIONS         |                 |    |
| ද්)» Sound                                                                                                    |                                 |                          |                 |    |
| Network connections                                                                                                    | –<br>Buttons set-up             |                          |                 |    |
| ⁰ <sub>∭</sub> Time and date                                                                                                    | Columns of buttons              | ~ Push button            | settings        |    |
| ≂⊙ Access management                                                                                                    | Sync time 2                     | ∽ Set time ma            | nually          |    |
| 人 User settings                                                                                                    |                                 |                          |                 |    |
| 🕁 Video Surveillance                                                                                                    | – Device version:<br>Mainboard: | HGO05_Digital_V1.47_2023 | 0629_PP_CX92755 |    |
| ① Intercom list                                                                                                    | MCU:                            | HGO05_MCU_V1.04_20190    | 626_MP          |    |
| Program button                                                                                                    | Signature:                      | 21CEFB4AEDD54461         |                 |    |
| ے<br>ہنگ Advanced settings                                                                                                    |                                 |                          |                 |    |
| C Software update                                                                                                    |                                 |                          |                 |    |
| $\times$ Settings <b>2</b>                                                                                                    | 15:37 Mo 18-0                   | 9-2023                   | (ie 🗘           | ¢≫ |
| Display                                                                                                    |                                 |                          |                 |    |
| <u>Marning</u><br>⊲)) Sound OUTDOOR STAT                                                                                                    | IONS                            |                          | ×               |    |
|                                                                                                    |                                 |                          |                 |    |
| 🕤 🛜 Networł                                                                                                    |                                 |                          |                 |    |
| ି Network<br>୧ <sub>୦୦</sub> Time an Do you want to                                                                                                    | save the change?                |                          |                 |    |
| ି Network<br>ଜ୍ୱ Time an Do you want to<br>ا السن Access                                                                                                    | o save the change?              |                          |                 |    |
| ିତ Network<br>ବ୍ଧ Time an Do you want to<br>େ Access<br>ୟ User set                                                                                                    | o save the change?              | Cancel                   |                 |    |
| ি Network<br>© Time an Do you want to                                                                                                    | o save the change?<br>ок<br>4   | Cancel                   |                 |    |
| ি Network  ি Time an Do you want to  ে Access  ि User set  ि Video St  ि Intercor                                                                                     | o save the change?<br>ок<br>4   | Cancel                   | 55              |    |
| <ul> <li>중 Network</li> <li>Time an</li> <li>Do you want to</li> <li>Access</li> <li>User set</li> <li>Video St</li> <li>Intercor</li> </ul>                          | o save the change?              | Cancel                   | 55              |    |
| <ul> <li>P Network</li> <li>P Time an</li> <li>Do you want to</li> <li>Access</li> <li>Q User set</li> <li>✓ Video Si</li> <li>Q Intercor</li> <li>Program</li> </ul> | o save the change?              | Cancel                   | 55              |    |

## 8.5.12 Ver la información

Siga los pasos a continuación:

[1] En la pantalla "Interfonos exteriores", desplácese hacia abajo para ver la información.

| $\times$         | Settings                   | 15:34 Mo 18-09-             | 2023                                              | ((0     | С <b>р</b> | <b>⊲</b> » |
|------------------|----------------------------|-----------------------------|---------------------------------------------------|---------|------------|------------|
| • D              | visplay                    | PANEL ACTUATORS             | OUTDOOR STATIONS                                  |         |            |            |
| s                | ound                       |                             |                                                   |         |            |            |
| (ĵ) z            | letwork connections        | Buttons set-up              |                                                   |         |            |            |
| © <sub>ш</sub> т | ime and date               | 2                           | ✓ Push button set                                 | tings   |            |            |
| A                | ccess management           | Sync time<br><b>No sync</b> | ✓ Set time manual                                 | ly      |            |            |
| کر ہ             | lser settings              | Device version:             |                                                   |         |            |            |
| d v              | ideo Surveillance          | Mainboard: 1                | HGO05_Digital_V1.47_2023062                       | 9_PP_CX | 2755       |            |
| Q, Ir            | ntercom list               | MCU:<br>Serial number: 2    | HGO05_MCU_V1.04_20190626_<br>101807A7F0296C0(GUG) | MP      |            |            |
| D P              | rogram button              | Signature: 3                | 21CEFB4AEDD54461                                  |         |            |            |
| A දලි3           | dvanced settings           | ОК                          |                                                   |         |            |            |
| ் s              | oftware update             |                             |                                                   |         |            |            |
| N.°              | Descripción                |                             |                                                   |         |            |            |
| 1                | Versión de la placa base y | versión de la MCU           |                                                   |         |            |            |
| 2                | Número de serie            |                             |                                                   |         |            |            |
| 3                | Firma                      |                             |                                                   |         |            |            |

# 9 Manejo

9.1 Panel de control

# 9.1.1 Vista general del panel de control

| My h     | ome 14:16 Tu 19-09-2023 6 $$ $$ $$ $$                                                                                                    |
|----------|----------------------------------------------------------------------------------------------------|
| Gene     | eral 3 2000/102 Indoor Station 008-01-01 Guard Unit 1                                                                                                    |
| 10       |                                                                                                    |
| <b>4</b> | 5 Light 1                                                                                                    |
| ~~~      |                                                                                                    |
| N.°      | Descripción                                                                                                    |
| 1        | Hay 2 pantallas disponibles para usar, la segunda pantalla está vacía por defecto.                                                                                                    |
| 2        | <ul> <li>Los tres módulos funcionales principales siempre están fijos en la parte superior de la pantalla.</li> <li>Eventos; indica si hay un nuevo evento, por ejemplo, si está recibiendo una llamada o si tiene una llamada perdida. Para más detalles, véase el capítulo 9.11 "Historial" en la página 185.</li> <li>Alerta; puede tocar aquí para enviar una solicitud de alarma. Para más detalles, véase el capítulo 9.10 "Enviar una solicitud de alarma" en la página 184.</li> <li>Tiempo meteorológico; muestra la información del tiempo actual.</li> </ul> |
| 3        | Otros controles para varios tamaños                                                                                                    |
| 4        | Pulse " 🐯 " para acceder a la pantalla "Ajustes".                                                                                                    |
| 5        | Pulse " 🖉 " para editar el panel de control.                                                                                                    |
| 6        | <ul> <li>Barra de estado</li> <li>" ♀ " = timbre suena; " ♥ " = Función de "Desbloqueo automático" activada.</li> <li>" ᅙ " = WiFi disponible, " ➢ " = WiFi no disponible.</li> </ul>                                                                                                    |

| 0 | " 💭 " indica llamadas perdidas; pulse aquí para acceder a la pantalla "Historial de llamadas". |
|---|------------------------------------------------------------------------------------------------|
|   | " ↘𝒴" indica el estado "Desactivar silencio"; pulse aquí para ajustar el volumen de voz        |
| 7 | Pulse "⑦ " para ver más detalles del panel de control                                          |

## 9.1.2 Acceder al estado de edición

En el panel de control, pulse "  $\checkmark$  " para acceder al modo de edición.

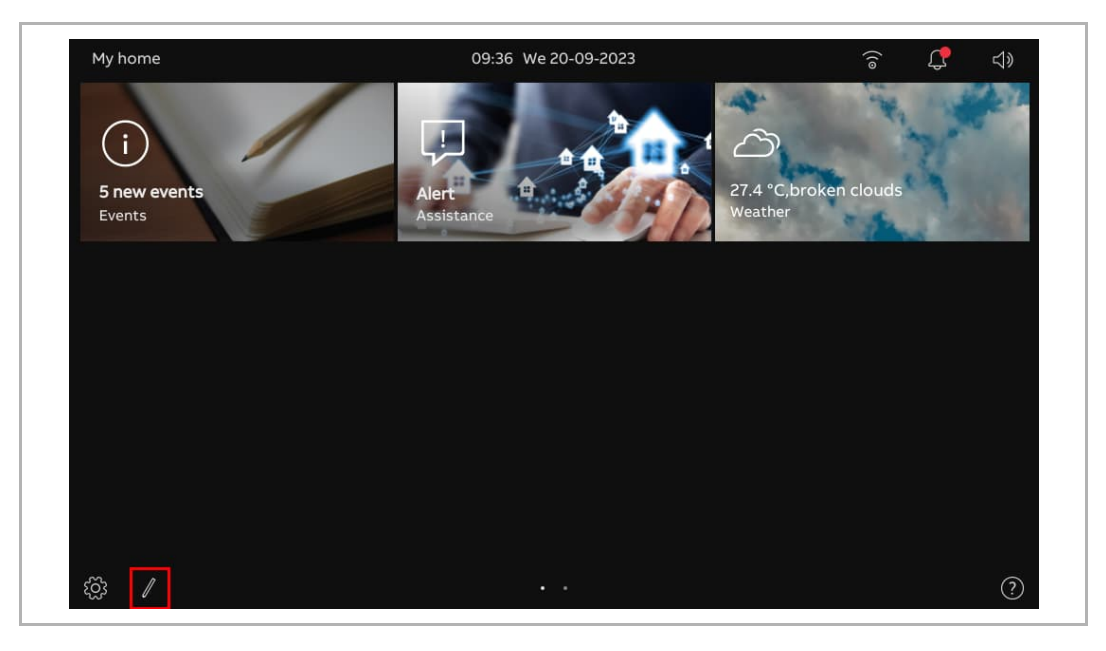

## 9.1.3 Crear un control para la cámara

En este caso, estamos utilizando la "Cámara de interfono exterior" como ejemplo. Siga los pasos a continuación:

- [1] Asegúrese de que el panel de control está en modo de edición, pulse una zona en blanco del panel de control, y a continuación pulse " + " para añadir un control.
- [2] Seleccione "Cámara" de la lista desplegable.
- [3] Seleccione el tipo de dispositivo de la lista desplegable. Se puede ajustar a "Cámara de interfono exterior", "Cámara pública" o "Cámara privada".
- [4] Pulse "Siguiente".

| Outdoor Station 1    | Unlock OS1                                                                               |        | × |
|----------------------|------------------------------------------------------------------------------------------|--------|---|
|                      |                                                                                          |        |   |
| 1+                   |                                                                                          |        |   |
|                      |                                                                                          |        |   |
|                      | •••                                                                                      |        | × |
| Outdoor S            | · ·                                                                                      | ×      | × |
| Outdoor S            | r control<br>Control frame type<br>Camera 2                                              | ×      | × |
| Outdoor S            | control<br>Control frame type<br>Camera 2<br>Type of camera<br>Outdoor Station Camera 3  | ×      | × |
| Outdoor S<br>Add new | control<br>Control frame type<br>Camera<br>Z<br>Type of camera<br>Outdoor Station Camera | Χ      | × |
| Outdoor S<br>Add new | control<br>Control frame type<br>Camera 2<br>Type of camera<br>Outdoor Station Camera 3  | X<br>Y | × |

- [5] En este caso, seleccione el interfono exterior designado de la lista desplegable.
- [6] Introduzca el seudónimo del dispositivo.
- [7] Seleccione el tamaño del marco. Se puede ajustar a "1 ranura" "2 ranuras" o "4 ranuras".
- [8] Pulse "Guardar y cerrar".
- [9] También puede pulsar "Crear imagen de vista previa" para crear una portada para el control.
- [10]Pulse la "x" de la esquina superior derecha de la pantalla para salir del modo de edición; el marco correspondiente se mostrará en el panel de control.

| Outdoor S         |                               |            |   |
|-------------------|-------------------------------|------------|---|
| Outdoor Static    | on Camera                     | ×          |   |
|                   | Eurotion sot up               |            |   |
|                   | Select Camera                 |            |   |
|                   | Gate Station 1                |            |   |
|                   | Device Name<br>Gate Station 1 |            |   |
|                   | Size 7                        |            |   |
|                   |                               |            |   |
|                   | 9                             | 8          |   |
| +                 | Create preview image          | Save&Close |   |
|                   |                               |            |   |
|                   |                               |            |   |
|                   |                               |            | × |
| Outdoor Station 1 | Unlock OS1                    |            |   |
|                   |                               |            |   |
|                   | [ <u>↑</u>                    |            |   |
| L                 |                               |            |   |
| D.C               |                               |            |   |
|                   |                               |            |   |
|                   |                               |            |   |
|                   |                               |            |   |
| Gate Station 1    |                               |            |   |
| Gate Station 1 10 |                               |            |   |
| Gate Station 1 10 |                               |            |   |

## 9.1.4 Crear un control para la intercomunicación

En este caso, estamos utilizando la "Intercomunicación (externa)" como ejemplo. Siga los pasos a continuación:

- [1] Asegúrese de que el panel de control está en modo de edición, pulse una zona en blanco del panel de control, y a continuación pulse " + " para añadir un control.
- [2] Seleccione "Intercomunicación" de la lista desplegable.
- [3] Seleccione el tipo de intercomunicación de la lista desplegable. Se puede configurar como "Intercomunicación (externa)", "Intercomunicación (interna)" o "Central de portería".
- [4] Pulse "Siguiente".

| + 1                    |                                                        |           | × |
|------------------------|--------------------------------------------------------|-----------|---|
|                        |                                                        |           |   |
|                        |                                                        |           | × |
| ☐ Add new control<br>+ | Control frame type<br>Intercom 2 ~<br>Type of intercom | ×         |   |
|                        | Intercom (external) 3 ~                                | 4<br>Next |   |
|                        |                                                        |           |   |

- [5] En este caso, seleccione el panel designado de la lista desplegable.
- [6] Introduzca el seudónimo del dispositivo.
- [7] Seleccione el tamaño del marco. Se puede ajustar a "1 ranura" "2 ranuras" o "4 ranuras".
- [8] Pulse "Guardar y cerrar".
- [9] Pulse la "x" de la esquina superior derecha de la pantalla para salir del modo de edición; el marco correspondiente se mostrará en el panel de control.

|                                            |                     | ×          |
|--------------------------------------------|---------------------|------------|
| j⊚ Intercom address<br>+                   | ing setting         | ×          |
| Function set up                            |                     |            |
| Select Intercom<br>Indoor Station 008-01-0 | 1 <b>5</b> ~        |            |
| Device Name<br>Indoor Station 008-01-0     | 1 6 Size<br>4 slot  | 7 👻        |
|                                            |                     |            |
|                                            |                     |            |
|                                            |                     | 8          |
|                                            |                     | Save&Close |
|                                            |                     |            |
| My home                                    | 08:31 We 20-09-2023 | ୍ ଚି 🗘 ଏ୬  |
|                                            |                     |            |
| Indoor Station 008-01-01                   |                     |            |
| Indoor Station 008-01-01                   |                     |            |
| Indoor Station 008-01-01                   |                     |            |
| Indoor Station 008-01-01                   |                     |            |
| Indoor Station 008-01-01<br>9              |                     |            |
| Indoor Station 008-01-01<br>9              |                     |            |
| Indoor Station 008-01-01<br>9              |                     |            |
| Indoor Station 008-01-01                   |                     |            |
| Indoor Station 008-01-01                   |                     |            |

## 9.1.5 Crear un control para la luz

- [1] Asegúrese de que el panel de control está en modo de edición, pulse una zona en blanco del panel de control, y a continuación pulse " + " para añadir un control.
- [2] Seleccione "Luz" de la lista desplegable.
- [3] Pulse "Siguiente".

| + 1             |               |           | × |
|-----------------|---------------|-----------|---|
|                 |               |           |   |
| Add new control |               | ×         | × |
|                 | Il frame type |           |   |
|                 |               | 3<br>Next |   |

- [4] Seleccione la luz designada de la lista desplegable.
- [5] Introduzca el seudónimo del dispositivo.
- [6] Seleccione el tamaño del marco. Se puede ajustar a "1 ranura" "2 ranuras" o "4 ranuras".
- [7] Pulse "Guardar y cerrar".
- [8] Pulse la "x" de la esquina superior derecha de la pantalla para salir del modo de edición; el marco correspondiente se mostrará en el panel de control.

|                                                                                         |                     | ×                                     |
|-----------------------------------------------------------------------------------------|---------------------|---------------------------------------|
| 谈 Light setting<br>十                                                                    |                     | ×                                     |
| Function set up                                                                         | 4                   |                                       |
| Lighti                                                                                  | 4 ~                 |                                       |
| Lighti                                                                                  | 5 4 slot            | <u>6</u>                              |
|                                                                                         |                     |                                       |
|                                                                                         |                     | 7                                     |
|                                                                                         |                     | Save&Close                            |
|                                                                                         |                     |                                       |
|                                                                                         |                     |                                       |
| My home                                                                                 | 08:51 We 20-09-2023 | ্ ি 🗘 🖓                               |
| My home<br>Light1                                                                       | 08:51 We 20-09-2023 | e († 19                               |
| My home Light1 8                                                                        | 08:51 We 20-09-2023 | ্টি 🗘 ব»                              |
| My home  Light1  8                                                                      | 08:51 We 20-09-2023 | َ <b>لَ ا</b>                         |
| My home<br>Light1 8                                                                     | 08:51 We 20-09-2023 | ? ↓                                   |
| My home<br>Light1                                                                       | 08:51 We 20-09-2023 | ;;;;;;;;;;;;;;;;;;;;;;;;;;;;;;;;;;;;; |
| My home<br>Light1                                                                       | 08:51 We 20-09-2023 | € <b>(</b> , d)                       |
| My home<br>Light1<br>B<br>C<br>C<br>C<br>C<br>C<br>C<br>C<br>C<br>C<br>C<br>C<br>C<br>C | 08:51 We 20-09-2023 |                                       |
| My home<br>Light1<br>2<br>2<br>2<br>2<br>2<br>2<br>2<br>2<br>2<br>2<br>2<br>2<br>2      | 08:51 ₩e 20-09-2023 | ∂                                     |

## 9.1.6 Crear un control para el bloqueo de puerta

- [1] Asegúrese de que el panel de control está en modo de edición, pulse una zona en blanco del panel de control, y a continuación pulse " + " para añadir un control.
- [2] Seleccione "Desbloqueo de puerta" de la lista desplegable.
- [3] Pulse "Siguiente".

| + 1                    |                    |           | × |
|------------------------|--------------------|-----------|---|
| □ Add new control<br>+ | Control frame type | ×         | × |
|                        | Door Unlock 2      | 3<br>Next |   |
|                        |                    |           |   |

- [4] Seleccione el interfono exterior designado de la lista desplegable.
- [5] Introduzca el seudónimo del dispositivo.
- [6] Seleccione el tamaño del marco. Se puede ajustar a "1 ranura" "2 ranuras" o "4 ranuras".
- [7] Pulse "Guardar y cerrar".
- [8] Pulse la "x" de la esquina superior derecha de la pantalla para salir del modo de edición; el marco correspondiente se mostrará en el panel de control.

|                               |                     | ×          |
|-------------------------------|---------------------|------------|
| 급 Door Unlock setti<br>十      | ing                 | ×          |
| Function set up               |                     |            |
| Select Door Unlock Unlock OS1 | 4 ·                 |            |
| Device Name<br>Unlock OS1     | 5 Size<br>4 slot    | 6 ~        |
|                               |                     |            |
|                               |                     |            |
|                               |                     | 7          |
|                               |                     | Save&Close |
|                               |                     |            |
|                               |                     |            |
| My home                       | 09:12 We 20-09-2023 |            |
| My home Unlock OS1            | 09:12 We 20-09-2023 | ିଟି 🗘 ଏ୬   |
| My home Unlock OS1 O          | 09:12 We 20-09-2023 | ିଟ୍ର 🛟 ଏ୬  |
| My home Unlock OS1            | 09:12 We 20-09-2023 | ্টি 🛟 ব»   |
| My home Unlock OS1            | 09:12 We 20-09-2023 | ି 🕻 ଏ୬     |
| My home Unlock OS1 8          | 09:12 We 20-09-2023 | ି 🕻 ଏ୬     |
| My home Unlock OS1            | 09:12 We 20-09-2023 | ?          |
| My home Unlock OS1            | 09:12 We 20-09-2023 | ?          |
| My home Unlock OS1            | 09:12 We 20-09-2023 |            |
| My home<br>Unlock 051         | 09:12 We 20-09-2023 |            |
| My home<br>Unlock OSI         | 09:12 We 20-09-2023 |            |

## 9.1.7 Crear un control para el ascensor

- [1] Asegúrese de que el panel de control está en modo de edición, pulse una zona en blanco del panel de control, y a continuación pulse " + " para añadir un control.
- [2] Seleccione "Ascensor" de la lista desplegable.
- [3] Pulse "Siguiente".

| + 1                    |                                  |           | × |
|------------------------|----------------------------------|-----------|---|
|                        |                                  |           |   |
|                        |                                  |           | × |
| □ Add new control<br>+ | Control frame type<br>Elevator 2 | ×         |   |
|                        |                                  | 3<br>Next |   |
|                        |                                  |           |   |

- [4] Introduzca el seudónimo del dispositivo.
- [5] Seleccione el tamaño del marco. Se puede ajustar a "1 ranura" "2 ranuras" o "4 ranuras".
- [6] Pulse "Guardar y cerrar".
- [7] Pulse la "x" de la esquina superior derecha de la pantalla para salir del modo de edición; el marco correspondiente se mostrará en el panel de control.

| Elevator Controll        | er Control setting                                                          | ×               |
|--------------------------|-----------------------------------------------------------------------------|-----------------|
| +                        | Function set up<br>Device Name<br>Elevator<br>4<br>Size<br>4 slot<br>5<br>~ |                 |
|                          |                                                                             | 6<br>Save&Close |
|                          |                                                                             |                 |
| My home<br>Elevator<br>7 | 09:20 We 20-09-2023                                                         | ্ টি ব্         |
|                          |                                                                             |                 |

## 9.1.8 Editar el control

Asegúrese de que el panel de control esté en el modo de edición.

- Pulse el icono de la flecha para mover el control a la dirección indicada por la flecha.
- Pulse " <sup>•</sup> " para editar el control.
  - Pulse "Borrar marco de control" para eliminar el control del panel de control.
  - Pulse "Siguiente" para cambiar los ajustes del control.

| Elevator | •                              |      | × |
|----------|--------------------------------|------|---|
| ſ↑,      |                                |      |   |
| •        |                                |      |   |
|          |                                |      |   |
|          |                                |      | × |
| Elevator | t control frame                | ×    |   |
|          | Control frame type<br>Elevator | × .  |   |
|          |                                |      |   |
|          |                                |      |   |
|          | late control frame             |      |   |
|          |                                | Next |   |

## 9.2 Llamada entrante

## 9.2.1 Llamada de interfono exterior/EstPtaEnl

1. Durante una llamada entrante

|     | $\begin{array}{c} \begin{array}{c} 1 \\ \begin{array}{c} 1 \\ \begin{array}{c} 0 \\ \end{array} \end{array} \end{array} \\ \begin{array}{c} 1 \\ 0 \\ \end{array} \end{array} \\ \begin{array}{c} 1 \\ \end{array} \end{array} \\ \begin{array}{c} 1 \\ 2 \\ \end{array} \\ \begin{array}{c} 1 \\ \end{array} \end{array} \\ \begin{array}{c} 1 \\ \end{array} \\ \begin{array}{c} 1 \\ \end{array} \\ \end{array} \\ \begin{array}{c} 1 \\ \end{array} \\ \begin{array}{c} 1 \\ \end{array} \\ \begin{array}{c} 1 \\ \end{array} \\ \end{array} \\ \begin{array}{c} 1 \\ \end{array} \\ \begin{array}{c} 1 \\ \end{array} \\ \end{array} \\ \begin{array}{c} 1 \\ \end{array} \\ \end{array} \\ \begin{array}{c} 1 \\ \end{array} \\ \end{array} \\ \begin{array}{c} 1 \\ \end{array} \\ \end{array} \\ \begin{array}{c} 1 \\ \end{array} \\ \end{array} \\ \begin{array}{c} 1 \\ \end{array} \\ \end{array} \\ \begin{array}{c} 1 \\ \end{array} \\ \end{array} \\ \begin{array}{c} 1 \\ \end{array} \\ \end{array} \\ \end{array} \\ \begin{array}{c} 1 \\ \end{array} \\ \end{array} \\ \end{array} \\ \begin{array}{c} 1 \\ \end{array} \\ \end{array} \\ \end{array} \\ \end{array} \\ \begin{array}{c} 1 \\ \end{array} \\ \end{array} \\ \end{array} \\ \end{array} \\ \end{array} \\ \end{array} \\ \end{array} \\ \end{array} \\ \end{array} \end{array} \\ \end{array} \\ \end{array} \\ \end{array} \\ \end{array} \\ \end{array} \\ \end{array} \\ \end{array} \\ \end{array} \end{array} \\ \end{array} \\ \\ \end{array} \\ \end{array} \\ \end{array} \\ \\ \end{array} \\ \end{array} \\ \\ \end{array} \\ \\ \end{array} \\ \end{array} \\ \\ \end{array} \\ \\ \\ \end{array} \\ \\ \\ \end{array} \\ \\ \end{array} \\ \\ \end{array} \\ \\ \end{array} \\ \\ \end{array} \\ \\ \\ \end{array} \\ \\ \end{array} \\ \\ \end{array} \\ \\ \end{array} \\ \\ \end{array} \\ \\ \\ \end{array} \\ \\ \end{array} \\ \\ \end{array} \\ \\ \\ \end{array} \\ \\ \end{array} \\ \\ \end{array} \\ \\ \end{array} \\ \\ \end{array} \\ \\ \\ \end{array} \\ \\ \\ \end{array} \\ \\ \\ \end{array} \\ \\ \\ \\ \end{array} \\ \\ \\ \end{array} \\ \\ \\ \\ \\ \end{array} \\ \\ \\ \\ \\ \end{array} \\ \\ \\ \\ \\ \\ \end{array} \\ \\ \\ \\ \end{array} \\ \\ \\ \\ \\ \\ \\ \end{array} \\ \\ \\ \\ \\ \end{array} \\ \\ \\ \\ \\ \\ \end{array} \\ \\ \\ \\ \end{array} $ \\ \\ \\ \end{array}  \\ \\ \\ \\ |
|-----|----------------------------------------------------------------------------------------------------|
| N.° | Función                                                                                                    |
| 1   | " 🗘 Entrante" indica una llamada entrante (máximo 30 segundos).                                                                                                    |
| 2   | Indicación del nombre del dispositivo.                                                                                                    |
| 3   | <ul> <li>Visualizar la imagen</li> <li>Visualizar la imagen del interfono exterior que está llamando por defecto.</li> <li>Si se ha asignado una cámara al interfono exterior que está llamando, se mostrará aquí la imagen de la cámara.</li> <li>Se mostrará una cuenta atrás (91) en los últimos 9 s.</li> </ul>                                                                                                    |
| 4   | Pulse " 💯 " para silenciar el timbre actual.                                                                                                    |
| 5   | Haga clic en " 🥄 "para aceptar la llamada.                                                                                                    |
| 6   | Pulse " 🗝 " para liberar el bloqueo estándar en el interfono exterior que está llamando.                                                                                                    |
| 7   | Si se han añadido cámaras IP al panel de control, pulse "<"o ">" para visualizar las imágenes de las cámaras.                                                                                                    |
| 8   | Pulse el botón de programa, si está disponible, para realizar la función programable.                                                                                                    |
| 9   | Pulse " <sup>● rec</sup> " para grabar un vídeo.                                                                                                    |
| 10  | Pulse " 🖸 " para hacer una captura de pantalla manualmente.                                                                                                    |

## 2. Durante la comunicación

|     | Communication 1<br>Outdoor Station 1 |            |          |               | ● rec    | Ō        | <b>⊲</b> » | $\times$ |
|-----|--------------------------------------|------------|----------|---------------|----------|----------|------------|----------|
|     | 3                                    |            |          |               | 9        | 10       | 11         | 12       |
|     |                                      |            |          |               |          |          |            |          |
|     |                                      |            |          |               |          |          |            |          |
|     |                                      | <b>4</b>   | 5        | 6             |          |          |            |          |
|     | 7                                    | ৠ          | ß        | نسی<br>ا      |          |          |            |          |
|     | <                                    | Ŀ          | 8        | ÷ڳ:           | >        |          |            |          |
| N.° | Función                              |            |          |               |          |          |            |          |
| 1   | " 🗘 Comunicación" indica u           | in proceso | de comur | nicación (máx | kimo 120 | ) segund | dos).      |          |

|    | Continucación indica un proceso de continucación (maximo 120 segundos).                                                                                                    |
|----|----------------------------------------------------------------------------------------------------|
| 2  | Indicación del nombre del dispositivo.                                                                                                    |
| 3  | <ul> <li>Visualizar la imagen</li> <li>Visualizar la imagen del interfono exterior que está llamando por defecto.</li> <li>Si se ha asignado una cámara al interfono exterior que está llamando, se mostrará aquí la imagen de la cámara.</li> <li>Se mostrará una cuenta atrás (91) en los últimos 9 s.</li> </ul> |
| 4  | Pulse " 🞾 " para silenciar el micrófono.                                                                                                    |
| 5  | Pulse " 🗢 "para finalizar la llamada.                                                                                                    |
| 6  | Pulse " 🐨 " para liberar el bloqueo estándar en el interfono exterior que está llamando.                                                                                                    |
| 7  | Si se han añadido cámaras IP al panel de control, pulse "<"o ">" para visualizar las imágenes de las cámaras.                                                                                                    |
| 8  | Pulse el botón de programa, si está disponible, para realizar la función programable.                                                                                                    |
| 9  | Pulse " <sup>● rec</sup> " para grabar un vídeo.                                                                                                    |
| 10 | Pulse " Ō " para hacer una captura de pantalla manualmente.                                                                                                    |
| 11 | Pulse " $\triangleleft \mathfrak{N}$ " para ajustar el volumen de voz.                                                                                                    |
| 12 | Pulse " X " para salir de la comunicación.                                                                                                    |

# 9.2.2 Llamada de portero/interfono interior

1. Durante una llamada entrante

|     | $\begin{array}{c} \textbf{Lard Unit 30 } \\ \textbf{3} \\ \textbf{4} \\ \textbf{4} \\ \textbf{6} \end{array}  \textbf{5} \end{array}$ |
|-----|----------------------------------------------------------------------------------------------------|
| N.° | Función                                                                                                    |
| 1   | " 🗘 Entrante" indica una llamada entrante.                                                                                            |
| 2   | Indicación del nombre del dispositivo.                                                                                                |

| 3 | Mostrar " 💿 " para indicar que no se puede visualizar ninguna imagen en la pantalla.<br>Se mostrará una cuenta atrás (91) en los últimos 9 s. |
|---|----------------------------------------------------------------------------------------------------|
| 4 | Pulse " 💯 " para silenciar el timbre actual.                                                                                                  |
| 5 | Haga clic en " 🧶 "para aceptar la llamada.                                                                                                    |

## 2. Durante la comunicación

|     | $\begin{array}{c} \begin{array}{c} \begin{array}{c} \text{Communication} \\ \text{Guard Unit 30} \end{array} \\ \begin{array}{c} 2 \end{array} \end{array} \\ \begin{array}{c} \begin{array}{c} \\ \end{array} \end{array} \\ \begin{array}{c} \\ \end{array} \end{array} \\ \begin{array}{c} \\ \end{array} \end{array} \\ \begin{array}{c} \\ \end{array} \\ \begin{array}{c} \\ \end{array} \end{array} \\ \begin{array}{c} \\ \end{array} \\ \begin{array}{c} \\ \end{array} \end{array} \\ \begin{array}{c} \\ \end{array} \\ \begin{array}{c} \\ \end{array} \\ \begin{array}{c} \\ \end{array} \end{array} \\ \begin{array}{c} \\ \end{array} \\ \begin{array}{c} \\ \end{array} \\ \begin{array}{c} \\ \end{array} \end{array} \\ \begin{array}{c} \\ \end{array} \\ \begin{array}{c} \\ \end{array} \\ \begin{array}{c} \\ \end{array} \\ \begin{array}{c} \\ \end{array} \end{array} \\ \begin{array}{c} \\ \end{array} \\ \begin{array}{c} \\ \end{array} \\ \end{array} \\ \begin{array}{c} \\ \end{array} \\ \begin{array}{c} \\ \end{array} \\ \begin{array}{c} \\ \end{array} \\ \begin{array}{c} \\ \end{array} \\ \begin{array}{c} \\ \end{array} \\ \end{array} \\ \begin{array}{c} \\ \end{array} \\ \begin{array}{c} \\ \end{array} \\ \end{array} \\ \begin{array}{c} \\ \end{array} \\ \begin{array}{c} \\ \end{array} \\ \end{array} \\ \begin{array}{c} \\ \end{array} \\ \end{array} \\ \begin{array}{c} \\ \end{array} \\ \end{array} \\ \begin{array}{c} \\ \end{array} \\ \end{array} \\ \begin{array}{c} \\ \end{array} \\ \end{array} \\ \begin{array}{c} \\ \end{array} \\ \end{array} \\ \end{array} \\ \begin{array}{c} \\ \end{array} \\ \end{array} \\ \end{array} \\ \begin{array}{c} \\ \end{array} \\ \end{array} \\ \end{array} \\ \end{array} \\ \end{array} \\ \begin{array}{c} \\ \end{array} \\ \end{array} \\ \end{array} \\ \end{array} \\ \begin{array}{c} \\ \end{array} \\ \end{array} \\ \end{array} \\ \end{array} \\ \end{array} \\ \end{array} \\ \end{array} \\ \end{array} \\ \end{array} \\ $ |
|-----|----------------------------------------------------------------------------------------------------|
| N.° | Función                                                                                                    |
| 1   | " 🗘 Comunicación" indica un proceso de comunicación.                                                                                                    |
| 2   | Indicación del nombre del dispositivo.                                                                                                    |
| 3   | Mostrar " <sup>(()</sup> " para indicar que no se puede visualizar ninguna imagen en la pantalla.<br>Se mostrará una cuenta atrás (91) en los últimos 9 s.                                                                                                    |
| 4   | Pulse " 🖗 " para silenciar el micrófono.                                                                                                    |
| 5   | Pulse " <sup>©</sup> "para finalizar la llamada.                                                                                                    |
| 6   | Pulse "「)" para ajustar el volumen de voz.                                                                                                    |
| 7   | Pulse " X " para salir de la comunicación.                                                                                                    |

## 9.2.3 Llamada de timbre

Cuando se pulsa el timbre, este dispositivo muestra "  $\bigcirc$  " en la barra de estado durante 5 segundos.

Si el timbre está asociado a la cámara, el panel mostrará la imagen de la cámara automáticamente.

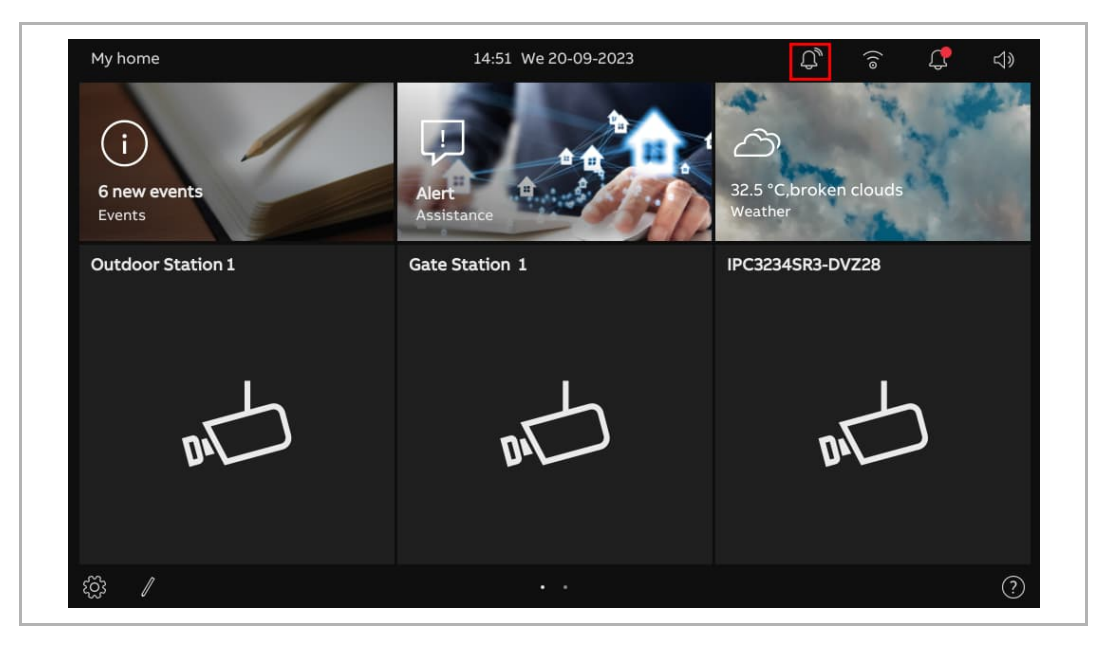

## 9.3 Intercomunicación

- Añadir un control para la intercomunicación designada al panel de control. Para más detalles, véase el capítulo 9.1.4 "Crear un control para la intercomunicación" en la página 159.
- [2] En el panel de control, pulse la intercomunicación designada para iniciar una llamada.

| My home<br>Indoor Station 008-01-01<br>2            | 15:12 We 20-09-2023 | ?   |
|-----------------------------------------------------|---------------------|-----|
| ② /<br>① <b>Dailing</b><br>Indoor Station 008-01-01 |                     | (?) |
|                                                     |                     |     |

## 9.4 Llamar al portero

- Configurar la dirección de la central de portería por defecto. Para más detalles, véase el capítulo 8.3.8 "Configurar la dirección de la central de portería por defecto" en la página 120.
- [2] Añadir un control para la central de portería al panel de control. Para más detalles, véase el capítulo 9.1.4 "Crear un control para la intercomunicación" en la página 159.
- [3] En el panel de control, pulse la central de portería correspondiente para iniciar una llamada.

| My home                                               | 16:06 We 20-09-2023 | F 4) |
|-------------------------------------------------------|---------------------|------|
| Indoor Station 008-01-01                              | Guard Unit 1        |      |
|                                                       | 2                   |      |
| ~                                                     | 3                   |      |
| $\left( \begin{array}{c} \lambda \end{array} \right)$ | ß                   |      |
|                                                       |                     |      |
|                                                       |                     |      |
|                                                       |                     |      |
|                                                       |                     |      |
|                                                       |                     |      |
|                                                       |                     |      |
| £ĝ3                                                   |                     | ?    |
| டி Dailing                                            |                     |      |
| Guard Unit 1                                          |                     |      |
|                                                       |                     |      |
|                                                       |                     |      |
|                                                       |                     |      |
|                                                       |                     |      |
|                                                       | - Cor               |      |
|                                                       |                     |      |
|                                                       |                     |      |
|                                                       |                     |      |
|                                                       |                     |      |
|                                                       |                     |      |

## 9.5 Vigilancia

## 9.5.1 Acceder a la videovigilancia

- [1] Añadir un control para el interfono exterior designado o la cámara IP al panel de control.
- Para más detalles, véase el capítulo 9.1.3 "Crear un control para la cámara" en la página 157.
- [2] En el panel de control, toque el interfono exterior designado o la cámara IP para iniciar la videovigilancia.

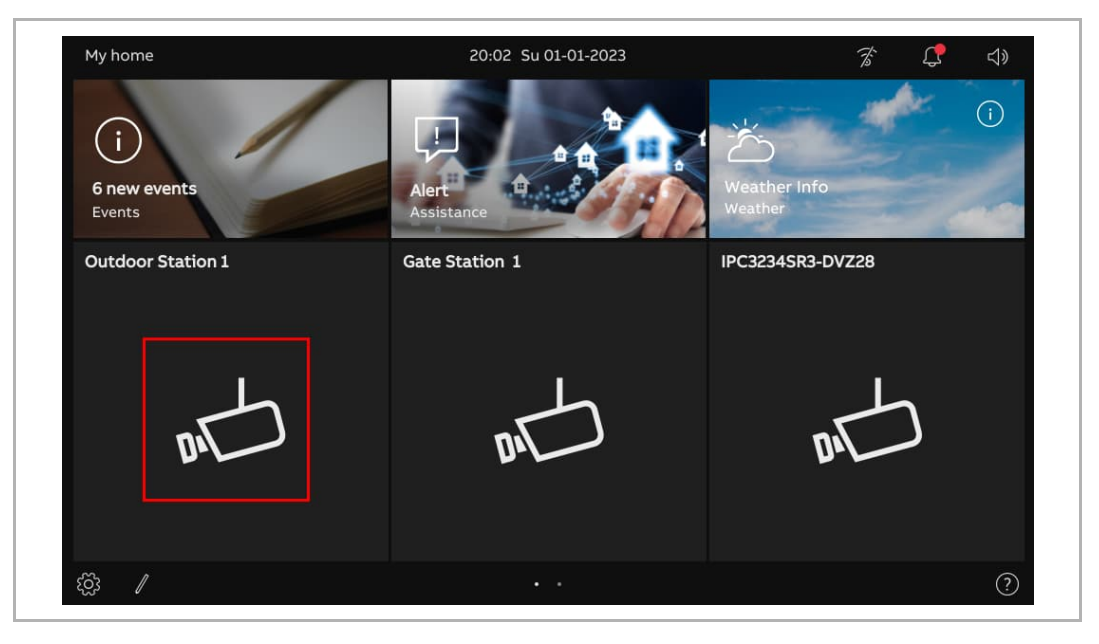

| Ĺ   | Video Surveillance 1<br>Outdoor Station 1 2 • rec O C V X<br>8 9 10 11<br>3                                                                                                    |  |  |
|-----|----------------------------------------------------------------------------------------------------|--|--|
|     | 6<br>< <b>1</b><br>↓ 5<br>                                                                                                    |  |  |
| N.° | Descripción                                                                                                    |  |  |
| 1   | " 🗘 videovigilancia" indica el estado de vigilancia (120 segundos).                                                                                                    |  |  |
| 2   | Indicación del nombre del dispositivo.                                                                                                    |  |  |
| 3   | <ul> <li>Visualizar la imagen</li> <li>Visualizar la imagen del interfono exterior correspondiente.</li> <li>Si se ha asignado una cámara al interfono exterior que está llamando, se mostrará aquí la imagen de la cámara.</li> <li>Se mostrará una cuenta atrás (9, 1) en los últimos 9 s</li> </ul> |  |  |
| 4   | Pulse " 🎐 " para desactivar el silencio del micrófono.<br>Pulse " 🖗 " para silenciar el micrófono.                                                                                                    |  |  |
| 5   | Pulse " 🗝 " para liberar el bloqueo estándar en el interfono exterior correspondiente.                                                                                                    |  |  |
| 6   | Si se han añadido cámaras IP al panel de control, pulse "<"o ">" para visualizar las imágenes de las cámaras.                                                                                                    |  |  |
| 7   | Pulse el botón de programa, si está disponible, para realizar la función programable.                                                                                                    |  |  |
| 8   | Pulse " <sup>● rec</sup> " para grabar un vídeo.                                                                                                    |  |  |
| 9   | Pulse " 🖸 " para hacer una captura de pantalla manualmente.                                                                                                    |  |  |
| 10  | Pulse " $\triangleleft \mathfrak{Y}$ " para ajustar el volumen de voz.                                                                                                    |  |  |
| 11  | Pulse " X " para salir de la vigilancia.                                                                                                    |  |  |

# 9.5.2 Vigilancia desde el interfono exterior

# 9.5.3 Vigilancia de cámara IP

| Ĵ   | Video Surveillance<br>IPC3234SR3-DVZ28 | 1<br>2 |   |   |   | • rec<br>5 | <u></u><br>6 | ×<br>7 |  |
|-----|----------------------------------------|--------|---|---|---|------------|--------------|--------|--|
|     |                                        | :      | 3 | Û |   |            |              |        |  |
|     |                                        |        | < | 4 | > |            |              |        |  |
| N.° | Función                                |        |   |   |   | <br>       |              |        |  |

| N.° | Función                                                                                                    |
|-----|----------------------------------------------------------------------------------------------------|
| 1   | " 🗘 videovigilancia" indica un proceso de vigilancia (120 segundos).                                                                          |
| 2   | Indicación del nombre del dispositivo.                                                                                                    |
| 3   | Mostrar " 🔘 " para indicar que no se puede visualizar ninguna imagen en la pantalla.<br>Se mostrará una cuenta atrás (91) en los últimos 9 s. |
| 4   | Si se han añadido cámaras IP al panel de control, pulse "<"o ">" para visualizar las imágenes de las cámaras.                                 |
| 5   | Pulse " <sup>● rec</sup> " para grabar un vídeo.                                                                                              |
| 6   | Pulse " 🖸 " para hacer una captura de pantalla manualmente.                                                                                   |
| 7   | Pulse " X " para salir de la vigilancia.                                                                                                    |

## 9.6 Liberar el bloqueo

- [1] Añadir un control para el bloqueo correspondiente al panel de control. Para más detalles, véase el capítulo 9.1.6 "Crear un control para el bloqueo de puerta" en la página 163.
- [2] En el panel de control, pulse el bloqueo de puerta designado para liberarlo.
- [3] Si el proceso finaliza correctamente, se mostrará " 📑 " en la pantalla.

| My home               | 20:44 Su 01-01-2023 | <i>7</i> \$ <b>↓</b> ⊲» |
|-----------------------|---------------------|-------------------------|
| Unlock OS1            |                     |                         |
| ¢≩ ∥                  |                     | (?)                     |
|                       |                     |                         |
| My home               | 20:44 Su 01-01-2023 | <i>≩</i> ↓              |
| My home<br>Unlock OS1 | 20:44 Su 01-01-2023 | <i>78 €</i> ⊄»          |

## 9.7 Encender la luz

- [1] Añadir un control para la luz designada al panel de control. Para más detalles, véase el capítulo 9.1.5 "Crear un control para la luz" en la página 161.
- [2] En el panel de control, pulse la luz designada para encenderla.
- [3] Si el proceso finaliza correctamente, se mostrará " 🔅 " en la pantalla.

| My home<br>Light1       | 21:05 Su 01-01-2023        | <i>7</i> 8 <b>€</b> ⊄)) |
|-------------------------|----------------------------|-------------------------|
| 전3<br>My home<br>Light1 | •••<br>21:05 Su 01-01-2023 | ?<br>76 <b>, 4</b> 9    |
| ÷ , 3                   |                            |                         |

#### 9.8 Llamar al ascensor

- [1] Añadir un control para el ascensor designado al panel de control. Para más detalles, véase el capítulo 9.1.7 "Crear un control para el ascensor" en la página 165.
- [2] En el panel de control, pulse el ascensor designado para activarlo.
- [3] Pulse el icono de dirección, p. ej., " v " para llamar al ascensor. Aparecerá " v" si el proceso se ha realizado con éxito.

| My home                            | 21:13 Su 01-01-2023          | F 🗘 🛪    |
|------------------------------------|------------------------------|----------|
| Elevator                           | 2                            |          |
| ర్టర్లె: 🥒<br>My home              | 21:13 Su 01-01-2023          | ⑦<br>☞ ↓ |
| Elevator<br>T. Calling<br>Select t | Elevator<br>ravel direction: |          |
| - <u>^</u>                         |                              |          |
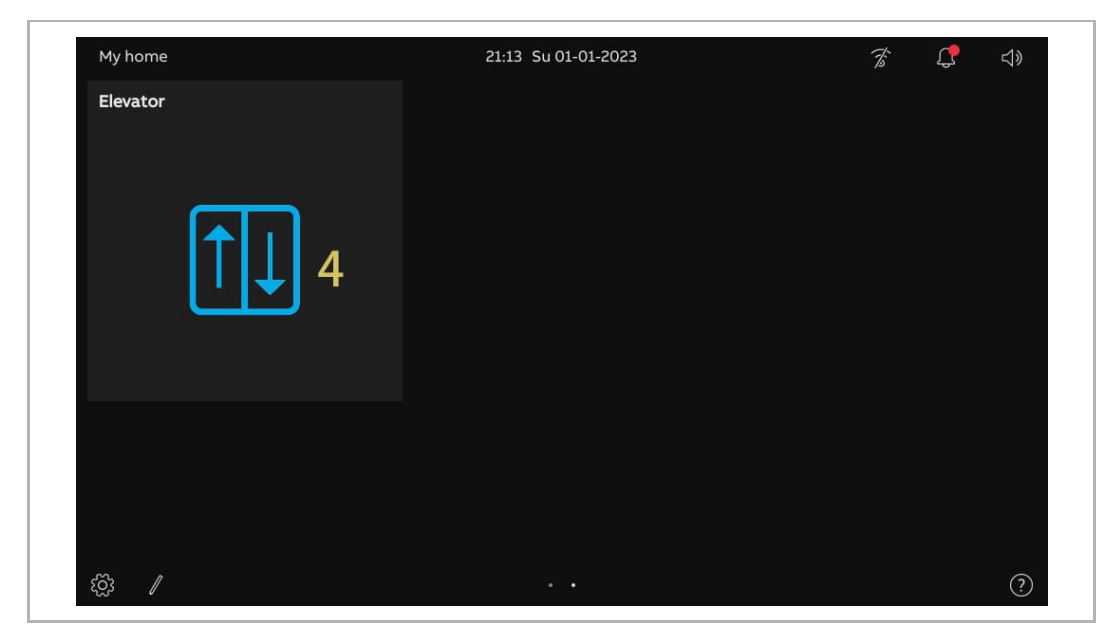

[4] " <sup>1</sup>] " aparecerá en el panel de control para indicar el proceso.

# 9.9 Configurar la voz

# 9.9.1 Ajustar el volumen de voz

Siga los pasos a continuación:

- [1] En el panel de control, pulse el icono de voz "  $\triangleleft$ ».
- [2] En la ventana emergente, deslice la barra de desplazamiento para ajustar el volumen de voz.

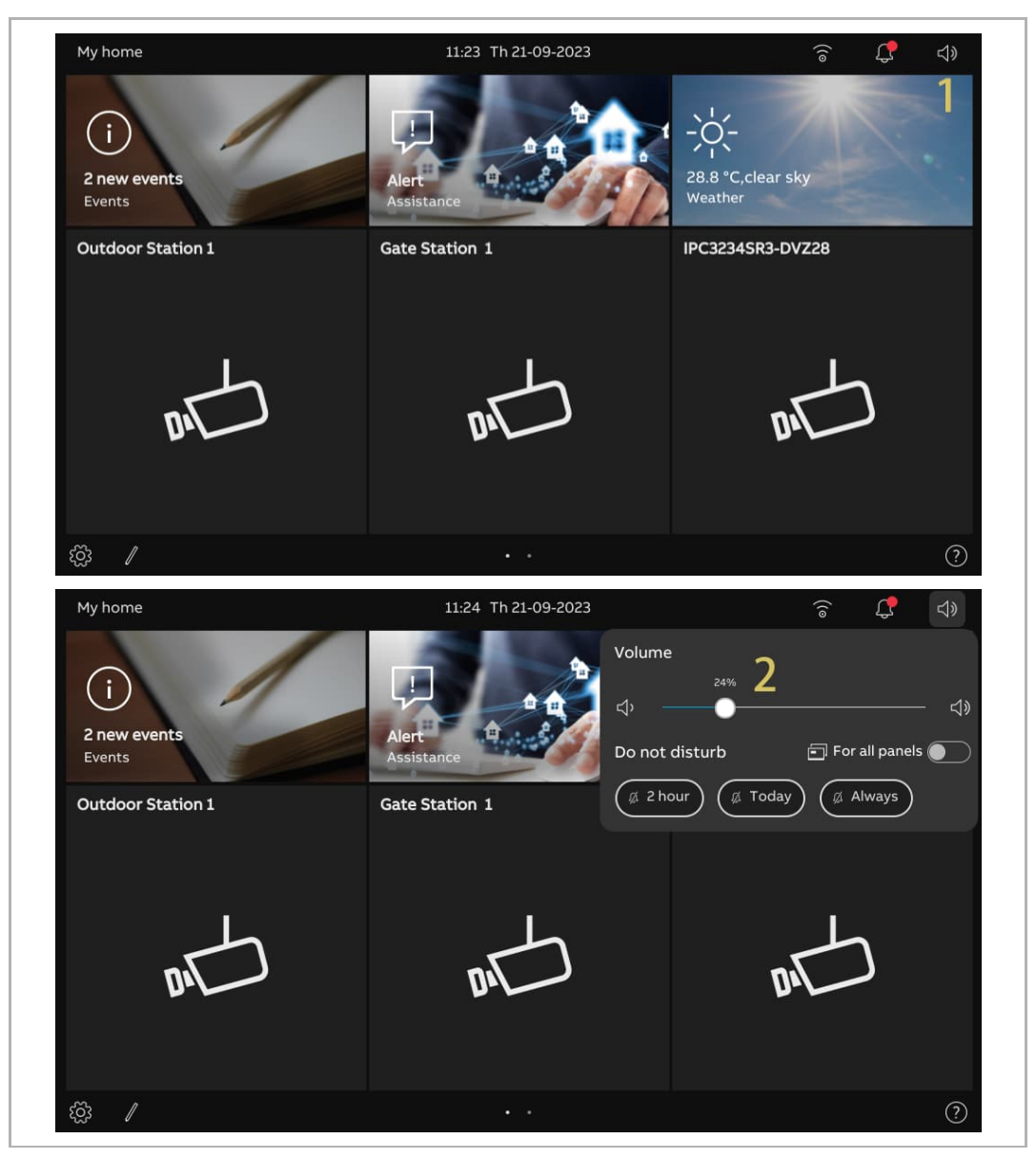

## 9.9.2 Configurar la función "Silenciar"

Siga los pasos a continuación:

- [1] En el panel de control, pulse el icono de voz "  $\triangleleft$ ".
- [2] En la ventana emergente, seleccione el tipo de silencio. Se puede ajustar a "2 horas", "Hoy" o "Siempre".
- [3] Seleccione los objetos correspondientes.
- Si "Todos los paneles" está desactivado, la función de silencio solo se aplica al panel actual.
- Si "Todos los paneles" está activado, la función de silencio se aplicará a todos los paneles de la misma vivienda.

Si se reinicia el panel, se borrarán todos los ajustes de la función "Silenciar".

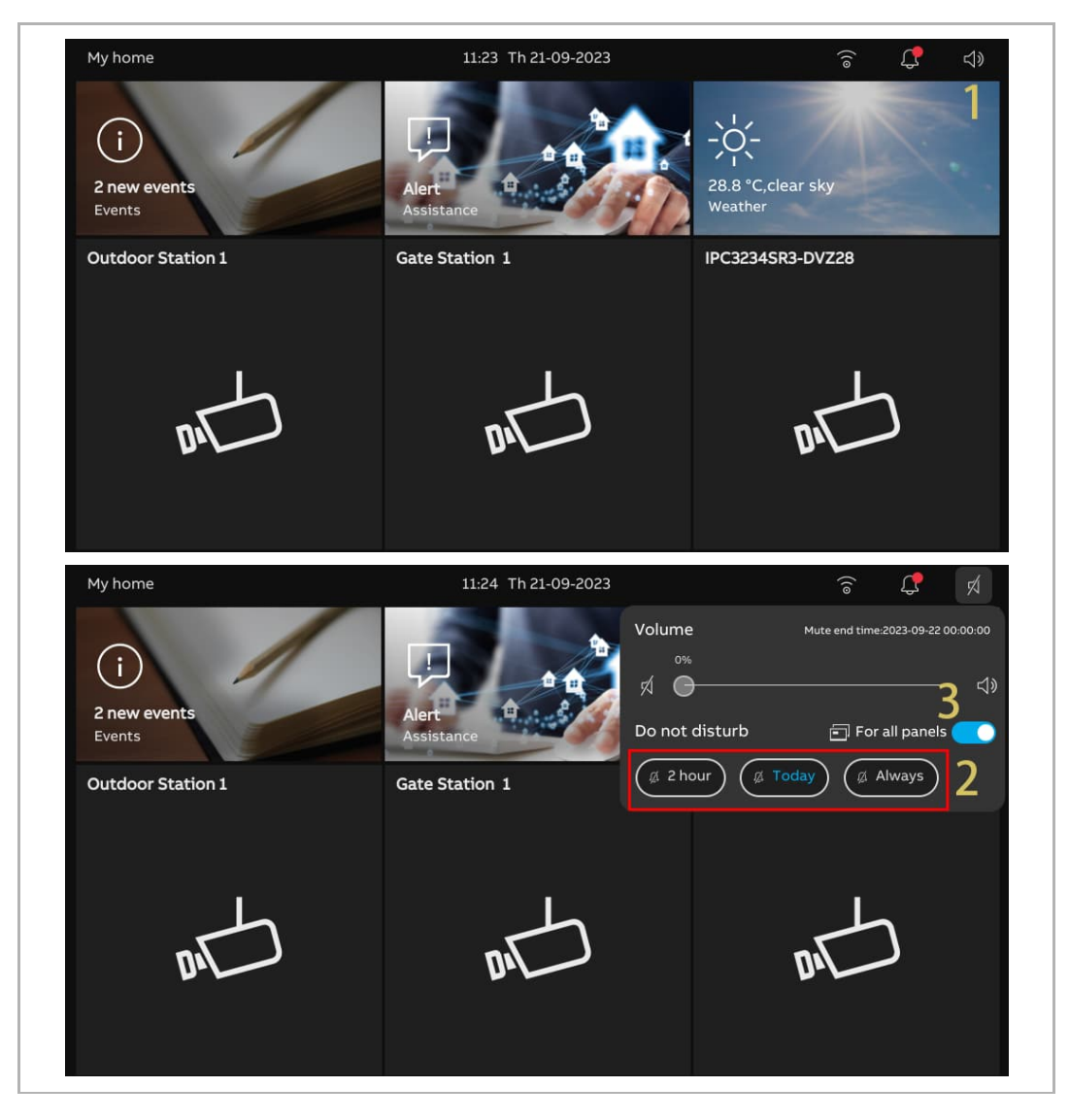

### 9.10 Enviar una solicitud de alarma

Si está en apuros, le ha pasado algo en casa o vive con una persona mayor o enferma en casa y necesita ayuda, puede enviar una solicitud de alarma.

Se enviará un mensaje automático a las cuentas compartidas entre la familia y la APP.

Siga los pasos a continuación:

- [1] En el panel de control, pulse "Alerta" para acceder a la pantalla correspondiente.
- [2] Pulse "Enviar alerta".
- [3] Si el proceso finaliza correctamente, se mostrará "Señal SOS enviada" en la pantalla.

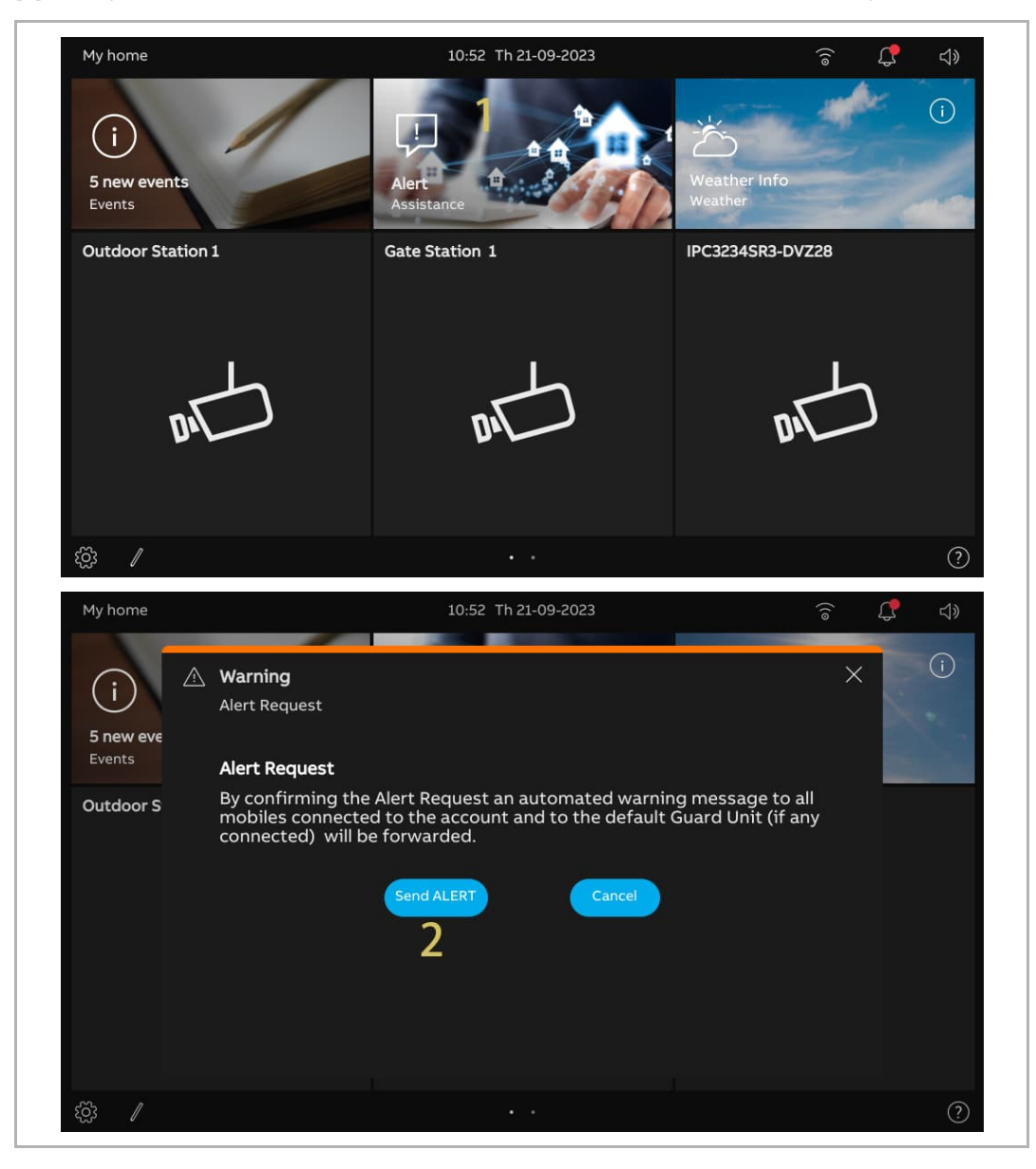

# 9.11 Historial

## Acceder a la pantalla "Historial de llamadas"

En el panel de control, pulse "Eventos" para acceder a la pantalla "Historial de llamadas".

" 🗘 " indica que hay llamadas perdidas.

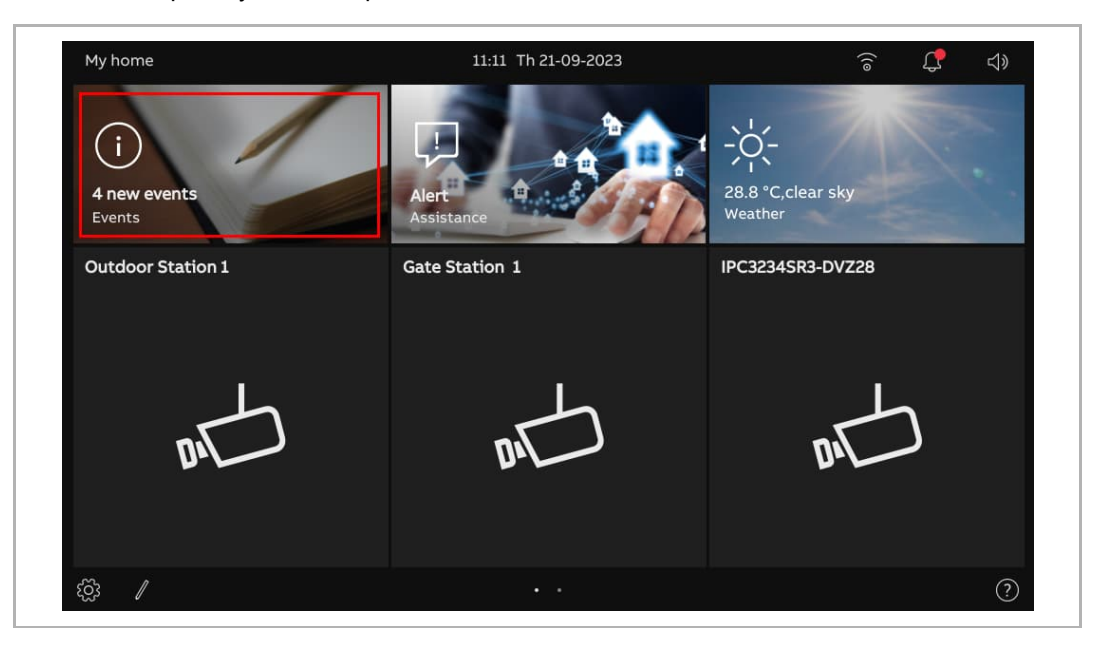

# Ver los registros de llamada

En la pantalla "Historial de llamadas",

|     | Notification center 14:21 Th 21-09-2023 <sup>2</sup> <sup>2</sup> | <b>山</b> 》 |  |  |  |  |
|-----|----------------------------------------------------------------------------------------------------|------------|--|--|--|--|
| 9   |                                                                                                    | elete All  |  |  |  |  |
|     |                                                                                                    | 771        |  |  |  |  |
|     | 21-09-2023 Alert<br>14:20 <b>5</b>                                                                                                    |            |  |  |  |  |
|     | 3 21-09-2023 Indoor Station<br>14:20 008-01-01 ℃                                                                                                    | 14         |  |  |  |  |
|     | Image: Property of the second second seco                                                                                                    |            |  |  |  |  |
|     | 21-09-2023<br>14:19 Outdoor Station 1 &                                                                                                    |            |  |  |  |  |
|     | 21-09-2023<br>13:54 Outdoor Station 1 ⇔ &                                                                                                    | 6          |  |  |  |  |
|     | $21-09 = 2023$ Outdoor Station 1 $\Rightarrow$ C $7$                                                                                                    |            |  |  |  |  |
|     | 21-09-2023 Outdoor Station 1 9X                                                                                                    |            |  |  |  |  |
| 8   | <ul><li>袋</li><li>ℓ</li></ul>                                                                                                    |            |  |  |  |  |
| N.° | ° Descripción                                                                                                    |            |  |  |  |  |
| 1   | <ul> <li>* • indica que el registro contiene un vídeo.</li> <li>* • indica que hay una llamada perdida.</li> <li>* • indica el registro SOS</li> <li>* • indica una intercomunicación</li> <li>* • indica un desbloqueo</li> <li>* • indica que el registro no contiene una captura de pantalla</li> </ul>                                                                                                    |            |  |  |  |  |
| 2   | Muestra la fecha y hora del registro.                                                                                                    |            |  |  |  |  |
| 3   | Muestra el nombre del objeto                                                                                                    |            |  |  |  |  |
| 4   | <ul> <li>" S" = llamada perdida</li> <li>" S" = llamada entrante</li> <li>" S" = llamada saliente</li> <li>" S" = desbloqueo</li> </ul>                                                                                                    |            |  |  |  |  |
| 5   | Reproducir vídeos o mostrar las imágenes                                                                                                    |            |  |  |  |  |
| 6   | Desplazarse hacia abajo para ver otros vídeos o imágenes                                                                                                    |            |  |  |  |  |
| 7   | Deslice el registro designado a la izquierda y pulse " 🔟 " para eliminarlo.                                                                                                    |            |  |  |  |  |
| 8   | Pulse "Supr. tod." para eliminar todo el histórico de registros.                                                                                                    |            |  |  |  |  |

### 9.12 Limpiar la pantalla

Siga los pasos a continuación:

- [1] En los ajustes, sección "Pantalla", pulse "Ajustes".
- [2] Pulse "Activar modo de limpieza de pantalla".
- [3] La cuenta atrás (30...1) se muestra en la pantalla. Cualquier operación en la pantalla será no válida. Este panel saldrá del "Modo limpieza" si se recibe una llamada entrante.

| × Settings               | 22:03 Su 01-01-2023              | Ť | ¢ | <b>⊲</b> » |  |
|--------------------------|----------------------------------|---|---|------------|--|
| Display                  | SETTINGS SCREENSAVER             |   |   |            |  |
| ද්)) Sound               | Activate display cleaning mode 2 |   |   |            |  |
| 🕤 Network connections    | Brightness                       |   |   |            |  |
| ିଆ Time and date         | × ———                            | * |   |            |  |
|                          |                                  |   |   |            |  |
| 人 User settings          | Display mode                     |   |   |            |  |
| 。                        | Dark theme                       |   |   |            |  |
| Q Intercom list          |                                  |   |   |            |  |
| Program button           |                                  |   |   |            |  |
| {တ္တိ} Advanced settings |                                  |   |   |            |  |
| C Software update        |                                  |   |   |            |  |
| 3                        |                                  |   |   |            |  |
|                          | 26                               |   |   |            |  |
|                          | ) Display cleaning mode          |   |   |            |  |

# 10 Ciberseguridad

### 10.1 Renuncia de responsabilidad

Este producto H8249-1. está diseñado para estar conectado y para transmitir información y datos a través de un interfaz de red, que debe estar conectado a una red segura. Es responsabilidad exclusiva del cliente proporcionar y garantizar una conexión segura entre el producto y la red del cliente o cualquier otra red (en función del caso), así como establecer y mantener medidas de seguridad apropiadas (como pueden ser, sin limitación, la instalación de firewalls, aplicación de medidas de autentificación, cifrado de los datos, instalación de programas antivirus, etc.) para proteger el producto H8249-1., la red, su sistema y sus interfaces contra cualquier tipo de grietas en la seguridad, acceso no autorizado, interferencia, intrusión, fugas y/o robo de datos o información. ABB Ltd. y sus filiales y socios no se harán responsables de daños y/o pérdidas derivadas de dichas grietas de seguridad, acceso no autorizado, interferencia, intrusión, fuga y/o robo de datos o información.

Aunque ABB proporciona pruebas de funcionalidad de los productos y las actualizaciones que publicamos, usted deberá establecer su propio programa de pruebas para cualquier actualización del producto o cualesquiera otras actualizaciones importantes del sistema (incluidos sin limitación cambios de código, cambios en los archivos de configuración, actualizaciones o parches de software de terceros, cambios en el hardware, etc.) para garantizar que las medidas de seguridad que ha implementado no se ven comprometidas y que la funcionalidad del sistema en su entorno se corresponde con sus expectativas.

# 10.2 Rendimiento y servicio

# Rendimiento de la red

| Тіро     | Valor                         |
|----------|-------------------------------|
| Ethernet | 100 Mbps (148.810 paquetes/s) |
| ARP      | 70 Mbps (104.167 paquetes/s)  |
| IP       | 75 Mbps (111.607 paquetes/s)  |
| ICMP     | 100 Mbps (148.810 paquetes/s) |
| UDP      | 0,7 Mbps (1042 paquetes/s)    |
| ТСР      | 15 Mbps (22.321 paquetes/s)   |

# Puerto y servicio

| Puerto | Servicio | Objetivo                                |
|--------|----------|-----------------------------------------|
| 5060   | UDP      | Uso por parte del cliente SIP           |
| 50602  | UDP      | Uso por parte del servidor SIP          |
| 5061   | ТСР      | Uso por parte del servidor SIP          |
| 5070   | ТСР      | Uso por parte del servidor SIP          |
| 5222   | ТСР      | Uso por parte del cliente xmpp          |
| 5269   | ТСР      | Uso por parte del servidor xmpp         |
| 7005   | ТСР      | Uso para detección de conectividad      |
| 7006   | TCP      | Uso para detección de conectividad      |
| 7777   | TCP/UDP  | Uso para administración de dispositivos |
| 8001   | ТСР      | Uso para carga de datos                 |
| 8887   | ТСР      | Uso para actualizaciones de firmware    |

### 10.3 Guía de despliegue

Por favor no instalar en lugares públicos y restringir el acceso físico a los dispositivos únicamente al personal de confianza.

Todos los dispositivos de un sistema deben contar con una firma de una CA pública en la fase de puesta en servicio; en situaciones normales, el software de gestión funciona como la CA.

Si el usuario decide eliminar el dispositivo del sistema, deberá restablecer dicho dispositivo a los ajustes de fábrica para eliminar todos los datos de configuración y los datos sensibles del dispositivo. Esto evitará fugas de datos.

La comunicación del dispositivo está protegida por protocolos de autenticación cifrados basados en las mejores prácticas de seguridad, como SSL.

Los propios dispositivos tienen mecanismos integrados como firewalls para defenderse de las intrusiones en la red y mitigar métodos de ataque como el DDoS.

No obstante, se sigue recomendando que:

- [1] IP Touch y sus dispositivos asociados desplegados usen tecnología de aislamiento de Capa2/Capa 3 para una mejor protección de la red.
- [2] Se recomienda aplicar el "Filtro MAC" y el "Limitador de tasa de tráfico" en el switch para prevenir ataques DOS.
- [3] Restringir y proteger el acceso a dispositivos como IP Touch en la intranet mediante firewalls para reforzar la protección frente a intrusiones externas.

#### 10.4 Actualización

El dispositivo admite la actualización del firmware a través de "Smart Access Point". En este modo se utilizará un archivo de firma para verificar la autenticación y la integridad del firmware.

Se recomienda encarecidamente a los usuarios no actualizar sus dispositivos con firmware que no haya sido proporcionado por ABB de manera oficial.

### 10.5 Solución de prevención del malware

Todas las versiones oficiales del firmware del dispositivo se analizan para detectar malware antes de su publicación; además, el sistema de actualización del firmware garantiza que solo se puede actualizar el firmware publicado legalmente.

Pese a que ABB proporciona la máxima seguridad para sus productos, recomienda encarecidamente a sus usuarios no desmontar los dispositivos ni sustituir componentes que puedan dar lugar a una intrusión de malware.

# Aviso

Nos reservamos el derecho en todo momento de realizar sin previo aviso cambios técnicos, así como los cambios en el contenido de este documento.

Las especificaciones detalladas se acordaron en el momento de colocar la orden y se aplica a todos los pedidos. ABB no acepta ninguna responsabilidad por posibles errores o imperfecciones en este documento.

Nos reservamos todos los derechos de este documento y de los temas e ilustraciones contenidos en el mismo. El documento y su contenido, o sus extractos, no debe ser reproducido, transmitido o reutilizado por terceros sin el consentimiento previo por escrito de ABB.

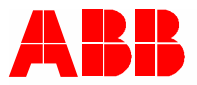

#### Contact us

ABB Xiamen Smart Technology Co., Ltd. No. 881, FangShanXiEr Road, Xiang'An Industrial Area, Torch Hi-Tech Industrial Development Zone, Xiamen Tel: +86 592 295 9000 Fax: +86 592 562 5072

www.abb.com

Approvals and Compliances

#### Notice

We reserve the right to at all times make technical changes as well as changes to the contents of this document without prior notice. The detailed specifications agreed upon apply for orders. ABB accepts no responsibility for possible errors or incompleteness in this document.

We reserve all rights to this document and the topics and illustrations contained therein. The document and its contents, or extracts thereof, must not be reproduced, transmitted or reused by third parties without prior written consent by ABB.